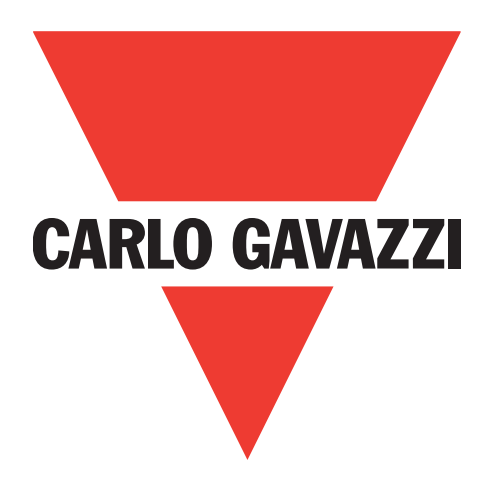

# IO-Link-Master EtherNet IP YL212 und YN115

**Bedienungsanleitung** 

Carlo Gavazzi Industri, Over Hadstenvej 40, 8370 Hadsten, Dänemark

# Table of contents

| 1. | Einführung       1.1. Installations- und Konfigurationsübersicht         1.2. Neueste Software und Dokumentation                                                                                                    | 9<br>. 9<br>10                                |
|----|----------------------------------------------------------------------------------------------------|-----------------------------------------------|
| 2. | Hardware-Installation.2.1. IOLM YL212 Hardware-Installation.2.1.1. Drehschalter einstellen.2.1.2. Netzwerkanschluss.2.1.3. Anschließen der Stromversorgung2.1.4. Montage des IOLM YL2122.2. IOLM YN115 Hardware-Installation2.2.1. Netzwerkanschluss.2.2.3. Montage.                                                                                                    | .11<br>11<br>13<br>13<br>15<br>16<br>16<br>17 |
| 3. | Konfiguration der Netzwerkinformation3.1. Übersicht Netzwerkkonfiguration3.2. Änderung der Netzwerkeinstellungen über die Web-Schnittstelle                                                                                                    | <b>.18</b><br>18<br>18                        |
| 4. | Geräte anschließen4.1. Übersicht4.2. IOLM YL212 IO-Link-Ports4.3. IOLM YN115 IO-Link-Ports                                                                                                    | .21<br>21<br>22<br>24                         |
| 5. | Aktualisieren von Images und Anwendungen         5.1. Übersicht Images und Einzelanwendungen         5.1.1. Images         5.1.2. Einzelanwendungen der Applikation         5.2. Softwareaktualisierung über die Web-Schnittstelle         5.1.2. Aktualisieren von Images         5.2.2. Aktualisieren von Einzelanwendungen der Applikation                                                                                                    | .26<br>27<br>27<br>28<br>28<br>28<br>29       |
| 6. | <b>IO-Link-Port-Konfiguration</b> 6.1. Vorbereitung zur Port-Konfiguration         6.2. Konfigurationsfenster IO-Link         6.2.1. Bearbeiten von IO-Link-Port-Einstellungen         6.2.2. IO-Link-Einstellungsparameter         6.3. Konfigurationsfenster EtherNet/IP-Einstellungen         6.3.1. Bearbeiten von EtherNet/IP-Einstellungen         6.3.2. EtherNet/IP-Einstellungsparameter         6.4. Konfigurationsfenster Modbus/TCP-Einstellungen | .30<br>32<br>33<br>34<br>37<br>38<br>39<br>45 |

| 7.1.1       Verbreiten von ICDD-Dateien für Upload.       52         7.1.1.2       Upload von Vml/Dateien oder zugehörigen Abbildungen.       53         7.1.3.1       Upload von vml/Dateien oder zugehörigen Abbildungen.       53         7.1.3.1       Upload von vml/Dateien oder zugehörigen Abbildungen.       55         7.1.3.5.       Löschen von IODD-Dateien       55         7.1.5.       Löschen von IODD-Dateien       56         7.2.5.       Fenster ICUInk Device Configuration Summary       57 <b>8.</b> Konfiguration von IO-Link-Geräten       58         8.1.1       Übersicht       58         8.2.2       Bearbeiten von Parametern - Tabelle "IOUink Device - Port"       61         8.3.2.       Verwendung der Schnittstelle       64         9.       Verwendung der Schnittstelle       64         9.       Verwendung der IOLM-Funktionen       66         9.1.       Linichten von Benutzenkonten und Passwörtern       66         9.2.1.       Juload des Datenspeichers zum IOLM       69         9.2.2.       Download des Datenspeichers zum IOLM       69         9.2.3.       Automitische Gerätekonfiguration       72         9.       S. Jourisches Gischerung der Gerätekonfiguration       72         9.                                                                                                    | 7.  | Laden und Verwalten von IODD-Dateien                                                         | .52      |
|----------------------------------------------------------------------------------------------------|-----|----------------------------------------------------------------------------------------------|----------|
| 7.1.1. Vorbereiten von IODP-Dateien für Upload.       52         7.1.2. Upload von IOD-Dateien       53         7.1.3. Upload von XmI-Dateien oder zugehörigen Abbildungen.       54         7.1.4. Anzeigen und Speichern von IODPDateien       56         7.1.5. Uschen von IOD-Dateien       56         7.1.5. Uschen von IOD-Dateien       56         8.1. Obersich Pori-Fonster       58         8.1. Obersich Pori-Fonster       58         8.1. Obersich Pori-Fonster       58         8.1. Obersich Pori-Fonster       58         8.3. Zurückstezen der IOLink Geräteparameter auf Werksenstellungen.       62         8.4. Borbeiten von Parametern - JCUInk Device ISDU Interfoce - Port"       63         8.4.1. Übersicht.       63         8.4.2. Verwendung der Schnittstelle       64         9. Verwendung der Schnittstelle.       64         9. 2. Datenspeicherung       69         9.2.1. Upload des Datenspeichers zum IOUM.       69         9.2.2. Download des Datenspeichers zum IOUM.       69         9.2.3. Automatische Sicherung der Gerätekonfiguration.       70         9.4. Automatische Sicherung der Gerätekonfiguration.       70         9.2.4. Automatische Sicherung der Gerätekonfiguration.       70         9.2.4. Automatische Gerätekonfiguration.       72 </th <th></th> <th>7.1. Fenster IO-Link Device Description Files.</th> <th>. 52</th>     |     | 7.1. Fenster IO-Link Device Description Files.                                               | . 52     |
| 7. 1.2. Upload von IODD-Zip-Dateien       53         7. 1.3. Upload von IODD-Dateien       54         7. 1.4. Anzeigen und Speichern von IODD-Dateien       55         7. 1.5. Löschen von IODD-Dateien       55         7. 1.5. Löschen von IODD-Dateien       56         7. 1.5. Löschen von IOD-Link-Geräten       58         8. Konfiguration von IO-Link-Geräten       58         8. 1. Übersicht Pont-Fenster       58         8. 2. Bearbeiten von Parametern - Tabelle "IO-Link Device - Port"       61         8. 4. 1. Übersicht       63         8. 4. 1. Übersicht       63         8. 4. 1. Übersicht       63         8. 4. 2. Verwendung der Schnittstelle       64         9. Verwendung der IOLM-Funktionen       66         9. 1. Einrichten von Benutzerkonten und Passwörtern       66         9. 2. 1. Upload des Datenspeichers zum IOLM       69         9. 2. 1. Upload ver Datenspeichers zum IOLM.       69         9. 2. 3. Automatische Gerätekonfiguration       72         9. 2. 4. Automatische Gerätekonfiguration       72         9. 5. 1. Speichern von Konfigurationsdateien (Web-Schnittstelle)       75         9. 5. 1. Speichern von Konfigurationsdateien (Web-Schnittstelle)       76         9. 5. 1. Speichern von Konfigurationsdateien (Web-Schnittstelle)       76 <th></th> <th>7.1.1. Vorbereiten von IODD-Dateien für Upload</th> <th>. 52</th> |     | 7.1.1. Vorbereiten von IODD-Dateien für Upload                                               | . 52     |
| 7.1.3. Upload von xmlDateien oder zugehörigen Abbildungen.       54         7.1.4. Anzeigen und Speichern von IODDDateien       55         7.1.5. Löschen von IODD-Dateien       56         7.2. Fenster IO-Link Device Configuration Summary       57         8. Konfiguration von IO-Link-Geräten       58         8.1. Ubersicht Port-Fenster       58         8.2. Bearbeiten von Parameteran Tabelle "IO-Link Device - Port*       61         8.3. Zuröcksetzen der IOLink-Geräterameter auf Warkseinstellungen       62         8.4. Bearbeiten von Parameteran "JO-Link Device ISDU Interface - Port*       63         8.4.1. Übersicht       63         8.4.2. Verwendung der IOLM-Funktionen       66         9.2. Datenspeicherung       69         9.2.1. Upload des Datenspeichers zum IOLM       69         9.2.2. Download des Datenspeichers zum IOLM       69         9.2.3. Automatische Gerätekonfiguration       70         9.2.4. Automatische Gerätekonfiguration       73         9.5.1. Speichern von Konfigurationsdateien (Web-Schnittstelle)       75         9.5.2. Loden von Konfigurationsdateien (Web-Schnittstelle)       75         9.5.3. Speichern von Konfigurationsdateien (Web-Schnittstelle)       76         9.5.3. Speichern von Konfigurationsdateien (Web-Schnittstelle)       76         9.5.4. Loden von Konfig                                       |     | 7.1.2. Upload von IODD-Zip-Dateien                                                           | . 53     |
| 7.1.4. Anzeigen und Speichern von IODD-Dateien       55         7.1.5. Löschen von IODD-Dateien       56         7.2. Fenster IO-Link Device Configuration Summary       57         8. Konfiguration von IO-Link-Geräten       58         8.1. Übersicht Port-Fenster       58         8.2. Bearbeiten von Parametern - Tabelle "IO-Link Device - Port"       61         8.2. Bearbeiten von Parametern - "IO-Link Device ISDU Interface - Port"       63         8.4.1. Übersicht       63         8.4.2. Verwendung der Schnittstelle       64         9. Verwendung der IOLM-Funktionen       66         9. 1. Einrichten von Benutzerkonten und Passwörtern       66         9. 2. Dotenspeicherung       69         9. 2.1. Upload des Datenspeichers zum IOLInk Gerät       69         9. 2.2. Download des Datenspeichers zum IOLInk-Gerät       69         9. 2.3. Automatische Gerätekonfiguration       72         9. 3. Gerätevalidierung       73         9. 4. Datenvalidierung       74         9. 5. 1. Speichern von Konfigurationsdateien (Web-Schnittstelle)       76         9. 5. 1. Speichern von Konfigurationsdateien (Web-Schnittstelle)       76         9. 6. 2. Port-Fenster "Enable IDO Write From Altached Devices"       78         9. 6. 3. IOLInk Nethoren       77         9. 6. 3. IOL                                                                          |     | 7.1.3. Upload von xml-Dateien oder zugehörigen Abbildungen                                   | . 54     |
| 7.1.5. Löschen von ICDD-Dateien       56         7.2. Fenster IO-Link Device Configuration Summary       57         8. Konfiguration von IO-Link-Geräten       58         8.1. Übersicht Port-Fenster       58         8.2. Bearbeiten von Parameteran Tabelle "IO-Link Device - Port ""       61         8.3. Zuröcksetzen der IOLink-Gerätenzommeter auf Werkseinstellungen.       62         8.4. Bearbeiten von Parameteran "JO-Link Device ISDU Interface - Port ""       63         8.4.1. Übersicht       63         8.4.2. Verwendung der IOLM-Funktionen       66         9. Verwendung der IOLM-Funktionen       66         9. Zubersicht zuwendung der Schnittstelle       64         9. Verwendung der IOLM-Funktionen       66         9. 2.1. Upload des Datenspeichers zum IOLM       69         9.2.2. Download des Datenspeichers zum IOLM       69         9.2.2. Download des Datenspeichers zum IOLM       69         9.2.3. Automatische Sicherung der Gerätekonfiguration       72         9.3. Gerätevalidierung       74         9.4. Datenvalidierung       74         9.5. I. Lopsichern von Konfigurationsdateien (Web-Schnittstelle)       75         9.5. I. Lopsichern von Konfigurationsdateien (Web-Schnittstelle)       76         9.5. I. Loption "Using the Menu Bar Hovers Shows Submenu"       76                                                            |     | 7.1.4. Anzeigen und Speichern von IODD-Dateien                                               | . 55     |
| 7.2. Fenster IQ-Link Device Configuration Summary       57         8. Konfiguration von IQ-Link-Geräten       58         8.1. Übersicht Port-Fenster.       58         8.2. Beacheiten von Parametern - Tabelle "IQ-Link Device - Port"       61         8.2. Beacheiten von Parametern - "IQ-Link Device ISDU Interface - Port"       63         8.4. Borbeiten von Parametern - "IQ-Link Device ISDU Interface - Port"       63         8.4.1. Übersicht.       63         8.4.2. Verwendung der Schnittstelle       64         9. Verwendung der IDLM-Funktionen       66         9.1. Einrichten von Beurberkenhen und Passwörtern       66         9.2. Dotenspeicherung       69         9.2.1. Upload des Datenspeichers zum IOLM       69         9.2.3. Automatische Gerätekonfiguration       70         9.2.4. Automatische Gerätekonfiguration       72         9.3. Gerätevalidierung       73         9.4. Datenvalidierung       73         9.5.1 OLWkonfigurationsdateien (Web-Schnittstelle)       75         9.5.2. Laden von Konfigurationsdateien (Web-Schnittstelle)       76         9.6.3. IO-Link Test Evenie Benerator.       77         9.6.3. IO-Link Test Evenie Benerator.       77         9.6.3. IO-Link Test Evenie Benerator.       77         9.6.3. IO-Link Test Evenie Benerator. </th <th></th> <th>7.1.5. Löschen von IODD-Dateien</th> <th>. 56</th>       |     | 7.1.5. Löschen von IODD-Dateien                                                              | . 56     |
| 8. Konfiguration von IO-Link-Geräten       58         8. 1. Übersicht PortFenster       58         8. 2. Bearbeiten von Parametern - Tabelle "IO-Link Device - Port."       61         8. 2. Userbeiten von Parametern - "IO-Link Device ISDU Interface - Port."       61         8. 4. Eerbeiten von Parametern - "IO-Link Device ISDU Interface - Port."       63         8. 4. 1. Übersicht.       63         8. 4. 1. Übersicht.       63         8. 4. 2. Verwendung der IOLM-Funktionen       66         9. Verwendung der IOLM-Funktionen       66         9. 2. 1. Upload des Datenspeichers zum IOLM.       69         9. 2. 1. Upload des Datenspeichers zum IOLM.       69         9. 2. 2. Download des Datenspeichers zum IOLM.       69         9. 2. 2. Download des Datenspeichers zum IOLM.       69         9. 2. 3. Automatische Gerätekonfiguration       70         9. 2. 4. Automatische Sicherung der Gerätekonfiguration       72         9. 5. 1. Speichern von Konfigurationsdateien (Web-Schnittstelle)       75         9. 5. 1. DUM-Konfigurationsdateien (Web-Schnittstelle)       76         9. 6. Konfigurationsdateien Meue Shows Submenu"       77         9. 6. 1. Option "Using the Menu Bar Hover Shows Submenu"       77         9. 6. 2. Datenvalideirungen       77         9. 6. 2. Dort-Fenster "Enable PDO Write From At                               |     | 7.2. Fenster IO-Link Device Configuration Summary                                            | . 57     |
| 81. Ubersicht PortFenster       58         82. Bearbeiten von Parametern - Tabelle "IO-Link Device - Port."       61         83. Zuröcksetzen der IO-Link-Geröteparameter auf Werkseinstellungen.       62         84. Bearbeiten von Parametern - "IO-Link Device ISDU Interface - Port."       63         84.1. Übersicht.       63         84.1. Übersicht.       63         84.1. Übersicht.       63         84.2. Verwendung der Schnittstelle.       64         9. Verwendung der IOLM-Funktionen       66         9.1. Einrichten von Benutzerkonten und Passwörtern       66         9. 2.1. Uplaad des Datenspeichers zum IOLM.       69         9.2.2. Download des Datenspeichers zum IOLM.       69         9.2.3. Automatische Gerätekonfiguration       70         9.2.4. Automatische Grätekonfiguration       72         9.2.5. Download des Datenspeichers zum IOLM.       73         9.4. Datenvalidierung       73         9.4. Jatenvalidierung       73         9.5. S.1. Speichern von Konfigurationsdateien (Web-Schnittstelle)       75         9.5. S.1. Laden von Konfigurationsdateien (Web-Schnittstelle)       76         9.6. Portfenster _ Enable PO Witte From Attached Devices"       78         9.6.1. Option _ Using the Meen Bar Hover Shows Submenu"       79         9.6.2. Hohr-Portefin                                                                  | Q   | Konfiguration von IO-Link-Geräten                                                            | 58       |
| 8.2. Bearbeiten von Parametern - Tabelle "IO-Link Device - Port"       61         8.2. Bearbeiten von Parametern - "IO-Link Device ISDU Interface - Port"       63         8.4. Bearbeiten von Parametern - "IO-Link Device ISDU Interface - Port"       63         8.4.1. Übersicht.       63         8.4.2. Verwendung der Schnittstelle       64         9. Verwendung der IOLM-Funktionen       66         9.1. Einrichten von Benutzerkonten und Passwörtern       66         9.2.1. Upload des Datenspeichers zum IOLM       69         9.2.2. Download des Datenspeichers zum IOLM.       69         9.2.3. Automatische Gerätekonfiguration       70         9.2.4. Automatische Sicherung der Gerätekonfiguration       70         9.2.3. Gerätevalidierung       73         9.4. Datenvalidierung       73         9.5.1. Speichern von Konfigurationsdateien       75         9.5.2. Laden von Konfigurationsdateien (Web-Schnittstelle)       75         9.5.3. Ispeichern von Konfigurationsdateien (Web-Schnittstelle)       77         9.6.1. Option "Using the Menu Bar Hover Shows Submenu".       77         9.6.2. Politen "Von Konfigurationsdateien (Web-Schnittstelle)       76         9.6.3. IO-Link Kest Event Generator.       78         9.6.3. IO-Link Kest Event Generator.       78         9.6.3. IO-Link Kest Event Gen                                           | 0.  | 8 1 Übersicht Port-Eenster                                                                   | 58       |
| 8.3. Zurücksetzen der IQ-Link-Geräteparameter auf Werksinstellungen.       62         8.4. Bearbeiten von Parametern - "IQ-Link Device ISDU Interface - Port …"       63         8.4.1. Übersicht.       63         8.4.2. Verwendung der IQLM-Funktionen       64         9. Verwendung der IQLM-Funktionen       66         9. 1. Einrichten von Benutzerkonten und Passwörtern       66         9. 2.1. Uplaad des Datenspeichers zum IQLM.       69         9.2.1. Uplaad des Datenspeichers zum IQLM.       69         9.2.2. Download des Datenspeichers zum IQLink-Gerät.       69         9.2.3. Automatische Gerätekonfiguration       72         9.3. Gerätevalidierung       73         9.4. Datenvolldierung       73         9.4. Datenvolldierung       74         9.5.1. Speichern von Konfigurationsdateien (Web-Schnittstelle)       75         9.5.1. Speichern von Konfigurationsdateien (Web-Schnittstelle)       76         9.6.3. IOUM-Konfigurationsdateien (Web-Schnittstelle)       76         9.6.3. IOUM-Konfigurationsdateien (Web-Schnittstelle)       76         9.6.3. IOUM-Konfigurationsdateien       77         9.6.3. IOUM-Konfigurationsdateien       78         9.6.3. IOUM-Konfigurationsdateien       79         9.7. Einstellungen löschen       81         10. Verwendung der Diagnosef                                                                  |     | 8 2 Bearbeiten von Parametern - Tabelle IO-Link Device - Port "                              | . 50     |
| 8.4. Bearbeiten von Parametern - "Ochink Device ISDU Interface - Port"       63         8.4.1. Übersicht.       63         8.4.2. Verwendung der Schnittstelle.       64         9. Verwendung der IOLM-Funktionen       66         9.1. Einrichten von Benutzerkonten und Passwörtern       66         9.2. Dotenspeicherung       69         9.2.1. Upload des Datenspeichers zum IOLink Geröt       69         9.2.2. Download des Datenspeichers zum IOLink Geröt       69         9.2.3. Automatische Gerätekonfiguration       72         9.3. Gerätevalicherung       73         9.4. Automatische Sicherung der Gerätekonfiguration       72         9.3. Gerätevalicherung       73         9.4. Datenvolicherung       73         9.5.1. Speichern von Konfigurationsdateien (Web-Schnittstelle)       75         9.5.2. Laden von Konfigurationsdateien (Web-Schnittstelle)       76         9.6.3. IOUInk Konfigurationsdateien (Web-Schnittstelle)       76         9.6.4. Option "Using the Menu Bar Hover Shows Submenu".       77         9.6.3. IOUInk Setter Generator.       78         9.7. Einstellungen löschen       81         10. Verwendung der Diagnosefenster       82         10.3. IOUInk FortPloignose       82         10.4. Diagnosefenster OPC UA       91                                                                                                    |     | 8.3. Zurücksetzen der IO-Link-Gerätengrameter auf Werkseinstellungen                         | . 62     |
| 8.4.1. Übersicht.       63         8.4.2. Verwendung der Schnittstelle.       64         9. Verwendung der IOLM-Funktionen       66         9.1. Einrichten von Benutzerkonten und Passwörtern       66         9.2. Datenspeicherung       69         9.2.1. Upload des Datenspeichers zum IOLink-Gerät.       69         9.2.2. Download des Datenspeichers zum IOLink-Gerät.       69         9.2.3. Automatische Gerätekonfiguration       72         9.3. Gerätevalidierung       73         9.4. Datenvalidierung       73         9.4. Datenvalidierung       74         9.5. IOLM-Konfigurationsdateien       75         9.5.1. Speichern von Konfigurationsdateien (Web-Schnittstelle)       75         9.5.2. Laden von Konfigurationsdateien (Web-Schnittstelle)       76         9.5.2. Laden von Konfigurationsdateien (Web-Schnittstelle)       76         9.6.2. PortFenster, Label PDO Write From Attached Devices"       78         9.6.3. IO-Link Test Event Generator.       79         9.7. Einstellungen löschen       81         10. Verwendung der Diagnosefenster       82         10.1. IO-Link-Port-Diagnose       82         10.2. EtherNet/IP-Schnittstelle       92         11.1. Einführung       92         11.1. Einführung       92                                                                                                    |     | 8 4 Bearbeiten von Parametern - 10-link Device ISDU Interface - Port "                       | 63       |
| 8.4.2. Verwendung der Schnittstelle       64         9. Verwendung der IOLM-Funktionen       66         9.1. Einrichten von Benutzerkonten und Passwörtern       66         9.2. Dotenspeicherung       69         9.2.1. Upload des Datenspeichers zum IOLM       69         9.2.2. Download des Datenspeichers zum IOLink-Gerät       69         9.2.3. Automatische Gerätekonfiguration       70         9.2.4. Automatische Sicherung der Gerätekonfiguration       72         9.3. Gerätevaldierung       73         9.4.5. IOLM-Konfigurationsdateien       75         9.5.1. Speichern von Konfigurationsdateien (Web-Schnittstelle)       75         9.5.2. Laden von Konfigurationsdateien (Web-Schnittstelle)       76         9.6. Konfiguration sonstiger Einstellungen       77         9.6.1. Option "Using the Menu Bar Hover Shows Submenu".       77         9.6.2. Port-Fenster "Enable PDO Write From Attached Devices".       78         9.6.3. IO-Link Test Event Generator.       78         9.7. Einstellungen löschen       81         10. Verwendung der Diagnosefenster       82         10. 1. IO-Link-Fort-Diagnose       82         10. 1. IO-Link-Fort-Diagnose       83         10. 4. Diagnosefenster OPC UA       91         11. 1. Einführung       92                                                                                                    |     | 8 4 1 Übersicht                                                                              | 63       |
| 9. Verwendung der IOLM-Funktionen       66         9. 1. Einrichten von Benutzerkonten und Passwörtern       66         9. 2. Datenspeicherung       69         9. 2.1. Upload des Datenspeichers zum IOLM       69         9. 2.2. Download des Datenspeichers zum IOLM       69         9. 2.3. Automatische Gerätekonfiguration       70         9.3. Gerätevalidierung       73         9.4. Datenvalische Sicherung der Gerätekonfiguration       72         9.5. DIM-Konfigurationsdateien       75         9.5.1. Speichen von Konfigurationsdateien (Web-Schnittstelle)       76         9.5.2. Laden von Konfigurationsdateien (Web-Schnittstelle)       76         9.6.3. Notingurationsdateien (Web-Schnittstelle)       76         9.6.4. Chriguration sonstiger Einstellungen       77         9.6.3. Option "Using the Menu Bar Hover Shows Submenu"       77         9.6.3. IO-Link Test Event Generator.       78         9.6.3. IO-Link Test Event Generator.       79         9.7. Einstellungen löschen       81         10.1. IO-Link-Port-Diagnose       82         10.2. EtherNet/IP-Diagnose       85         10.3. Modbus/TCP-Diagnose.       88         10.4. Diagnosefenster OPC UA       91         11.5. Einführung       92         11.1.1. Funktionsübersicht </th <th></th> <th>8.4.2. Verwendung der Schnittstelle</th> <th>. 64</th>                             |     | 8.4.2. Verwendung der Schnittstelle                                                          | . 64     |
| 9. Verwendung der IOLM-Funktionen                                                                                                    |     |                                                                                              |          |
| 9.1. Einrichten von Benutzerkonten und Passwörtern       66         9.2. Datenspeicherung       69         9.2.1. Upload des Datenspeichers zum IOLM       69         9.2.2. Download des Datenspeichers zum IOLM       69         9.2.3. Automatische Gerätekonfiguration       70         9.3. Gerätevalidierung       72         9.3. Gerätevalidierung       73         9.4. Datenvalidierung       73         9.4. Datenvalidierung       74         9.5. I. McKonfigurationsdateien       75         9.5.1. Speichern von Konfigurationsdateien (Web-Schnittstelle)       75         9.5.2. Laden von Konfigurationsdateien (Web-Schnittstelle)       76         9.6.4. Konfiguration sonstiger Einstellungen       77         9.6.2. Port-Fenster "Enable PDO Write From Attached Devices".       78         9.6.3. IO-Link Test Event Generator.       79         9.6.3. IO-Link Test Event Generator.       79         9.1. IO-Link-Port-Diagnose       82         10.1. IO-Link-Port-Diagnose       82         10.2. EtherNet/IP-Diagnose       82         10.3. Modbus/TCP-Diagnose.       85         10.3. Modbus/TCP-Diagnose.       82         11.1. Funktionsübersicht       92         11.1.1. Funktionsübersicht       92         11.2. D                                                                                                    | 9.  | Verwendung der IOLM-Funktionen                                                               | .66      |
| 9.2. Datenspeicherung       69         9.2.1. Upload des Datenspeichers zum IOLink-Gerät.       69         9.2.2. Download des Datenspeichers zum IOLink-Gerät.       69         9.2.3. Automatische Gerätekonfiguration       70         9.2.4. Automatische Sicherung der Gerätekonfiguration       72         9.3. Gerätevalidierung       73         9.4. Datenvalidierung       74         9.5. IOUM-Konfigurationsdateien       74         9.5.1. Speichern von Konfigurationsdateien (Web-Schnittstelle)       75         9.5.2. Laden von Konfigurationsdateien (Web-Schnittstelle)       76         9.5.2. Laden von Konfigurationsdateien (Web-Schnittstelle)       76         9.6.3. IOUM-Konfigurationsdateien Poor Shows Submenu"       77         9.6.4. Option "Using the Menu Bar Hover Shows Submenu"       77         9.6.3. IOUR Keit Event Generator.       79         9.7. Einstellungen löschen       81         10. Verwendung der Diagnosefenster       82         10.1. IOUR KortPDiagnose       82         10.2. EtherNet/IP-Diagnose       83         10.4. Diagnosefenster OPC UA       91         11.1. Einführung       92         11.1.1. Funktionsübersicht       92         11.1.2. Datentypdefinitionen       93         11.3. Begriffe und Definitinen <th></th> <th>9.1. Einrichten von Benutzerkonten und Passwörtern</th> <th>. 66</th>                     |     | 9.1. Einrichten von Benutzerkonten und Passwörtern                                           | . 66     |
| 9.2.1. Upload des Datenspeichers zum IOLM       69         9.2.2. Download des Datenspeichers zum IOLink-Gerät       69         9.2.3. Automatische Gerätekonfiguration       70         9.2.4. Automatische Sicherung der Gerätekonfiguration       72         9.3. Gerätevalidierung       73         9.4. Datenvolidierung       74         9.5. IOLM-Konfigurationsdateien       74         9.5. I. Speichern von Konfigurationsdateien (Web-Schnittstelle)       75         9.5.2. Laden von Konfigurationsdateien (Web-Schnittstelle)       76         9.6.3. Optimum Sonstiger Einstellungen       77         9.6.4. Optimum Sonstiger Einstellungen       77         9.6.5. Jol-Link Test Event Generator.       79         9.6.3. IO-Link Test Event Generator.       79         9.7. Einstellungen löschen       81         10. Verwendung der Diagnose       82         10.1. IO-Link-Port-Diagnose       82         10.2. Ether/Net/IP-Diagnose.       83         10.3. Modbus/TCP-Diognose.       84         10.4. Diagnosefenster OPC UA       91         11. EtherNet/IP-Schnittstelle       92         11.1.1. Funktionsübersicht       92         11.1.2. Datentypdefinitionen       93         11.2. Datentypdefinitionen       95         <                                                                                                    |     | 9.2. Datenspeicherung                                                                        | . 69     |
| 9.2.2. Download des Datenspeichers zum IO-Link-Gerät.       69         9.2.3. Automatische Gerätekonfiguration       70         9.3. Gerätevalidierung       73         9.4. Datenvalidierung       73         9.4. Datenvalidierung       73         9.4. Datenvalidierung       73         9.4. Datenvalidierung       74         9.5. ICUM-Konfigurationsdateien       75         9.5.1. Speichern von Konfigurationsdateien (Web-Schnittstelle)       75         9.5.2. Laden von Konfigurationsdateien (Web-Schnittstelle)       76         9.6.1. Option "Using the Menu Bar Hover Shows Submenu"       77         9.6.1. Option "Using the Menu Bar Hover Shows Submenu"       77         9.6.2. Port-Fenster "Enable PDO Write From Attached Devices"       78         9.7. Einstellungen löschen       81 <b>10. Verwendung der Diagnosefenster 82</b> 10.1. IO-Link-Port-Diagnose       82         10.3. Modbus/TCP-Diagnose       85         10.3. Modbus/TCP-Diagnose       88         10.4. Diagnosefenster OPC UA       91 <b>11. EtherNet/IP-Schnittstelle</b> 92         11.1. Einführung       92         11.1.1. Funktionsübersicht       92         11.1.2. Datentydefinitionen       95         11.2.1.2.                                                                                                    |     | 9.2.1. Upload des Datenspeichers zum IOLM                                                    | . 69     |
| 9.2.3. Automatische Gerätekonfiguration       70         9.2.4. Automatische Sicherung der Gerätekonfiguration       72         9.3. Gerätevalidierung       73         9.4. Datenvalidierung       74         9.5. ICUM-Konfigurationsdateien       75         9.5.1. Speichern von Konfigurationsdateien (Web-Schnittstelle)       75         9.5.2. Laden von Konfigurationsdateien (Web-Schnittstelle)       76         9.6. Konfiguration sonstiger Einstellungen       77         9.6.1. Option "Using the Menu Bar Hover Shows Submenu"       77         9.6.2. Port-Fenster "Enable PDO Write From Attached Devices"       78         9.6.3. IO-Link Test Event Generator.       79         9.7. Einstellungen löschen       81         10. Verwendung der Diagnosefenster       82         10.1. IO-Link-Port-Diagnose       82         10.2. EtherNet/IP-Diagnose       82         10.3. Modbus/TCP-Diagnose.       88         10.4. Diagnosefenster OPC UA       91         11.1. Einführung       92         11.1.1. Funktionsübersicht       92         11.1.2. Datentypdefinitionen       93         11.1.3. Begriffe und Definitionen       95         11.2.1. Prozesdaten-Empfangsverfahren       95         11.2.1. Prozesdaten-Empfangsverfahren       95                                                                                                    |     | 9.2.2. Download des Datenspeichers zum 10-Link-Gerät                                         | . 69     |
| 9.2.4. Automatische Sicherung der Gerätekonfiguration       72         9.3. Gerätevalidierung       73         9.4. Datenvalidierung       74         9.5. IOLM-Konfigurationsdateien       75         9.5.1. Speichern von Konfigurationsdateien (Web-Schnittstelle)       75         9.5.2. Laden von Konfigurationsdateien (Web-Schnittstelle)       76         9.5.4. Configuration sonstiger Einstellungen       77         9.6.1. Option "Using the Menu Bar Hover Shows Submenu"       77         9.6.2. Port-Fenster "Enable PDO Write From Attached Devices".       78         9.6.3. IO-Link Test Event Generator.       79         9.7. Einstellungen löschen       81 <b>10. Verwendung der Diagnosefenster</b> 82         10.1. IO-Link-Port-Diagnose       82         10.2. EtherNet/IP-Diagnose       82         10.4. Diagnosefenster OPC UA       91         11.1. EtherNet/IP-Schnittstelle       92         11.1.1. Funktionsübersicht       92         11.1.2. Datentypdefinitionen       93         11.1.3. Begriffe und Definitionen       95         11.2.1. Prozessdaten-Empfangsverfahren       95         11.2.1.2. Writeto-Tag/File - IOLM schreibt Daten direkt in SPS-Speicher       95         11.2.1.2. Writeto-Tag/File - IOLM schreibt Daten direkt in SPS-Speicher       95<                                                                                    |     | 9.2.3. Automatische Gerätekonfiguration                                                      | . 70     |
| 9.3. Gerätevalidierung       73         9.4. Datenvalidierung       74         9.5. I. DUM-Konfigurationsdateien       75         9.5.1. Speichern von Konfigurationsdateien (Web-Schnittstelle)       75         9.5.2. Laden von Konfigurationsdateien (Web-Schnittstelle)       76         9.6. Konfiguration sonstiger Einstellungen       77         9.6.1. Option "Using the Menu Bar Hover Shows Submenu".       77         9.6.2. Port-Fenster "Enable PDO Write From Attached Devices"       78         9.6.3. IO-Link Test Event Generator.       79         9.7. Einstellungen löschen       81 <b>10. Verwendung der Diagnosefenster</b> 82         10.1. IO-Link-Port-Diagnose       82         10.2. EtherNet/IP-Diagnose       88         10.4. Diagnosefenster OPC UA       91 <b>11. EtherNet/IP-Schnittstelle</b> 92         11.1. Funktionsübersicht       92         11.2. Datentypdefinitionen       93         11.2. Datentypdefinitionen       95         11.2.1. Prozessdaten-Empfangsverfahren       95         11.2.1.2. Writeto-Tag/File - IOLM schreibt Daten direkt in SPS-Speicher       95         11.2.1.2. Writeto-Tag/File - IOLM schreibt Daten direkt von SPS-Speicher       96         11.2.2.2. Read-from-Tag/File - IOLM liest Daten direkt von SPS-Speicher                                                                                               |     | 9.2.4. Automatische Sicherung der Gerätekonfiguration                                        | . 72     |
| 9.4. Datenvalidierung.       /4         9.5. IOUM-Konfigurationsdateien       //4         9.5.1. Speichern von Konfigurationsdateien (Web-Schnittstelle)       /75         9.5.2. Laden von Konfigurationsdateien (Web-Schnittstelle)       /76         9.6.1. Option "Using the Menu Bar Hover Shows Submenu".       /77         9.6.2. Port-Fenster "Enable PDO Write From Attached Devices".       /78         9.6.3. IO-Link Test Event Generator.       /79         9.7. Einstellungen löschen       81         10. Verwendung der Diagnosefenster       82         10.1. IO-Link-Port-Diagnose       82         10.2. EtherNet/IP-Diagnose       83         10.4. Diagnosefenster OPC UA       91         11. EtherNet/IP-Schnittstelle       92         11.1. Einführung       92         11.1.1. Funktionsübersicht       92         11.1.2. Datentypdefinitionen       93         11.2.1.2. Datentypdefinitionen       95         11.2.1.1. Polling – SPS fordert Daten an       95         11.2.1.2. Writeto-Tag/File - IOLM schreibt Daten direkt in SPS-Speicher       95         11.2.2. Read-from-Tag/File - IOLM liest Daten direkt von SPS-Speicher       96         11.2.2. Read-from-Tag/File - IOLM liest Daten direkt von SPS-Speicher       96         11.2.2. Read-from-Tag/File - IOLM liest Daten direkt                                                                  |     | 9.3. Gerätevalidierung                                                                       | . 73     |
| 9.5. IOLM-Kontigurationsdateien       /5         9.5.1. Speichern von Konfigurationsdateien (Web-Schnittstelle)       /5         9.5.2. Laden von Konfigurationsdateien (Web-Schnittstelle)       /6         9.6. Konfiguration sonstiger Einstellungen       /7         9.6.1. Option "Using the Menu Bar Hover Shows Submenu".       /7         9.6.2. Port-Fenster "Enable PDO Write From Attached Devices".       /8         9.6.3. IO-Link Test Event Generator.       /9         9.7. Einstellungen löschen       81         10. Verwendung der Diagnosefenster       82         10.1. IO-Link-Port-Diagnose       82         10.2. EtherNet/IP-Diagnose       85         10.3. Modbus/TCP-Diagnose       88         10.4. Diagnosefenster OPC UA       91         11. EtherNet/IP-Schnittstelle       92         11.1. Funktionsübersicht       92         11.1.2. Datentypdefinitionen       93         11.3. Begriffe und Definitionen       95         11.2.1. Prozessdaten-Empfangsverfahren       95         11.2.1.2. Write-to-Tag/File - IOLM schreibt Daten direkt in SPS-Speicher       95         11.2.1.2. Write-to-Tag/File - IOLM schreibt Daten direkt in SPS-Speicher       96         11.2.2.1.2. Read-from-Tag/File - IOLM liest Daten direkt vom SPS-Speicher       96         11.2.2.2. Read-from-Tag/                                                                  |     | 9.4. Datenvalidierung                                                                        | . /4     |
| 9.5.1. Speichern von Konfigurationsdateien (Web-Schnittstelle)       75         9.5.2. Laden von Konfigurationsdateien (Web-Schnittstelle)       76         9.6. Konfiguration sonstiger Einstellungen       77         9.6.1. Option "Using the Menu Bar Hover Shows Submenu"       77         9.6.2. Port-Fenster "Enable PDO Write From Attached Devices"       78         9.6.3. IO-Link Test Event Generator.       79         9.7. Einstellungen löschen       81 <b>10. Verwendung der Diagnosefenster</b> 82         10.1. IO-Link-Port-Diagnose       82         10.2. EtherNet/IP-Diagnose       82         10.3. Modbus/TCP-Diagnose       88         10.4. Diagnosefenster OPC UA       91 <b>11. EtherNet/IP-Schnittstelle</b> 92         11.1.1. Einführung       92         11.1.2. Datentypdefinitionen       93         11.2.1. Datentypdefinitionen       95         11.2.1. Prozessdaten-Empfangsverfahren       95         11.2.1. Polling – SPS fordert Daten an       95         11.2.1.3. Verbindung der Klasse 1 (nur Eingang) - SPS und IOLM verwenden eine I/O-Verbindung 96         11.2.2.1. Prozessdaten-Sendeverfahren       96         11.2.2.1. PLC-Writes       96         11.2.2.3. Verbindung der Klasse 1 (Ein- und Ausgang) - SPS und IOLM verwenden eine I/O-Verbindung 96                                                                                  |     | 9.5. IOLM-Konfigurationsdateien                                                              | . 75     |
| 9.5.2. Laden von Konfigurationsdateien (Web-Schnittstelle).       76         9.6. Konfiguration sonstiger Einstellungen       77         9.6.1. Option "Using the Menu Bar Hover Shows Submenu".       77         9.6.2. Port-Fenster "Enable PDO Write From Attached Devices".       78         9.6.3. IO-Link Test Event Generator.       79         9.7. Einstellungen löschen       81 <b>10. Verwendung der Diagnosefenster</b> 82         10.1. IO-Link-Port-Diagnose       82         10.2. EtherNet/IP-Diagnose       85         10.3. Modbus/TCP-Diagnose.       85         10.4. Diagnosefenster OPC UA       91 <b>11. EtherNet/IP-Schnittstelle</b> 92         11.1.1. Funktionsübersicht       92         11.1.2. Datentypdefinitionen       93         11.2. Datentypdefinitionen       95         11.2.1. Prozessdaten-Empfangsverfahren       95         11.2.1. Polling – SPS fordert Daten an       95         11.2.1.2. Write-to-Tag/File - IOLM schreibt Daten direkt in SPS-Speicher       95         11.2.2.1. Rezessdaten-Sendeverfahren       96         11.2.2.2. Read-from-Tag/File - IOLM liest Daten direkt vom SPS-Speicher       96         11.2.2.1. PLC-Writes       96         11.2.2.3. Verbindung der Klasse 1 (Ein- und Ausgang) - SPS und IOLM verwenden eine I/O-Verbind                                                                                    |     | 9.5.1. Speichern von Konfigurationsdateien (VVeb-Schnittstelle)                              | . 75     |
| 9.6. Konfiguration sonstiger Einstellungen       77         9.6.1. Option "Using the Menu Bar Hover Shows Submenu".       77         9.6.2. Port-Fenster "Enable PDO Write From Attached Devices".       78         9.6.3. IO-Link Test Event Generator.       79         9.7. Einstellungen löschen       81         10. Verwendung der Diagnosefenster       82         10.1. IO-Link-Port-Diagnose       82         10.2. EtherNet/IP-Diagnose       82         10.3. Modbus/TCP-Diagnose       85         10.4. Diagnosefenster OPC UA       91         11. EtherNet/IP-Schnittstelle       92         11.1.1. Funktionsübersicht       92         11.1.2. Datentypdefinitionen       93         11.2.1.2. Datentypdefinitionen       95         11.2.1.1. Polling – SPS fordert Daten an       95         11.2.1.2. Write-to-Tag/File - IOLM schreibt Daten direkt in SPS-Speicher       95         11.2.1.2. Read-from-Tag/File - IOLM schreibt Daten direkt vom SPS-Speicher       96         11.2.2.1. PLC-Writes       96         11.2.2.1. PLC-Writes       96         11.2.2.2. Read-from-Tag/File - IOLM liest Daten direkt vom SPS-Speicher       96         11.2.2.3. Verbindung der Klasse 1 (Ein- und Ausgang) - SPS und IOLM verwenden eine I/O-Verbindung 96         11.2.2.3. Verbindung der Klasse 1 (Ein- und Ausgan                                                         |     | 9.5.2. Laden von Konfigurationsdateien (VVeb-Schniftstelle)                                  | . /0     |
| 9.6.1. Option "Using the Menu bar Hover shows submenu       77         9.6.2. Port-Fenster "Enable PDO Write From Attached Devices".       78         9.6.3. IO-Link Test Event Generator.       79         9.7. Einstellungen löschen       81 <b>10. Verwendung der Diagnosefenster</b> 82         10.1. IO-Link-Port-Diagnose       82         10.2. EtherNet/IP-Diagnose       85         10.3. Modbus/TCP-Diagnose       85         10.4. Diagnosefenster OPC UA       91 <b>11. EtherNet/IP-Schnittstelle</b> 92         11.1. Funktionsübersicht       92         11.1.1. Funktionsübersicht       92         11.2. Datentypdefinitionen       93         11.3. Begriffe und Definitionen       94         11.2. Datentibertragungsverfahren       95         11.2.1. Prolling – SPS fordert Daten an       95         11.2.1.2. Write-to-Tag/File - IOLM schreibt Daten direkt in SPS-Speicher       95         11.2.1.3. Verbindung der Klasse 1 (nur Eingang) - SPS und IOLM verwenden eine I/O-Verbindung 96       11.2.2.1. PLC-Writes         11.2.2.2. Read-from-Tag/File - IOLM liest Daten direkt vom SPS-Speicher       96         11.2.2.1. PLC-Writes       96         11.2.2.3. Verbindung der Klasse 1 (Ein- und Ausgang) - SPS und IOLM verwenden eine I/O-Verbindung         11.2.2.3. Verbindun                                                                           |     | 9.0. Konfiguration sonstiger Einstellungen                                                   | . //     |
| 9.6.2. Point ensiter "Indulie PDO White Holin Andonied Devices       76         9.6.3. IO-Link Test Event Generator.       79         9.7. Einstellungen löschen       81 <b>10. Verwendung der Diagnosefenster .</b> 82         10.1. IO-Link-Port-Diagnose       82         10.2. EtherNet/IP-Diagnose       82         10.3. Modbus/TCP-Diagnose       85         10.4. Diagnosefenster OPC UA       91 <b>11. EtherNet/IP-Schnittstelle</b> 92         11.1. Funktionsübersicht       92         11.1.2. Datentypdefinitionen       92         11.2. Datentypdefinitionen       93         11.3. Begriffe und Definitionen       95         11.2.1. Prozessdaten-Empfangsverfahren       95         11.2.1.2. Write-to-Tag/File - IOLM schreibt Daten direkt in SPS-Speicher       95         11.2.2. Prozessdaten-Sendeverfahren       96         11.2.2. Prozessdaten-Sendeverfahren       96         11.2.2. Read-from-Tag/File - IOLM liest Daten direkt vom SPS-Speicher       96         11.2.2.1. PLC-Writes       96         11.2.2.2. Read-from-Tag/File - IOLM liest Daten direkt vom SPS-Speicher       96         11.2.2.3. Verbindung der Klasse 1 (Ein- und Ausgang) - SPS und IOLM verwenden eine I/O-Verbindung       96         11.2.2.3. Verbindung der Klasse 1 (Ein- und Ausgang) - SP                                                                                    |     | 9.6.1. Option "Using the Menu bar Hover Shows Submenu                                        | . //     |
| 9.0.5. IC-LIIK test Event Generation       81         9.7. Einstellungen löschen       81         10. Verwendung der Diagnosefenster       82         10.1. IO-Link-Port-Diagnose       82         10.2. EtherNet/IP-Diagnose       85         10.3. Modbus/TCP-Diagnose       88         10.4. Diagnosefenster OPC UA       91         11. EtherNet/IP-Schnittstelle       92         11.1. Einführung       92         11.1.2. Datentypdefinitionen       93         11.2. Datentypdefinitionen       93         11.2. Datentypdefinitionen       95         11.2.1. Prozessdaten-Empfangsverfahren       95         11.2.1.1. Polling – SPS fordert Daten an       95         11.2.1.2. Write-to-Tag/File - IOLM schreibt Daten direkt in SPS-Speicher       95         11.2.2. Prozessdaten-Sendeverfahren       96         11.2.2. Prozessdaten-Sendeverfahren       96         11.2.2. Write-to-Tag/File - IOLM schreibt Daten direkt in SPS-Speicher       96         11.2.2. Read-from-Tag/File - IOLM liest Daten direkt vom SPS-Speicher       96         11.2.2.3. Verbindung der Klasse 1 (Ein- und Ausgang) - SPS und IOLM verwenden eine I/O-Verbindung 96         11.2.2.3. Verbindung der Klasse 1 (Ein- und Ausgang) - SPS und IOLM verwenden eine I/O-Verbindung                                                                                                    |     | 9.0.2. FOI-LENSIER "LINDBLE FDO WITHE FTOIL AND CHED DEVICES                                 | . / 0    |
| <b>10. Verwendung der Diagnosefenster 82</b> 10.1. IO-Link-Port-Diagnose       82         10.2. EtherNet/IP-Diagnose       85         10.3. Modbus/TCP-Diagnose       88         10.4. Diagnosefenster OPC UA       91 <b>11. EtherNet/IP-Schnittstelle</b> 92         11.1. Einführung       92         11.1.1. Funktionsübersicht       92         11.2. Datentypdefinitionen       93         11.3. Begriffe und Definitionen       93         11.2.1. Prozessdaten-Empfangsverfahren       95         11.2.1. Polling – SPS fordert Daten an       95         11.2.1.2. Write-to-Tag/File - IOLM schreibt Daten direkt in SPS-Speicher       95         11.2.1.3. Verbindung der Klasse 1 (nur Eingang) - SPS und IOLM verwenden eine I/O-Verbindung 96         11.2.2. Read-from-Tag/File - IOLM liest Daten direkt vom SPS-Speicher       96         11.2.2.1. PLC-Writes       96         11.2.2.3. Verbindung der Klasse 1 (Ein- und Ausgang) - SPS und IOLM verwenden eine I/O-Verbindung 96                                                                                                    |     | 9.7. Finstellungen löschen                                                                   | . 77<br> |
| 10. Verwendung der Diagnosefenster       82         10.1. IO-Link-Port-Diagnose       82         10.2. EtherNet/IP-Diagnose       85         10.3. Modbus/TCP-Diagnose       88         10.4. Diagnosefenster OPC UA       91         11. EtherNet/IP-Schnittstelle       92         11.1. Funktionsübersicht       92         11.1.1. Funktionsübersicht       92         11.1.2. Datentypdefinitionen       93         11.3. Begriffe und Definitionen       93         11.2. Datentypdefinitionen       95         11.2. Datentragungsverfahren       95         11.2.1. Prozessdaten-Empfangsverfahren       95         11.2.1. Polling – SPS fordert Daten an       95         11.2.1. Polling – SPS fordert Daten an       95         11.2.1. Prozessdaten-Sendeverfahren       95         11.2.2. Write-to-Tag/File - IOLM schreibt Daten direkt in SPS-Speicher       95         11.2.2. Prozessdaten-Sendeverfahren       96         11.2.2. PtC-Writes       96         11.2.2. Read-from-Tag/File - IOLM liest Daten direkt vom SPS-Speicher       96         11.2.2.3. Verbindung der Klasse 1 (Ein- und Ausgang) - SPS und IOLM verwenden eine I/O-Verbindung         91.2.2.3. Verbindung der Klasse 1 (Ein- und Ausgang) - SPS und IOLM verwenden eine I/O-Verwenden eine I/O-Verbindung <th></th> <th></th> <th>. 01</th>                                                         |     |                                                                                              | . 01     |
| 10.1. IO-Link-Port-Diagnose8210.2. EtherNet/IP-Diagnose8510.3. Modbus/TCP-Diagnose8810.4. Diagnosefenster OPC UA91 <b>11. EtherNet/IP-Schnittstelle</b> 9211.1. Funktionsübersicht9211.1. Funktionsübersicht9211.1.2. Datentypdefinitionen9311.3. Begriffe und Definitionen9411.2. Datentypdefinitionen9511.2.1. Prozessdaten-Empfangsverfahren9511.2.1. Prozessdaten-Empfangsverfahren9511.2.1. Virite-to-Tag/File9511.2.1.3. Verbindung der Klasse 1 (nur Eingang) - SPS und IOLM verwenden eine I/O-Verbindung 9611.2.2.1. PLC-Writes9611.2.2.3. Verbindung der Klasse 1 (Ein- und Ausgang) - SPS und IOLM verwenden eine I/O-Verbindung9797                                                                                                    | 10  | ). Verwendung der Diagnosefenster                                                            | .82      |
| 10.2. EtherNet/IP-Diagnose8510.3. Modbus/TCP-Diagnose8810.4. Diagnosefenster OPC UA91 <b>11. EtherNet/IP-Schnittstelle</b> 9211.1. Einführung9211.1. Funktionsübersicht9211.1.2. Datentypdefinitionen9311.3. Begriffe und Definitionen9311.2. Datentübertragungsverfahren9511.2.1.1. Prozessdaten-Empfangsverfahren9511.2.1.2. Write-to-Tag/File - IOLM schreibt Daten direkt in SPS-Speicher9511.2.1.3. Verbindung der Klasse 1 (nur Eingang) - SPS und IOLM verwenden eine I/O-Verbindung 9611.2.2.1. PLC-Writes9611.2.2.3. Verbindung der Klasse 1 (Ein- und Ausgang) - SPS und IOLM verwenden eine I/O-Verbindung 97                                                                                                    |     | 10.1. IO-Link-Port-Diagnose                                                                  | . 82     |
| 10.3. Modbus/TCP-Diagnose.8810.4. Diagnosefenster OPC UA91 <b>11. EtherNet/IP-Schnittstelle</b> 9211.1. Einführung9211.1.1. Funktionsübersicht9211.1.2. Datentypdefinitionen9311.1.3. Begriffe und Definitionen9411.2. Datenübertragungsverfahren9511.2.1. Prozessdaten-Empfangsverfahren9511.2.1.2. Write-to-Tag/File - IOLM schreibt Daten direkt in SPS-Speicher9511.2.1.3. Verbindung der Klasse 1 (nur Eingang) - SPS und IOLM verwenden eine I/O-Verbindung9611.2.2.1. PLC-Writes9611.2.2.3. Verbindung der Klasse 1 (Ein- und Ausgang) - SPS und IOLM verwenden eine I/O-Verbindung97                                                                                                    |     | 10.2. EtherNet/IP-Diagnose                                                                   | . 85     |
| 10.4. Diagnosefenster OPC UA       91         11. EtherNet/IP-Schnittstelle       92         11.1. Einführung       92         11.1. Einführung       92         11.1. Funktionsübersicht       92         11.1.2. Datentypdefinitionen       93         11.3. Begriffe und Definitionen       93         11.2. Datentypdefinitionen       94         11.2. Datenübertragungsverfahren       95         11.2.1. Prozessdaten-Empfangsverfahren       95         11.2.1.2. Write-to-Tag/File - IOLM schreibt Daten direkt in SPS-Speicher       95         11.2.1.3. Verbindung der Klasse 1 (nur Eingang) - SPS und IOLM verwenden eine I/O-Verbindung 96       96         11.2.2.1. PLC-Writes       96         11.2.2.3. Verbindung der Klasse 1 (Ein- und Ausgang) - SPS und IOLM verwenden eine I/O-Verbindung 96         11.2.2.3. Verbindung der Klasse 1 (Ein- und Ausgang) - SPS und IOLM verwenden eine I/O-Verbindung 96                                                                                                    |     | 10.3. Modbus/TCP-Diagnose.                                                                   | . 88     |
| 11. EtherNet/IP-Schnittstelle9211.1. Einführung9211.1.1. Funktionsübersicht9211.1.2. Datentypdefinitionen9311.1.3. Begriffe und Definitionen9411.2. Datenübertragungsverfahren9511.2.1. Prozessdaten-Empfangsverfahren9511.2.1.2. Write-to-Tag/File - IOLM schreibt Daten direkt in SPS-Speicher9511.2.1.3. Verbindung der Klasse 1 (nur Eingang) - SPS und IOLM verwenden eine I/O-Verbindung9611.2.2.2. Read-from-Tag/File - IOLM liest Daten direkt vom SPS-Speicher9611.2.2.3. Verbindung der Klasse 1 (Ein- und Ausgang) - SPS und IOLM verwenden eine I/O-Verbindung97                                                                                                    |     | 10.4. Diagnosefenster OPC UA                                                                 | . 91     |
| 11.1. Einführung       92         11.1. Funktionsübersicht       92         11.1.1. Funktionsübersicht       92         11.1.2. Datentypdefinitionen       93         11.1.3. Begriffe und Definitionen       94         11.2. Datenübertragungsverfahren       95         11.2.1. Prozessdaten-Empfangsverfahren       95         11.2.1.1. Polling – SPS fordert Daten an       95         11.2.1.2. Write-to-Tag/File - IOLM schreibt Daten direkt in SPS-Speicher       95         11.2.1.3. Verbindung der Klasse 1 (nur Eingang) - SPS und IOLM verwenden eine I/O-Verbindung       96         11.2.2. Prozessdaten-Sendeverfahren       96         11.2.2.3. Verbindung der Klasse 1 (Ein- und Ausgang) - SPS und IOLM verwenden eine I/O-Verbindung       96         11.2.2.3. Verbindung der Klasse 1 (Ein- und Ausgang) - SPS und IOLM verwenden eine I/O-Verbindung       96         11.2.2.3. Verbindung der Klasse 1 (Ein- und Ausgang) - SPS und IOLM verwenden eine I/O-Verbindung       97                                                                                                    |     | EthorNot/ID-Schnittstalla                                                                    | ດາ       |
| 11.1.1. Funktionsübersicht       92         11.1.2. Datentypdefinitionen       93         11.1.3. Begriffe und Definitionen       94         11.2. Datenübertragungsverfahren       95         11.2.1. Prozessdaten-Empfangsverfahren       95         11.2.1.1. Polling – SPS fordert Daten an       95         11.2.1.2. Write-to-Tag/File - IOLM schreibt Daten direkt in SPS-Speicher       95         11.2.1.3. Verbindung der Klasse 1 (nur Eingang) - SPS und IOLM verwenden eine I/O-Verbindung       96         11.2.2.1. PLC-Writes       96         11.2.2.3. Verbindung der Klasse 1 (Ein- und Ausgang) - SPS und IOLM verwenden eine I/O-Verbindung       96         11.2.2.3. Verbindung der Klasse 1 (Ein- und Ausgang) - SPS und IOLM verwenden eine I/O-Verbindung       96         11.2.2.3. Verbindung der Klasse 1 (Ein- und Ausgang) - SPS und IOLM verwenden eine I/O-Verbindung       96                                                                                                    | ••• | 11 1 Finführung                                                                              | 92       |
| 11.1.2. Datentypdefinitionen       93         11.1.3. Begriffe und Definitionen       94         11.2. Datenübertragungsverfahren       95         11.2.1. Prozessdaten-Empfangsverfahren       95         11.2.1.1. Polling – SPS fordert Daten an       95         11.2.1.2. Write-to-Tag/File - IOLM schreibt Daten direkt in SPS-Speicher       95         11.2.1.3. Verbindung der Klasse 1 (nur Eingang) - SPS und IOLM verwenden eine I/O-Verbindung       96         11.2.2.1. PLC-Writes       96         11.2.2.2. Read-from-Tag/File - IOLM liest Daten direkt vom SPS-Speicher       96         11.2.2.3. Verbindung der Klasse 1 (Ein- und Ausgang) - SPS und IOLM verwenden eine I/O-Verbindung       96         11.2.2.3. Verbindung der Klasse 1 (Ein- und Ausgang) - SPS und IOLM verwenden eine I/O-Verbindung       96         11.2.2.3. Verbindung der Klasse 1 (Ein- und Ausgang) - SPS und IOLM verwenden eine I/O-Verbindung       96         11.2.2.3. Verbindung der Klasse 1 (Ein- und Ausgang) - SPS und IOLM verwenden eine I/O-Verbindung       96         11.2.2.3. Verbindung der Klasse 1 (Ein- und Ausgang) - SPS und IOLM verwenden eine I/O-Verbindung       97                                                                                                    |     | 11 1 1 Funktionsübersicht                                                                    | 92       |
| 11.1.2. Datenii) pacininionan                                                                                                    |     | 11 1 2 Datentypdefinitionen                                                                  | 93       |
| 11.2. Datenübertragungsverfahren       95         11.2.1. Prozessdaten-Empfangsverfahren       95         11.2.1.1. Polling – SPS fordert Daten an       95         11.2.1.2. Write-to-Tag/File - IOLM schreibt Daten direkt in SPS-Speicher       95         11.2.1.3. Verbindung der Klasse 1 (nur Eingang) - SPS und IOLM verwenden eine I/O-Verbindung       96         11.2.2.1. PLC-Writes       96         11.2.2.2. Read-from-Tag/File - IOLM liest Daten direkt vom SPS-Speicher       96         11.2.2.3. Verbindung der Klasse 1 (Ein- und Ausgang) - SPS und IOLM verwenden eine I/O-Verbindung       96         11.2.2.3. Verbindung der Klasse 1 (Ein- und Ausgang) - SPS und IOLM verwenden eine I/O-Verbindung       96         11.2.2.3. Verbindung der Klasse 1 (Ein- und Ausgang) - SPS und IOLM verwenden eine I/O-Verbindung       96         11.2.2.3. Verbindung der Klasse 1 (Ein- und Ausgang) - SPS und IOLM verwenden eine I/O-Verbindung       96                                                                                                    |     | 11.1.3. Begriffe und Definitionen                                                            | . 70     |
| 11.2.1. Prozessdaten-Empfangsverfahren       95         11.2.1.1. Polling – SPS fordert Daten an       95         11.2.1.2. Write-to-Tag/File - IOLM schreibt Daten direkt in SPS-Speicher       95         11.2.1.3. Verbindung der Klasse 1 (nur Eingang) - SPS und IOLM verwenden eine I/O-Verbindung 96       96         11.2.2.1. PLC-Writes       96         11.2.2.2. Read-from-Tag/File - IOLM liest Daten direkt vom SPS-Speicher       96         11.2.2.3. Verbindung der Klasse 1 (Ein- und Ausgang) - SPS und IOLM verwenden eine I/O-Verbindung 96       96         11.2.2.3. Verbindung der Klasse 1 (Ein- und Ausgang) - SPS und IOLM verwenden eine I/O-Verbindung 96       96         11.2.2.3. Verbindung der Klasse 1 (Ein- und Ausgang) - SPS und IOLM verwenden eine I/O-Verbindung 96       96         11.2.2.3. Verbindung der Klasse 1 (Ein- und Ausgang) - SPS und IOLM verwenden eine I/O-Verbindung                                                                                                    |     | 11.2 Datenübertragungsverfahren                                                              | . , -    |
| 11.2.1.1. Polling – SPS fordert Daten an       95         11.2.1.2. Write-to-Tag/File - IOLM schreibt Daten direkt in SPS-Speicher       95         11.2.1.3. Verbindung der Klasse 1 (nur Eingang) - SPS und IOLM verwenden eine I/O-Verbindung       96         11.2.2.1. PLC-Writes       96         11.2.2.2. Read-from-Tag/File - IOLM liest Daten direkt vom SPS-Speicher       96         11.2.2.3. Verbindung der Klasse 1 (Ein- und Ausgang) - SPS und IOLM verwenden eine I/O-Verbindung       96         96       96       96         97       96       96         98       96       96         99       96       96         90       96       96         91       96       96         96       96       96         97       96       96         98       96       96         99       96       96         99       96       96         90       96       96         91       97       96         96       96       96         97       96       96         98       96       96         99       96       96         90       97       96                                                                                                    |     | 11.2.1. Prozessdaten-Empfanasverfahren                                                       | . 95     |
| 11.2.1.2. Write-to-Tag/File - IOLM schreibt Daten direkt in SPS-Speicher       95         11.2.1.3. Verbindung der Klasse 1 (nur Eingang) - SPS und IOLM verwenden eine I/O-Verbindung 96       96         11.2.2. Prozessdaten-Sendeverfahren.       96         11.2.2.1. PLC-Writes       96         11.2.2.2. Read-from-Tag/File - IOLM liest Daten direkt vom SPS-Speicher       96         11.2.2.3. Verbindung der Klasse 1 (Ein- und Ausgang) - SPS und IOLM verwenden eine I/O-Verbindung       96         97       97                                                                                                    |     | 11.2.1.1. Polling – SPS fordert Daten an                                                     | . 95     |
| 11.2.1.3. Verbindung der Klasse 1 (nur Eingang) - SPS und IOLM verwenden eine I/O-Verbindung 96         11.2.2. Prozessdaten-Sendeverfahren.       96         11.2.2.1. PLC-Writes       96         11.2.2.2. Read-from-Tag/File - IOLM liest Daten direkt vom SPS-Speicher       96         11.2.2.3. Verbindung der Klasse 1 (Ein- und Ausgang) - SPS und IOLM verwenden eine I/O-Verbindung       96         97       97                                                                                                    |     | 11.2.1.2. Write-to-Tag/File - IOLM schreibt Daten direkt in SPS-Speicher                     | . 95     |
| 11.2.2. Prozessdaten-Sendeverfahren.       96         11.2.2.1. PLC-Writes       96         11.2.2.2. Read-from-Tag/File - IOLM liest Daten direkt vom SPS-Speicher       96         11.2.2.3. Verbindung der Klasse 1 (Ein- und Ausgang) - SPS und IOLM verwenden eine I/O-Verbindung       97                                                                                                    |     | 11.2.1.3. Verbindung der Klasse 1 (nur Eingang) - SPS und IOLM verwenden eine I/O-Verbindung | 96       |
| 11.2.2.1. PLC-Writes                                                                                                    |     | 11.2.2. Prozessdaten-Sendeverfahren.                                                         | . 96     |
| 11.2.2.2. Read-from-Tag/File - IOLM liest Daten direkt vom SPS-Speicher                                                                                                    |     | 11.2.2.1. PLC-Writes                                                                         | . 96     |
| 11.2.2.3. Verbindung der Klasse 1 (Ein- und Ausgang) - SPS und IOLM verwenden eine I/O-<br>Verbindung                                                                                                    |     | 11.2.2.2. Read-from-Tag/File - IOLM liest Daten direkt vom SPS-Speicher                      | . 96     |
| Verbindung                                                                                                    |     | 11.2.2.3. Verbindung der Klasse 1 (Ein- und Ausgang) - SPS und IOLM verwenden eine           | 1/0-     |
|                                                                                                    |     | Verbindung                                                                                   | . 97     |

| 12. Funktionsbeschreibungen                                                                                                    | .98        |
|----------------------------------------------------------------------------------------------------|------------|
| 12.1. Prozessdatenblock-Beschreibungen                                                                                                    | 98         |
| 12.1.1. Beschreibung von Eingangs-Prozessdatenblöcken                                                                                                    | 98         |
| 12.1.1.1. Eingangs-Prozessdatenblock - 8-Bit-Datenformat                                                                                                    | 100        |
| 12.1.1.2. Eingangs-Prozessdatenblock - 16-Bit-Datenformat                                                                                                    | 100        |
| 12.1.1.3. Eingangs-Prozessdatenblock - 32-Bit-Datenformat                                                                                                    | 100        |
| 12.1.2. Beschreibung von Ausgangs-Prozessdatenblöcken                                                                                                    | 101        |
| 12.1.2.1. Ausgangs-Prozessdatenblock - 8-Bit-Datenformat (SINT)                                                                                                   | 101        |
| 12.1.2.3. Ausgangs-Prozessdatenblock - 32-Bit-Datenformat (DINT)                                                                                                  | 103        |
| 12.2. Event-Handling                                                                                                    | 104        |
| 12.2.1. Prozess "Ereignis nach Haltezeit löschen"                                                                                                    | 105        |
| 12.2.2. Prozess "Ereianis im PDO-Datenblock löschen"                                                                                                    | 105        |
| 12.2.3. Prozesse "Ereignis im PDO-Datenblock löschen" und "Ereignis nach Haltezeit löschen" - PDO-E                                                               | 3lock      |
| zuerst 106                                                                                                    |            |
| 12.2.4. Prozesse "Ereianis im PDO-Datenblock löschen" und "Ereianis nach Haltezeit löschen" - Halt                                                                | ezeit      |
|                                                                                                    | 107        |
| 12.3 ISDU-Handling                                                                                                    | 107        |
| 12.3.1. Aufbau der ISDU-Anfragen/Antworten                                                                                                    | 108        |
| 12.3.1.1 ISDU-Anfrage mit einem Befehl                                                                                                    | 108        |
| 12.3.1.2 Aufbau von ISDI LAnfragen mit mehreren Befehlen                                                                                                    | 100        |
| 12.3.2 Format der ISDI LAnfrage - Von SPS an IOLM                                                                                                    | 111        |
| 12.3.2.1 Standardformat einer ISDL-Anfrage                                                                                                    | 111        |
| 12.3.2.7. Standardiornial emer 1000-Annage                                                                                                    | 112        |
| 12.3.2. Format dar ISDU Antwarten                                                                                                    | 112        |
| 12.3.3.1 Standardformat cinor ISDU Antwort                                                                                                    | 112        |
| 12.3.3.1. Standardiorinal enter is $DO-Aniword \dots \dots \dots \dots \dots \dots \dots \dots \dots \dots \dots \dots \dots \dots \dots \dots \dots \dots \dots$ | 111        |
| 12.3.4. Blockierende und nicht blockierende ISDI Methoden                                                                                                    | 114        |
| 12.3.4. Blockierung von sinzelnen Befehlen                                                                                                    | 115        |
| 12.3.4.1. Diockierung von mehreren Befehlen                                                                                                    | 115        |
| 12.3.4.2. Einzelne Befehle ehne Pleekierung                                                                                                    | 114        |
| 12.3.4.3. Linzeme beienie onne biockierung                                                                                                    | 116        |
|                                                                                                    | 110        |
| 13. Definition von EtherNet/IP CIP-Objekten                                                                                                    | 117        |
| 13.1. Definition des "IO-Link Port Information" Objekts (71 hex)                                                                                                  | 117        |
| 13.1.1. Klassen-Attribute                                                                                                    | 117        |
| 13.1.2. Instanz-Attribute                                                                                                    | 118        |
| 13.1.3. Common Services                                                                                                    | 118        |
| 13.1.4. Definitionen der Instanz-Attribute                                                                                                    | 119        |
| 13.1.4.1. Attribut 1-Vendor Name                                                                                                    | 119        |
| 13.1.4.2. Attribut 2-Vendor Text                                                                                                    | 119        |
| 13 1 4 3 Attribut 3-Product Name                                                                                                    | 119        |
| 13 1 4 4 Attribut 4-Product ID                                                                                                    | 119        |
| 1.3.1.4.5. Attribut 5-Product Text                                                                                                    | 119        |
| 13.1.4.6. Attribut 6-Serial Number                                                                                                    | 110        |
| 13.1.4.7 Attribut 7-Hardware Revision                                                                                                    | 110        |
| 13.1 / 8 Attribut 8-Firmware Revision                                                                                                    | 120        |
| 13.1 / O Attribut O Device PDI length                                                                                                    | 120        |
| 13.1.4.10 Attribut 10 Device PDO Length                                                                                                    | 120        |
| 13.1 / 11 Attribut 11-PDI Data Black Length                                                                                                    | 120        |
| 13.1 / 12 Attribut 12.PDO Data Black Longth                                                                                                    | 120        |
| 13.1 $\cancel{1}$ 13. Attribut 13 Input Assambly PDI Officet                                                                                                    | 120        |
| 13.1.4.13. Allibut 14 Input Assembly PDO Offect                                                                                                    | 12U<br>101 |
| 13.1 1.15 Attribut 15 Output Assembly PDO Officet                                                                                                    | 1∠1<br>101 |
| 13.1.4.13. Allibur 13-Oupur Assembly FDO Oliser                                                                                                    | 1∠1<br>101 |
|                                                                                                    | IΖΙ        |

| 13.2. Definition der "PDI (Process Data Input) Transfer" Objekts (72 hex)        | 122 |
|----------------------------------------------------------------------------------|-----|
| 13.2.1. Klassen-Attribute                                                        | 122 |
| 13.2.2. Instanz-Attribute                                                        | 122 |
| 13.2.3. Common Services                                                          | 122 |
| 13.2.4. Definitionen der Instanz-Attribute – Attribute 1 bis 4 – PDI-Datenblöcke | 122 |
| 13.3 Definition des PDO (Process Data Output) Transfer" Objekts (73 hex)         | 123 |
| 13.3.1 Klassen-Attribute                                                         | 123 |
| 13.3.2 Instanz-Attribute                                                         | 123 |
| 13.3.3 Common Services                                                           | 123 |
| 13.3.4 Definitionen der Instanz-Attribute – Attribute 1 bis 4 – PDO Datenblöcke  | 123 |
| 13.4. Definition dog ISDU Pogd /Write" Objekts (74 boy)                          | 123 |
| 12 / 1 Virgeen Attribute                                                         | 124 |
|                                                                                  | 124 |
|                                                                                  | 124 |
|                                                                                  | 124 |
| 13.4.4. Objektspezifische Services                                               | 124 |
| 13.4.5. Definitionen der Instanz-Attribute                                       | 125 |
| 13.4.5.1. Attribut 1 - ISDU Read/Write Response (nur nicht-blockierend)          | 125 |
| 13.4.5.2. Attribut 2 - ISDU Read/Write Request (nur nicht-blockierend)           | 125 |
| 13.5. "Identity" Objekt (01 hex, Instanz 1)                                      | 126 |
| 13.5.1. Klassen-Attribute                                                        | 126 |
| 13.5.2. Instanz-Attribute                                                        | 126 |
| 13.5.3. Status-WORD                                                              | 127 |
| 13.5.4. Common Services                                                          | 128 |
| 13.6. "Message Router" Objekt (02 hex)                                           | 128 |
| 13.6.1. Klassen-Attribute.                                                       | 128 |
| 13.6.2. Instanz-Attribute                                                        | 128 |
| 13.6.3. Common Services.                                                         | 129 |
| 13.7. Connection Manager" Objekt (06 hex)                                        | 129 |
| 13.7.1 Klassen-Attribute                                                         | 129 |
| 1.3.7.2 Instanz-Attribute (06 hex)                                               | 129 |
| 13.7.3 Common Services" Objekt (06 hex)                                          | 130 |
| 13.8 Port" Objekt [E4 bey Instanz ])                                             | 130 |
| 13.8.1 Klasson Attribute                                                         | 130 |
| 12.9.2 Instanz Attribute                                                         | 121 |
|                                                                                  | 101 |
| 12.0 TCD" Object (E5 here lasten = 1)                                            | 101 |
|                                                                                  | 132 |
|                                                                                  | 132 |
|                                                                                  | 132 |
| 13.10. "Ethernet Link" Objekt (F6 hex, Instanz 1)                                | 134 |
| 13.10.1. Klassen-Attribute                                                       | 134 |
| 13.10.2. Instanz-Attribute                                                       | 135 |
| 13.10.3. Common Services                                                         | 135 |
| 13.11. "PCCC" Objekt (67 hex, Instanz 1)                                         | 136 |
| 13.11.1. Instanzen                                                               | 136 |
| 13.11.2. Common Services                                                         | 136 |
| 13.11.3. Meldungsaufbau "Execute_PCCC: Anfrage                                   | 136 |
| 13.11.4. Meldungsaufbau Execute_PCCC: Antwort                                    | 136 |
| 13.11.5. Unterstützte PCCC-Befehlsarten                                          | 137 |

| 13.12. "Assembly" Objekt (für Klasse-1-Schnittstellen)                       | 137 |
|------------------------------------------------------------------------------|-----|
| 13.12.1. Klassen-Attribute                                                   | 137 |
| 13.12.2. Instanz-Definitionen                                                | 138 |
| 13.12.3. Instanz-Attribute                                                   | 139 |
| 13.12.4. Common Services                                                     | 140 |
| 13.12.5. Definitionen der Instanz-Attribute: Attribut 3 – Request/Write Data | 140 |
| 13.12.6. Definitionen der Instanz-Attribute: Attribut 4 – Data Length        | 140 |
| 13.12.7. Ubersicht "Assembly" Schnittstelle                                  | 140 |
| 13.12.8. Gruppierung von "Assembly" Instanzen                                | 141 |
| 13.12.8.1                                                                    | 141 |
| 13.12.8.2. Modell mit 8 Ports                                                | 141 |
| 14. ControlLogix-Familie - SPS-Beispielprogramme                             | 143 |
| 14.1. Import des SPS-Programms in RSLogix 5000                               | 143 |
| 14.2. Konfiguration des Controllers                                          | 143 |
| 14.3. Hinzufügen der EtherNet/IP-Modulschnittstelle.                         | 145 |
| 14.4. Konfiguration des Ethernet-Moduls                                      | 147 |
| 14.5. SPS-Beispielproaramm - Betrieb                                         | 151 |
| 14.6. Benutzerdefinierte Datenstrukturen                                     | 154 |
| 14.6.1. Benutzerdefinierte Datenstruktur - Beispiel 1                        | 154 |
| 14.6.2. Benutzerdefinierte Datenstruktur - Beispiel 2                        | 155 |
| 14.6.3. Benutzerdefinierte Datenstruktur - Beispiel 3                        | 155 |
| 14.7. SPS-Beispielprogramm - Tag-Definitionen                                | 157 |
| 14.7.1. PrtN_DeviceInformation - Definition                                  | 159 |
| 14.7.2. PrtN_RxPdiData - Definition                                          | 160 |
| 14.7.3. PrtN_MisclSDUReqs                                                    | 161 |
| 14.7.4. PrtN_MisclSDUResp                                                    | 162 |
| 14.7.5. Verwendung anderer Befehlsformate von ISDU-Anfragen/-Antworten       | 162 |
| 15 SIC/DIC-5/Micrologiy-Schnittstelle                                        | 163 |
| 15.1 Anforderungen                                                           | 163 |
| 15.2 Anforderungen an PIC-5 und SIC 5/05 SPS                                 | 163 |
| 15.2.1 SIC 5/05                                                              | 163 |
| 15.2.1 PIC-5                                                                 | 164 |
| 1.5.3 PLC-5- und SIC-Meldungen                                               | 165 |
| 1.5.4 Prozessdatenzuariff (PDI und PDO) über PCCC"-Meldungen                 | 167 |
|                                                                              |     |
| 16. EDS-Dateien                                                              | 169 |
| 16.1. Ubersicht                                                              | 169 |
| 16.2. Herunterladen der Dateien                                              | 169 |
| 16.3. Konfiguration von RSLinx                                               | 169 |
| IO.4. HINZUTUGEN der EDS-Dateien zur Kockwell-Sottware                       | 169 |
| 17. Modbus/TCP-Schnittstelle                                                 | 170 |
| 17.1. Modbus-Funktionscodes                                                  | 171 |
| 17.2. Definitionen der Modbus-Adressen                                       | 171 |
| 17.3. Zugriff auf Prozessdaten (PDI/PDO) mehrerer Ports über Modbus/TCP      | 174 |
|                                                                              |     |

| 18. Fehlersuche und Technischer Support           |
|---------------------------------------------------|
| 18.1. Fehlersuche                                 |
| 18.2. IOLM-LEDs                                   |
| 18.2.1. IOLM YL212 LEDs                           |
| 18.2.2. IOLM YN115 LEDs                           |
| 18.3. Kontaktaufnahme mit dem Technischen Support |
| 18.4. Verwendung der Protokolldateien             |
| 18.4.1. Protokolldatei ansehen                    |
| 18.4.2. Protokolldatei exportieren                |
| 18.4.3. Protokolldatei löschen                    |

# 1. Einführung

Dieses Dokument enthält Informationen zur Installation, Konfiguration und integrierten Web-Schnittstelle des Carlo Gavazzi IO-Link-Masters (IOLM). Zusätzlich enthält es detaillierte Informationen zu EtherNet/IP und Modbus/TCP.

Die Web-Schnittstelle bietet eine Plattform, über die Sie auf einfache Weise Diagnosefenster konfigurieren und einsehen können und Zugriff auf erweiterte Funktionen haben, wie beispielsweise:

- Hochladen der neuesten IOLM-Images oder -Anwendungen
- Einrichten von Benutzerkonten mit unterschiedlichen Benutzerebenen und Passwörtern
- Implementierung einer manuellen oder automatischen Datenspeicherung (Upload oder Download)
- Implementierung von Geräte- und/oder Datenvalidierung

### 1.1. Installations- und Konfigurationsübersicht

Die Installation des IOLM umfasst die folgenden Schritte.

1. Anschluss des Netz- und Ethernetkabels (Seite 13).

Anmerkung: IOLM 4-PNIO, YN115, und YL212: Falls gewünscht können Sie zur Einstellung der IP-Adresse den Drehschalter verwenden (Seite 13).

Die Installation des IOLM umfasst die folgenden Schritte.

- 1. Anschluss des Netz- und Ethernetkabels (Seite 15).
- 2. Konfiguration der IP-Adresse über die integrierte Web-Schnittstelle (Seite 18).

**Anmerkung:** IOLM YL212 (Seite 11): Falls gewünscht können Sie zur Einstellung der IP-Adresse den Drehschalter verwenden.

- 3. Konfiguration der IOLM-Geräteeigenschaften wie z.B. Passwort oder sonstige Einstellungen (Seite 82).
- 4. Bei Bedarf, Hochladen der neuesten Images zur Unterstützung der neuesten Eigenschaften/Features (Seite 26).
- 5. Anschluss der IO-Link- und digitalen I/O-Geräte (Seite 21).
- 6. Konfiguration der folgenden Modbus/TCP- und OPC UA Einstellungen über die Web-Schnittstelle:
  - a. IOLM-Ports für Ihre Systemumgebung über die Web-Schnittstelle (Seite 30):
    - IO-Link-Einstellungen, wie z.B. der Port-Modus (ist per Default auf IO-Link eingestellt, muss jedoch je nach Gerät ggf. auf Digital In oder Digital Out umgestellt werden).
    - EtherNet/IP-Einstellungen
    - Modbus/TCP-Einstellungen
    - OPC UA Einstellungen (bei ausgewählten Modellen)
  - b. Falls gewünscht können Sie zur Vereinfachung der Konfiguration Ihrer IO-Link-Geräte (Seite 58) die entsprechenden IODD-Dateien hochladen.
  - c. Falls gewünscht können Sie folgende IOLM-Features oder -Optionen implementieren (Seite 82):
    - Datenspeicherung, automatisch oder manuell Upload oder Download
    - Gerätevalidierung
    - Datenvalidierung
    - IOLM-Konfigurationsdateien (speichern und laden)
  - d. Die Diagnose-Fenster helfen Ihnen bei Überwachung und Fehlerbehebung Ihrer Geräte.
- 7. Anschluss an eine SPS und Konfiguration der SPS oder HMI/SCADA (abhängig vom verwendeten Protokoll)
  - Die EtherNet/IP-Konfiguration wird in den folgenden Kapiteln detailliert behandelt:
    - EtherNet/IP-Schnittstelle auf Seite 98 enthält eine Funktionsübersicht, Datentyperklärungen, Begriffe und Definitionen sowie Datenübertragungsverfahren.
    - Kapitel 12. Funktionsbeschreibungen auf Seite 98 (für EtherNet/IP und Modbus/TCP) enthält Prozessdatenblockbeschreibungen, Event-Handling und ISDU-Handling.
    - Kapitel 13. Definitionen zu EtherNet/IP CIP-Objekten auf Seite 117 enthält herstellerspezifische CIP-Definitionen.
    - Verwenden Sie ggf. Kapitel 14. ControlLogix Produktfamilie SPS-Beispielprogramme auf Seite 143, für eine schnelle Inbetriebnahme Ihrer SPS.
    - Verwenden Sie ggf. Kapitel 15. SLC/PLC-5/MicroLogix-Schnittstelle auf Seite 163, für eine schnelle Inbetriebnahme Ihrer SPS.

- Kapitel 16. EDS-Dateien auf Seite 169 enthält Vorgehensweisen zum Hinzufügen von EDS-Dateien zu RSLinx für die normale IOLM-zu-SPS-Kommunikation.

**Anmerkung:** Die AOI-Dateien und -Dokumentation (mit Dateien gebündelt) können über die Carlo Gavazzi Download-Seite heruntergeladen werden.

- Modbus/TCP: Anschluss von SPS oder HMI/SCADA-Geräten; wird in in den beiden folgenden Abschnitten im Detail erläutert:
  - Kapitel 12. Funktionsbeschreibungen auf Seite 98 enthält Prozessdatenblockbeschreibungen, Event-Handling und ISDU-Handling.
  - Kapitel 17. Modbus/TCP-Schnittstelle auf Seite 170 enthält Beschreibungen zu Modbus-Funktionscodes, Adressdefinitionen und Prozessdaten für mehrere Ports (PDI/PDO).

### 1.2. Neueste Software und Dokumentation

Über den Link http://downloads.Carlo Gavazzi.com/html/iolm\_main.htm finden Sie die neuesten Images, Dienstprogramme und Dokumentation. Für Informationen zu Images und Updates des IOLM siehe Kapitel 5. Aktualisieren von Images und Anwendungen auf Seite 26.

## 2. Hardware-Installation

Verwenden Sie die für Ihr IOLM-Modell relevante Anleitung zur Installation:

- IOLM YL212 Hardware-Installation auf Seite 11
- IOLM YN115 Hardware-Installation auf Seite 16

**Anmerkung:** Siehe Kapitel 4 "Geräte anschließen" auf Seite 21 für Informationen zum Anschluss von IO-Link- oder digitalen Geräten an die Ports, nachdem Sie die Netzwerkinformationen anhand des nächsten Kapitels programmiert haben.

### 2.1. IOLM YL212 Hardware-Installation

Installieren Sie die Hardware anhand der folgenden Unterabschnitte und überprüfen Sie die Funktion.

- Drehschalter einstellen
- Netzwerkanschluss auf Seite 13
- Anschließen der Stromversorgung auf Seite 13
- Montage des IOLM YL212 auf Seite 15

**Anmerkung:** Siehe Kapitel 4.2 "IOLM YL212 IO-Link-Ports" auf Seite 21 für Informationen zum Anschluss von IO-Link- oder digitalen Geräten an die Ports, nachdem Sie die Netzwerkinformationen anhand des nächsten Kapitels programmiert haben.

### 2.1.1. Drehschalter einstellen

Über die Drehschalter unter der Abdeckklappe des IOLM können die letzten 3 Stellen (8 Bits) der statischen IP-Adresse eingestellt werden.

**Anmerkung:** Optional kann die Standardeinstellung der Drehschalter auch beibehalten und die Netzwerkadresse über die Web-Schnittstelle eingestellt werden.

Sind die Drehschalter auf eine andere als die Standardposition eingestellt, werden die oberen 9 Stellen (24 Bits) der IP-Adresse aus der statischen Netzwerkadresse übernommen. Die Schaltereinstellung wird nur beim Gerätestart übernommen; die aktuelle Position wird immer im Fenster Help | SUPPORT angezeigt.

Die Einstellung der IP-Adresse über die Drehschalter kann in folgenden Fällen hilfreich sein:

- Als permanente Lösung zur Zuweisung von IP-Adressen beim Einrichten von Maschinen für Sonderzwecke, bei der ein PC oder Laptop nicht verfügbar ist.
- Als vorläufige Lösung, um IP-Adressen mehreren IOLMs zuzuordnen und doppelte Zuordnungen zu vermeiden; die Einstellung der IP-Adressen per Software wird dadurch vereinfacht. Nach dem Ändern der IP-Adresse über die Webseite, die Drehschalter auf 000 zurücksetzen.
- Als Notlösung, um den IOLM wieder auf seine Werkseinstellungen zurückzusetzen, die Software zur Programmierung der entsprechenden IP-Adresse zu verwenden und dann die Schalter wieder auf 000 zurückzusetzen.

**Anmerkung:** Wird die Netzwerkadresse über die Drehschalter eingestellt, überschreibt die Drehschaltereinstellung die Netzwerkeinstellungen der Web-Schnittstelle, wenn der IOLM erstmalig eingeschaltet oder die Betriebsspannung aus- und wieder eingeschaltet wird.

| Schalterstel-<br>lung                                                                                                    | Knotenadresse                                                                                                    |
|----------------------------------------------------------------------------------------------------|----------------------------------------------------------------------------------------------------|
| 000<br>(Standardeinstel-<br>lung)                                                                                                    | Die im Flash-Speicher gespeicherte Netzwerkkonfiguration wird verwendet. Die Stan-<br>dardwerte der Netzwerkkonfiguration sind:<br>• IP-Adresse = 192.168.1.125<br>• Subnetzmaske = 255.255.255.0<br>• IP-Gateway = 0.0.0.0<br>Folgen Sie nach Abschluss der Hardware Installation den Anweisungen in Kapitel 3<br>"Konfiguration der Netzwerkinformation" auf Seite 14, um die Netzwerkadresse über<br>die Web-Schnittstelle einzustellen. |
| Damit werden die letzten drei Stellen der IP-Adresse eingestellt. Dabei werden die e         drei Zahlengruppen aus der konfigurierten statischen Adresse verwendet (Standard stellung 192.168.1.xxx).         001-254         Anmerkung: Wird die IP-Adresse vor Einstellen der Drehschalter per Software au einen anderen Bereich geändert, verwendet der IOLM diesen IP-Adressbereich. Zur spiel: Der IOLM ist auf 10.0.0.250 und der erste Drehschalter auf 2 eingestellt. Da ergibt sich die IP-Adresse 10.0.0.200 |                                                                                                    |
| 255-887 Reserviert.                                                                                                    |                                                                                                    |
| 888                                                                                                    | Zurücksetzen auf Werkseinstellungen. Die IP-Adresse wird bei Neustart oder Aus- und<br>wieder Einschalten des IOLMs auf die Standard-IP-Adresse zurückgesetzt, wenn der<br>IOLM auf 888 eingestellt ist und die IP-Adresse auf andere Weise geändert wird.                                                                                                    |
| 889-997                                                                                                    | Die im Flash-Speicher gespeicherten Werte der Netzwerkkonfiguration werden verwen-<br>det (reserviert).                                                                                                    |
| 998                                                                                                    | Stehen die Drehschalter auf 998 wird der IOLM für die Verwendung der DHCP-Adressie-<br>rung konfiguriert.                                                                                                    |
| 999                                                                                                    | Verwenden der Standard-IP-Adresse. Die IP-Adresse wird bei Neustart oder Aus- und<br>wieder Einschalten des IOLMs auf die Standard-IP-Adresse zurückgesetzt, wenn der<br>IOLM auf 999 eingestellt ist und die IP-Adresse auf andere Weise geändert wird.                                                                                                    |

Gehen Sie wie folgt vor, um die Drehschalter-Standardeinstellungen zu ändern.

- 1. Die Abdeckklappe vorsichtig mit einem kleinen Schlitzschraubendreher öffnen.
- 2. Die Abdeckklappe am Scharnier unten an der Klappe vorsichtig von oben nach unten aufklappe.
- 3. Die einzelnen Schalter mit einem kleinen Schlitzschraubendreher in die gewünschte Position drehen.

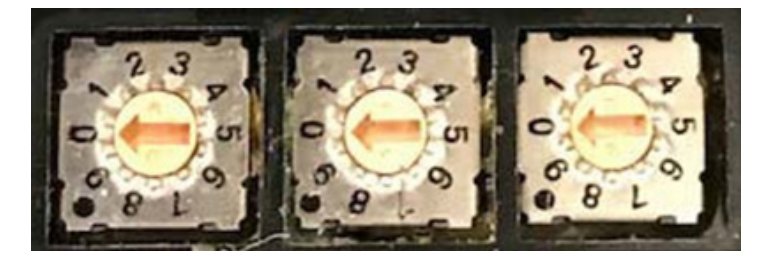

Die Standardeinstellung ist 000, wie oben angezeigt. Der Pfeil zeigt auf die Schalterstellung. 0 befindet sich in der 9 Uhr Position. Den Pfeil im Uhrzeigersinn in die entsprechende Stellung drehen

4. Die Abdeckklappe schließen und sicherstellen, dass sie fest einrastet.

**Anmerkung:** Wird die Abdeckklappe nicht ordnungsgemäß geschlossen, ist die Schutzart IP67 nicht länger gewährleistet.

### 2.1.2. Netzwerkanschluss

Der IOLM verfügt über zwei 4-polige D-kodierte M12-Buchsen für Fast-Ethernet (10/100BASE-TX).

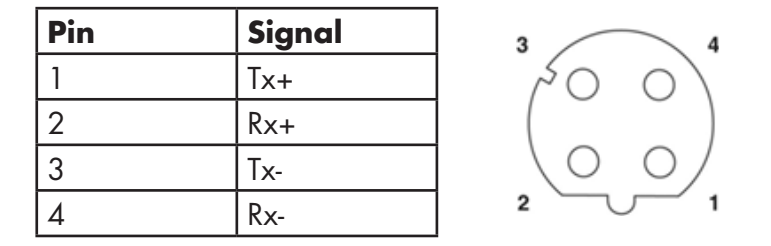

Gehen Sie wie folgt vor, um den IOLM mit dem Netzwerk zu verbinden.

- 1. Ein Ende des M12-Ethernet-Kabels (Twisted-Pair, Kat. 5 oder höher) an einen der beiden Ethernet-Ports anschließen.
- 2. Das andere Kabelende mit dem Netzwerk verbinden.
- 3. Optional können Sie den anderen Ethernet-Port für die Verkettung mit einem weiteren Ethernet-Gerät verwenden.
- 4. Sind nicht beide Ethernet-Ports beschaltet, den unbenutzten Port mit einer Abdeckkappe verschließen, um das Eindringen von Staub und Flüssigkeiten zu verhindern.

**Anmerkung:** Ethernet-Ports müssen mit einem zugelassenen Kabel oder einer Schutzkappe am Stecker versehen sein, um die Schutzart IP67 zu gewährleisten.

#### 2.1.3. Anschließen der Stromversorgung

Der IOLM YL212 verfügt über (5-polige) L-kodierte M12-Eingangs- und Ausgangsstecker. Verwenden Sie ein 24VDC-Netzteil, das den insgesamt benötigten Ausgangsstrom liefern kann.

**Anmerkung:** Die Steckverbinder für die Stromversorgung müssen mit einem zugelassenen Kabel verbunden sein oder miteiner Schutzabdeckung versehen sein, um die Schutzart IP67 zu gewährleisten.

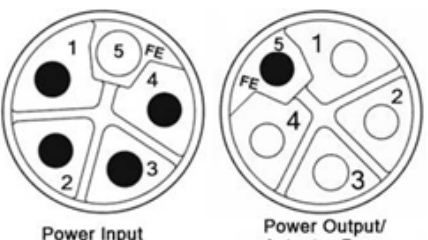

| Actuator | Power |
|----------|-------|
|          |       |

| Pin | Eingang Strom-<br>versorgung<br>(Stecker) | Ausgang Stromversor-<br>gung oder<br>Aktuatorversorgung<br>(Buchse) | Beschreibung                                            |
|-----|-------------------------------------------|---------------------------------------------------------------------|---------------------------------------------------------|
| 1   | US+                                       | US+ oder +V                                                         | IO-Link-Master-Systemelektronik und IO-Link-Ge-<br>räte |
| 2   | UA-                                       | UA- oder 0V                                                         | Aktuatorversorgung                                      |
| 3   | US-                                       | US- oder OV                                                         | IO-Link-Master-Systemelektronik und IO-Link-Ge-<br>räte |
| 4   | UA+                                       | UA+ oder +V                                                         | Aktuatorversorgung                                      |
| 5   | FE                                        |                                                                     |                                                         |

**Anmerkung:** Der IOLM benötigt eine UL-gelistete Stromversorgung mit einer Ausgangsnennspannung von 24VDC.

| Stromversorgung                                                                         | Werte                                                                                                    |
|-----------------------------------------------------------------------------------------|----------------------------------------------------------------------------------------------------|
| Eingang Stromversorgung - Vs und VA<br>maximal                                          | 16 A (maximal)                                                                                                    |
| IO-Link-Stecker, Port 1<br>C/Q (Pin 4)<br>L+/L- Sensorversorgung (Pin 1 und 3)          | 200 mA (maximal)<br>1,6 A (maximal)                                                                                                    |
| IO-Link-Stecker, Port 3<br>C/Q (Pin 4)<br>L+/L- Sensorversorgung (Pin 1 und 3)          | 200 mA (maximal)<br>1 A (maximal)                                                                                                    |
| IO-Link-Stecker, Ports 2 und 4-8<br>C/Q (Pin 4)<br>L+/L- Sensorversorgung (Pin 1 und 3) | 200 mA (maximal)<br>500 mA (maximal) / bis zu 1 A Ausgangsleistung möglich<br><b>Anmerkung:</b> Siehe IOLM YL212 IO-Link-Ports auf Seite 45 für<br>Informationen zur Aufteilung der Ausgangsleistung zwischen den<br>Ports. |
| Stromversorgung IOLM                                                                    | 100mA bei 24VDC (Vs)                                                                                                    |
| Stromversorgung Ausgang<br>VS<br>VA                                                     | 16 A † (maximal)<br>16 A †† (maximal)                                                                                                    |

† Der verfügbare VS-Ausgangswert wird ermittelt, indem die folgenden Größen vom verfügbaren Eingangsstrom subtrahiert werden.

- Versorgungsstrom für die Elektronik des IO-Link-Masters.

- Gesamtstrom L+/L- für alle IO-Link-Ports.

- Gesamtstrom C/Q für alle IO-Link-Ports.

†† Die verfügbare VA-Ausgangswert ist gleich dem verfügbaren VA-Eingangsstrom.

Gehen Sie wie folgt vor, um den IOLM an eine Stromversorgung anzuschließen.

**Anmerkung:** Die Stromversorgung vor Anschluss am IOLM vom Stromnetz trennen. Sonst besteht die Gefahr, mit der Klinge des Schraubendrehers einen Kurzschluss der Anschlussklemmen zum geerdeten Gehäuse hin auszulösen.

- 1. Das Stromversorgungskabel zwischen dem Stromversorgungs-Steckverbinder (PWR In) und der Stromversorgung anschließen.
- 2. Entweder ein Stromversorgungskabel zwischen Stromversorgungs-Buchse und einem anderen Gerät anschließen, das Sie mit Strom versorgen möchten, oder eine Abdeckkappe anbringen, um das Eindringen von Staub und Flüssigkeiten zu verhindern.
- 3. Betriebsspannung einschalten und sicherstellen, dass die folgenden LEDs aufleuchten, um zu signalisieren, dass Ihre IO-Link- oder digitalen I/O-Geräte angeschlossen werden können.
  - a. Die US LEDs.
  - b. Die ETH LEDs am angeschlossenen Port.
  - c. Die MOD und NET LEDs.

d. Die IO-Link LEDs 🗞 blinken (kein IO-Link-Gerät angeschlossen) oder leuchten auf (IO-Link-Gerät angeschlossen).

Anmerkung: Der 10-Link-Master ist etwa 25 Sekunden nach dem Einschalten betriebsbereit.

e. Leuchtet die MOD LED dauerhaft grün, ist der IO-Link-Master betriebsbereit.

Wenn die LEDs anzeigen, dass Sie den nächsten Installationsschritt ausführen können:

- IP-Adresse über die Web-Schnittstelle programmieren. Anleitungen zur Eingabe der Netzwerk-Informationen finden Sie in Kapitel 3 "Konfiguration der Netzwerkinformation" auf Seite 14.
- Wenn Sie zum Einstellen der IP-Adresse die Drehschalter verwenden, können Sie nun Geräte gemäß Kapitel 4 "Geräte anschließen" auf Seite 21 anschließen.

Entsprechen die LEDs nicht den oben beschriebenen Zuständen, finden Sie nähere Informationen zu den IOLM YL212 LEDs auf Seite 176 in Kapitel "Fehlersuche und Technischer Support".

### 2.1.4. Montage des IOLM YL212

Gehen Sie wie folgt vor, um den IOLM zu montieren. Der IOLM kann auf einer Montageplatte oder direkt an einer Maschine montiert werden.

- 1. Sicherstellen, dass die Montagefläche eben (flach) ist, um mechanische Belastungen des IOLMs zu vermeiden.
- 2. Den IOLM mit zwei 6-mm-Schrauben und Unterlegscheiben befestigen und die Schrauben mit einem Drehmoment von 8 Nm festziehen.

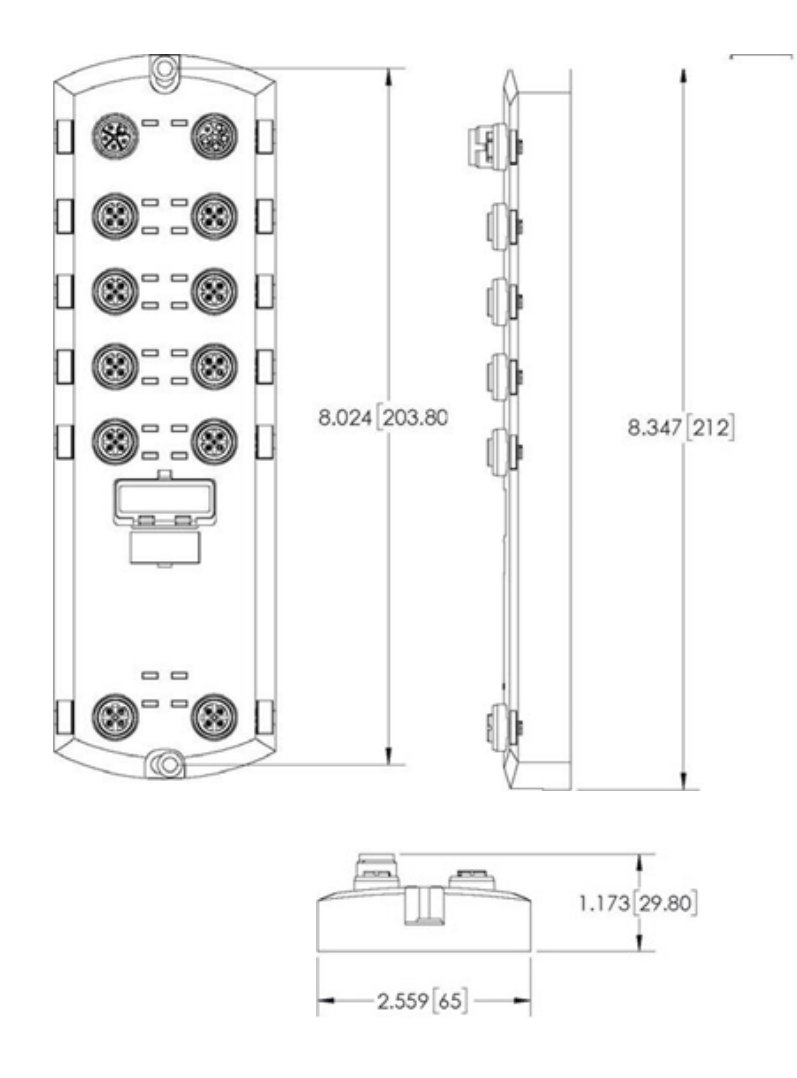

### 2.2. IOLM YN115 Hardware-Installation

Gehen Sie wie folgt vor, um die Hardware des IOLM YN115 zu installieren.

- Netzwerkanschluss auf Seite 16
- Anschließen der Stromversorgung auf Seite 16
- Montage auf Seite 17

**Anmerkung:** Der IOLM YN115 muss in einem Gehäuse installiert werden, das gegen Feuer, elektrische und mechanische Einflüsse schützt.

Je nach Anforderung kann der IOLM YN115 auf unterschiedliche Arten montiert werden:

- Den IOLM YN115 auf der DIN-Schiene montieren.
- Mit einem kleinen Schlitzschraubendreher den Steckverbinder entfernen, die Stromversorgung anschließen und den Steckverbinder in den 4-poligen Klemmenblock am IO-Link-Master-Modul einführen.

**Anmerkung:** Siehe Kapitel 4.3 "IOLM YN115 IO-Link-Ports" auf Seite 24 für Informationen zum Anschluss von IO-Link- oder digitalen Geräten an die Ports, nachdem Sie die Netzwerkinformationen anhand des nächsten Kapitels programmiert haben.

#### 2.2.1. Netzwerkanschluss

Der IOLM verfügt über zwei Fast-Ethernet (10/100BASE-TX) RJ45-Standardsteckverbinder.

| Pin | Signal |
|-----|--------|
| 1   | Tx+    |
| 2   | Rx+    |
| 3   | Tx-    |
| 6   | Rx-    |

Gehen Sie wie folgt vor, um den IOLM mit dem Netzwerk oder einem IO-Controller zu verbinden.

- 1. Ein Ende des RJ45-Ethernet-Kabels an einen der beiden Ethernet-Ports anschließen.
- 2. Das andere Ende mit dem Netzwerk verbinden.
- 3. Optional können Sie den anderen Ethernet-Port für die Verkettung mit einem weiteren Ethernet-Gerät verwenden.

#### 2.2.2 Anschließen der Stromversorgung

Der IOLM YN115 verfügt über eine redundante Stromversorgung über einen einzelnen Steckverbinder auf der Oberseite des IO-Link-Masters. Der Netzstecker ist zu Ihrer Sicherheit kodiert, so dass er nicht an einen anders kodierten IO-Link-Port eingesteckt werden kann.

| Signal | Pins    | Beschreibung                     |
|--------|---------|----------------------------------|
| V-     | 1 und 2 | 24VDC Stromversorgung Masse      |
| V+     | 3       | Primäre Stromversorgung +24VDC   |
| V+     | 4       | Sekundäre Stromversorgung +24VDC |

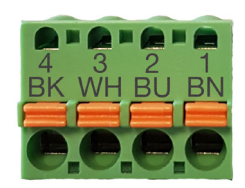

Port 2 (PNIO)

Port 1 (PNIO)

| Stromversorgung                                                                      | Werte                                |  |  |
|--------------------------------------------------------------------------------------|--------------------------------------|--|--|
| Eingang Stromversorgung (V+)                                                         | 3,7A (maximal) †                     |  |  |
| IO-Link-Stecker, Ports 1-8<br>C/Q<br>L+                                              | 200 mA (maximal)<br>200 mA (maximal) |  |  |
| Stromversorgung IO-Link-Master                                                       | 155mA bei 24VDC (Vs)                 |  |  |
| † Die Summe folgender Werte darf den maximalen Eingangsstrom V+ nicht überschreiten: |                                      |  |  |

- Modulstrom im IO-Link-Modus

- C/Q-Ist-Strom für jeden IO-Link-Port

- US-Ist-Strom für jeden IO-Link-Port

Gehen Sie wie folgt vor, um den IOLM mit einer UL-gelisteten Stromversorgung und einem UL-gelisteten Versorgungskabel zu verbinden.

**Anmerkung:** Die Stromversorgung vor Anschluss am IOLM vom Stromnetz trennen. Sonst besteht die Gefahr, mit der Klinge des Schraubendrehers einen Kurzschluss zum geerdeten Gehäuse hin auszulösen.

1. Optional einen kleinen Schraubendreher verwenden, um den Netzstecker aus der Buchse zu entfernen.

2. Die orange Lasche nach unten drücken bis sie mit dem Stecker bündig ist, um dann Drähte oder Litzen mit Aderendhülsen (12-24AWG) in die V+ und V- Kontakte einzuführen.

3. Falls nötig, danach den Steckverbinder erneut in die Buchse stecken.

4. Betriebsspannung einschalten und sicherstellen, dass die folgenden LEDs aufleuchten, um zu signalisieren, dass die IP-Adresse programmiert werden kann und Ihre IO-Link-Geräte angeschlossen werden können.

- a. Die X1/X2 LEDs am angeschlossenen Port.
- b. Die MOD und NET LEDs.
- c. Die IO-Link C/Q LEDs blinken (kein IO-Link-Gerät angeschlossen) oder leuchten auf (IO-Link-Gerät angeschlossen).
- d. Leuchtet die MOD LED dauerhaft grün ist der IO-Link-Master betriebsbereit.

Wenn die LEDs anzeigen, dass Sie den nächsten Installationsschritt ausführen können: folgen Sie den Anweisungen in Kapitel 3 "Konfiguration der Netzwerkinformation" auf Seite 14 zur Konfiguration der Netzwerkinformation. Entsprechen die LEDs nicht den oben beschriebenen Zuständen, finden Sie nähere Informationen zu den IOLM YN115 LEDs auf Seite 179 in Kapitel "Fehlersuche und Technischer Support".

### 2.2.3. Montage

Es wird empfohlen, den IOLM nach Programmierung der IP-Adresse und Anschluss der IO-Link- und digitalen I/O-Geräte zu montieren.

- 1. Den Metallverschluss nach unten schieben, die Oberseite des IOLM YN115 in die DIN-Schiene einhaken und den Verschluss loslassen.
- 2. Sicherstellen, dass das Gerät fest sitzt.

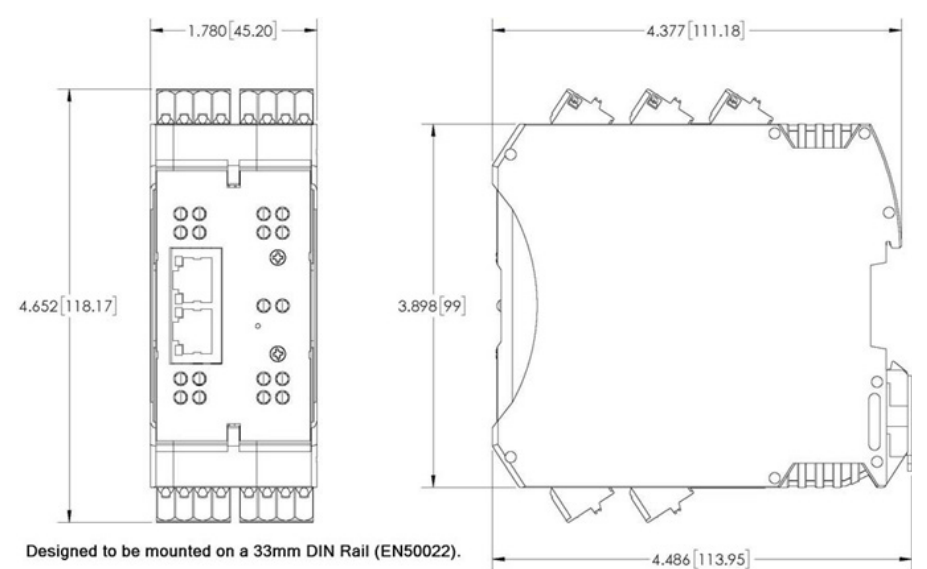

**Anmerkung:** Es empfiehlt sich, die IO-Link-Geräte anzuschließen, bevor der IOLM YN115 auf der DIN-Schiene befestigt wird. In Kapitel 4 "Geräte anschließen" auf Seite 21 finden Sie Informationen zur IO-Link-Verkabelung.

# 3. Konfiguration der Netzwerkinformation

Folgende Themen werden in diesem Kapitel behandelt.

- Übersicht zur Netzwerkkonfiguration
- Änderung der Netzwerkeinstellungen über die Web-Schnittstelle auf Seite 18

### 3.1. Übersicht Netzwerkkonfiguration

Die IP-Adresse kann über Drehschalter (modellabhängig) eingestellt werden (Kapitel 2 "Hardware-Installation" auf Seite 11).

**Anmerkung:** Wird die Netzwerkadresse über die Drehschalter eingestellt, überschreibt die Drehschaltereinstellung die Netzwerkeinstellungen der Web-Schnittstelle, wenn der IOLM erstmalig eingeschaltet oder die Betriebsspannung aus- und wieder eingeschaltet wird.

Gehen Sie wie folgt vor, um die IP-Adresse zu konfigurieren.

• Web-Schnittstelle (Seite 40)

**Anmerkung:** Die Adresse Ihres PCs oder Laptops muss auf das gleiche Subnetz wie der IOLM eingestellt werden.

Die Standard-IP-Adresse des IOLMs ist: 192.168.1.125; die Subnetzmaske lautet: 255.255.255.0. Zur Konfiguration der folgenden Werte benutzen Sie bitte das Fenster Configuration | Network:

- Hostname
- DNS-Server
- IP/Hostname des Syslog-Servers
- Syslog-Port
- SSH-Serverfreigabe

### 3.2. Änderung der Netzwerkeinstellungen über die Web-Schnittstelle

In diesem Abschnitt finden Sie Hinweise zur Konfiguration der IP-Adresse über die Web-Schnittstelle. Die Standard-IP-Adresse ist: 192.168.1.125; die Subnetzmaske lautet: 255.255.255.0.

**Anmerkung:** Die Drehschalterstellungen (modellabhängig) überschreiben die letzten 3 Stellen (8 Bits) der statischen IP-Adresse, die im Fenster Configuration | Network konfiguriert wurde. Die Drehschalter-Standardeinstellungen entsprechen den im Flash-Speicher konfigurierten Einstellungen. Optional können Sie zur Konfiguration der ersten 9 Stellen (24 Bits) der statischen IP-Adresse die Web-Schnittstelle und zur Konfiguration der letzten 3 Stellen (8 Bits) den Drehschalter verwenden. Für weitere Informationen siehe auch Kapitel 2 "Hardware-Installation" auf Seite 15.

Die IP-Adresse Ihres Host-Systems muss ggf. geändert werden, um mit der Standard-IP-Adresse des IOLMs kommunizieren zu können: 192.168.1.125. Der IOLM wird mit einem Administrator-Konto ohne Passwort geliefert. Passwörter für Administratoren, Bediener und Benutzer können selbst konfiguriert werden.

- 1. Die IOLM-Web-Schnittstelle öffnen:
- Den Web-Browser aufrufen und die IP-Adresse des IOLM eingeben.
- 2. Das Untermenü NETWORK aus dem Hauptmenü Configuration wählen.
- 3. Auf die Schaltfläche EDIT klicken.

| 192.168.1.125 IO-Link Master: Ne × +                                                                                   | - a ×                                                                                                    |
|----------------------------------------------------------------------------------------------------|----------------------------------------------------------------------------------------------------|
| ← → C ③ Not secure   192.168.1.125/Network/Settings                                                                    | x 🛽 🖞                                                                                                    |
| 🔢 Apps 👼 Ekstra Bladet - Nyh M Indbakke - vibeeng 🎥 Google Oversæt 📙 Bogmærker 🔓 Google 🖓 Myquipu 🤹 www.communica.co 🔩 | Photos - Filer - own 🔞 15_Mercruiser by G 💶 Development   Trello 🔃 Ni.dk giver et samle 🚺 Marine Louver Vents 🦸 Rækker   Håndbold |
| Home Diagnostics Configuration Advanced Attached Devices Help                                                          | IO-Link Master WI11SCEIBRPRO Legent 💼 👳                                                                                           |
| IO-LINK ETHERNET/IP MODBUS/TCP OPC UA NETWORK MISC LOAD/SAVE CLEAR SETTINGS                                            |                                                                                                    |
| Network Settings                                                                                                    |                                                                                                    |
| NETWORK CONFIGURATION                                                                                                  | EDIT                                                                                                    |
| Status                                                                                                    |                                                                                                    |
| Current IP Address                                                                                                    | 192.168.1.125                                                                                                    |
| Current Netmask                                                                                                    | 255.255.255.0                                                                                                    |
| Current Gateway                                                                                                    |                                                                                                    |
| Current DNS                                                                                                    |                                                                                                    |
| Configuration                                                                                                    |                                                                                                    |
| Host Name                                                                                                    |                                                                                                    |
| IP Туре                                                                                                    | static                                                                                                    |
| Static IP Address (xox.xox.xox.xox)                                                                                    | 192.168.1.125                                                                                                    |
| Static Subnet Mask (xox.xox.xox.xox)                                                                                   | 255.255.255.0                                                                                                    |
| Static Gateway Address (xox.xox.xox.xox)                                                                               | 0.0.0                                                                                                    |
| DNS 1 (xocupocupocupox)                                                                                                |                                                                                                    |
|                                                                                                    |                                                                                                    |

#### 4. Auf CONTINUE klicken.

| s 🧱 Ekstra Bladet - Nyh M Indbakke - vibeeng 峰 Google Oversæt 📒 Bogm | ærker 🔓 Google 🖓 Myquipu 🧯 www.communica.c | o 💁 Photos - Filer - own 🧿 15_Mercruiser by | / G 💶 Development   Trello 🛛 Ni.dk giver et samle | 🚺 Marine Louver Vents 🛛 💣 Raekker   Håndbold. |
|----------------------------------------------------------------------|--------------------------------------------|---------------------------------------------|---------------------------------------------------|-----------------------------------------------|
| Home Diagnostics Configuration Advanced Attached Devices             | Help                                       |                                             |                                                   | IO-Link Master YN115CEI8RPIO Log              |
|                                                                      |                                            |                                             |                                                   |                                               |
| LINK ETHERNET/IP MODBUS/TCP OPC UA NETWORK MISC LOAD                 | J/SAVE CLEAR SETTINGS                      |                                             |                                                   |                                               |
|                                                                      |                                            |                                             |                                                   |                                               |
| Network Settings                                                     |                                            |                                             |                                                   |                                               |
| NETWORK CONFIGURATION                                                |                                            |                                             |                                                   | F                                             |
| Status                                                               |                                            |                                             |                                                   |                                               |
| Current IP Address                                                   |                                            | 192.168.1.125                               |                                                   |                                               |
| Current Netmask                                                      |                                            | 255.255.255.0                               |                                                   |                                               |
| Current Gateway                                                      |                                            |                                             |                                                   |                                               |
| Current DNS                                                          | Caution                                    |                                             |                                                   |                                               |
| Configuration                                                        | Changes to IP addres                       | s configuration may interfere with PLC      |                                                   |                                               |
| Host Name                                                            | communications.                            | o configuration may interfere men rec       |                                                   |                                               |
| IP Type                                                              |                                            |                                             |                                                   |                                               |
| Static IP Address (xxx.xxx.xxx.xxx)                                  |                                            | CONTINUE                                    |                                                   |                                               |
| Static Subnet Mask (xxx.xxx.xxx.xxx)                                 |                                            |                                             |                                                   |                                               |
| Static Gateway Address (xxxxxxxxxxxxxxxxxxxxxxxxxxxxxxxxxxx          |                                            |                                             |                                                   |                                               |
| DNS 1 (XXX.XXX.XXXX.XXXX)                                            |                                            |                                             |                                                   |                                               |
| DNS 2 (xox.xox.xox.xox)                                              |                                            |                                             |                                                   |                                               |
| IP Address Conflict Detection                                        |                                            |                                             |                                                   |                                               |
| NTP Server IP/Hostname                                               |                                            |                                             |                                                   |                                               |
| Syslog Server IP/Hostname                                            |                                            |                                             |                                                   |                                               |
| Syslog Server Port (0 - 65535)                                       |                                            | 514                                         |                                                   |                                               |
| SSH Server Enable                                                    | able                                       |                                             |                                                   |                                               |
|                                                                      |                                            |                                             |                                                   |                                               |

- 5. Optional zur Identifizierung des IOLMs einen Hostnamen eintragen.
- 6. IP Type auswählen: statisch oder DHCP.
- Bei Verwendung einer statischen IP-Adresse: statische IP-Adresse, Subnetzmaske und IP-Gateway-Adresse eingeben.
- Bei Verwendung von DNS:
- IP-Adresse des primären DNS-Servers eingeben.
- Optional die IP-Adresse des sekundären DNS-Servers eingeben.
- 7. Ggf. IP-Adresse oder Hostname des NTP-Servers eintragen.
- 8. Soll der IOLM Syslog-Meldungen an einen Syslog-Server senden:
- a. IP-Adresse des Syslog-Servers eingeben (oder ggf. den Hostnamen wenn Sie DNS verwenden).
- b. Portnummer des Syslog-Servers eingeben (Default ist 514).
- 9. Zur Aktivierung des SSH-Servers auf Enable klicken.

10. SAVE klicken, um die Änderungen zu speichern.

| 192.168.1.125 IO-Link Master: Ne × +                                                            | - 0                                                                                                    |
|-------------------------------------------------------------------------------------------------|----------------------------------------------------------------------------------------------------|
| → C A Not secure   192.168.1.125/Network/Settings                                               | ९ 🖈 🔘                                                                                                    |
| Apps 🧮 Ekstra Bladet - Nyh M Indbakke - vibeeng 🧕 Google Oversæt 📙 Bogmærker 🛛 Google 🖓 Myquipu | ipu 🗳 www.communica.co 💁 Photos - Filer - own 🧿 15_Mercruiser by G 🚺 Development   Trello 🚺 Nick giver et samle 🚺 Marine Louver Vents ∦ Rækker   Håndbold |
| Home Diagnostics Configuration Advanced Attached Devices Help                                   |                                                                                                    |
| IO-LINK ETHERNET/IP MODBUS/TCP OPC UA NETWORK MISC LOAD/SAVE CLEAR SETTINGS                     |                                                                                                    |
|                                                                                                 |                                                                                                    |
| Network Settings                                                                                |                                                                                                    |
|                                                                                                 |                                                                                                    |
| NETWORK CONFIGURATION                                                                           | CANCEL SAVE                                                                                                    |
| Status                                                                                          |                                                                                                    |
| Current IP Address                                                                              | 192.168.1.125                                                                                                    |
| Current Netmask                                                                                 | 255.255.255.0                                                                                                    |
| Current Gateway                                                                                 |                                                                                                    |
| Current DNS                                                                                     |                                                                                                    |
| Configuration                                                                                   |                                                                                                    |
| Host Name                                                                                       | 8 channel IOLM                                                                                                    |
| IP Туре                                                                                         | stalc •                                                                                                    |
| Static IP Address (xxx.xxx.xxxx.xxxx)                                                           | 192.168.1.125                                                                                                    |
| Static Subnet Mask (xxxxxxxxxxxxxxxx)                                                           | 255 255 255 0                                                                                                    |
| Static Gateway Address (xox.xox.xox.xox)                                                        | 0.0.0                                                                                                    |
| DNS 1 (xxx.xxxxxxxxxxxxxxxxxxxxxxxxxxxxxxxx                                                     |                                                                                                    |
| DNS 2 (xxxxxxxxxxxxxxxxxxxxxxxxxxxxxxxxxxx                                                      |                                                                                                    |
| IP Address Conflict Detection                                                                   | enable •                                                                                                    |
| NTP Server IP/Hostname                                                                          |                                                                                                    |
| Syslog Server IP/Hostname                                                                       |                                                                                                    |
| Syslog Server Port (0 - 65535)                                                                  | 514                                                                                                    |
| SSH Server Enable                                                                               | disable 💌                                                                                                    |
|                                                                                                 |                                                                                                    |
|                                                                                                 |                                                                                                    |
|                                                                                                 |                                                                                                    |

11. Werden Sie vom IOLM nicht direkt auf die neue Seite weitergeleitet, öffnen Sie eine neue Sitzung mit der neuen IP-Adresse.

**Anmerkung:** Der IOLM muss nicht neu gestartet werden.

Sicherstellen, dass die neueste Software auf dem IOLM installiert ist und ggf. Software aktualisieren. Siehe Kapitel 5 "Aktualisieren von Images und Anwendungen" auf Seite 26, für Zugriff auf die neuesten Dateien und das Hochladen der Software.

Wenn die neueste Software installiert ist, können die IOLM-Porteigenschaften konfiguriert werden.

# 4. Geräte anschließen

Dieses Kapitel beschreibt den Anschluss von Geräten an den IOLM. Verwenden Sie die für Ihr IOLM-Modell relevante Beschreibung.

- Übersicht
- IOLM YL212 IO-Link-Ports auf Seite 22
- IOLM YN115 IO-Link-Ports auf Seite 24

### 4.1. Übersicht

Der C/Q Pin für IO-Link-Ports im SIO-Modus für alle Modelle:

- DI stromziehender Eingang
  - Der DI-Pin der IO-Link-Ports aller Modelle ist ein stromziehender Eingang.
- DO PNP/NPN-Ausgang (push/pull)

#### Anmerkung: Nur bei IOLM YN115 - zwei dedizierte DIO-Ports:

- Der zusätzliche DI-Eingang entspricht dem DI-Eingang der IO-Link-Ports: stromziehender Eingang.
- Der zusätzliche DIO hat folgende Eigenschaften:
- DI stromziehender Eingang
- DO PNP-Ausgang

In der folgenden Tabelle sind die oben genannten Begriffe definiert.

| Begriff                   | Definition                                                                                                    |
|---------------------------|----------------------------------------------------------------------------------------------------|
| PNP-Ausgang               | Dieser Ausgang liefert aktiv Strom. Voraussetzung ist, der (+)-Pol des Geräts ist am<br>Ausgang angeschlossen und der (-)-Pol des Geräts ist mit (-) der Stromversorgung<br>verbunden. Das Gerät wird mit Strom versorgt, wenn die Ausgangs-LED leuchtet.                                                                                                    |
| NPN-Ausgang               | lst ein stromziehender Ausgang. Voraussetzung ist, der (-)-Pol des Geräts ist am<br>Ausgang angeschlossen und der (+)-Pol des Geräts ist mit (+) der Stromversorgung<br>verbunden. Das Gerät wird mit Strom versorgt, wenn die Ausgangs-LED aus ist.                                                                                                    |
| Stromziehender<br>Eingang | Der IO-Link-Master zieht an diesen Eingängen Strom, d.h. dass der Eingang durch<br>Anlegen einer positive Spannung aktiviert wird.<br><b>Anmerkung:</b> Die Verwendung von NPN als Eingangsbezeichnung ist faktisch<br>falsch, da es sich bei NPN um einen Ausgang handelt. Einige Hersteller beschreiben<br>jedoch ihre Eingänge anhand der Sensorausgangstypen die angeschlossen werden<br>können - stromziehende Eingänge sind mit PNP-Sensorausgängen kompatibel. |

### 4.2. IOLM YL212 IO-Link-Ports

Der IOLM YL212 verfügt über acht IO-Link-Ports mit 5-Pin, A-kodierten M12-Buchsen. Jeder Port verfügt über einen robusten Überstrom- und Kurzschlussschutz für L+/L- Stromausgang und C/Q IO-Link-Signal. Die Pinbelegung jedes IO-Link-Ports entspricht den IO-Link-Anforderungen und ist in der folgenden Tabelle angegeben: Diese Tabelle enthält Informationen zur Belegung der IO-Link-Steckverbinder.

| Pin | Signal | Beschreibung                                                                                         |  |  |  |  |
|-----|--------|----------------------------------------------------------------------------------------------------|--|--|--|--|
| 1   | L+     | romversorgung IO-Link-Gerät (+24V)                                                                   |  |  |  |  |
| 2   | DI     | igitaleingang                                                                                        |  |  |  |  |
| 3   | L-     | tromversorgung IO-Link-Gerät (0V)                                                                    |  |  |  |  |
| 4   | C/Q    | Kommunikationssignal, unterstützt SDCI (IO-Link) oder SIO<br>(Standardeingang/-ausgang) digitale I/O |  |  |  |  |
| 5   | FE     | Funktionserde (Verdrahtung der Elektronik)                                                           |  |  |  |  |

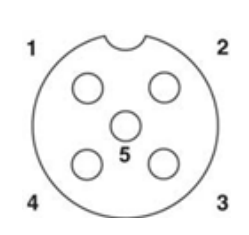

Folgende Standardübertragungsraten für SDCI (IO-Link) werden unterstützt:

- COM1 mit 4,8Kbps
- COM2 mit 38,4Kbps
- COM3 mit 230,4Kbps

Jeder Port im IOLM YL212 besitzt aktive Überstrombegrenzer die eine mögliche Überlast oder einen Kurzschluss innerhalb weniger Millisekunden erkennen und die Ausgangsleistung abschalten, um den Port und die daran angeschlossenen Geräte zu schützen. Der Ausgangsstrom des Ports kehrt nach Beheben des Überlast- oder Kurzschlusszustands selbständig in den Normalzustand zurück.

Für L+/L-Pins und die C/Q Ausgangspins gibt es jeweils eine eigene Schaltung zur Überstrombegrenzung.. Ist ein Port von Überlast oder Kurzschluss betroffen, wird der Betrieb der anderen Ports davon nicht beeinträchtigt. Die anderen Ports funktionieren weiterhin ohne Probleme und Störungen. Die Strombelastbarkeit, der Abschaltstrom und die Stromaufteilung für die L+/L-Ports und die C/Q Signal-Ports am IOLM YL212 sind wie folgt.

|                                                                                                    | L+/L-                                                                                 |                                  |                             | C/Q                                    |                                  |                             |  |
|----------------------------------------------------------------------------------------------------|---------------------------------------------------------------------------------------|----------------------------------|-----------------------------|----------------------------------------|----------------------------------|-----------------------------|--|
| Port                                                                                                    | Strom-<br>belast-<br>barkeit<br>(max.)                                                | Über-<br>last-Ab-<br>schaltstrom | Kurz-<br>schluss-<br>schutz | Strom-<br>belast-<br>barkeit<br>(max.) | Über-<br>last-Ab-<br>schaltstrom | Kurz-<br>schluss-<br>schutz |  |
| Port 1: Getrennte<br>Überstrombegrenzer-<br>Schaltungen/ICs für L+/L-<br>und C/Q Pins                                                                                                    | 1,6 A                                                                                 | 1,65 A                           | Ja                          | 200 mA                                 | 400 mA                           | Ja                          |  |
| Port 3: Getrennte<br>Überstrombegrenzer-<br>Schaltungen/ICs für L+/L-<br>und C/Q Pins                                                                                                    | 1 A                                                                                   | 1,05 A                           | Ja                          | 200 mA                                 | 400 mA                           | Ja                          |  |
| Ports 2 und 4 (Paar)                                                                                                    |                                                                                       |                                  |                             |                                        |                                  |                             |  |
| Ports 5 und 7 (Paar)<br>Ports 6 und 8 (Paar)                                                                                                    |                                                                                       |                                  |                             |                                        |                                  |                             |  |
| Jedes Port-Paar (z.B.:<br>Port 2 und 4) verfügt<br>über einen eigenen<br>Überstrombegrenzer zum<br>Schutz der L+/L- Pins.                                                                                                    |                                                                                       |                                  |                             |                                        |                                  |                             |  |
| Dadurch kann die<br>Leistung pro Port-Paar<br>flexibel auf die beiden<br>Ports aufgeteilt werden,<br>was mehr Spielraum<br>in der Anwendung<br>bedeutet. Der kombinierte<br>Überlastabschaltstrom eines<br>Port-Paars ist 1,05 A für die<br>L+/L- Pins. | 500 mA/<br>Port<br>(Ausgangs-<br>leistungska-<br>pazität pro<br>Port-Paar<br>von 1 A) | 1,05 A/<br>Port-Paar             | Ja                          | 200 mA*/<br>Port                       | 400 mA*/<br>Port                 | Ja                          |  |
| Solange der Abschaltstrom<br>von 1,05 A nicht<br>überschritten wird, kann der<br>Ausgangsstrom beliebig auf<br>die Ports eines Paars (z.B.<br>Port 2 und 4) aufgeteilt<br>werden.                                                                       |                                                                                       |                                  |                             |                                        |                                  |                             |  |
| Z.B. könnte der<br>Ausgangsstrom von Port 2<br>bei 900 mA und von Port 4<br>bei 100 mA liegen. Oder:<br>Port 2 bleibt frei und Port 4<br>wird mit 1 A belastet.                                                                                         |                                                                                       |                                  |                             |                                        |                                  |                             |  |

\* Die C/Q Pins der einzelnen Ports haben eine eigene, getrennte Schaltung der Überstrombegrenzer und werden nicht kombiniert. Der Ausgangsstrom des C/Q Pins der Ports wird zudem getrennt gesteuert und die Leistungskapazität kann nicht mit anderen Ports kombiniert werden.

Gehen Sie wie folgt vor, um IO-Link- oder digitale I/O-Geräte an die Ports anzuschließen.

- 1. Das IO-Link-Kabel zwischen dem IO-Link- oder digitalen I/O-Gerät und dem IO-Link-Port anschließen.
- Anmerkung: Sicherstellen, dass die Kabel fest angeschlossen sind, um die Schutzart IP67 zu gewährleisten.
  2. Falls nötig Abdeckkappen an den Steckverbindern anbringen, um das Eindringen von Staub und Flüssigkeiten in unbenutzte Ports zu verhindern. Abdeckkappen für Steckverbinder werden mit dem IOLM geliefert.
- **Anmerkung:** IO-Link-Ports müssen mit einem zulässigen Kabel oder einer Schutzabdeckung am Port versehen sein, um die Schutzart IP67 zu gewährleisten.
- 3. Ggf. IO-Link-Port-Parameter über das Fenster Configuration | IO-Link Settings konfigurieren, um den Port-Modus einzustellen.
- Ist ein IO-Link-Gerät mit dem Port verbunden, leuchtet die IO-Link-LED grün auf und das Gerät wird mit Strom versorgt.
- Ist ein digitales I/O-Gerät mit dem IO-Link-Port verbunden (nachdem der Port in den IO-Link-Einstellungen für digitalen Eingang oder Ausgang konfiguriert wurde), leuchtet die IO-Link-LED nur im Falle folgender Ereignisse auf:
  - DI-LED blinkt bei Änderung am Digitaleingang.
  - IO-Link-LED blinkt bei Änderung am Digitalausgang.

Siehe Hilfesystem oder Kapitel 6 "IO-Link-Port-Konfiguration" auf Seite 30 für mehr Informationen zur Konfiguration.

### 4.3. IOLM YN115 IO-Link-Ports

Im Folgenden erhalten Sie Informationen über die IO-Link-Ports.

| Pin | Signal | Beschreibung                                                                                         | '                     | Wert       |     |                   |
|-----|--------|----------------------------------------------------------------------------------------------------|-----------------------|------------|-----|-------------------|
| 1   | L+     | Ausgang Stromversorgung (+)                                                                          | 200                   | mA         | bei |                   |
| 2   | L-     | Ausgang Stromversorgung (-)                                                                          | 24 V<br>  (maxir      | mal)       |     | 4 3 2<br>BK WH BU |
| 3   | DI     | Digitaleingang                                                                                       | Nicht                 | zutreffe   | end | 0,0,0,            |
| 4   | C/Q    | Kommunikationssignal, unterstützt SDCI (IO-Link) oder<br>SIO (Standardeingang/-ausgang) digitale I/O | 200<br>24 V<br>(maxir | mA<br>mal) | bei |                   |

Folgende Standardübertragungsraten für SDCI (IO-Link) werden unterstützt:

- COM1 mit 4,8Kbps
- COM2 mit 38,4Kbps
- COM3 mit 230,4Kbps

Zum Anschluss Ihrer IO-Link-Geräte bietet der IOLM YN115 abzieh- und steckbare Klemmen.

**Anmerkung:** Die Steckverbinder des IOLM YN115 IO-Link-Ports sind kodiert, so dass der Netzstecker nicht in einen IO-Link-Port gesteckt werden kann.

Gehen Sie wie folgt vor, um IO-Link- oder digitale I/O-Geräte an die Ports anzuschließen.

 Optional einen kleinen Schraubendreher verwenden, um den IO-Link-Stecker aus der Buchse zu entfernen. Die IO-Link-Ports sind standardmäßig auf Pin 2 und 3 der Buchse kodiert.

**Anmerkung:** Die roten Kodierelemente an den Headern der IO-Link-Buchse dürfen nicht entfernt werden, da der vollständig kodierte Stromversorgungs-Steckverbinder sonst in eine IO-Link-Buchse gesteckt werden kann.

- 2. Optional kann der Port-Stecker auch wie folgt kodiert werden.
  - a. Oberseite des Kodierprofilsterns erkennen (Seite mit eingeprägter Markierung).
  - b. Kodierprofillasche (Markierung zeigt nach außen) in einen der Port-Slots schieben.
  - c. Den Stern leicht drehen, um die Lasche vom Stern zu trennen.
  - d. Den Vorgang am Gegenstück wiederholen.

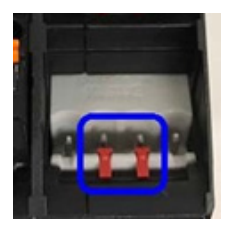

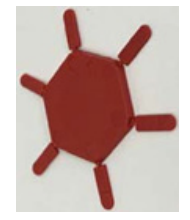

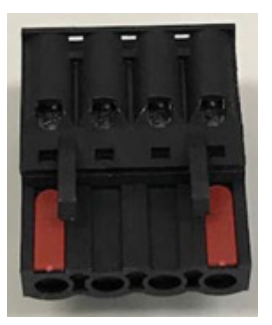

**Anmerkung:** Dieses Bild zeigt, dass sowohl der erste als auch letzte Slot kodiert sind.

- 3. Die orange Lasche nach unten drücken bis sie bündig am Stecker anliegt, dann die negative Ader vom IO-Link-Gerät am L- Kontakt einführen.
- 4. Die orange Lasche nach unten drücken bis sie bündig am Stecker anliegt, dann die positive Ader vom IO-Link-Gerät am L+ Kontakt einführen.
- 5.Die orange Lasche nach unten drücken bis sie bündig am Stecker anliegt, dann die DI Ader am DI Kontakt einführen.
- 6. Die orange Lasche nach unten drücken bis sie bündig am Stecker anliegt, dann die IO-Link-Ader am C/Q Kontakt einführen.

• Ist ein IO-Link-Gerät mit dem Port verbunden, leuchtet die IO-Link-LED grün auf und das Gerät wird mit Strom versorgt.

• Ist ein digitales I/O-Gerät mit dem IO-Link-Port verbunden (nachdem der Port in den IO-Link-Einstellungen für digitalen Eingang oder Ausgang konfiguriertwurde), leuchtet die IO-Link-LED nur im Fallefolgen der Ereignisse auf:

- DI-LED blinkt bei Änderung am Digitaleingang.
- IO-Link-LED blinkt bei Änderung am Digitalausgang.
- 7. Falls nötig, konfigurieren Sie IO-Link-Parameter für jeden Port.

Siehe das Hilfesystem oder Kapitel 6 "IO-Link-Port-Konfiguration" auf Seite 30 für mehr Informationen zur Konfiguration.

## 5. Aktualisieren von Images und Anwendungen

In diesem Kapitel finden Sie eine Übersicht der Software (Images und Anwendungen) des IOLMs. Zusätzlich enthält es Vorgehensweisen zur Aktualisierung von Images (Seite 28) und Einzelanwendungen (Seite 60). Nachdem Sie sichergestellt haben, dass der IOLM die neueste Software geladen hat, konfigurieren Sie die Porteigenschaften wie in Kapitel 6 "IO-Link-Port-Konfiguration" auf Seite 30 beschrieben.

### 5.1. Übersicht Images und Einzelanwendungen

Bei Auslieferung enthält der IOLM die neuesten Software-Images; Sie müssen jedoch möglicherweise Images oder Einzelanwendungen aktualisieren, um auf die neuesten Funktionen zugreifen zu können. Alle Image- und Anwendungsversionen finden Sie im Fenster IOLM ADVANCED | Software.

|                                                                                                    | 2.168.1.125 IO-Link Master: pi × +                                     |                                            |                                           |                                            | - 8                                                                                                    |
|----------------------------------------------------------------------------------------------------|------------------------------------------------------------------------|--------------------------------------------|-------------------------------------------|--------------------------------------------|----------------------------------------------------------------------------------------------------|
|                                                                                                    | C (i) Not secure   192.168.1.125/Software                              |                                            |                                           |                                            | x 🛚 🛚                                                                                                    |
| <table-container>  No Opposite Opposite Opposi</table-container>                                                                                                    | is 🗮 Ekstra Bladet - Nyh M Indbakke - vibeeng 🧕 Google Oversæt 📒 Bogmæ | rker G Google 🖓 Myquipu 🤹 www.communica.co | Photos - Filer - own 💿 15_Mercruiser by G | Development   Trello 🚺 Nick giver et samle | Marine Louver Vents 🛛 🐮 Rækker   Håndbold                                                                                                    |
| ACCOUNTS LOG FLES LICENES    FORTAR        ACCOUNTS LOG FLES LICENES         ADDR ALL SCALES LICENES       FORT - BADAR - SCALES LICENES                                                    FORT   VIENT   VIENT - SCALES LICENES       VIENT - SCALES LICENES        VIENT - SCALES LICENES        VIENT - SCALES LICENES        VIENT - SCALES LICENES           VIENT - SCALES LICENES        VIENT - SCALES LICENES        VIENT - SCALES LICENES    VIENT - SCALES LICENES    VIENT                                                                                                    | Home Diagnostics Configuration Advanced Attached Devices               | leip                                       |                                           |                                            | IO-Link Master YN115CEI8RPIO Logout                                                                                                    |
|                                                                                                    |                                                                        |                                            |                                           |                                            | al politika a katalo na katalo na katalo na katalo na katalo na katalo na katalo na katalo na katalo na katalo<br>Katalo na katalo na katalo na katalo na katalo na katalo na katalo na katalo na katalo na katalo na katalo na ka |
|                                                                                                    |                                                                        |                                            |                                           |                                            |                                                                                                    |
|                                                                                                    | offware                                                                |                                            |                                           |                                            |                                                                                                    |
|                                                                                                    | itware                                                                 |                                            |                                           |                                            |                                                                                                    |
| 1.00       UPDATE         FPGA       .00       UPDATE         FYGA       .03       UPDATE         System - Hadup       .03       UPDATE         System - Hadup       .03       UPDATE         Application Base       .03       UPDATE         Application Base       .03       UPDATE         Application Base       .03       UPDATE         Application Base       .03       UPDATE         Application Base       .03       UPDATE         Application Base       .03       UPDATE         Application Base       .03       UPDATE         Application Base       .03       UPDATE         Application Base       .03       .04       UPDATE         Application Base       .03       .04       .04         Application Base       .03       .04       .04         Application Base       .03       .04       .04         Application Base       .03       .04       .04         Application Base       .03       .04       .04         Application Base       .03       .04       .04         Application Base       .03       .03       .04         Application                                                                                                    | MAGES                                                                  |                                            |                                           |                                            |                                                                                                    |
| PA       100       URATE         Sytem - Ninary       1.55       URATE         Sytem - Ninary       1.3G       URATE         Appleatine Base       1.3G       URATE         Appleatine Base <t< td=""><td>J-Boot Bootloader</td><td>1.30</td><td></td><td>UPDATE</td><td></td></t<>                                                                                                    | J-Boot Bootloader                                                      | 1.30                                       |                                           | UPDATE                                     |                                                                                                    |
| system - Minary         135         uptate           System - Sacop         1.35         uptate           Application Base         1.35         uptate           Application Base         1.35         uptate           Application Base         1.35         uptate           Application Base         1.35         uptate           Application Base         1.35         uptate           Application Base         1.30         uptate           Application Base         1.30         uptate           Application Base         1.30         uptate           Application Base         1.30         uptate           Application Base         1.50.4         uptate           Application         1.50.4         uptate           Application         1.50.4         uptate           Application         1.50.4         uptate           Application         1.50.4         uptate           Application         1.50.4         uptate           Application         1.50.4         uptate                                                                                                    | PGA                                                                    | 1.00                                       |                                           | UPDATE                                     |                                                                                                    |
| System - Badup         135         URATE           Application Base         1.5.55         URATE           Application Base         5.0.5         URATE           Application Base         5.0.3         URATE           Application Base         5.0.3         Second Second Secon                                                                                                    | iystem - Primary                                                       | 1.35                                       |                                           | UPDATE                                     |                                                                                                    |
| Application Base     1.3.5     UURDE       Application manager     5.0.3     S.0.4       confignation manager     5.0.4     S.0.4       discover protoci     5.0.4     S.0.4       exentog     5.0.3     S.0.4       exentog     5.0.3     S.0.4       exentog     5.0.3     S.0.4       exentog     5.0.3     S.0.4       exentog     5.0.3     S.0.4       exentog     5.0.3     S.0.4       exentog     5.0.3     S.0.4       exentog     5.0.3     S.0.4       exentog     5.0.3     S.0.4       exentog     5.0.3     S.0.4       exentog     5.0.3     S.0.4       exentog     5.0.3     S.0.4       exertor     5.0.3     S.0.4       exertor     5.0.3     S.0.4       exertor     5.0.3     S.0.4       exertor     5.0.3     S.0.4       exertor     5.0.3     S.0.4       exertor     5.0.3     S.0.4       exertor     5.0.3     S.0.4       exertor     5.0.3     S.0.4                                                                                                    | iystem - Backup                                                        | 1.35                                       |                                           | UPDATE                                     |                                                                                                    |
| APACATOANS application-manager application-manager application-man | pplication Base                                                        | 1.5.35                                     |                                           | UPDATE                                     |                                                                                                    |
| application-manager       1.0.3         configuration-manager       1.0.4         discovery-pretected       5.0.4         seven-type       1.0.0.1         seven-type       5.0.2         bioln-dover       1.5.0.4         seven-type       5.0.2         bioln-dover       5.0.2         bioln-dover       5.0.04         modus       5.0.04         modus       5.0.04         seven-type       5.0.10         popa-sever       5.0.10         popa-sever       5.0.10         popa-sever       5.0.3         popa-sever       5.0.3         popa-sever       5.0.3         popa-sever       5.0.3         popa-sever       5.0.3         popa-sever       5.0.3         popa-sever       5.0.3                                                                                                    | PPLICATIONS                                                            |                                            |                                           |                                            |                                                                                                    |
| configuration manager       15.0.4         discovery protocol       15.0.1         ethernetip       15.0.044         event-log       15.0.2         loink-driver       15.0.2         loink-driver       15.0.4         modus       15.0.4         modus       15.0.4         populareturi       15.0.4         populareturi       15.0.4         populareturi       15.0.4         populareturi       15.0.4         populareturi       15.0.4         populareturi       15.0.4         populareturi       15.0.4         populareturi       15.0.4         populareturi       15.0.5                                                                                                    | pplication-manager                                                     | 1.5.0.3                                    |                                           |                                            |                                                                                                    |
| fiscover_protected     1.5.1       etwerstp     5.0.24       werst-bq     5.0.2       kalk-dn/ver     5.0.2       kalk-dn/ver     5.0.2       kalk-dn/ver     5.0.46       opca-server     5.0.30       opca-server     5.0.31       opca-server     5.0.31                                                                                                    | onfiguration-manager                                                   | 1.5.0.4                                    |                                           |                                            |                                                                                                    |
| etematip     1.5.024       eventapi     5.0.2       bink-dre     5.2.1       bink-dre     5.0.04       socus-server     5.0.1       socus-server     5.0.1       pote-servine frace     5.0.1                                                                                                    | liscovery-protocol                                                     | 1.5.0.1                                    |                                           |                                            |                                                                                                    |
| event-og         1.5.0.2           lolk-drive         5.5.13           lolk-drive         5.5.0.6           lok-drive         5.0.64           opda-server         5.0.30           poda-server         5.0.31           pdat-Application         5.0.31                                                                                                    | themetip                                                               | 1.5.0.024                                  |                                           |                                            |                                                                                                    |
| ioin/s drop     5.2.3       ibioin/s drop     5.0.06       modes     5.0.02       pos_ster/s drop     5.3.3       veb-use-interface     5.3.3                                                                                                    | vent-log                                                               | 1.5.0.2                                    |                                           |                                            |                                                                                                    |
| ibolinkulis     1.50.046       modus     5.0.030       opcua-server     5.1.13       ueb-uer-interface     5.0.31                                                                                                    | link-driver                                                            | 1.5.2.13                                   |                                           |                                            |                                                                                                    |
| modbus     1.5.0.00       opcauserver     1.5.1.3       web-user-interface     1.5.0.5                                                                                                    | biolinkutils                                                           | 1.5.0.046                                  |                                           |                                            |                                                                                                    |
| opcua-server     1.5.1.3       web-user-interface     1.5.0.51                                                                                                    | lodbus                                                                 | 1.5.0.020                                  |                                           |                                            |                                                                                                    |
| web-user-interface     1.5.0.51       Ipdate Application     REBC                                                                                                    | pcua-server                                                            | 1.5.1.13                                   |                                           |                                            |                                                                                                    |
| Ipdate Application Theose File No Be chosen Install                                                                                                    | reb-user-interface                                                     | 1.5.0.51                                   |                                           |                                            |                                                                                                    |
| Choose File No file chosen Install                                                                                                    | odate Application                                                      |                                            |                                           |                                            |                                                                                                    |
|                                                                                                    | bosse File No file chosen Install                                      |                                            |                                           |                                            | REBOOT                                                                                                    |
|                                                                                                    |                                                                        |                                            |                                           |                                            |                                                                                                    |
|                                                                                                    |                                                                        |                                            |                                           |                                            |                                                                                                    |

### 5.1.1. Images

In der folgenden Tabelle sind IOLM-Images beschrieben.

|                                     | IOLM-Images                                                                                                    |
|-------------------------------------|----------------------------------------------------------------------------------------------------|
| U-Boot Bootloader                   | Bei U-Boot handelt es sich um einen Bootloader mit Funktionen zur Netzwerk- und<br>Konsolenbefehlszeile. Unter anderem implementiert es einen TFTP-Server.<br>Dieser prüft, dass ein Linux-Kernel-Image im NAND existiert, kopiert es in den<br>RAM-Speicher und startet den IOLM. Die U-Boot-Version wird nach der Image-Be-<br>zeichnung angezeigt.                                                                                                    |
| FPGA                                | Die FPGA-Partition/das FPGA-Image enthält Konfigurationsdaten die von program-<br>mierbarer Hardware im IOLM verwendet werden.<br>Für jede Hardware und Protokollart gibt es eigene FPGA-Images. Stellen Sie sicher,<br>dass Sie das für Ihre Plattform bestimmte Image herunterladen.                                                                                                    |
| ulmage - Primär-/Ba-<br>ckupversion | Das ulmage enthält den Linux-Kernel und das im RAM gespeicherte Wurzeldateisys-<br>tem. Es bietet keine Unterstützung von Industrieprotokollen oder anwendungsspezifi-<br>sche Funktionen.<br>Der IOLM enthält eine Primär- und Backupversion. Wird das Dateisystem beschädigt,<br>lädt der IOLM automatisch die Backupversion des ulmage.<br>Die ulmage-Version wird nach dem Primär-/Backup-ulmage angezeigt.                                                                                                    |
| Application Base                    | Das Application Base Image enthält ein im Flash-Speicher hinterlegtes Dateisystem,<br>das Anwendungen und Protokollunterstützung liefert.<br>Die Application Base besteht aus einer Sammlung von Einzelanwendungen, von<br>denen jede individuell zwischen einzelnen Releases der gesamten Application Base<br>aktualisiert werden kann.<br>Die Einzelanwendungen im Application Base Image werden im unteren Teil der Seite<br>SOFTWARE angezeigt.<br>Die Versionsnummer der Application Base besteht aus 3 Zahlengruppen: zum Bei-<br>spiel 1.3.18. |

### 5.1.2. Einzelanwendungen der Applikation

Das Application Base Image besteht aus mehreren Einzelanwendungen. Die Versionsnummer der Einzelanwendungen besteht aus 4 Zahlengruppen: zum Beispiel 1.3.18.3. Die ersten zwei Werte der Versionsnummer beziehen sich auf die Version der Einzelanwendung aus der Application Base, für die sie erstellt und getestet wurde.

Zum Beispiel: eine Einzelanwendung mit Versionsnummer 1.3.18.3 wurde für Application Base Version 1.3.18 getestet. Über das Software-Fenster kann eine Einzelanwendung nur dann installiert werden, wenn ihre Versionsnummer mit der Version der installierten Application Base übereinstimmt. Eine Einzelanwendung mit der Versionsnummer 1.20.2.4 kann nur mit der Version 1.20.2 der Application Base installiert werden. Auf einem Gerät mit der Application Base Version 1.21.5 wird sie nicht installiert.

|                       | Einzelanwendungen der IOLM-Applikation                                            |
|-----------------------|-----------------------------------------------------------------------------------|
| application-manager   | Die auf dem IOLM geladene Version des Application Managers.                       |
| configuration-manager | Die auf dem IOLM geladene Version des Configuration Managers.                     |
| discovery-protocol    | Die auf dem IOLM geladene Version des Discovery-Protokolls.                       |
| ethernetip            | Die auf dem IOLM geladene Version der EtherNet/IP-Schnittstellen.                 |
| event-log             | Die auf dem IOLM geladene Version des Event-Protokolls.                           |
| iolink-driver         | Die auf dem IOLM geladene Version des IO-Link-Drivers.                            |
| modbus                | Falls zutreffend: die auf dem IOLM geladene Version der Modbus/TCP-Schnittstelle. |
| opcua-server          | Falls zutreffend: die auf dem IOLM geladene Version des OPC-UA-Servers.           |
| web-help              | Die auf dem IOLM geladene Version der Hilfe zur Web-Schnittstelle.                |
| web-user-interface    | Die auf dem IOLM geladene Version der Web-Schnittstelle.                          |

Rev.02 - 03.2023 | MAN IO-Link-Master EtherNet/IP GER | © 2023 | CARLO GAVAZZI Industri

### 5.2. Softwareaktualisierung über die Web-Schnittstelle

IOLM-Images können im oberen Teil des Fensters Advanced | Software aktualisiert werden. Im unteren Teil des Fensters werden die in der Application Base enthaltenen Einzelanwendungen aktualisiert.

Typischerweise enthält das Application Base Image die neuesten Versionen der Einzelanwendungen. Es ist jedoch möglich, dass die neuesten Funktionsverbesserungen oder Fehlerbehebungen einer Einzelanwendung noch nicht auf das Application Base Image geladen wurden.

### 5.1.2. Aktualisieren von Images

Gehen Sie wie folgt vor, um Images über das Fenster SOFTWARE zu aktualisieren.

1. Das neueste Image von der Carlo Gavazzi Webseite herunterladen.

Anmerkung: Stellen Sie sicher, dass Sie die für Ihr Modell geeignete Software herunterladen. Beispielsweise gibt es für jedes Hardware-Modell und Protokoll ein individuelles FPGA Image.

2. Den Web-Browser aufrufen und die IP-Adresse des IOLM eingeben.

- 3. Das Untermenü SOFTWARE aus dem Hauptmenü Advanced wählen.
- 4. Neben dem Image, das Sie aktualisieren möchten, auf die Schaltfläche UPDATE klicken.
- 5. Auf die Schaltfläche Browse klicken, den Speicherort der Datei suchen, das Image auswählen und auf Open klicken.
- 6. Auf die Schaltfläche Install klicken.

| 192.168.1.125 IO-Link Master: p= × +                                         |                                                                      |                                             |                                 | -                                  | ٥    | ×   |
|------------------------------------------------------------------------------|----------------------------------------------------------------------|---------------------------------------------|---------------------------------|------------------------------------|------|-----|
| ← → C ③ Not secure   192.168.1.125/software/img_update/U-Boot                |                                                                      |                                             |                                 | 7                                  | ۲ (  |     |
| 🔢 Apps 👼 Ekstra Bladet - Nyh M Indbakke - vibeeng 隆 Google Oversæt 🔋 Bogmærk | er 💪 Google 🧐 Myquipu 🔮 www.communica.co 🔝 Photos - Filer - own 🧿 15 | _Mercruiser by G 🚺 Development   Trello 🔃 1 | Ni.dk giver et samle 🚺 Marine I | .ouver Vents 🛛 🐐 Rækker   Håndbold | L    |     |
| Home Diagnostics Configuration Advanced Attached Devices He                  | Чр                                                                   |                                             | 10-1                            | ink Master YN115CEI8RPIO Logo      | ut 💼 | 9 🗸 |
| SOFTWARE ACCOUNTS LOG FILES LICENSES                                         |                                                                      |                                             |                                 |                                    |      | _   |
| Software                                                                     |                                                                      |                                             |                                 |                                    |      |     |
| IMAGES                                                                       |                                                                      |                                             |                                 |                                    |      |     |
| U-Boot Bootloader                                                            | Choose File No file chosen Install                                   |                                             |                                 |                                    |      |     |
| FPGA                                                                         | 1.00                                                                 |                                             | UPDATE                          |                                    |      |     |
| System - Primary                                                             | 1.35                                                                 |                                             | UPDATE                          |                                    |      |     |
| System - Backup                                                              | 1.35                                                                 |                                             | UPDATE                          |                                    |      |     |
| Application Base                                                             | 1.5.35                                                               |                                             | UPDATE                          |                                    |      |     |
| APPLICATIONS                                                                 |                                                                      |                                             |                                 |                                    |      |     |
| application-manager                                                          | 1.5.0.3                                                              |                                             |                                 |                                    |      |     |
| configuration-manager                                                        | 1.5.0.4                                                              |                                             |                                 |                                    |      |     |
| discovery-protocol                                                           | 1.5.0.1                                                              |                                             |                                 |                                    |      |     |
| ethernetip                                                                   | 1.5.0.024                                                            |                                             |                                 |                                    |      |     |
| event-log                                                                    | 1.5.0.2                                                              |                                             |                                 |                                    |      |     |
| lolink-driver                                                                | 1.5.2.13                                                             |                                             |                                 |                                    |      |     |
| libiolinkutils                                                               | 1.5.0.046                                                            |                                             |                                 |                                    |      |     |
| modbus                                                                       | 1.5.0.020                                                            |                                             |                                 |                                    |      |     |
| opcua-server                                                                 | 1.5.1.13                                                             |                                             |                                 |                                    |      |     |
| web-user-interface                                                           | 1.5.0.51                                                             |                                             |                                 |                                    |      |     |
| Update Application                                                           |                                                                      |                                             |                                 |                                    | Poor |     |
| Choose File No file chosen Install                                           |                                                                      |                                             |                                 | RE                                 | SOOT |     |
| Welcome Admin                                                                |                                                                      |                                             |                                 | UAB Carlo Gavazzi Industri Ka      | unas |     |

- 7. Auf die Schaltfläche CONTINUE im Fenster Update Image klicken.
- 8. Auf OK klicken, um die Meldung Update Image Successful zu schließen.

Anmerkung: Einige Images werden erst nach einem Neustart des IOLM Webservers aktualisiert.

### 5.2.2. Aktualisieren von Einzelanwendungen der Applikation

Gehen Sie wie folgt vor, um Einzelanwendungen über das Software-Fenster zu aktualisieren.

- 1. Die neueste Einzelanwendung von der Carlo Gavazzi Webseite herunterladen.
- 2. Den Web-Browser aufrufen und die IP-Adresse des IOLM eingeben.
- 3. Das Untermenü SOFTWARE aus dem Hauptmenü Advanced wählen.
- 4. Auf die Schaltfläche Browse unter Update Application klicken, den Speicherort der Datei suchen, das Image auswählen und auf Open klicken.
- 5. Auf die Schaltfläche Install klicken.
- 6. Auf die Schaltfläche CONTINUE im Fenster Update Application klicken.

| Ekstra Bladet - Nyh M Indbakke - vibeeng | oversæt 📙 Bogmærker 🔓 Google | A Myquipu 🔹 www.communica.co 🔼 Photos - Filer - own 🙆 15 Mercruiser by G | Development   Trello Ni.dk giver et samle | 🚺 Marine Louver Vents 🏾 🐐 Rækker I Håndbold |
|------------------------------------------|------------------------------|--------------------------------------------------------------------------|-------------------------------------------|---------------------------------------------|
| Home Disesseties Configuration Advanced  | Attached Devices Hele        |                                                                          |                                           | IO. Link Marter VN115//EIRDIO Leasu         |
| Home Diagnosues Configuration Advanced   | Reactied Devices Help        |                                                                          |                                           | TO-DIR Plaster THTTSGETORIO LOGOU           |
| WARE ACCOUNTS LOG FILES LICENSES         |                              |                                                                          |                                           |                                             |
|                                          |                              |                                                                          |                                           |                                             |
| ware                                     |                              |                                                                          |                                           |                                             |
| 959                                      |                              |                                                                          |                                           |                                             |
| GES                                      |                              |                                                                          |                                           |                                             |
| oot Bootloader                           | Choose File                  | No file chosen                                                           |                                           |                                             |
| A                                        | 1.00                         |                                                                          | UPDATE                                    |                                             |
| tem - Primary                            | 1.35                         | (***                                                                     | UPDATE                                    |                                             |
| tem - Backup                             | 1.35                         | Update Application                                                       |                                           |                                             |
| lication Base                            | 1.5.35                       | In Progress                                                              | UPDATE                                    |                                             |
| LICATIONS                                |                              |                                                                          |                                           |                                             |
| lication-manager                         | 1.5.0.3                      | You are about to install configuration-<br>manager 1.3.0.2 arm lok       |                                           |                                             |
| figuration-manager                       | 1.5.0.4                      |                                                                          |                                           |                                             |
| overy-protocol                           | 1.5.0.1                      | It will replace any existing version of that package or image.           |                                           |                                             |
| ernetip                                  | 1.5.0.024                    | Do NOT disconnect power during the installation process.                 |                                           |                                             |
| nt-log                                   | 1.5.0.2                      | $\frown$                                                                 |                                           |                                             |
| k-driver                                 | 1.5.2.13                     | CONCEL CANCEL                                                            |                                           |                                             |
| linkutils                                | 1.5.0.046                    | 9                                                                        |                                           |                                             |
| lbus                                     | 1.5.0.020                    |                                                                          |                                           |                                             |
| ua-server                                | 1.5.1.13                     |                                                                          | 1                                         |                                             |
| user-interface                           | 1.5.0.51                     |                                                                          |                                           |                                             |
| ate Application                          |                              |                                                                          |                                           |                                             |
|                                          |                              |                                                                          |                                           | REB                                         |

7. Auf OK klicken, um die Meldung Update Application Successful zu schließen.

# 6. IO-Link-Port-Konfiguration

Dieses Kapitel beschreibt die Port-Konfiguration in den folgenden Abschnitten:

- Vorbereitung zur Port-Konfiguration
- Konfigurationsfenster IO-Link auf Seite 32
- Konfigurationsfenster EtherNet/IP-Einstellungen auf Seite 37
- Konfigurationsfenster Modbus/TCP-Einstellungen auf Seite 45
- Konfigurationsfenster OPC UA Einstellungen auf Seite 50

Je nach IO-Link-Master und Umgebungsbedingungen können viele der Standardeinstellungen beibehalten werden.

### 6.1. Vorbereitung zur Port-Konfiguration

Prüfen Sie die Funktionsfähigkeit des angeschlossenen Geräts vor Beginn der Port-Konfiguration.

- 1. Ggf. müssen Sie sich beim IO-Link-Master anmelden.
- 2. Das Untermenü IO-Link aus dem Hauptmenü Diagnostics wählen.
- 3. Port Status und IOLink State prüfen.

|              | Operational,        | Am Port wird ein 10-Link-Gerät betrieben und der Port hat aültige PDI-                                                                                                    |  |  |  |  |  |  |
|--------------|---------------------|----------------------------------------------------------------------------------------------------|--|--|--|--|--|--|
| Port-Status  | PDI Valid           | Daten empfangen.                                                                                                    |  |  |  |  |  |  |
|              | Operational         | Am Port wird ein IO-Link-Gerät betrieben doch der Port hat keine gültige<br>PDI-Daten empfangen.                                                                                                    |  |  |  |  |  |  |
|              | Inactive            | <ul> <li>Eine der folgenden Bedingungen liegt vor:</li> <li>Am Port ist kein gültiges IO-Link-Gerät angeschlossen.</li> <li>Ein digitales I/O-Gerät ist am Port angeschlossen aber der<br/>konfigurierte Port-Modus ist falsch.</li> </ul> |  |  |  |  |  |  |
|              | Operate             | Der Port arbeitet korrekt im IO-Link-Modus, hat aber noch keine gültigen<br>PDI-Daten empfangen. Dieser Zustand kann auch während des Uploads<br>oder Downloads einer Datenspeicherung angezeigt werden.                                   |  |  |  |  |  |  |
|              | Init                | Der Port initialisiert.                                                                                                    |  |  |  |  |  |  |
| IOLink State | Reset               | <ul> <li>Eine der folgenden Bedingungen liegt vor:</li> <li>Die Port-Modus-Konfiguration steht auf Reset.</li> <li>Die Port-Modus-Konfiguration steht auf DigitalIn oder DigitalOut.</li> </ul>                                            |  |  |  |  |  |  |
|              | DS: Wrong<br>Sensor | Es liegt ein Hardware-Fehler vor (IO-Link-LED blinkt rot), da die für<br>den Port gespeicherten Daten nicht mit dem angeschlossenen Gerät<br>übereinstimmen.                                                                               |  |  |  |  |  |  |
|              | DV: Wrong<br>Sensor | Es liegt ein Hardware-Fehler vor (IO-Link-LED blinkt rot), da für diesen<br>Port eine Gerätevalidierung konfiguriert wurde und das falsche Gerät<br>angeschlossen ist.                                                                     |  |  |  |  |  |  |
|              | DS: Wrong<br>Size   | Es liegt ein Hardware-Fehler vor (IO-Link-LED blinkt rot), da die Größe<br>der Konfiguration auf dem Gerät nicht mit der Größe der für den Port<br>gespeicherten Konfiguration übereinstimmt.                                              |  |  |  |  |  |  |
|              | Comm Lost           | Temporärer Zustand nach der Trennung eines Geräts und vor<br>Neuinitialisierung des Ports.                                                                                                    |  |  |  |  |  |  |
|              | Pre-operate         | <ul> <li>Temporärer Zustand der angezeigt wird, wenn das Gerät:</li> <li>Nach Anschluss oder Einschalten hochfährt.</li> <li>Einen Upload oder Download der automatischen Datenspeicherung<br/>durchführt.</li> </ul>                      |  |  |  |  |  |  |

**Anmerkung:** Ist ein digitales I/O-Gerät mit dem IO-Link-Port verbunden, sind gültige Daten erst verfügbar nachdem der Port auf den richtigen Port-Modus gesetzt wurde.

- 4. Die Device IO-Link Version prüfen.
  - Ist das Feld leer, handelt es sich nicht um ein gültiges IO-Link-Gerät sondern möglicherweise um ein digitales Gerät. Der Port wurde jedoch nicht für digitale Ein- oder Ausgänge konfiguriert.
  - Das Feld zeigt die IO-Link-Version des Geräts.

- 5. Optional folgende Werte prüfen, um festzustellen, ob die Configured Minimum Cycle Time geändert werden muss:
  - Actual Cycle Time (Ist-Zykluszeit)
  - Device Minimum Cycle Time (Mindest-Zykluszeit des Geräts)
  - Configured Minimum Cycle Time (konfigurierte Mindest-Zykluszeit)

Bei der konfigurierten Mindest-Zykluszeit handelt es sich um die vom IO-Link-Master erlaubte Mindest-Zykluszeit bei der der Port betrieben werden kann. Der IO-Link-Master und das Gerät legen die Ist-Zykluszeit fest. Sie ist mindestens so groß wie der größere Wert von konfigurierter Mindest-Zykluszeit und Mindest-Zykluszeit des Geräts.

6. Sicherstellen, dass das Feld "Auxiliary Input Bit Status" auf On steht wenn das Gerät an DI angeschlossen ist (Pin 2 mit M12-Steckverbindern).

| 8.1.125 IO-Link Master: IO × +           |                       |                   |                   |                |                                               |                                |                    | -                                      |
|------------------------------------------|-----------------------|-------------------|-------------------|----------------|-----------------------------------------------|--------------------------------|--------------------|----------------------------------------|
| C O Not secure   192.168.1.125/IOLink/Di | ag                    | unundus C. Carda  | 0.4               |                | na film and 🔊 16 Manufacture 🗖 Day            | daamaa taala 🗖 Madaalaa daamaa |                    | Q 12                                   |
| Ekstra bildet - Nym Mindoakke - vibeeng  | 📲 Google Oversaet 🔝 B | ogmærker G Google | >4 Mydaipa 🖉 www. | communica.co E | tos - Piler - dwh 🔘 15_wiercruiser by G 📘 Dev | elopment   ireilo              | Marine Louver vent | <ul> <li>Raekker   Handbold</li> </ul> |
| Home Diagnostics Confi                   | guration Advanced     |                   | s Help            |                |                                               |                                | IO-Link Master YN1 |                                        |
| LINK ETHERNET/IP MODBUS/TO               | CP OPC UA             |                   |                   |                |                                               |                                |                    |                                        |
|                                          |                       |                   |                   |                |                                               |                                |                    |                                        |
| O Link Discussion                        |                       |                   |                   |                |                                               |                                |                    |                                        |
| D-LITIK Diagnostics                      |                       |                   |                   |                |                                               | UPDATE                         | LIVE UPDATES       | RESET STATISTICS                       |
|                                          |                       |                   |                   |                |                                               |                                |                    | - 05000000                             |
| IO-LINK PORT STATUS                      | PORT 1                | PORT 2            | PORT 3            | PORT 4         | PORT 5                                        | PORT 6                         | PORT 7             | PORT 8                                 |
| Port Name                                | IO-Link Port 1        | IO-Link Port 2    | IO-Link Port 3    | IO-Link Port 4 | IO-Link Port 5                                | IO-Link Port 6                 | IO-Link Port 7     | IO-Link Port 8                         |
| Port Mode                                | IOLink                | IOLink            | IOLink            | IOLink         | IOLink                                        | IOLink                         | IOLink             | IOLink                                 |
| Port Status                              | Inactive              | Inactive          | Inactive          | Inactive       | Operational, PDI Valid                        | Inactive                       | Inactive           | Inactive                               |
| IOLink State                             | Init                  | Init              | Init              | Init           | Operate                                       | Init                           | Init               | Init                                   |
| Device Vendor Name                       |                       |                   |                   |                | Carlo Gavazzi                                 |                                |                    |                                        |
| Device Product Name                      |                       |                   |                   |                | CA30CAN25BPM1IO                               |                                |                    |                                        |
| Device Serial Number                     |                       |                   |                   |                | LS26382240004                                 |                                |                    |                                        |
| Device Hardware Version                  |                       |                   |                   |                | v01.00                                        |                                |                    |                                        |
| Device Firmware Version                  |                       |                   |                   |                | v01.01                                        |                                |                    |                                        |
| Device IO-Link Version                   |                       |                   |                   |                | 1.1                                           |                                |                    |                                        |
| Actual Cycle Time                        |                       |                   |                   |                | 5.0ms                                         |                                |                    |                                        |
| Device Minimum Cycle Time                |                       |                   |                   |                | 5.0ms                                         |                                |                    |                                        |
| Configured Minimum Cycle Time            |                       |                   |                   |                | 4ms                                           |                                |                    |                                        |
| Data Storage Capable                     |                       |                   |                   |                | Yes                                           |                                |                    |                                        |
|                                          |                       |                   |                   |                |                                               |                                |                    |                                        |

Weitere Informationen zum IO-Link-Diagnosefenster finden Sie im Hilfesystem oder in Kapitel 11.1 "IO-Link-Port-Diagnose" auf Seite 82.

### 6.2. Konfigurationsfenster IO-Link

Die IO-Link-Port-Einstellungen können über das Fenster Configuration | IO-Link Settings vorgenommen werden. Ist das IO-Link-Gerät an einen Port angeschlossen, benötigt es für den Betrieb keine weitere Konfiguration. Der IOLM und das angeschlossene IO-Link-Gerät handeln die Mindest-Zykluszeit automatisch aus. Falls es die Applikation verlangt, kann die Mindest-Zykluszeit auch manuell eingestellt werden.

Auf dieser Seite finden Sie Sonderfunktionen, z.B. Data Storage, Device Validation und Data Validation.

**Anmerkung:** Näheres zu Datenspeicher, Gerätevalidierung und Datenvalidierung finden Sie in Kapitel 9 "Verwendung der IOLM-Funktionen" auf Seite 66.

In diesem Abschnitt finden Sie Hinweise zu:

- Bearbeiten von IO-Link-Port-Einstellungen auf Seite 33.
- IO-Link-Einstellungsparameter auf Seite 34.

| C (i) Not secure   192.168.1.125/IOL    | ink/Settings                     |                             |                          |                          |                    |                              |                             | Q \$                             |
|-----------------------------------------|----------------------------------|-----------------------------|--------------------------|--------------------------|--------------------|------------------------------|-----------------------------|----------------------------------|
| 📑 Ekstra Bladet - Nyh M Indbakke - vib  | eeng 🧕 Google Oversæt 📙 Bogi     | mærker <b>G</b> Google 🦓 My | quipu 🧯 www.communica.co | o 🔝 Photos - Filer - own | 15_Mercruiser by G | Development   Trello N Ni.dk | giver et samle 🚺 Marine Lou | uver Vents 🛛 🐐 Rækker   Håndbold |
| Home Disgroutics Configuration Advanced | Attached Devices Help            |                             |                          |                          |                    |                              |                             | IO-Link Master VN115CEI8RPID     |
|                                         |                                  |                             |                          |                          |                    |                              |                             |                                  |
| ETHERNET/JP MODBUS/TCP OPC DA NETWO     | RK MISC LOAD/SAVE CLEAR SETTINGS | ,                           |                          |                          |                    |                              |                             |                                  |
| 111111111111                            |                                  |                             |                          |                          |                    |                              |                             |                                  |
| Ink Settings                            |                                  |                             |                          |                          |                    |                              |                             |                                  |
| IN POST COMPR                           | <b>-</b> 1007.1                  | E 6087.3                    |                          | - 1007 A                 |                    |                              | = 100T 1                    | - 1007 B                         |
|                                         |                                  |                             |                          | FOR T                    |                    |                              | 1017                        | E PORT O                         |
| Name                                    | 10-Link Port 1                   | IO-Link Part 2              | 10-Link Port 3           | 10-Link Port 4           | IO-Link Part 5     | 10-Link Part 6               | IO-Link Part 7              | IO-Link Part 8                   |
| Mode                                    | toLink                           | IOLink                      | 10Unk                    | IOLink                   | IOLink             | JOUnk                        | IOLink                      | IOLink                           |
| / Lock Enable                           | true                             | true                        | true                     | true                     | true               | true                         | true                        | true                             |
| ert SID                                 | false                            | false                       | false                    | false                    | false              | false                        | false                       | false                            |
| ert Auxiliary Input                     | false                            | false                       | false                    | false                    | false              | false                        | false                       | false                            |
| fault Digital Output                    | Off                              | Off                         | Off                      | Off                      | Off                | Off                          | Off                         | Off                              |
| ilmum Cycle Time (4 - 538)              | 4 ms                             | 4 ms                        | 4 ms                     | 4 ms                     | 4 ms               | 4 ms                         | 4 ms                        | 4 ms                             |
| iliary Input Settling Time (0 - 10000)  | 0 ms                             | 0 ms                        | 0 ms                     | 0 ms                     | 0 ms               | 0 ms                         | 0 ms                        | 0 ms                             |
| cliery Input Hold Time (0 - 10000)      | 0 ms                             | 0 ms                        | 0 ms                     | 0 ms                     | 0 ms               | 0 ms                         | 0 ms                        | 0 ms                             |
| D Input Settling Time (0 - 10000)       | 0 ms                             | 0 ms                        | 0 ms                     | 0 ms                     | 0 ms               | 0 ms                         | 0 ms                        | 0 ms                             |
| D Input Hold Time (0 - 10000)           | 0 ma                             | 0 ma                        | 0 ms                     | 0 mis                    | 0 ma               | 0 ms                         | 0 ms                        | 0 ma                             |
| ata Storage Config                      |                                  |                             |                          |                          |                    |                              |                             |                                  |
| orage Contents                          | empty                            | empty                       | empty                    | empty                    | empty              | empty                        | empty                       | empty                            |
| tomatic Upload Enable                   | Off                              | Off                         | off                      | Off                      | Off                | Off                          | Off                         | Off                              |
| comatic Download Enable                 | Off                              | Off                         | Off                      | Off                      | Off                | Off                          | Off                         | Off                              |
| ita Storage Manual Ops                  |                                  |                             |                          |                          |                    |                              |                             |                                  |
|                                         | CLEAR                            | CLEAR                       | CLEAR                    | CLEAR                    | CLEAR              | CLEAR                        | CLEAR                       | CLEAR                            |
|                                         |                                  |                             |                          |                          | URLOAD             |                              |                             |                                  |
|                                         |                                  |                             |                          |                          | DOWNLOAD           |                              |                             |                                  |
| alidation Config                        |                                  |                             |                          |                          |                    |                              |                             |                                  |
| vice Validation Mode                    | None                             | None                        | None                     | None                     | None               | None                         | None                        | None                             |
| ndor 1d (0 - 65535)                     | 0                                | 0                           | 0                        | 0                        | 0                  | ٥                            | ٥                           | 0                                |
| vice Id (0 - 16777215)                  | 0                                | 0                           | 0                        | 0                        | 0                  | 0                            | 0                           | 0                                |
| rial Nom                                |                                  |                             |                          |                          |                    |                              |                             |                                  |
| ta Validation Mode                      | None                             | None                        | None                     | None                     | None               | None                         | None                        | None                             |
| I Langth (0 - 32)                       | 0 byte                           | 0 byte                      | 0 byte                   | 0 byte                   | 0 byte             | 0 byte                       | 0 byte                      | 0 byte                           |
| 00 Length (0 - 32)                      | 0 byte                           | 0 byte                      | 0 byte                   | 0 byte                   | 0 byte             | 0 byte                       | 0 byte                      | 0 byte                           |
|                                         | GET ATTACHED                     | GET ATTACHED                | GET ATTACHED             | GET ATTACHED             | GET ATTACHED       | GET ATTACHED                 | GET ATTACHED                | GET ATTACHED                     |

Anmerkung: Das Bild zeigt das Konfigurationsfenster des IOLM YN115 mit dedizierten digitalen I/O-Ports.

#### 6.2.1. Bearbeiten von IO-Link-Port-Einstellungen

Gehen Sie wie folgt vor, um für jeden IO-Link-Port die IO-Link-Einstellungen festzulegen.

Ist das IO-Link-Gerät bereits am Port angeschlossen, ist für den Betrieb keine weitere Konfiguration notwendig. Ist ein digitales I/O-Gerät angeschlossen, muss der Port-Modus geändert werden.

- 1. Ggf. im Web-Browser die IP-Adresse eingeben und damit das Web-Konfigurationsfenster des IO-Link-Masters öffnen.
- 2. Das Untermenü IO-Link aus dem Hauptmenü Configuration wählen.
- 3. Für den Port oder die Ports, die Sie konfigurieren möchten, auf die Schaltfläche EDIT klicken.

| C 🛈 Not secure   192.168.1.125/IOL        | ink/Settings                    |                     |                          |                      |                           |                          |                              | Q \$                             |
|-------------------------------------------|---------------------------------|---------------------|--------------------------|----------------------|---------------------------|--------------------------|------------------------------|----------------------------------|
| s 🧮 Ekstra Bladet - Nyh M Indbakke - vibi | eeng 🧕 Google Oversæt 📙 Bog     | mærker Ġ Google 🖓 M | quipu 🔮 www.communica.co | Photos - Filer - own | 15_Mercruiser by G 🚺 Devi | lopment   Trello N Ni.di | c giver et samle 🚺 Marine Lo | uver Vents 🛛 🐮 Rækker   Håndbold |
| Home Diagnostics Configuration Advanced   | Attached Devices Help           |                     |                          |                      |                           |                          |                              | 30-Link Master VN11SCE/BRPID U   |
| IK ETHERNET/IP MODBUS/TCP OPC UA NETWO    | RK MISC LOAD/SAVE CLEAR SETTING | 3                   |                          |                      |                           |                          |                              |                                  |
| Link Settings                             |                                 |                     |                          |                      |                           |                          |                              |                                  |
| Link octaings                             |                                 |                     |                          |                      |                           |                          |                              |                                  |
| I-LINK PORT CONFIG                        | PORT 1                          | PORT 2              | PORT 3                   | PORT 4               | PORT 5                    | PORT 6                   | PORT 7                       | PORT 8                           |
|                                           |                                 | EDIT                | EDIT                     | NT.                  | EDIT CANCEL               | SAVE                     | EDIT                         | EDIT                             |
| rt Name                                   | 10-Link Port 1                  | IO-Link Port 2      | IO-Link Port 3           | IO-Link Port 4       | IO-Link Port 5            | IO-Link Port 6           | IO-Link Part 7               | IO-Link Port 8                   |
| rt Mode                                   | IOLink                          | IOLink              | IOLink                   | IOLink               | IOLink V                  | IOLink                   | IOLink                       | IOLink                           |
| O Lock Enable                             | true                            | true                | true                     | true                 | true 🔻                    | true                     | true                         | true                             |
| vert SID                                  | false                           | false               | false                    | false                | faise 🔻                   | false                    | false                        | false                            |
| vert Auxiliary Input                      | false                           | false               | false                    | false                | false 🔻                   | false                    | false                        | false                            |
| fault Digital Output                      | Off                             | Off                 | Off                      | Off                  | Off T                     | Off                      | Off                          | Off                              |
| nimum Cycle Time (4 - 538)                | 4 ms                            | 4 ms                | 4 ms                     | 4 ms                 | 4 ms                      | 4 ms                     | 4 ms                         | 4 ms                             |
| xiliary Input Settling Time (0 - 10000)   | 0 ms                            | 0 ms                | 0 ms                     | 0 ms                 | 0 ms                      | 0 ms                     | 0 ms                         | 0 ms                             |
| xiliary Input Hold Time (0 - 10000)       | 0 ms                            | 0 ms                | 0 ms                     | 0 ms                 | 0 ms                      | 0 ms                     | 0 ms                         | 0 ms                             |
| 0 Input Settling Time (0 - 10000)         | 0 ms                            | 0 ms                | 0 ms                     | 0 ms                 | 0 ms                      | 0 ms                     | 0 ms                         | 0 ms                             |
| (Q Input Hold Time (0 - 10000)            | 0 ms                            | 0 ms                | 0 ms                     | 0 ms                 | 0 ms                      | 0.05                     | 0 ms                         | 0 ms                             |
| ata Storage Config                        |                                 |                     |                          |                      |                           |                          |                              |                                  |
| orage Contents                            | empty                           | empty               | empty                    | empty                | empty                     | empty                    | empty                        | empty                            |
| tomatic Upload Enable                     | Off                             | Off                 | Off                      | off                  | OT V                      | Off                      | Off                          | Off                              |
| tomatic Download Enable                   | Off                             | Off                 | Off                      | off                  | Of V                      | Off                      | Off                          | Off                              |
| ata Storage Manual Ops                    |                                 |                     |                          |                      |                           |                          |                              |                                  |
|                                           | CLEAR                           | CLEAR               | CLEAR                    | CLEAR                | CLEAR                     | CLEAR                    | CLEAR                        | CLEAR                            |
|                                           |                                 |                     |                          |                      | UPLOAD                    |                          |                              |                                  |
| - Indektory Counting                      |                                 |                     |                          |                      | DOWNLOAD                  |                          |                              |                                  |
| nine Validation Mode                      | Nina                            | Note                | None                     | None                 | Note V                    | Note                     | Note                         | Note                             |
| ndor 3d (0 - 65535)                       |                                 | 0                   |                          | 0                    |                           | 0                        |                              | 0                                |
|                                           |                                 |                     |                          |                      |                           |                          |                              |                                  |
| mine m (n - xn///212)                     | U                               | v                   | U                        |                      | P                         | 0                        | 0                            | 0                                |
| sal Num                                   |                                 |                     |                          |                      |                           |                          |                              |                                  |
| in Melalatian Made                        | None                            | More                | Nana                     | Mana                 | None •                    | Mass                     | Nore                         | Nore                             |

**Anmerkung:** Hier werden acht Ports angezeigt; Port 5 wird als IOLink konfiguriert. **Anmerkung:** Jeder Port kann über die Schaltfläche EDIT zur Bearbeitung freigegeben und die Port-Parameter schnell und einfach konfiguriert werden.

4. Passende Parameter für das am Port angeschlossene Gerät einstellen.

Sicherstellen, dass Sie unter Port Mode die Option Digitalln für ein Digitaleingangsgerät und die Option DigitalOut für ein Digitalausgangsgerät verwenden.

Der IOLM legt die Mindest-Zykluszeit automatisch fest. Nur wenn Sie eine bestimmte Zykluszeit benötigen, müssen Sie diese manuell einstellen.

Beschreibungen oder Werte der Optionen finden Sie im Hilfesystem oder im folgenden Unterabschnitt (IO-Link-Einstellungsparameter).

**Anmerkung:** Bei aktivierter Einstellung "Automatic Download Enable" keine Gerätekonfiguration vornehmen! Der automatische Download setzt sonst die Einstellungen auf die im IOLM gespeicherten Werte zurück. Näheres zu Datenspeicher, Gerätevalidierung und Datenvalidierung finden Sie in Kapitel 9 "Verwendung der IOLM-Funktionen" auf Seite 66.

5. Für jeden Port die Schaltfläche SAVE klicken.

6. Im Fenster IO-Link Diagnostics prüfen, dass alle Änderungen übernommen wurden.

**Anmerkung:** Für Port 5 wird nun die Funktion als 10-Link-Gerät angezeigt. Haben Sie Portnamen vergeben, werden diese angezeigt.

### 6.2.2. IO-Link-Einstellungsparameter

Im Fenster Configuration | IO-Link Settings werden folgende Optionen angezeigt.

|                                               | Fenster IO-LINK-Einstellungen                                                                                                    |
|-----------------------------------------------|----------------------------------------------------------------------------------------------------|
| Port Name                                     | Benutzerdefinierte Port- oder Gerätebeschreibung.<br>• Standard-ASCII-Zeichen<br>• Max. Länge = 80 Zeichen                                                                                                    |
| Port Mode<br><i>Default:</i> IO-Link          | <ul> <li>Ausgewählter IO-Link-Port-Modus. Gültige Einstellungen sind:</li> <li>Reset - Damit wird ein Port deaktiviert oder ein Reset/Neustart von IO-Link-<br/>Ports eingeleitet.</li> <li>IO-Link - Damit können IO-Link-Geräte an einen Port angeschlossen und<br/>betrieben werden.</li> <li>Digital In - Damit können DI-Geräte an einen Port angeschlossen werden.</li> <li>Digital Out - Damit können DO-Geräte an einen Port angeschlossen werden.</li> </ul> |
| Invert SIO<br><i>Default:</i> False           | <ul> <li>Ist diese Option aktiviert und der Port-Modus auf Digital In oder Digital Out gesetzt, wird der SIO Wert invertiert.</li> <li>False (deaktiviert - SIO nicht invertieren)</li> <li>True (aktiviert - SIO invertieren)</li> <li>Anmerkung: Diese Option hat keinen Einfluss auf den Hilfseingang.</li> </ul>                                                                                                    |
| Invert Auxiliary Input                        | Ist diese Option aktiviert, wird der Hilfseingang invertiert.                                                                                                    |
| Default Digital Output<br><i>Default:</i> Off | <ul> <li>Bei Port-Modus Digital Out definiert diese Einstellung den Standardwert des<br/>Digitalausgangs der bei Anlauf oder Fehlen eines aktiven PDO-Controllers<br/>verwendet wird.</li> <li>Off (Low-Spannung) - 0</li> <li>On (High-Spannung) - 24 V</li> </ul>                                                                                                    |
| Minimum Cycle Time<br><i>Default: 4</i>       | Die minimale oder schnellste Zykluszeit mit der das IO-Link-Gerät betrieben<br>werden kann. Der gültige Bereich ist 4-538 ms.<br>Die Standardeinstellung der Mindest-Zykluszeit kann beibehalten werden; der<br>IO-Link-Master und das IO-Link-Gerät handeln dann die Mindest-Zykluszeit<br>des Masters aus. Das Fenster IO-Link Diagnostics zeigt die Ist-Zykluszeit (die<br>ausgehandelte Zykluszeit) an.                                                           |
| Auxiliary Input Settling<br>Time (0 - 10000)  | Einschwingzeit des Hilfseingangs während der die Eingangsspannung konstant<br>bleiben muss, bevor der Eingang berücksichtigt/akzeptiert wird                                                                                                    |
| Auxiliary Input Hold Time<br>(0 - 10000)      | Zeit für die der IO-Link-Master den aktuellen Eingangswert beibehält. Zum<br>Beispiel: Erkennt der IO-Link-Master, dass der Eingang in den High-Zustand<br>wechselt und die Haltezeit X Millisekunden beträgt, meldet der IO-Link-Master<br>den Eingang für X Millisekunden im Zustand High, auch wenn der Eingang<br>abgefallen ist. Ist X gleich Null, entspricht der Zustand des Eingangs den Werten<br>im Feld.                                                   |
| SIO Input Settling Time<br>(0 - 10000)        | Einschwingzeit des SIO-Eingangs während der die Eingangsspannung konstant<br>bleiben muss, bevor der Eingang berücksichtigt/akzeptiert wird.                                                                                                    |
| SIO Input Hold Time<br>(0 - 10000)            | Zeit für die der IO-Link-Master den aktuellen Eingangswert beibehält. Zum<br>Beispiel: Erkennt der IO-Link-Master, dass der Eingang in den High-Zustand<br>wechselt und die Haltezeit X Millisekunden beträgt, meldet der IO-Link-Master<br>den Eingang für X Millisekunden im Zustand High, auch wenn der Eingang<br>abgefallen ist. Ist X gleich Null, entspricht der Zustand des Eingangs den Werten<br>im Feld.                                                   |

| Fenster IO-LINK-Einstellungen (Fortsetzung)                      |                                                                                                    |  |  |  |  |  |
|------------------------------------------------------------------|----------------------------------------------------------------------------------------------------|--|--|--|--|--|
| Data Storage Config                                              |                                                                                                    |  |  |  |  |  |
| Storage Contents                                                 | Zeig an, dass der Datenspeicher des Ports leer ist oder zeigt die Vendor- und<br>Produkt-ID der am Port gespeicherten Daten.                                                                                                    |  |  |  |  |  |
| Automatic Data Storage<br>Upload Enable<br><i>Default:</i> Off   | <ul> <li>Steht diese Einstellung zunächst auf On und ist der Datenspeicher leer, speichert der IOLM die Datenspeicherparameter des IO-Link-Geräts auf dem IOLM.</li> <li>Ein automatischer Upload wird dann durchgeführt, wenn die Option Automatic Upload Enable auf On steht und eine der folgenden Bedingungen vorliegt:</li> <li>Auf dem Gateway sind keine Upload-Daten gespeichert und das IO-Link-Gerät ist mit dem Port verbunden.</li> <li>Das DS_Upload Bit des IO-Link-Geräts steht auf On (ist dann der Fall, wenn die Konfiguration über Teach-Taster oder Web-Browser erfolgt ist).</li> <li>Enthält ein Port Datenspeicherinhalte für ein IO-Link-Gerät und es wird ein Gerät angeschlossen dessen Vendor- und Device-ID nicht übereinstimmen, blinkt die IO-Link-LED am IOLM rot, um den Anschluss eines falschen Geräts zu signalisieren.</li> <li>Zusätzlich wird im Fenster IO-Link-Diagnose im Feld IOLink State die Meldung DS: Wrong Sensor angezeigt.</li> <li>Anmerkung: Nicht alle Geräteparameter werden an den Datenspeicher gesendet. Welche Parameter gesendet werden, wird vom IO-Link-Gerätehersteller festgelegt.</li> </ul> |  |  |  |  |  |
| Automatic Data Storage<br>Download Enable<br><i>Default:</i> Off | <ul> <li>Die Datenspeicherparameter des IOLMs werden auf das angeschlossene IO-Link-Gerät geladen wenn: <ol> <li>Die Option Automatic Download aktiviert ist.</li> <li>Die auf dem IOLM-Port hinterlegten Daten die gleiche Vendor- und Produkt-ID des am Port angeschlossenen IO-Link-Geräts enthalten.</li> <li>Die Konfiguration geändert und das DS_Upload Bit dadurch aktiviert wird und der automatische Upload nicht aktiviert ist.</li> <li>Das IO-Link-Gerät einen Upload anfordert und die Option Automatic Upload Enable auf Off steht.</li> </ol> </li> <li>Wenn Sie Konfigurationsparameter auf dem IO-Link-Gerät ändern und die Parameter auf dem IO-Link-Gerät beibehalten werden sollen, muss die Option Automatic Download deaktiviert werden, da der IOLM sonst die Datenspeicherinhalte des Ports erneut auf das IO-Link-Gerät lädt.</li> </ul>                                                                                                    |  |  |  |  |  |
| Data Storage Manual<br>Ops                                       | <ul> <li>Folgende Funktionen sind über die Option Manual Data Storage Ops möglich, vorausgesetzt das IO-Link-Gerät unterstützt den Datenspeicher.</li> <li>CLEAR - Löscht alle für ein IO-Link-Gerät auf diesem Port gesicherten Daten.</li> <li>UPLOAD - Lädt und speichert die Konfiguration des IO-Link-Geräts auf dem IOLM.</li> <li>DOWNLOAD - Lädt die gespeicherte IO-Link-Gerätekonfiguration vom IOLM auf das am Port angeschlossene IO-Link-Gerät herunter, vorausgesetzt die Vendor- und Device-ID stimmen überein.</li> </ul>                                                                                                    |  |  |  |  |  |

|                                                   | Fenster IO-LINK-Einstellungen (Fortsetzung)                                                                                                    |
|---------------------------------------------------|----------------------------------------------------------------------------------------------------|
| Validation Config                                 |                                                                                                    |
| Device Validation Mode<br>( <i>Default:</i> None) | <ul> <li>Der Gerätevalidierungsmodus bietet folgende Optionen:</li> <li>None - Gerätevalidierungsmodus ist deaktiviert.</li> <li>Compatible - Kompatibles IO-Link-Gerät (gleiche Vendor- und Device-ID) kann<br/>auf dem entsprechenden Port betrieben werden.</li> <li>Identical - Nur das IO-Link-Gerät das den folgenden Feldern entspricht, kann<br/>auf dem entsprechenden Port betrieben werden.</li> <li>Vendor-ID</li> <li>Device-ID</li> <li>Seriennummer</li> </ul> Anmerkung: Wird ein IO-Link-Gerät angeschlossen, dessen Werte den konfi-<br>gurierten Werten nicht entsprechen, wird bei aktivierter Gerätevalidierung der<br>Fehler "DV: wrong sensor" generiert. |
| Vendor Id (0-65535)                               | Ist erforderlich, wenn ein anderer Gerätevalidierungsmodus als None gewählt ist.<br>Die Vendor-ID kann in diesem Feld manuell eingegeben werden. Alternativ kann<br>sie auch durch Klicken auf die Schaltfläche GET ATTACHED eingefügt werden,<br>wobei der IO-Link-Master die Vendor-ID in dieses Feld übernimmt.                                                                                                    |
| Device Id (0-16777215)                            | Ist erforderlich, wenn ein anderer Gerätevalidierungsmodus als None gewählt ist.<br>Die Device-ID kann in diesem Feld manuell eingegeben werden. Alternativ kann<br>sie auch durch Klicken auf die Schaltfläche GET ATTACHED eingefügt werden,<br>wobei der IO-Link-Master die Device-ID in dieses Feld übernimmt.                                                                                                    |
| Serial Num                                        | Ist erforderlich, wenn als Gerätevalidierungsmodus Identical gewählt ist.<br>Die Seriennummer kann in diesem Feld manuell eingegeben werden. Alternativ<br>kann sie auch durch Klicken auf die Schaltfläche GET ATTACHED eingefügt wer-<br>den, wobei der IO-Link-Master die Seriennummer in dieses Feld übernimmt.                                                                                                    |
| Data Validation Mode<br>( <i>Default:</i> None)   | <ul> <li>Es gibt drei Datenvalidierungsmodi:</li> <li>None - Es erfolgt keine Datenvalidierung am Port.</li> <li>Loose - Die PDI/PDO-Längen des Slaves müssen kleiner oder gleich der vom<br/>Benutzer definierten Werte sein.</li> <li>Strict - Die PDI/PDO-Längen des Slaves müssen gleich der vom Benutzer definierten Werte sein.</li> </ul>                                                                                                    |
| PDI Length (0-32)                                 | Eingangslänge des PDI-Datenfelds.<br>Die PDI-Länge kann in diesem Feld manuell eingegeben werden. Alternativ kann<br>sie auch durch Klicken auf die Schaltfläche GET ATTACHED eingefügt werden,<br>wobei der IO-Link-Master die PDI-Länge in dieses Feld übernimmt.                                                                                                    |
| PDO Length (0-32)                                 | Eingangslänge des PDO-Datenfelds.<br>Ist erforderlich, wenn ein anderer Datenvalidierungsmodus als None gewählt ist.<br>Die PDO-Länge kann in diesem Feld manuell eingegeben werden. Alternativ kann<br>sie auch durch Klicken auf die Schaltfläche GET ATTACHED eingefügt werden,<br>wobei der IO-Link-Master die PDO-Länge in dieses Feld übernimmt.                                                                                                    |
| GET ATTACHED<br>(Schaltfläche)                    | Nachdem Sie einen Port zur Bearbeitung geöffnet haben, klicken Sie auf die<br>Schaltfläche GET ATTACHED, um die folgenden Felder automatisch mit Daten des<br>IO-Link-Geräts zu füllen:<br>• Vendor Id<br>• Device Id<br>• Serial Num<br>• PDI Length<br>• PDO Length                                                                                                    |
# 6.3. Konfigurationsfenster EtherNet/IP-Einstellungen

Im Konfigurationsfenster EtherNet/IP-Einstellungen können EtherNet/IP Optionen konfiguriert werden. Folgende Kapitel sind weiterhin hilfreich:

- Kapitel 11 "EtherNet/IP-Schnittstelle" auf Seite 92 enthält eine Funktionsübersicht, Datentypdefinitionen, Begriffe und Bedingungen sowie Datenübertragungsverfahren.
- Kapitel 12 "Funktionsbeschreibungen" auf Seite 98 enthält Prozessdatenblockbeschreibungen, Event-Handling und ISDU-Handling.
- Kapitel 13 "EtherNet/IP CIP-Objektdefinitionen" auf Seite 117 enthält Erläuterungen zu herstellerspezifischen CIP-Objekten
- Kapitel 14 "ControlLogix-Familie SPS-Beispielprogramme" auf Seite 143 enthält Informationen zu grundlegender Betriebsfunktionalität.
- Kapitel 15 "SLC/PLC-5/MicroLogix-Schnittstelle" auf Seite 163 enthält Systemanforderungen und Informationen zu PLC-5 und SLC-Nachrichten sowie PDI- und PDO-Zugang über PCCC-Nachrichten.
- Kapitel 16 "EDS-Dateien" auf Seite 169 enthält Installationsanweisungen, um EDS-Dateien zu RSLinux hinzuzufügen. Zu diesem Unterabschnitt gehören folgende Themen:
- Bearbeiten von EtherNet/IP-Einstellungen auf Seite 38.
- EtherNet/IP-Einstellungsparameter auf Seite 39.

Anmerkung: Mit einer SPS der ControlLogix-Familie ist der IO-Link-Master ggf. sofort einsatzbereit

| C () Not secure   192.168.1.125/                                | thernetIP/Settings            |                              |                           |                           |                          |                                 |                             | Ŕ                          |  |
|-----------------------------------------------------------------|-------------------------------|------------------------------|---------------------------|---------------------------|--------------------------|---------------------------------|-----------------------------|----------------------------|--|
| Ekstra Bladet - Nyh M Indbakke -                                | vibeeng 隆 Google Oversæt 📙    | Bogmærker <b>G</b> Google 49 | Myquipu 🤮 www.communica.c | :o 🔯 Photos - Filer - own | O 15_Mercruiser by G 🚺 D | evelopment   Trello 🛛 Ni.dk giv | er et samle 🚺 Marine Louver | Vents 🥻 Rækker   Håndbold. |  |
| Home Diagnostics Configur                                       | ation Advanced Attached Dev   |                              |                           |                           |                          |                                 | IO-Link                     |                            |  |
| NK ETHERNET/IP MODBUS/TCP                                       | OPC UA NETWORK MISC           | LOAD/SAVE CLEAR SETT         | INGS                      |                           |                          |                                 |                             |                            |  |
|                                                                 |                               |                              |                           |                           |                          |                                 |                             |                            |  |
|                                                                 |                               |                              |                           |                           |                          |                                 |                             |                            |  |
| nerivet/1P Settings                                             |                               |                              |                           |                           |                          |                                 |                             |                            |  |
| HERNET/IP PORT CONFIG                                           | PORT 1                        | PORT 2                       | PORT 3                    | PORT 4                    | PORT 5                   | PORT 6                          | PORT 7                      | PORT 8                     |  |
|                                                                 | EDIT                          | EDIT                         | EDIT                      | EDIT                      | EDIT                     | EDIT                            | EDIT                        | EDT                        |  |
| SDU Data Settings:                                              |                               |                              |                           |                           |                          |                                 |                             |                            |  |
| DU Response Timeout (1 - 10000)                                 | 20 sec                        | 20 sec                       | 20 sec                    | 20 sec                    | 20 sec                   | 20 sec                          | 20 sec                      | 20 sec                     |  |
| rocess Data Settings:                                           |                               |                              |                           |                           |                          |                                 |                             |                            |  |
| DI Data Block Size (To PLC)                                     | 36 bytes                      | 36 bytes                     | 36 bytes                  | 36 bytes                  | 36 bytes                 | 36 bytes                        | 36 bytes                    | 36 bytes                   |  |
| DI Data Block Format (To PLC)                                   | word (16 bit)                 | word (16 bit)                | word (16 bit)             | word (16 bit)             | word (16 bit)            | word (16 bit)                   | word (16 bit)               | word (16 bit)              |  |
| DI Data Byte-Swap Method                                        | word (16 bit) byte-swap       | word (16 bit) byte-swap      | word (16 bit) byte-swap   | word (16 bit) byte-swap   | word (16 bit) byte-swap  | word (16 bit) byte-swap         | word (16 bit) byte-swap     | word (16 bit) byte-swap    |  |
| DO Data Block Size (From PLC)                                   | 32-bytes                      | 32-bytes                     | 32-bytes                  | 32-bytes                  | 32-bytes                 | 32-bytes                        | 32-bytes                    | 32-bytes                   |  |
| DO Data Block Format (From PLC)                                 | word (16 bit)                 | word (16 bit)                | word (16 bit)             | word (16 bit)             | word (16 bit)            | word (16 bit)                   | word (16 bit)               | word (16 bit)              |  |
| DO Data Byte-Swap Method                                        | word (16 bit) byte-swap       | word (16 bit) byte-swap      | word (16 bit) byte-swap   | word (16 bit) byte-swap   | word (16 bit) byte-swap  | word (16 bit) byte-swap         | word (16 bit) byte-swap     | word (16 bit) byte-swap    |  |
| lear Event Code In PDO Block                                    | false                         | false                        | false                     | false                     | false                    | false                           | false                       | false                      |  |
| lear Event Code After Hold Time                                 | true                          | true                         | true                      | true                      | true                     | true                            | true                        | true                       |  |
| ttive Event Hold Time (1 - 65535)                               | 1000                          | 1000                         | 1000                      | 1000                      | 1000                     | 1000                            | 1000                        | 1000                       |  |
| THERNET/IP CONFIGURATION                                        |                               |                              |                           |                           |                          |                                 |                             | E                          |  |
| TL (Time To Live) Network Value (1 - 255                        | )                             |                              |                           | 1 hop(s)                  |                          |                                 |                             |                            |  |
| Multicast IP Address Allocation Control                         |                               |                              |                           | Automatic                 | Automatic                |                                 |                             |                            |  |
| Jser-Defined Number of Multicast IP Addresses (1 - 32)          |                               |                              |                           | 32                        | 32                       |                                 |                             |                            |  |
| ser-Defined Multicast Start IP Address (2                       | 39.192.1.0 - 239.255.255.255) |                              |                           | 239.192.1.0               |                          |                                 |                             |                            |  |
| ession Encapsulation Timeout (0=disable: 1-3600 sec) (0 - 3600) |                               |                              |                           | 120                       | 120                      |                                 |                             |                            |  |

**Anmerkung:** Hier wird nur ein Teil der Weboberfläche angezeigt, scrollen Sie in der Tabelle mit den Einstellungen weiter nach unten, um alle verfügbaren Einstellungen anzuzeigen.

#### 6.3.1. Bearbeiten von EtherNet/IP-Einstellungen

Gehen Sie wie folgt vor, um für jeden IO-Link-Port die EtherNet/IP-Eigenschaften zu konfigurieren.

- 1. Ggf. im Web-Browser die IP-Adresse eingeben und damit das Web-Konfigurationsfenster des IO-Link-Masters öffnen.
- 2. Das Untermenü ETHERNET/IP aus dem Hauptmenü Configuration wählen.
- 3. Für jeden Port, den Sie konfigurieren möchten, auf die Schaltfläche EDIT klicken.

| 📴 Ekstra Bladet - Nyh M Indbakke -                     | vibeeng 隆 Google Oversæt [    | Bogmærker <b>G</b> Google 🗸 | A Myquipu 🤹 www.communica | a.co 🔼 Ph  | otos - Filer - own | ◎ 15_Mercruiser by G    | Development   Trello | Ni.dk giver et samle 🚺 Marine Lou | ver Vents 🛛 🎓 Rækker   Håndbold. |
|--------------------------------------------------------|-------------------------------|-----------------------------|---------------------------|------------|--------------------|-------------------------|----------------------|-----------------------------------|----------------------------------|
| Home Diagnostics Configu                               | ration Advanced Attached De   | avices Help                 |                           |            |                    |                         |                      | IO-1                              | ink Master YN115CEI8RPIO Log     |
|                                                        |                               | LOAD/SAVE CLEAR SET         | TINGS                     |            |                    |                         |                      | 1946)<br>Maria                    |                                  |
|                                                        |                               |                             |                           |            |                    |                         |                      |                                   |                                  |
| nerNet/IP Settings                                     |                               |                             |                           |            |                    |                         |                      |                                   |                                  |
| lerney ir beatings                                     |                               |                             |                           |            |                    |                         |                      |                                   |                                  |
| HERNET/IP PORT CONFIG                                  | PORT 1                        | PORT 2                      | PORT 3                    | PORT 4     |                    | PORT 5                  | PORT 6               | PORT 7                            | PORT 8                           |
|                                                        | EDIT                          | EDIT                        | EDIT                      |            | EDIT               | EDIT                    | CAN                  | CEL SAVE ED                       | IT EDIT                          |
| DU Data Settings:                                      |                               |                             |                           |            |                    |                         |                      |                                   |                                  |
| DU Response Timeout (1 - 10000)                        | 20 sec                        | 20 sec                      | 20 sec                    | 20 sec     |                    | 20 sec                  | 20 sec               | 20 sec                            | 20 sec                           |
| rocess Data Settings:                                  |                               |                             |                           |            |                    |                         |                      |                                   |                                  |
| M Data Block Size (To PLC)                             | 36 bytes                      | 36 bytes                    | 36 bytes                  | 36 bytes   |                    | 36 bytes                | 36 bytes *           | 36 bytes                          | 36 bytes                         |
| DI Data Block Format (To PLC)                          | word (16 bit)                 | word (16 bit)               | word (16 bit)             | word (16 b | it)                | word (16 bit)           | word (16 bit) 🔻      | word (16 bit)                     | word (16 bit)                    |
| VI Data Byte-Swap Method                               | word (16 bit) byte-swap       | word (16 bit) byte-swap     | word (16 bit) byte-swap   | word (16 b | it) byte-swap      | word (16 bit) byte-swap | word (16 bit) byte-s | wap 🔻 word (16 bit) byte-swap     | word (16 bit) byte-swap          |
| O Data Block Size (From PLC)                           | 32-bytes                      | 32-bytes                    | 32-bytes                  | 32-bytes   |                    | 32-bytes                | 32-bytes *           | 32-bytes                          | 32-bytes                         |
| O Data Block Format (From PLC)                         | word (16 bit)                 | word (16 bit)               | word (16 bit)             | word (16 b | it)                | word (16 bit)           | dword (32 bit) *     | word (16 bit)                     | word (16 bit)                    |
| O Data Byte-Swap Method                                | word (16 bit) byte-swap       | word (16 bit) byte-swap     | word (16 bit) byte-swap   | word (16 b | it) byte-swap      | word (16 bit) byte-swap | word (16 bit)        | wap 🔹 word (16 bit) byte-swap     | word (16 bit) byte-swap          |
| aar Event Code In PDO Block                            | false                         | false                       | false                     | false      |                    | false                   | false 🔻              | false                             | false                            |
|                                                        |                               |                             |                           |            |                    |                         | _                    |                                   |                                  |
| L (Time To Live) Network Value (1 - 255                | 5)                            |                             |                           | 1          | hop(s)             |                         |                      |                                   | E                                |
| lticast IP Address Allocation Control                  |                               |                             |                           | م          | utomatic           |                         |                      |                                   |                                  |
| User-Defined Number of Multicast IP Addresses (1 - 32) |                               |                             |                           |            | 2                  |                         |                      |                                   |                                  |
| er-Defined Multicast Start IP Address (2               | 39.192.1.0 - 239.255.255.255) |                             |                           | 2          | 39.192.1.0         |                         |                      |                                   |                                  |
| onion Enconsulation Timoout (0-disable                 | : 1-3600 sec) (0 - 3600)      |                             |                           | 1          | 20                 |                         |                      |                                   |                                  |

**Anmerkung:** Jeder Port kann über die Schaltfläche EDIT zur Bearbeitung freigegeben und die Port-Parameter schnell und einfach konfiguriert werden.

- 4. Passende Parameter für das am Port angeschlossene Gerät einstellen.
- Beschreibungen oder Werte der Optionen finden Sie im Hilfesystem oder im nächsten Unterabschnitt: EtherNet/IP-Einstellungsparameter.
- 5. Ganz nach oben scrollen und auf die Schaltfläche SAVE klicken. Sicherstellen, dass für den Port jetzt wieder die Schaltfläche EDIT angezeigt wird.

|                                                                                       | Fenster EtherNet/IP-Einstellungen                                                                                                    |
|---------------------------------------------------------------------------------------|----------------------------------------------------------------------------------------------------|
| ISDU Data Settings                                                                    |                                                                                                    |
| ISDU Response Timeout<br>Default: 20 sec                                              | Die Zeit, die die EtherNet/IP-Schnittstelle des IO-Link-Masters auf die Antwort<br>einer ISDU-Anfrage wartet.<br>Die Timeout-Länge muss so eingestellt sein, dass alle Befehle innerhalb der IS-<br>DU-Anfrage verarbeitet werden können.<br>Gültiger Bereich: 1-10.000 Sekunden                                                                                                    |
| Process Data Settings                                                                 |                                                                                                    |
| PDI Data Block Size (To<br>PLC)<br><i>Default:</i> 36-bytes                           | Die konfigurierbare PDI-Datenblocklänge. Folgende optionale Längen werden<br>unterstützt:<br>4 Bytes (nur Header)<br>8 Bytes (4 Bytes Daten)<br>10 Bytes (6 Bytes Daten)<br>16 Bytes (12 Bytes Daten)<br>20 Bytes (16 Bytes Daten)<br>24 Bytes (20 Bytes Daten)<br>36 Bytes (32 Bytes Daten)                                                                                                    |
| PDI Data Block Format<br>(To PLC)<br><i>Default:</i> word (16 bit)                    | <ul> <li>Datenformat des PDI-Datenblocks, der mit den PDI-Übertragungsmodi Class 1<br/>und/oder Write-to-Tag/File an die SPS gesendet werden soll. Folgende Formate<br/>werden unterstützt:</li> <li>byte (8 bit) (8 Bit oder SINT)</li> <li>word (16 bit) (16 Bit oder INT)</li> <li>dword (32 bit) (32 Bit oder DINT)</li> <li>Anmerkung: Das Datenblockformat ist unabhängig von der PDI Data By-<br/>te-Swap Method.</li> <li>Diese Einstellung wird von SPS der Serien SLC, PLC-5 und MicroLogix nicht aus-<br/>gewertet; diese verwenden immer Word (16 bit).</li> </ul>                                                                                                    |
| PDI Data Byte-Swap<br>Method<br><i>Default:</i> word (16 bit)<br>byte swap            | <ul> <li>Ist diese Option aktiviert, führt der IO-Link-Master einen Swap der Datenbytes im<br/>WORD-Format (2 Byte) oder DWORD-Format (4 Byte) aus.</li> <li>Folgende Werte werden unterstützt: <ul> <li>No byte-swap - Daten werden empfangen und unverändert weitergegeben</li> <li>Word (16 bit) byte-swap – Byte-Swap der Daten im WORD-Format</li> <li>Dword (32 bit) byte-swap - Byte-Swap der Daten im DWORD-Format</li> <li>Reverse byte order - Daten werden empfangen und in invertierter Byte-Folge<br/>weitergegeben</li> </ul> </li> <li>Anmerkung: Der Byte-Swap muss richtig eingestellt sein, um IO-Link-Daten (By-<br/>te-Reihenfolge Big-Endian) zu EtherNet/IP-Daten (Byte-Reihenfolge Little-Endian)<br/>zu konvertieren.</li> </ul> |
| Include Digital I/O in PDI<br>Data Block<br><i>Default:</i> False<br>(Nur IOLM YN115) | <ul> <li>Ist diese Option aktiviert, trägt der IO-Link-Master den aktuellen Status der I/O-Pins D1 bis D4 im Header des PDI-Datenblocks ein.</li> <li>False - Status der I/O-Pins nicht eintragen</li> <li>True (Kontrollkästchen aktivieren) - Status der I/O-Pins im Header des PDI-Datenblocks eintragen</li> <li>Anmerkuna: Diese Option hat keinen Einfluss auf den Hilfseinaana.</li> </ul>                                                                                                    |

**6.3.2. EtherNet/IP-Einstellungsparameter** Im Fenster Configuration | EtherNet/IP Settings werden folgende Optionen angezeigt.

|                     | Fenster EtherNet/IP-Einstellungen (Fortsetzung)                                                                                |
|---------------------|----------------------------------------------------------------------------------------------------|
|                     | Die konfigurierbare PDO-Datenblocklänge. Folgende optionale Längen werden                                                      |
|                     | unterstützt:                                                                                                    |
|                     | Ereigniscode nicht enthalten:                                                                                                  |
|                     | • 4 Bytes = alle Daten                                                                                                    |
|                     | • 8 Bytes = alle Daten                                                                                                    |
|                     | • IO Bytes = alle Daten                                                                                                    |
|                     | • 16 Bytes = alle Daten                                                                                                    |
|                     | <ul> <li>20 Bytes = alle Daten</li> <li>24 Bytes = alle Daten</li> </ul>                                                       |
|                     | <ul> <li>24 Bytes = alle Daten</li> <li>22 Bytes = alle Daten</li> </ul>                                                       |
|                     | <ul> <li>32 Dyles = alle Daten</li> <li>34 Bytes = 32 Bytes Daten</li> <li>2 Füllbytes</li> </ul>                              |
|                     | <ul> <li>34 Bytes = 32 Bytes Daten, 2 Fullbytes</li> <li>36 Bytes = 32 Bytes Daten, 4 Füllbytes</li> </ul>                     |
|                     | Freigniscode enthalten - PDO-Datenformat - Byte (8 hit):                                                                       |
|                     | <ul> <li>A Bytes - 2 Bytes Freigniscode 2 Datenbytes</li> </ul>                                                                |
|                     | <ul> <li>8 Bytes = 2 Bytes Ereigniscode, 2 Datenbytes</li> <li>8 Bytes = 2 Bytes Ereigniscode, 6 Datenbytes</li> </ul>         |
|                     | <ul> <li>10 Bytes = 2 Bytes Ereigniscode, 8 Datenbytes</li> </ul>                                                              |
|                     | <ul> <li>16 Bytes = 2 Bytes Ereigniscode, 14 Datenbytes</li> </ul>                                                             |
|                     | <ul> <li>20 Bytes = 2 Bytes Ereigniscode, 18 Datenbytes</li> </ul>                                                             |
|                     | <ul> <li>24 Bytes = 2 Bytes Ereigniscode, 22 Datenbytes</li> </ul>                                                             |
|                     | <ul> <li>32 Bytes = 2 Bytes Ereigniscode, 30 Datenbytes</li> </ul>                                                             |
| PDO Data Block Size | <ul> <li>34 Bytes = 2 Bytes Ereigniscode, 32 Datenbytes</li> </ul>                                                             |
| (From PLC)          | <ul> <li>36 Bytes = 2 Bytes Ereigniscode, 32 Datenbytes, 2 Füllbytes</li> </ul>                                                |
| Derduir: 32 bytes   | Ereigniscode enthalten - PDO-Datenformat = WORD (16 bit):                                                                      |
|                     | <ul> <li>4 Bytes = 1 WORD Ereigniscode, 1 WORD Daten</li> </ul>                                                                |
|                     | <ul> <li>8 Bytes = 1 WORD Ereigniscode, 3 WORD Daten</li> </ul>                                                                |
|                     | <ul> <li>10 Bytes = 1 WORD Ereigniscode, 4 WORD Daten</li> </ul>                                                               |
|                     | <ul> <li>16 Bytes = 1 WORD Ereigniscode, 7 WORD Daten</li> </ul>                                                               |
|                     | <ul> <li>20 Bytes = 1 WORD Ereigniscode, 9 WORD Daten</li> </ul>                                                               |
|                     | <ul> <li>24 Bytes = 1 WORD Ereigniscode, 11 WORD Daten</li> </ul>                                                              |
|                     | • 32 Bytes = 1 WORD Ereigniscode, 15 WORD Daten                                                                                |
|                     | • 34 Bytes = 1 WORD Ereigniscode, 16 WORD Daten                                                                                |
|                     | • 36 Bytes = 1 WORD Ereigniscode, 16 WORD Daten, 1 Füll-WORD                                                                   |
|                     | Ereigniscode enthalten - PDO-Datentormat = DWORD (32 bit):                                                                     |
|                     | 4 Bytes = 1 DVVOKD Ereigniscode                                                                                                |
|                     | <ul> <li>8 Byres = 1 DVVOKD Ereigniscode, 1 DVVOKD Daten</li> <li>10 Butes = 1 DVVORD Ereigniscode = 1 DVVORD Daten</li> </ul> |
|                     | <ul> <li>IO Bytes = I DVVORD Ereigniscode, I DVVORD Daten</li> <li>16 Bytes = 1 DV/ORD Ereigniscode, 2 DV/ORD Daten</li> </ul> |
|                     | <ul> <li>10 Bytes = 1 DWORD Ereigniscode, 3 DWORD Daten</li> <li>20 Bytes = 1 DWORD Ereigniscode, 4 DWORD Daten</li> </ul>     |
|                     | <ul> <li>24 Bytes = 1 DWORD Ereigniscode, 5 DWORD Daten</li> </ul>                                                             |
|                     | <ul> <li>32 Bytes = 1 DWORD Ereigniscode, 7 DWORD Daten</li> </ul>                                                             |
|                     | <ul> <li>34 Bytes = 1 DWORD Ereigniscode, 7 DWORD Daten, 2 Datenbytes</li> </ul>                                               |
|                     | <ul> <li>36 Bytes = 1 DWORD Ereigniscode, 8 DWORD Daten</li> </ul>                                                             |

|                                                                            | Fenster EtherNet/IP-Einstellungen (Fortsetzung)                                                                                                    |
|----------------------------------------------------------------------------|----------------------------------------------------------------------------------------------------|
| PDO Data Block Format<br>(From PLC)<br><i>Default:</i> word (16 bit)       | <ul> <li>Datenformat des PDO-Datenblocks, der mit den PDO-Übertragungsmodi Class</li> <li>1 oder Read from TagOrFile von der SPS empfangen wird. Folgende Formate werden unterstützt:</li> <li>BYTE (8 Bit)</li> <li>WORD (16 Bit)</li> <li>DWORD (32 Bit)</li> <li>Anmerkung: Das Datenblockformat ist unabhängig von der PDO Data Byte-Swap Method.</li> <li>Diese Einstellung wird von SPS der Serien SLC, PLC-5 und MicroLogix nicht ausgewertet; diese verwenden immer Word (16 bit).</li> </ul>                                                                                                    |
| PDO Data Byte-Swap<br>Method<br><i>Default:</i> word (16 bit)<br>byte swap | <ul> <li>Ist diese Option aktiviert, führt der IO-Link-Master einen Swap der Datenbytes<br/>im WORD-Format (2 Byte) oder DWORD-Format (4 Byte) aus. Folgende Werte<br/>werden unterstützt:</li> <li>No byte-swap - Daten werden empfangen und unverändert weitergegeben</li> <li>Word (16 bit) byte-swap – Byte-Swap der Daten im WORD-Format</li> <li>Dword (32 bit) byte-swap - Byte-Swap der Daten im DWORD-Format</li> <li>Reverse byte order - Daten werden empfangen und in invertierter Byte-Folge<br/>weitergegeben</li> <li>Anmerkung: Der Byte-Swap muss richtig eingestellt sein, um EtherNet/IP-Daten<br/>(Byte-Reihenfolge Little-Endian) zu IO-Link-Daten (Byte-Reihenfolge Big-Endian) zu<br/>konvertieren.</li> </ul> |
| Clear Event Code in PDO<br>Block<br><i>Default:</i> False                  | Ist diese Option aktiviert, erwartet der IO-Link-Master, dass die ersten 2 Bytes,<br>WORD oder DWORD des PDO-Blocks für Ereigniscodes verwendet werden.<br>Folgende Werte werden unterstützt:<br>• True (Kontrollkästchen aktivieren) = erwartet Ereigniscode<br>• False = kein Ereigniscode, erwartet nur PDO-Daten                                                                                                    |
| Clear Event Code After<br>Hold Time<br><i>Default:</i> True                | Ist diese Option aktiviert, löscht der IO-Link-Master jeden Ereigniscode im PDI-<br>Datenblock nach Ablauf der Event Active Hold Time. Folgende Werte werden<br>unterstützt:<br>• True (Kontrollkästchen aktivieren) = Ereigniscode nach Haltezeit löschen<br>• False = Ereigniscode nach Haltezeit nicht löschen                                                                                                    |
| Active Event Hold Time                                                     |                                                                                                    |
| Active Event Hold Time<br><i>Default:</i> 1000 ms                          | <ul> <li>Zeitdauer für die ein PDI-Datenblock einen Ereigniscode enthält, bevor der<br/>Eintrag gelöscht wird. Die Option Event Code After Hold Time muss hierfür<br/>aktiviert sein.</li> <li>Gültiger Bereich: 1-65535</li> <li>Gültige Einheiten: <ul> <li>ms (Millisekunden)</li> <li>sec (Sekunden)</li> <li>min (Minuten)</li> <li>Stunden</li> <li>Tage</li> </ul> </li> </ul>                                                                                                    |
| Event Hold Time Units<br><i>Default:</i> ms                                | Gültige Einheiten:<br>• ms (Millisekunden)<br>• sec (Sekunden)<br>• min (Minuten)<br>• Stunden<br>• Tage                                                                                                    |

|                                                                         | Fenster EtherNet/IP-Einstellungen (Fortsetzung)                                                                                                    |  |  |  |  |  |  |
|-------------------------------------------------------------------------|----------------------------------------------------------------------------------------------------|--|--|--|--|--|--|
| Clear Event Hold Time<br><i>Default: 5</i> 00 ms                        | Zeitdauer für die ein Ereigniscode nach Löschung im PDI-Datenblock gelöscht<br>bleibt, bevor ein neuer Ereigniscode eingetragen werden kann.<br>• Gültiger Bereich: 1-65535<br>• Gültige Einheiten:<br>- ms (Millisekunden)<br>- sec (Sekunden)<br>- min (Minuten)<br>- Stunden<br>- Tage                                    |  |  |  |  |  |  |
| Event Clear Time Units<br><i>Default:</i> ms                            | Zeitdauer für die ein Ereigniscode nach Löschung im PDI-Datenblock gelöscht<br>bleibt, bevor ein neuer Ereigniscode eingetragen werden kann<br>Gültige Einheiten:<br>• ms (Millisekunden)<br>• sec (Sekunden)<br>• min (Minuten)<br>• Stunden<br>• Tage                                                                      |  |  |  |  |  |  |
| Include Digital Output(s)<br>in PDO Data Block<br><i>Default:</i> False | Ist diese Option aktiviert, erwartet der IO-Link-Master, dass die Einstellungen der<br>Digitalausgänge im PDO-Datenblock enthalten sind.<br>False - PDO-Datenblock enthält keine Einstellungen der Digitalausgänge.<br>True (Kontrollkästchen aktivieren) - PDO-Datenblock enthält die Einstellungen der<br>Digitalausgänge. |  |  |  |  |  |  |
| Transfer Mode Setting                                                   | S                                                                                                    |  |  |  |  |  |  |
| PDI Receive Mode(s) to<br>PLC<br><i>Default:</i> Polling, Class 1       | Gibt an, welche PDI Receive (To PLC) Modi aktiviert sind. Folgende Modi werden<br>unterstützt:<br>Polling<br>Class 1<br>Write-to-TagOrFile                                                                                                    |  |  |  |  |  |  |
| PDO Transmit Mode from<br>PLC<br><i>Default:</i> Class 1                | Folgende Modi werden unterstützt:<br>• Off<br>• PLC-Writes<br>• Class 1<br>• Read-from-TagOrFile                                                                                                    |  |  |  |  |  |  |
| Read/Write Tag/File S                                                   | ettings                                                                                                    |  |  |  |  |  |  |
| PLC IP Address (xxx.xxx.<br>xxx.xxx)<br><i>Default:</i> 0.0.0.0         | Ist einer der Modi Write-to-TagOrFile oder Read-From-TagOrFile aktiviert, wird die<br>IP-Adresse der SPS benötigt.<br>Format: xxx.xxx.xxx                                                                                                    |  |  |  |  |  |  |
| PLC Controller Slot Num-<br>ber<br><i>Default:</i> 0                    | Ist einer der Modi Write-to-TagOrFile oder Read-from-TagOrFile aktiviert, wird die<br>Slotnummer des SPS-Controllers benötigt.<br>Gültiger Bereich: 0-64                                                                                                    |  |  |  |  |  |  |

|                                                    | Fenster EtherNet/IP-Einstellungen (Fortsetzung)                                                                                                    |
|----------------------------------------------------|----------------------------------------------------------------------------------------------------|
| PLC Type                                           |                                                                                                    |
| PLC Type<br><i>Default:</i> ControlLogix           | Angabe des SPS-Typs, zu dem das Tag/die Tags oder Datei(en) geschrieben<br>und/oder von dem sie gelesen werden. Folgende SPS-Typen werden unterstützt:<br>• ControlLogix<br>• SLC<br>• PLC-5<br>• MicroLogix                                                                                                    |
| Write PDI to Tag/File S                            | iettings                                                                                                    |
| PDI Tag/File Name<br>Default: leer                 | <ul> <li>Der Name des Tags oder der Datei in die der PDI-Datenblock geschrieben wird.</li> <li>ControlLogix-Familie: <ul> <li>Die Tags müssen mit dem PDI-Datenformattyp (SINT, INT oder DINT) übereinstimmen.</li> <li>Die Tags müssen ein Array sein.</li> <li>Die Tags müssen mindestens so lang sein wie die PDI-Datenblocklänge.</li> </ul> </li> <li>SLC/PLC-5/MicroLogix: <ul> <li>Die Dateien müssen vom Typ INTEGER (16 Bit) sein.</li> <li>Die Dateien müssen gemäß den Standardkonventionen für Dateinamen benannt werden (d.h.: N10:0, N21:30, usw.)</li> <li>Die Datei muss mindestens so lang sein wie die PDI-Datenblocklänge.</li> </ul> </li> </ul> |
| Append PDO to PDI Data<br><i>Default:</i> False    | Ist diese Option ausgewählt, hängt der IO-Link-Master jegliche PDO-Daten an das<br>Ende der PDI-Daten an.<br>• False = PDO-Daten nicht anhängen<br>• True (Kontrollkästchen aktivieren) = PDO-Daten anhängen                                                                                                    |
| Maximum PLC Update<br>Rate<br><i>Default:</i> 40ms | Die maximale Aktualisierungsrate mit der der IO-Link-Master das PDI-Tag oder die<br>PDI-Datei aktualisiert.<br>Durch die Verwendung dieses Parameters wird sichergestellt, dass die SPS alle<br>Zustandswechsel empfängt.<br>Wird die Rate auf 10 ms gesetzt, wird die Funktion deaktiviert. Der gültige<br>Bereich lautet 10-65535 ms.                                                                                                    |
| Heartbeat Update Enable<br><i>Default:</i> False   | Ist diese Option ausgewählt, aktualisiert der IO-Link-Master den PDI-Datenblock<br>mit der Heartbeat-Aktualisierungsrate.<br>• False = Heartbeat-Aktualisierung deaktiviert<br>• True (Kontrollkästchen aktivieren) = Heartbeat-Aktualisierung aktiviert                                                                                                    |
| Heartbeat Update Rate<br><i>Default:</i> 1000ms    | Die Aktualisierungsrate mit der der IO-Link-Master den PDI-Datenblock im Write-<br>to-Tag/File Modus aktualisiert.<br>Der gültige Bereich lautet 50-65535 ms.                                                                                                    |

| Fenster EtherNet/IP-Einstellungen (Fortsetzung)                                                             |                                                                                                    |  |  |  |  |
|----------------------------------------------------------------------------------------------------|----------------------------------------------------------------------------------------------------|--|--|--|--|
| Read PDO from Tag/F                                                                                         | ile Settings                                                                                                    |  |  |  |  |
| PDO Tag/File Name<br><i>Default:</i> leer                                                                   | <ul> <li>Das Tag oder der Dateiname von dem der IO-Link-Master den PDO-Datenblock<br/>liest.</li> <li>ControlLogix-Familie: <ul> <li>Die Tags müssen mit dem PDO-Datenformattyp (SINT, INT oder DINT) übereinstimmen.</li> <li>Die Tags müssen ein Array sein.</li> <li>Die Tags müssen mindestens so lang sein wie die PDO-Datenblocklänge.</li> </ul> </li> <li>SLC/PLC-5/MicroLogix: <ul> <li>Die Dateien müssen vom Typ INTEGER (16 Bit) sein.</li> <li>Die Dateien müssen gemäß den Standardkonventionen für Dateinamen benannt werden (d.h.: N10:0, N21:30, usw.)</li> <li>Die Datei muss mindestens so lang sein wie die PDO-Datenblocklänge.</li> </ul> </li> </ul> |  |  |  |  |
| PLC Poll Rate<br><i>Default:</i> 1000ms                                                                     | Die Frequenz mit der der IO-Link-Master den PDO-Datenblock im Modus Read-<br>from-Tag/File liest.<br>Gültiger Bereich: 50-65535 ms                                                                                                    |  |  |  |  |
| TTL (Time To Live) Net-<br>work Value (1-255)<br>( <i>Default:</i> 1)                                       | Der TTL-Wert signalisiert, wie oft das Netzwerk bei Multicast-Paketen gewechselt<br>werden kann.<br>Die Verwendung des Werts verhindert, dass Multicast-Pakete über die eigenen<br>Subnetze hinaus versendet werden.<br>Jeder Netzwerk-Router verringert den TTL-Wert beim Weitersenden eines Multi-<br>cast-Pakets.<br>Liegt der TTL-Wert bei Null, wird das Multicast-Paket nicht mehr weiter versendet.                                                                                                    |  |  |  |  |
| Multicast IP Address<br>Allocation Control<br>(Default: Automatic)                                          | <ul> <li>Diese Einstellung gibt an, wie die Multicast-Startadresse bestimmt wird.</li> <li>Automatic - Der IO-Link-Master bestimmt die Multicast-Startadresse basierend<br/>auf einem EtherNet/IP-Algorithmus.</li> <li>User-Defined - Die Multicast-Startadresse wird vom Benutzer festgelegt.</li> </ul>                                                                                                    |  |  |  |  |
| User-Defined Number of<br>Multicast IP Addresses<br>(1-32)<br>(Default: 32)                                 | Die maximale Anzahl der Multicast-Adressen die der IO-Link-Master verwenden<br>darf, vorausgesetzt Multicast IP Address Allocation Control steht auf User-De-<br>fined.                                                                                                    |  |  |  |  |
| User-Defined Multi-<br>cast Start IP Address<br>(239.192.1.0-<br>239.255.255.255)<br>(Default: 239.192.1.0) | Die Multicast-Startadresse für den IO-Link-Master, vorausgesetzt Multicast IP<br>Address Allocation Control steht auf User-Defined. Achten Sie darauf, redundante<br>Multicast-IP-Adressen in einem Netzwerk zu vermeiden.                                                                                                    |  |  |  |  |
| Session Encapsulation<br>Timeout (0=disable;<br>1-3600 sec) (0 - 3600)<br>(Default = 120)                   | Ist die Dauer, für die eine aufgebaute Sitzung zwischen einem Controller, wie<br>z.B. einer SPS, und dem IOLM inaktiv sein kann, bevor sie beendet wird. Nach<br>Ablauf der Zeit wird die aktuelle Sitzung geschlossen. Es muss erst eine neue<br>Sitzung gestartet werden, bevor der Controller und der IOLM wieder miteinander<br>kommunizieren können.                                                                                                    |  |  |  |  |

# 6.4. Konfigurationsfenster Modbus/TCP-Einstellungen

Über das Fenster Configuration | Modbus/TCP Settings kann Modbus/TCP für den IO-Link-Master konfiguriert werden. Zusätzliche Modbus-Informationen finden Sie in den folgenden Kapiteln:

- Kapitel 12 "Funktionsbeschreibungen" auf Seite 98
- Kapitel 17 "Modbus/TCP-Schnittstelle" auf Seite 170 Zu diesem Kapitel gehören folgende Themen:
- "Bearbeiten von Modbus/TCP-Einstellungen" auf Seite 46.
- "Modbus/TCP-Einstellungsparameter" auf Seite 47.

| 2.168.1.125 IO-Link Master: Mc × +             |                              |                             |                      |                      |                      |                             |                              | -                                 |
|------------------------------------------------|------------------------------|-----------------------------|----------------------|----------------------|----------------------|-----------------------------|------------------------------|-----------------------------------|
| C      Not secure   192.168.1.125/Modbus       | TCP/Settings                 |                             |                      |                      |                      |                             |                              | Q \$                              |
| os 📴 Ekstra Bladet - Nyh M Indbakke - vibeeng. | . 💁 Google Oversæt 📙 Bogmærk | er <b>G</b> Google 🧐 Myguip | u s www.communica.co | Photos - Filer - own | 3 15 Mercruiser by G | Development   Trello 🛛 Ni.d | k giver et samle 🚺 Marine Lo | uver Vents 🏄 Rækker i Håndbold    |
| Home Diagnostics Configuration Advan           | nced Attached Devices Help   |                             |                      | _                    |                      |                             |                              | IO-Link Master YN11SCE18RPIO Logo |
| LINK ETHERNET/IP MODBUS/TCP OPC UA             | ETWORK MISC LOAD/SAVE CL     | EAR SETTINGS                |                      |                      |                      |                             |                              |                                   |
|                                                |                              |                             |                      |                      |                      |                             |                              |                                   |
| Indhus/TCP Settings                            |                              |                             |                      |                      |                      |                             |                              |                                   |
| loadaly for becange                            |                              |                             |                      |                      |                      |                             |                              |                                   |
| MODBUS/TCP PORT CONFIG                         | PORT 1                       | PORT 2                      | PORT 3               | PORT 4               | PORT 5               | PORT 6                      | PORT 7                       | PORT 8                            |
|                                                |                              | EDIT                        | EDIT                 | EDIT                 | EDIT                 | EDIT                        | EDIT                         | EDIT                              |
| ISDU Data Settings:                            |                              |                             |                      |                      |                      |                             |                              |                                   |
| ISDU Response Timeout (1 - 10000)              | 20 sec                       | 20 sec                      | 20 sec               | 20 sec               | 20 sec               | 20 sec                      | 20 sec                       | 20 sec                            |
| Process Data Settings:                         |                              |                             |                      |                      |                      |                             |                              |                                   |
| PDI Data Block Size (To PLC)                   | 36 bytes                     | 36 bytes                    | 36 bytes             | 36 bytes             | 36 bytes             | 36 bytes                    | 36 bytes                     | 36 bytes                          |
| DI Byte-Swap Method                            | no byte-swap                 | no byte-swap                | no byte-swap         | no byte-swap         | no byte-swap         | no byte-swap                | no byte-swap                 | no byte-swap                      |
| DO Data Block Size (From PLC)                  | 32-bytes                     | 32-bytes                    | 32-bytes             | 32-bytes             | 32-bytes             | 32-bytes                    | 32-bytes                     | 32-bytes                          |
| DO Byte-Swap Method                            | no byte-swap                 | no byte-swap                | no byte-swap         | no byte-swap         | no byte-swap         | no byte-swap                | no byte-swap                 | no byte-swap                      |
| Append PDO to PDI Data                         | false                        | false                       | false                | false                | false                | false                       | false                        | false                             |
| lear Event Code In PDO Block                   | false                        | false                       | false                | false                | false                | false                       | false                        | false                             |
| lear Event Code After Hold Time                | true                         | true                        | true                 | true                 | true                 | true                        | true                         | true                              |
| ctive Event Hold Time (1 - 65535)              | 1000                         | 1000                        | 1000                 | 1000                 | 1000                 | 1000                        | 1000                         | 1000                              |
| vent Hold Time Units                           | ms                           | ms                          | ms                   | ms                   | ms                   | ms                          | ms                           | ms                                |
| lear Event Hold Time (1 - 65535)               | 500                          | 500                         | 500                  | 500                  | 500                  | 500                         | 500                          | 500                               |
| event Clear Time Units                         | ms                           | ms                          | ms                   | ms                   | ms                   | ms                          | ms                           | ms                                |
| Fransfer Mode Settings:                        |                              |                             |                      |                      |                      |                             |                              |                                   |
| Slave Mode Device ID (1 - 247)                 | 1                            | 1                           | 1                    | 1                    | 1                    | 1                           | 1                            | 1                                 |
| PDI Receive Mode(s) (To PLC)                   | Slave                        | Slave                       | Slave                | Slave                | Slave                | Slave                       | Slave                        | Slave                             |
| DO Transmit Mode(s) (From PLC)                 | Slave                        | Slave                       | Slave                | Slave                | Slave                | Slave                       | Slave                        | Slave                             |
| IODBUS/TCP CONFIGURATION                       |                              |                             |                      |                      |                      |                             |                              | EC                                |
| Modbus Enable                                  |                              |                             |                      | disable              |                      |                             |                              |                                   |
|                                                |                              |                             |                      |                      |                      |                             |                              |                                   |
|                                                |                              |                             |                      |                      |                      |                             |                              |                                   |
|                                                |                              |                             |                      |                      |                      |                             |                              |                                   |

**Anmerkung:** Modbus ist standardmäßig deaktiviert. Zur Verwendung von Modbus auf die Schaltfläche EDIT klicken und Enable wählen.

#### 6.4.1. Bearbeiten von Modbus/TCP-Einstellungen

- 1. Ggf. im Web-Browser die IP-Adresse eingeben und damit das Web-Konfigurationsfenster des IO-Link-Masters öffnen.
- 2. Das Untermenü MODBUS/TCP aus dem Hauptmenü Configuration wählen.
- 3. Für den Port, den Sie konfigurieren möchten, auf die Schaltfläche EDIT klicken.

| 92.168.1.125 IO-Link Master: Mc × +              |                         |                            |                        |                          |                      |                                           |                          | - 6                          | 1   |
|--------------------------------------------------|-------------------------|----------------------------|------------------------|--------------------------|----------------------|-------------------------------------------|--------------------------|------------------------------|-----|
| → C () Not secure   192.168.1.125/ModbusTCP/S    | lettings                |                            |                        |                          |                      |                                           |                          | Q 🕁                          | M   |
| ops 🧮 Ekstra Bladet - Nyh M Indbakke - vibeeng 隆 | Google Oversæt 📙 Bogmær | ker <b>G</b> Google 🖓 Myqu | uipu 🔮 www.communica.c | o 🔝 Photos - Filer - owr | 🔞 15_Mercruiser by G | Development   Trello N Ni.dk giver et sam | le 🚺 Marine Louver Vents | a 🐐 Rækker   Håndbold        |     |
| Home Diagnostics Configuration                   | Advanced Attached Dev   | rices Help                 |                        |                          |                      |                                           | IO-Link Master           | YN115CEI8RPIO Logout         |     |
| O-LINK ETHERNET/IP MODBUS/TCP OPC                | JA NETWORK MISC         | LOAD/SAVE CLEAR            | SETTINGS               |                          |                      |                                           |                          |                              |     |
| Modbus/TCP Settings                              |                         |                            |                        |                          |                      |                                           |                          |                              |     |
| MODBUS/TCP PORT CONFIG                           | PORT 1                  | PORT 2                     | PORT 3                 | PORT 4                   | PORT 5               | PORT 6                                    | PORT 7                   | PORT 8                       | i.  |
|                                                  | EDIT                    | EDIT                       | EDIT                   | EDIT                     | EDIT                 | CANCEL SAVE                               | EDIT                     | EDIT                         |     |
| ISDU Data Settings:                              |                         |                            |                        |                          |                      |                                           |                          |                              | l   |
| ISDU Response Timeout (1 - 10000)                | 20 sec                  | 20 sec                     | 20 sec                 | 20 sec                   | 20 sec               | 20 sec                                    | 20 sec                   | 20 sec                       | l   |
| Process Data Settings:                           |                         |                            |                        |                          |                      |                                           |                          |                              | l   |
| PDI Data Block Size (To PLC)                     | 36 bytes                | 36 bytes                   | 36 bytes               | 36 bytes                 | 36 bytes             | 36 bytes *                                | 36 bytes                 | 36 bytes                     | l   |
| PDI Byte-Swap Method                             | no byte-swap            | no byte-swap               | no byte-swap           | no byte-swap             | no byte-swap         | no byte-swap •                            | no byte-swap             | no byte-swap                 | l   |
| PDO Data Block Size (From PLC)                   | 32-bytes                | 32-bytes                   | 32-bytes               | 32-bytes                 | 32-bytes             | 32-bytes *                                | 32-bytes                 | 32-bytes                     | l   |
| PDO Byte-Swap Method                             | no byte-swap            | no byte-swap               | no byte-swap           | no byte-swap             | no byte-swap         | no byte-swap •                            | no byte-swap             | no byte-swap                 | l   |
| Append PDO to PDI Data                           | false                   | false                      | false                  | false                    | false                | false •                                   | false                    | false                        | 1   |
| Clear Event Code In PDO Block                    | false                   | false                      | false                  | false                    | false                | false •                                   | false                    | false                        |     |
| Clear Event Code After Hold Time                 | true                    | true                       | true                   | true                     | true                 | true •                                    | true                     | true                         |     |
| Active Event Hold Time (1 - 65535)               | 1000                    | 1000                       | 1000                   | 1000                     | 1000                 | 1000                                      | 1000                     | 1000                         |     |
| Event Hold Time Units                            | ms                      | ms                         | ms                     | ms                       | ms                   | ms •                                      | ms                       | ms                           |     |
| MODBUS/TCP CONFIGURATION                         |                         |                            |                        |                          |                      |                                           |                          | EDIT                         |     |
| Modbus Enable                                    |                         |                            |                        | disable                  |                      |                                           |                          |                              |     |
|                                                  |                         |                            |                        |                          |                      |                                           |                          |                              |     |
| me Admin                                         |                         |                            |                        |                          |                      |                                           | UAB                      | Carlo Gavazzi Industri Kauna | as. |

**Anmerkung:** Jeder Port kann über die Schaltfläche EDIT zur Bearbeitung freigegeben und die Port-Parameter schnell und einfach konfiguriert werden.

- Passende Parameter f
  ür das IO-Link-Ger
  ät einstellen, das Sie am Port anschlie
  ßen m
  öchten. Beschreibungen
  oder Werte der Optionen finden Sie im Hilfesystem oder im Abschnitt "Modbus/TCP-Einstellungsparameter"
  auf Seite 78.
- 5. Ganz nach oben scrollen und auf die Schaltfläche SAVE klicken. Sicherstellen, dass für den Port jetzt wieder die Schaltfläche EDIT angezeigt wird.

Werden die Schaltflächen SAVE und CANCEL angezeigt, ist einer der Parameter falsch definiert. Ggf. nach unten scrollen, die entsprechenden Stellen korrigieren und dann auf SAVE klicken.

**6.4.2. Modbus/TCP-Einstellungsparameter** In der folgenden Tabelle finden Sie detaillierte Informationen zum Fenster Modbus/TCP Settings.

|                                                                   | Fenster Modbus/TCP Settings                                                                                                    |
|-------------------------------------------------------------------|----------------------------------------------------------------------------------------------------|
| ISDU Response Timeout<br>Default = 20 sec                         | Die Zeit, die die Modbus/TCP-Schnittstelle des IO-Link-Masters auf die Antwort<br>einer ISDU-Anfrage wartet. Die Timeout-Länge muss so eingestellt sein, dass alle<br>Befehle innerhalb der ISDU-Anfrage verarbeitet werden können.<br>Gültiger Bereich: 1-10.000 Sekunden                                                                                                    |
| Process Data Settings                                             |                                                                                                    |
| PDI Data Block Size<br><i>Default:</i> 36-bytes                   | Die konfigurierbare PDI-Datenblocklänge. Folgende optionale Längen werden<br>unterstützt:<br>• 4 Bytes (nur Header)<br>• 8 Bytes (4 Bytes Daten)<br>• 16 Bytes (12 Bytes Daten)<br>• 24 Bytes (20 Bytes Daten)<br>• 36 Bytes (32 Bytes Daten)                                                                                                    |
| PDI Byte-Swap Method<br><i>Default:</i> No byte-swap              | <ul> <li>Ist diese Option aktiviert, führt der IO-Link-Master einen Swap der Datenbytes im<br/>WORD-Format (2 Byte) oder DWORD-Format (4 Byte) aus. Folgende Optionen<br/>sind möglich:</li> <li>No byte-swap - Daten werden empfangen und unverändert weitergegeben</li> <li>Word (16 bit) byte-swap – Byte-Swap der Daten im WORD-Format</li> <li>Dword (32 bit) byte-swap - Byte-Swap der Daten im DWORD-Format</li> <li>Reverse registers - Daten werden empfangen und in invertierter Byte-Folge<br/>weitergegeben</li> </ul> <b>Anmerkung:</b> Da sowohl IO-Link als auch Modbus/TCP eine Big-Endian By-<br>te-Reihenfolge verwenden, ist ein Byte-Swap für WORD- und DWORD-Daten in<br>der Regel nicht nötig. Byte-Swap wird üblicherweise eingesetzt, wenn Byte-Daten (8 Bit) empfangen<br>werden und das erste Datenbyte in die LSB-Position des Halteregisters gesetzt<br>werden soll. Dabei wird in der Regel ein WORD (16 Bit) Byte-Swap verwendet. |
| Include Digital I/O in PDI<br>Data Block<br><i>Default:</i> False | <ul> <li>Ist diese Option aktiviert, trägt der IO-Link-Master den aktuellen Status der I/O-Pins D1 bis D4 im Header des PDI-Datenblocks ein.</li> <li>False - Status der I/O-Pins nicht eintragen</li> <li>True (Kontrollkästchen aktivieren) - Status der I/O-Pins im Header des PDI-Datenblocks eintragen</li> <li>Anmerkung: Diese Option hat keinen Einfluss auf den Hilfseingang.</li> </ul>                                                                                                    |

| Fenster Modbus/TCP-Einstellungen (Fortsetzung)                |                                                                                                    |  |  |  |  |  |
|---------------------------------------------------------------|----------------------------------------------------------------------------------------------------|--|--|--|--|--|
| PDO Data Block Size<br>(From PLC)<br><i>Default:</i> 32 bytes | Die konfigurierbare PDO-Datenblocklänge. Folgende optionale Längen werden<br>unterstützt:<br>Ereigniscode nicht enthalten:<br>• 4 Bytes = 2 WORD Daten<br>• 8 Bytes = 4 WORD Daten<br>• 16 Bytes = 8 WORD Daten<br>• 24 Bytes = 12 WORD Daten<br>• 32 Bytes = 16 WORD Daten<br>• 34 Bytes = 16 WORD Daten, 1 Füll-WORD<br>Ereigniscode enthalten:<br>• 4 Bytes = 1 WORD Ereigniscode, 1 WORD Daten<br>• 8 Bytes = 1 WORD Ereigniscode, 3 WORD Daten<br>• 16 Bytes = 1 WORD Ereigniscode, 7 WORD Daten<br>• 24 Bytes = 1 WORD Ereigniscode, 11 WORD Daten<br>• 32 Bytes = 1 WORD Ereigniscode, 15 WORD Daten<br>• 34 Bytes = 1 WORD Ereigniscode, 16 WORD Daten                                                                                                    |  |  |  |  |  |
| PDO Byte-Swap Method<br><i>Default:</i> No byte-swap          | <ul> <li>Ist diese Option aktiviert, führt der IO-Link-Master einen Swap der Datenbytes im<br/>WORD-Format (2 Byte) oder DWORD-Format (4 Byte) aus. Folgende Optionen<br/>sind möglich:</li> <li>No byte-swap - Daten werden empfangen und unverändert weitergegeben</li> <li>Word (16 bit) byte-swap – Byte-Swap der Daten im WORD-Format</li> <li>Dword (32 bit) byte-swap - Byte-Swap der Daten im DWORD-Format</li> <li>Reverse registers - Daten werden empfangen und in invertierter Byte-Folge<br/>weitergegeben</li> <li>Anmerkung: Da sowohl IO-Link als auch Modbus/TCP eine Big-Endian By-<br/>te-Reihenfolge verwenden, ist ein Byte-Swap für WORD- und DWORD-Daten in<br/>der Regel nicht nötig.</li> <li>Byte-Swap wird üblicherweise eingesetzt, wenn Byte-Daten (8 Bit) an das IO-Link-<br/>Gerät gesendet werden und das LSB des Halteregisters zuerst gesendet werden<br/>soll. Dabei wird in der Regel ein WORD (16 Bit) Byte-Swap verwendet.</li> </ul> |  |  |  |  |  |
| Append PDO to PDI Data<br><i>Default:</i> False               | Ist diese Option ausgewählt, hängt der IO-Link-Master jegliche PDO-Daten an das<br>Ende der PDI-Daten an.<br>• False = PDO-Daten nicht anhängen<br>• True (Kontrollkästchen aktivieren) = PDO-Daten anhängen                                                                                                    |  |  |  |  |  |
| Clear Event Code in PDO<br>Block<br><i>Default:</i> False     | Ist diese Option aktiviert, erwartet der IO-Link-Master, dass das erste WORD des<br>PDO-Blocks für Ereigniscodes verwendet wird.<br>Die Werte sind wie folgt:<br>• True (Kontrollkästchen aktivieren) = erwartet Ereigniscode<br>• False = kein Ereigniscode, erwartet nur PDO-Daten                                                                                                    |  |  |  |  |  |
| Clear Event Code After<br>Hold Time<br><i>Default:</i> True   | Ist diese Option aktiviert, löscht der IO-Link-Master jeden Ereigniscode im PDI-Da-<br>tenblock nach Ablauf der Event Active Hold Time.<br>Die Werte sind wie folgt:<br>• True (Kontrollkästchen aktivieren) = Ereigniscode nach Haltezeit löschen<br>• False = Ereigniscode nach Haltezeit nicht löschen                                                                                                    |  |  |  |  |  |

| F                                                                       | enster Modbus/TCP-Einstellungen (Fortsetzung)                                                                                                    |
|-------------------------------------------------------------------------|----------------------------------------------------------------------------------------------------|
| Active Event Hold Time<br><i>Default:</i> 1000 ms                       | Zeitdauer für die ein PDI-Datenblock einen Ereigniscode enthält, bevor der Ein-<br>trag gelöscht wird. Die Option Event Code After Hold Time muss hierfür aktiviert<br>sein.<br>Gültiger Bereich: 1-65535<br>Gültige Einheiten:<br>• ms (Millisekunden)<br>• sec (Sekunden)<br>• min (Minuten)<br>• Stunden<br>• Tage                                        |
| Event Hold Time Units                                                   | Gültige Einheiten:<br>• ms (Millisekunden)<br>• sec (Sekunden)<br>• min (Minuten)<br>• Stunden<br>• Tage                                                                                                    |
| Clear Event Hold Time<br><i>Default: 5</i> 00 ms                        | Zeitdauer für die ein Ereigniscode nach Löschung im PDI-Datenblock gelöscht<br>bleibt, bevor ein neuer Ereigniscode eingetragen werden kann.<br>Gültiger Bereich: 1-65535<br>Gültige Einheiten:<br>• ms (Millisekunden)<br>• sec (Sekunden)<br>• min (Minuten)<br>• Stunden<br>• Tage                                                                        |
| Event Clear Time Units                                                  | Gültige Einheiten:<br>• ms (Millisekunden)<br>• sec (Sekunden)<br>• min (Minuten)<br>• Stunden<br>• Tage                                                                                                    |
| Include Digital Output(s)<br>in PDO Data Block<br><i>Default:</i> False | <ul> <li>Ist diese Option aktiviert, erwartet der IO-Link-Master, dass die Einstellungen der<br/>Digitalausgänge im PDO-Datenblock enthalten sind.</li> <li>False - PDO-Datenblock enthält keine Einstellungen der Digitalausgänge</li> <li>True (Kontrollkästchen aktivieren) - PDO-Datenblock enthält die Einstellungen<br/>der Digitalausgänge</li> </ul> |

| Fenster Modbus/TCP-Einstellungen (Fortsetzung) |                                                                                                    |  |  |  |  |
|------------------------------------------------|----------------------------------------------------------------------------------------------------|--|--|--|--|
| Transfer Mode Setting                          | 5                                                                                                    |  |  |  |  |
| Slave Mode Device ID<br>Default: 1             | Die Modbus Device ID für den Zugriff auf diesen IO-Link-Port.<br>Bereich: 1-247                                                                                                    |  |  |  |  |
| PDI Receive Mode(s)<br><i>Default:</i> Slave   | Gibt an, welche PDI Receive (To PLC) Modi aktiviert sind. Slave oder deaktiviert<br>können eingestellt werden.<br><b>Anmerkung:</b> Wird der Modus Slave nicht gewählt, wird der Zugriff auf den<br>PDI-Datenblock für Modbus/TCP gesperrt. |  |  |  |  |
| PDO Transmit Mode<br><i>Default:</i> Slave     | Wählbare Modi sind:<br>• Disabled<br>• Slave                                                                                                    |  |  |  |  |

# 6.5. Konfigurationsfenster OPC UA Einstellungen

Über das Fenster Configure | OPC UA Settings kann OPC UA für den IOLM konfiguriert werden. Anmerkung: OPC UA wird nicht von allen Modellen unterstützt.

Zu diesem Kapitel gehören folgende Themen:

- "Bearbeiten von OPC UA Einstellungen" auf Seite 51.
- "OPC UA Einstellungsparameter" auf Seite 51.

| IO-LINK | ETHERNET/IP         | MODBUS/TCP        | OPC UA          | NETWORK M       | 1ISC LO        | AD/SAVE CLEAR  | R SETTINGS      |        |                 |        |
|---------|---------------------|-------------------|-----------------|-----------------|----------------|----------------|-----------------|--------|-----------------|--------|
| OPC L   | JA Settings         |                   |                 |                 |                |                |                 |        |                 |        |
| OPC UA  | A PORT CONFIG       |                   | PORT 1          | PORT 2          | PORT           | 3 🖃 PORT 4     | PORT 5          | PORT 6 | PORT 7          | PORT 8 |
| Allow C | OPC UA clients to v | write PDO data    | EDIT            | EDIT<br>disable | ED]<br>disable | T EDIT disable | EDIT<br>disable | EDIT   | EDIT<br>disable | EDIT   |
| OPC U   | A CONFIGURATION     | N                 |                 |                 |                |                |                 |        |                 | EDIT   |
| OPC UA  | A Server Enable     |                   |                 |                 | c              | lisable        |                 |        |                 |        |
| Work-a  | around for faulty C | PC UA clients tha | t require uniqu | ie browsename   | s c            | lisable        |                 |        |                 |        |
| Allow C | OPC UA clients to v | write ISDU data   |                 |                 | c              | lisable        |                 |        |                 |        |
| Allow C | DPC UA clients to v | write ISDU data   |                 |                 | c              | lisable        |                 |        |                 |        |

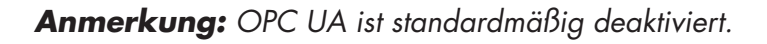

## 6.5.1. Bearbeiten von OPC UA Einstellungen

Gehen Sie wie folgt vor, um OPC UA Einstellungen festzulegen.

- 1. Ggf. im Web-Browser die IP-Adresse eingeben und damit das Web-Konfigurationsfenster des IO-Link-Masters öffnen.
- 2. Das Untermenü OPC UA aus dem Hauptmenü Configuration wählen.
- 3. Auf die Schaltfläche EDIT klicken.

| 192.168.1.125 IO-Link Master: OF × +                                       |                           |                           |                                                           |                      |                       |                            |                                                           | -                                                         | a × |
|----------------------------------------------------------------------------|---------------------------|---------------------------|-----------------------------------------------------------|----------------------|-----------------------|----------------------------|-----------------------------------------------------------|-----------------------------------------------------------|-----|
| 🛛 Apps 🗮 Ekstra Bladet - Nyh M Indbakke - vibeeng 🧟 Google Oversæt         | 📙 Bogmærker 🔓 Google 🦓 My | yquipu 🤹 www.communic     | a.co 🔼 Photos - Filer - o                                 | wn 🔞 15_Mercruiser b | r G 🚺 Development   T | rello N Ni.dk giver et san | nle 🚺 Marine Louver Ve                                    | nts 🧋 Rækker   Håndbold                                   |     |
| CARD GWAZZ Home Diagnostics Con                                            | figuration Advance        | ed Attached               | Devices Hel                                               | þ                    |                       | IO-Link Mast               | ter YN115CEI8                                             | RPIO Logout                                               | ■ ⊽ |
| IO-LINK ETHERNET/IP MODBUS/1                                               | CP OPC UA NE              | TWORK MIS                 | SC LOAD/SA                                                | VE CLEAR             | SETTINGS              |                            |                                                           |                                                           |     |
| OPC UA Settings<br>OPC UA PORT CONFIG<br>Allow OPC UA clients to write PDO | PORT 1 CANCEL SAVE enable | PORT 2<br>EDIT<br>disable | <ul> <li>PORT 3</li> <li>EDIT</li> <li>disable</li> </ul> | PORT 4 EDIT disable  | PORT 5 EDIT disable   | PORT 6 EDIT disable        | <ul> <li>PORT 7</li> <li>EDIT</li> <li>disable</li> </ul> | <ul> <li>PORT 8</li> <li>EDIT</li> <li>disable</li> </ul> |     |
| OPC UA CONFIGURATION                                                       |                           |                           |                                                           |                      |                       |                            | CAN                                                       | CEL SAVE                                                  |     |
| OPC UA Server Enable                                                       |                           |                           | enable<br>enable                                          | v                    |                       |                            |                                                           |                                                           |     |
| Work-around for faulty OPC UA clients                                      | that require unique l     | browsenames               | disable                                                   |                      |                       |                            |                                                           |                                                           |     |
| Allow OPC UA clients to write ISDU da                                      | ta                        |                           | disable                                                   | •                    |                       |                            |                                                           |                                                           |     |
| Welcome Admin                                                              |                           |                           |                                                           |                      |                       | U                          | AB Carlo Gavazz                                           | i Industri Kaunas                                         | s   |

- Einstellungen gemäß Ihrer Systemumgebung vornehmen. Beschreibungen oder Werte der Optionen finden Sie im Hilfesystem und im Kapitel 6.5.2 "OPC UA Einstellungsparameter" auf Seite 51.
- 5. Auf die Schaltfläche SAVE klicken.

### 6.5.2. OPC UA Einstellungsparameter

In der folgenden Tabelle finden Sie Informationen zum Fenster OPC UA Settings.

| Option                                                                                                  | Beschreibungen OPC UA Konfiguration                                                                                                    |
|----------------------------------------------------------------------------------------------------|----------------------------------------------------------------------------------------------------|
| OPC UA Port CONFIG                                                                                      |                                                                                                    |
| Allow OPC UA clients to write PDO data<br>(Default = disable)                                           | Diese Option bestimmt, ob OPC UA Clients PDO-Da-<br>ten auf IO-Link-Geräte schreiben dürfen.                                                                                               |
| OPC UA CONFIGURATION                                                                                    |                                                                                                    |
| OPC UA Server Enable<br>(Default = disable)                                                             | Diese Option bestimmt, ob der OPC UA Server auf dem IO-Link-Master betrieben wird oder nicht.                                                                                              |
| Work-around for faulty OPC UA clients that require<br>unique browsenames<br>( <i>Default</i> = disable) | Mit dieser Funktion werden alternative Browse-Na-<br>men verfügbar, bei denen der Browse-Namen jedes<br>Knotens einzigartig ist. In der Regel müssen nur<br>Browse-Pfade einzigartig sein. |
| Allow OPC UA clients to write ISDU data<br>( <i>Default</i> = disable)                                  | Diese Option bestimmt, ob OPC UA Clients ISDU-Da-<br>ten auf IO-Link-Geräte schreiben dürfen.                                                                                              |

# 7. Laden und Verwalten von IODD-Dateien

Mehrere Attached Devices Fenster unterstützen die Verwaltung von IO-Link-Gerätebeschreibungsdateien (IODD).

- Fenster "IO-Link Device Description Files" Laden von IODDs vom IO-Link-Gerätehersteller auf den IOLM.
- Fenster "IO-Link Device Configuration Summary" auf Seite 66 Verifizierung, dass für jedes IO-Link-Gerät die richtige Datei geladen wurde oder Abrufen von Informationen zu Baudrate, SIO-Modus und Gerätenummer.
- Port Fenster finden Sie in Kapitel 8 "Konfiguration von IO-Link-Geräten" auf Seite 58.

# 7.1. Fenster IO-Link Device Description Files

Über das Fenster IO-Link Device Description Files können IO-Link-Gerätebeschreibungsdateien (IODD), die zu diesem IOLM gehören, aktualisiert (per Upload) und gelöscht werden. Zudem können Sie die IODD-xml-Datei einsehen, indem Sie die IODD-Datei laden und in der Tabelle auf den IODD FILENAME klicken.

**Anmerkung:** Sie müssen die entsprechenden IODD-Dateien von Ihrem IO-Link-Gerätehersteller herunterladen.

| ( 192.16<br>← → | © 1.125 IO-Link Master IO | × +                  |                                      |                           |            |                  |         |            |                   |                                                              | -<br>Q         | σ ×<br>☆ ◎ 1 |
|-----------------|---------------------------|----------------------|--------------------------------------|---------------------------|------------|------------------|---------|------------|-------------------|--------------------------------------------------------------|----------------|--------------|
| II Apps         | Elistra Badet - Nyh       | Home I               | 9- By Google Overcert<br>Diagnostics | Configuration Adva        | nced Att   | Photos-Filer-com | es Help | o IO-Lin   | Nuck giver et sam | <ul> <li>Marine Louver Verts</li> <li>115CEI8RPIO</li> </ul> | 2 Retter Hinds | <b>.</b>     |
|                 | IODD FILES                | SUMM                 | ARY PORT                             | 1 PORT 2 PORT             | 3 PORT     | 4 PORT 5         | PORT    | 6 PORT 7   | PORT 8            |                                                              |                |              |
| ſ               | IO-Link<br>User IO        | c Devico<br>DD files | e Descrip<br>(click filena           | tion Files<br>me to view) |            |                  |         |            |                   |                                                              |                |              |
|                 | VENDOR                    | . D                  | EVICE                                | IODD FILENAME             | DEV        | /ICE IMAGE       |         | VENDOR IMA | IGE               | SIZE                                                         | •              |              |
|                 | UPLOAD F                  | ILE                  |                                      | IODD space                | : OK used, | 16384K availa    | able    |            |                   | DELETE S                                                     | ELECTED        |              |
|                 | 🛛 Stand                   | ard IO-L             | ink Definit.                         | ions                      |            |                  |         |            |                   |                                                              |                |              |
| Wel             | come Admin                |                      |                                      |                           |            |                  |         |            | UAB Ca            | rlo Gavazzi Indu                                             | istri Kauna    | 5            |

Zum Speichern von IODD-Dateien verfügt der IOLM über 15790 kB Speicherplatz. Die folgenden IODD-Dateien sind standardmäßig auf dem IOLM enthalten und können nicht gelöscht werden.

- IODD-StandardDefinitions1.0.1.xml
- IODD-StandardUnitDefinitions1.0.1.xml
- IODD-StandardDefinitions1.1.xml
- IODD-StandardUnitDefinitions1.1.xml

**Anmerkung:** Über die Funktion Configuration | Save/Load können Sie Ihre IODD-Dateien speichern. Die Konfigurationsdatei eines IOLM, auf dem IODD-Dateien installiert sind, kann gespeichert werden und danach auf einen anderen IOLM geladen werden, um so die IODDs schnell zu laden.

# 7.1.1. Vorbereiten von IODD-Dateien für Upload

Nachdem Sie die IODD-ZIP-Datei für das IO-Link-Gerät vom IO-Link-Sensor- oder Aktuatorhersteller heruntergeladen haben, muss die ZIP-Datei möglicherweise entpackt und die für das Geräte benötigte xml-Datei bestimmt werden.

- Einige IODD-Zip-Dateien enthalten nur die xml-Dateien und zugehörigen Images für ein einzelnes Produkt. Dieser Zip-Dateityp kann direkt auf den IOLM geladen werden.
- Andere IODD-Zip-Dateien enthalten Dateien f
  ür mehrere Produkte. Wird diese Art von IODD-Datei auf den IOLM geladen, l
  ädt dieser die erste xml-Datei und die zugeh
  örigen Images des Pakets, die m
  öglicherweise nicht dem am Port angeschlossenen IO-Link-Ger
  ät entsprechen. Wenn Sie eine einzelne Zip-Datei mit den ben
  ötigten Dateien f
  ür Ihr Ger
  ät erstellen m
  üssen, k
  önnen die folgenden Informationen hilfreich sein:
  - Entpacken Sie das Paket und suchen Sie die für Ihr IO-Link-Gerät benötigte xml-Datei.
  - Öffnen Sie die xml-Datei und suchen Sie die productID, welche das IO-Link-Gerät kennzeichnet.
  - Zippen Sie die xml-Datei zusammen mit den zugehörigen Abbildungen. Die zugehörigen Abbildungen können auf verschiedene Arten ausfindig gemacht werden:
    - Suchen Sie mithilfe der xml-Datei nach den entsprechenden Abbildungen.
    - Laden Sie nur die xml-Datei und der IOLM meldet Ihnen die fehlenden Dateien. Laden Sie die fehlenden Abbildungen über die Funktion UPDATE.

- Zippen Sie die xml-Datei zusammen mit allen Abbildungen und jegliche unbenutzten Dateien werden vom IOLM ignoriert (und nicht geladen). Der IOLM meldet, welche Dateien nicht hochgeladen wurden.

**Anmerkung:** Für die IO-Link-Gerätekonfiguration werden keine Abbildungen benötigt. Verwenden Sie die für Ihre IODD-Dateien relevante Beschreibung.

- Upload von IODD-Zip-Dateien
- Upload von xml-Dateien oder zugehörigen Abbildungen auf Seite 54

#### 7.1.2. Upload von IODD-Zip-Dateien

Gehen Sie wie folgt vor, um IODD-Zip-Dateien hochzuladen.

- 1. Das Untermenü IODD FILES aus dem Hauptmenü Attached Devices wählen.
- 2. Auf die Schaltfläche UPLOAD FILE klicken.
- 3. Auf die Schaltfläche CHOOSE FILE klicken und den Speicherort der Datei suchen.
- 4. Die Zip-Datei markieren, auf Open klicken und danach auf die UPLOAD Schaltfläche.

| C A Not secure   192.168.1.125/ICOD     S E Extra Badet - Nyt M Instantine - wheeng By Google Overset | 📑 Bogmænker 🧿 Google 🖓 Myquipu 🔹 w | macommunica.co 🖸 Photos - Filer - own 🧐 13,Me | rowiser by G 💶 Development   Trello 🚺 Nick giver et sen | छ, क्रे.<br>nie 🚺 Manne Louver Vents 💣 Rekter ( Händbold |
|----------------------------------------------------------------------------------------------------|------------------------------------|-----------------------------------------------|---------------------------------------------------------|----------------------------------------------------------|
| Home Diagnostics                                                                                      | Configuration Advan                | ced Attached Devices                          | Help IO-Link Master Yf                                  | N115CEI8RPIO Logout 💼                                    |
| IODD FILES SUMMARY PORT                                                                               | 1 PORT 2 PORT 3                    | PORT 4 PORT 5 PC                              | ORT 6 PORT 7 PORT 8                                     |                                                          |
|                                                                                                    |                                    |                                               |                                                         |                                                          |
| IO-Link Device Descrip                                                                                | tion Files                         |                                               |                                                         |                                                          |
| User TODD files (click filena                                                                         | me to view)                        |                                               |                                                         |                                                          |
|                                                                                                    |                                    | DEVICE IMAGE                                  | VENDOR IMAGE                                            | SIZE                                                     |
|                                                                                                    | 1000112210012                      |                                               |                                                         |                                                          |
| CHOOSE FILE CA3030can25b                                                                              |                                    | ANCEL                                         |                                                         | DELETE SELECTED                                          |
| CHOODE THEE OF RECORDER LOOM                                                                          |                                    |                                               |                                                         |                                                          |
| 🛙 Standard IO-Link Defini                                                                             | tions                              |                                               |                                                         |                                                          |
|                                                                                                    |                                    |                                               |                                                         |                                                          |
|                                                                                                    |                                    |                                               |                                                         |                                                          |
| elcome Admin                                                                                          |                                    |                                               | UAB Ca                                                  | arlo Gavazzi Industri Kaunas                             |
|                                                                                                    |                                    |                                               |                                                         |                                                          |

5.Ggf. auf OK klicken

| 192.061.12510-049.14mmr.10         ★           ←         →         C         ▲ Not secure         192.1461.125/0000           Ⅲ Apps         ■ Bade Bade Hybr.         M Industive videnting.         By Gougle Overset         By Bug | - O X<br>R & O I<br>State för af hjepp & ensumerikans. 🖪 Ander för som, 🐌 Hjörssbertyfn. 👔 Dedeport jobs 🛐 bekeprotisets. 🕷 bissister förs 🕴 förbarjördadat.                               |
|----------------------------------------------------------------------------------------------------|----------------------------------------------------------------------------------------------------|
| Home Diagnostics Co                                                                                                    | nfiguration Advanced Attached Devices Help IO-Link Master YN11SCE18RPIO Logout 💼 🖓                                                                                                    |
| IODD FILES SUMMARY PORT 1                                                                                                    | PORT 2 PORT 3 PORT 4 PORT 5 PORT 6 PORT 7 PORT 8                                                                                                    |
| IO-Link Device Descripti<br>User IODD files (click filenam<br>VENDOR DEVICE                                                                                                    | Upload Status: The IODD file has been updated successfully.                                                                                                    |
| Standard IO-Link Definition                                                                                                    | Some potential problems are listed below:<br>Ignored File(s):<br>cgl-ca30can25bpxxlo-lcon.png<br>cgl-ca30can25bpxxlo-con-pic.png<br>Ignored File(s):<br>CGLETE SELECTED<br>CGLETE SELECTED |
| Welcome Admin                                                                                                    | UAB Carlo Gavazzi Industri Kaunas                                                                                                    |

**Anmerkung:** Es werden nur Abbildungen auf den IOLM geladen, auf die in der xml-Datei verwiesen wird. Andere Dateien werden ignoriert.

6. Falls gewünscht, können Sie durch Klicken auf den IODD FILENAME in der Tabelle die xml-Datei einsehen.

| ← → C ▲ Not secure   192.168.1.125/IC | 200<br>beeng 🎝 Google Overset 🔋 Bogs | nærker 🥵 Google 🖓 Myquipu 😫 www | communica.co 🖪 Phy | atas - Filer - aven 🦁 15, | Merculae by G 🔃 Development   1 | ielo 🔝 Nick giver et samle 👔 Marine | Louver Vents 💣 Rækl | R 🖈 🙂 I<br>ser   Hårdsold |
|---------------------------------------|--------------------------------------|---------------------------------|--------------------|---------------------------|---------------------------------|-------------------------------------|---------------------|---------------------------|
| Home                                  | Diagnostics Co                       | nfiguration Advanc              | ed Attach          | ed Devices                | Help IO-L                       | ink Master YN115CEI                 | 8RPIO Log           |                           |
| IODD FILES SUM                        | IMARY PORT 1                         | PORT 2 PORT 3                   | PORT 4             | PORT 5 P                  | PORT 6 PORT 7                   | PORT 8                              |                     |                           |
| IO-Link Devi<br>User IODD file        | ice Descriptio<br>s (click filename  | n Files<br>to view)             |                    |                           |                                 |                                     |                     |                           |
| VENDOR DEVI                           |                                      | AME                             |                    |                           | MAGE                            | VENDOR IMAGE                        |                     |                           |
| 896 1056                              | 769 CGI-CA30CA                       | N25BPXXIO_1-2018061             | 5-IODD1.           | cgi-ca30<br>png           | can25bpxxio-pic.                | cgi-logo.png                        | 286К                |                           |
| UPLOAD FILE                           | -Link Definitior                     | IODD space: 28                  | 7K used, 16        | 097K availab              | le                              | DE                                  | LETE SELEC          | TED                       |
| Welcome Admin                         |                                      |                                 |                    |                           |                                 | UAB Carlo Gava:                     | zzi Industri k      | launas                    |

7. Auf den Hyperlink oben im Fenster klicken, um die xml-Datei in Ihrem Web-Browser zu öffnen.

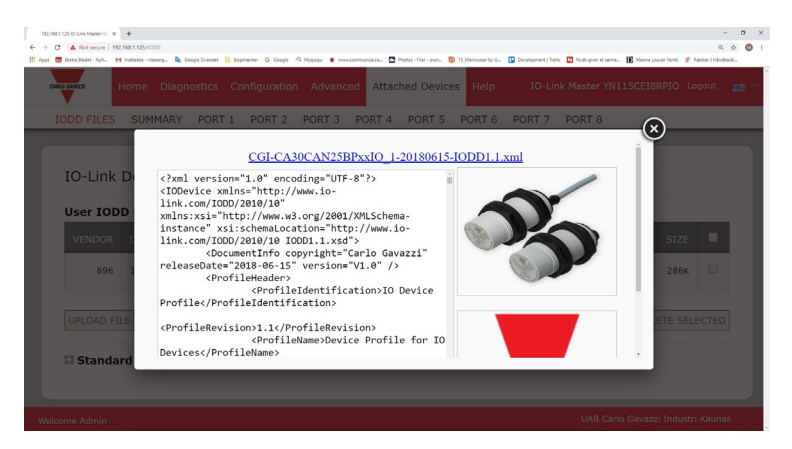

8. Optional im Fenster Summary (Seite 57) prüfen, dass die richtige xml-Datei geladen wurde.

### 7.1.3. Upload von xml-Dateien oder zugehörigen Abbildungen

Gehen Sie wie folgt vor, um xml-Dateien oder zugehörige Abbildungen hochzuladen.

- 1. Das Untermenü IODD FILES aus dem Hauptmenü Attached Devices wählen.
- 2. Auf die Schaltfläche UPLOAD FILE klicken.
- 3. Auf die Schaltfläche CHOOSE FILE klicken und den Speicherort der Datei suchen.
- 4. Die xml-Datei oder Datei der Abbildung markieren und auf Open klicken.
- **Anmerkung:** Bevor der IOLM die zugehörigen Abbildungen lädt, muss die xml-Datei geladen werden. 5. Auf die Schaltfläche UPLOAD klicken.

|                         | +                  |                                     |                      |                  |                  |                       |                     |                    |                            |                         | -              |    |
|-------------------------|--------------------|-------------------------------------|----------------------|------------------|------------------|-----------------------|---------------------|--------------------|----------------------------|-------------------------|----------------|----|
| 3 A Not secure   19     | 2.168.1.125/1000   |                                     |                      |                  |                  |                       |                     |                    |                            |                         | 6              | ¢  |
| 🛃 Ekstra Bladet - Nyh 🕨 | 1 Indukke - obeeng | 🎍 Google Overset 🔋 Bo               | ograærker Ġ Google 🥤 | 9 Myquipu 🔹 nonn | communica.co 🔝 P | hotos - Filer - awn 🧕 | 15_Mercruiser by G_ | Development   Trel | o N Ni.dk giver et samle 🚺 | Marine Louver Vents 🛛 💡 | Rækker   Håndb | id |
|                         | Home Dia           | gnostics C                          | onfiguration         | Advance          | ed Attacł        | ned Device            | es Help             |                    | k Master YN115             | CEI8RPIO L              | .ogout         |    |
| IODD FILES              | SUMMAR             | Y PORT 1                            | PORT 2               | PORT 3           | PORT 4           | PORT 5                | PORT 6              | PORT 7             | PORT 8                     |                         |                |    |
|                         |                    |                                     |                      |                  |                  |                       |                     |                    |                            | _                       | _              |    |
|                         |                    |                                     |                      |                  |                  |                       |                     |                    |                            |                         |                |    |
|                         |                    |                                     |                      |                  |                  |                       |                     |                    |                            |                         |                |    |
| TO Link                 | Dovico I           | Doccrinti                           | an Filor             |                  |                  |                       |                     |                    |                            |                         |                |    |
| 10-LINK                 | Device             | Jescriptio                          | JITFILES             |                  |                  |                       |                     |                    |                            |                         |                |    |
|                         |                    |                                     |                      |                  |                  |                       |                     |                    |                            |                         |                |    |
| User IOD                | D files (cl        | ick filename                        | e to view)           |                  |                  |                       |                     |                    |                            |                         |                |    |
|                         |                    |                                     | ,                    |                  |                  |                       |                     |                    |                            |                         |                | Ĺ. |
| VENDOR                  | DEVICE             | IODD FILE                           | NAME                 |                  |                  | DEVICE                | IMAGE               |                    | VENDOR IMA                 | GE SIZE                 |                |    |
|                         |                    |                                     |                      |                  |                  |                       |                     |                    |                            |                         |                |    |
|                         | 1056760            | CCT C120C                           | 1025000000           | 1 2018061        | 5 TODD1          |                       | 20.000.2540         |                    |                            | - 2004                  |                |    |
| 200                     |                    |                                     | ANZ DBPXXIU_         | 1-2010001        | 5-10001.         | cgr-ca                | socanz sop          | xxio-pic.          | cg1=Togo.ph                | y 200K                  | -              |    |
| 896                     | 1020/03            | 1.xm]                               |                      |                  |                  | DIIU                  |                     |                    |                            |                         |                |    |
| 896                     | 1030/09            | 1.xm]                               |                      |                  |                  | ping                  |                     |                    |                            |                         |                |    |
| 896                     | 1020103            | 1.xm]                               | _                    | _                |                  | pilg                  |                     |                    |                            |                         |                |    |
| 896<br>CHOOSE F         | TLE CGI-ICE        | 1. xml                              | 1.xml                |                  | NCFL             | pilg                  |                     |                    | 1                          | DELETE SE               | ECTED          |    |
| 896<br>CHOOSE F         | ILE CGI-ICE        | 1.xm]                               | 1.xml UF             |                  | NCEL             | pig                   |                     |                    | [                          | DELETE SE               | LECTED         |    |
| 896<br>CHOOSE F         | ILE CGI-ICE        | 1.xm]                               | 1.xml UF             |                  | NCEL             | prig                  |                     |                    | [                          | DELETE SE               | LECTED         |    |
| 896<br>CHOOSE F         | ILE CGI-ICE        | 1. xml<br>330xxxDD1.                | 1.xml UF             | PLOAD            | NCEL             | prig                  |                     |                    | [                          | DELETE SE               | LECTED         |    |
| 896<br>CHOOSE F         | ILE CGI-ICE        | 1.xm]<br>330xxxDD1.                 | 1.xml UF<br>ns       | PLOAD            | NCEL             | prig                  |                     |                    | [                          | DELETE SE               | LECTED         |    |
| 896<br>CHOOSE F         | ILE CGI-ICE        | 1.xml<br>330xxxDD1.<br>k Definitio  | 1.xml UF<br>ns       | PLOAD            | NCEL             | prig                  |                     |                    | [                          | DELETE SE               | LECTED         |    |
| CHOOSE F                | ILE CGI-ICE        | 1. xml<br>330xxxDD1.<br>k Definitio | 1.xml UF             | PLOAD            | NCEL             | ping                  |                     |                    | [                          | DELETE SE               | LECTED         |    |
| 896<br>CHOOSE F         | ILE CGI-ICE        | 1.xml<br>330xxxDD1.                 | 1.xml UF<br>ns       |                  | NCEL             | ping                  |                     |                    | [                          | DELETE SE               | LECTED         |    |

**Anmerkung:** Der IOLM meldet Ihnen die fehlenden Dateien. Die fehlenden Dateien haben keinen Einfluss auf die Funktion des Fensters IODD Port. Die Produktabbildung und das Logo des IO-Link-Geräteherstellers werden jedoch nicht angezeigt.

| ODD FILES  | SUMMARY      | PORT 1 PORT 2 PORT 3 PORT 4 PORT 5         | PORT 6 PORT 7 PORT 8               |              | _         | _      |
|------------|--------------|--------------------------------------------|------------------------------------|--------------|-----------|--------|
| IO-Link    | Device D     | Description Files                          |                                    |              |           |        |
| User IOD   | D files (cli | ck filename to view)                       |                                    | Missing file | es listed | in red |
| VENDOR     |              |                                            |                                    |              |           |        |
| 896        | 1056769      | CGI-CA30CAN25BPxxI0_1-20180615-IODD1.1.xml | cgi-ca30can25bpxxio-pic.png        | cgi-logo.png | 286K      |        |
| 896        | 2121729      | CGI-ICB30xxxN22xxIO-20180523-IODD1.1.xm1   | cgi-icb30150n22xxio-device-pic.png | cgi-logo.png | 87ĸ       |        |
| UPLOAD FI  | .E           | IODD space: 373K used, 1                   | 16011K available                   | DE           | LETE SEL  | ECTED  |
| JPLOAD FII | .E           | IODD space: 373K used, 1                   | 16011K available                   | DE           | LETE SEL  | ECTED  |

- 6. Gehen Sie optional wie folgt vor, um die Abbildungs-Dateien hochzuladen:
- a. Die Tabellenzeile, die die xml-Datei enthält, durch Anklicken des Kontrollkästchens auswählen.
- b. Auf die Schaltfläche UPLOAD FILE klicken.
- c. Auf die Schaltfläche CHOOSE FILE klicken und den Speicherort der Datei suchen.

| IO-Link   | Device D     | Description Files                          |                                    |              |           |        |
|-----------|--------------|--------------------------------------------|------------------------------------|--------------|-----------|--------|
| User IOD  | D files (cli | ck filename to view)                       |                                    | Missing file | es listed | in rea |
| VENDOR    |              | IODD FILENAME                              | DEVICE IMAGE                       | VENDOR IMAGE |           |        |
| 896       | 1056769      | CGI-CA30CAN25BPxxIO_1-20180615-IODD1.1.xml | cgi-ca30can25bpxxio-pic.png        | cgi-logo.png | 286K      |        |
| 896       | 2121729      | CGI-ICB30xxxN22xxIO-20180523-IODD1.1.xm7   | cgi-icb30150n22xxio-device-pic.png | cgi-logo.png | 87K       | Ο      |
| CHOOSE FI | LE CGI-ICB   | 30S30icon.png                              |                                    | DE           | LETE SEL  | ECTED  |

- d. Die Datei markieren und auf Open klicken.
- e. Auf die Schaltfläche UPLOAD klicken.
- f. Optional im Fenster Summary (Seite 57) prüfen, dass die richtige xml-Datei geladen wurde.

#### 7.1.4. Anzeigen und Speichern von IODD-Dateien

Gehen Sie wie folgt vor, um den Inhalt einer IODD anzuzeigen.

- 1. Falls nötig, das Untermenü IODD FILES aus dem Hauptmenü Attached Devices wählen.
- 2. In der Tabelle in der Spalte IODD FILENAME die Datei anklicken, die Sie anzeigen möchten. Der Inhalt der IODD-Datei wird in einem Popup-Fenster angezeigt.
- 3. Optional zum Betrachten der formatierten Daten oder zum Speichern einer Kopie der Datei an einen anderen Speicherort auf den Hyperlink des Dateinamens oben im Fenster klicken.

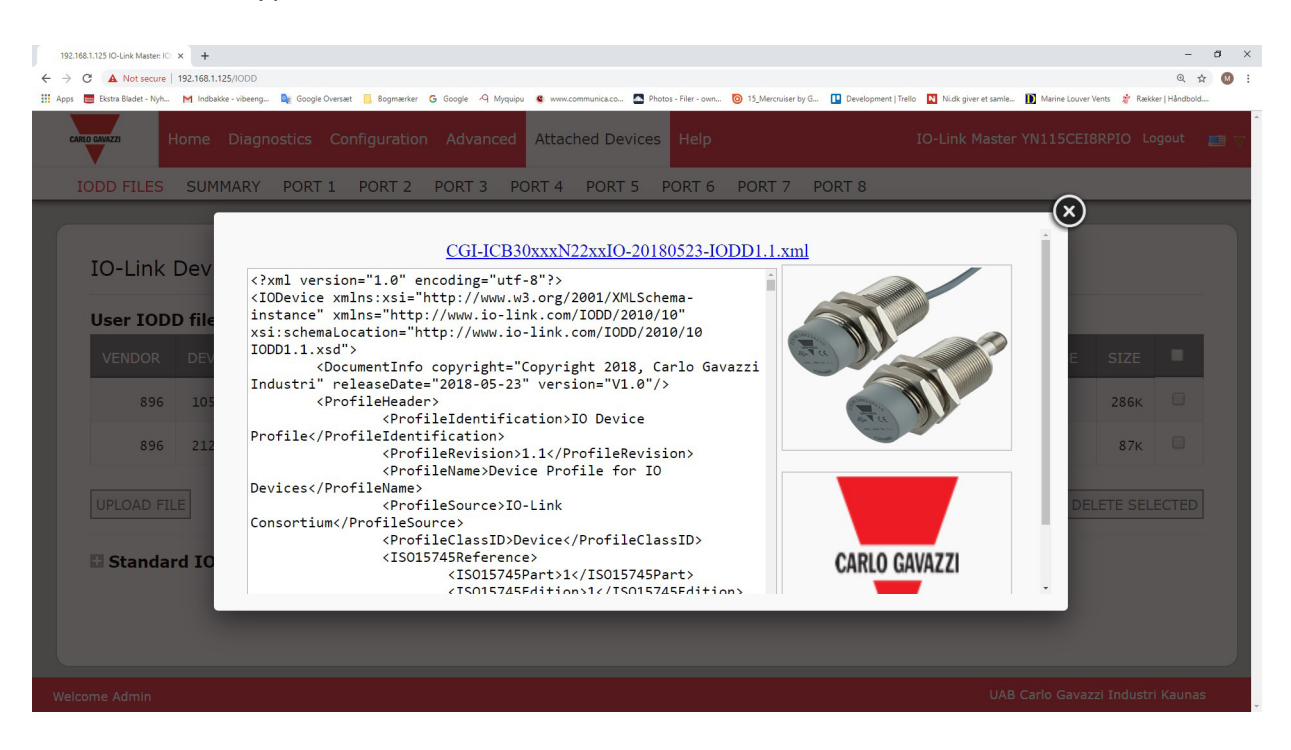

#### 7.1.5. Löschen von IODD-Dateien

Gehen Sie wie folgt vor, um die auf dem IOLM gespeicherte IODD-Datei zu löschen.

- 1. Falls nötig, das Untermenü IODD FILES aus dem Hauptmenü Attached Devices wählen.
- Das Kontrollkästchen der IODD-Datei, die gelöscht werden soll, markieren.
   Auf die Schaltfläche DELETE SELECTED klicken.

| 192.168.1.125 IO-Link Master: IC | 01 × +                 |                                |                        |                   |                                |                                      |                                      |              | -             | a × |
|----------------------------------|------------------------|--------------------------------|------------------------|-------------------|--------------------------------|--------------------------------------|--------------------------------------|--------------|---------------|-----|
| ← → C ▲ Not secure               | 192.168.1.125/IODD     |                                |                        |                   |                                |                                      |                                      |              | @ ☆           | M : |
| 🚻 Apps 🛛 🗮 Ekstra Bladet - Nyh   | - M Indbakke - vibeenç | g 隆 Google Oversæt 📙 Bogmærker | G Google 🦓 Myquipu 🔮 w | ww.communica.co 🔝 | Photos - Filer - own 🙆 15_Merc | ruiser by G 🚺 Development   Trello 🚺 | Ni.dk giver et samle D Marine Louver | Vents ∦ Ræki | ær   Håndbold |     |
| CARLO GAVAZZI                    | Home Diag              | nostics Configuration          | Advanced Att           | ached Device      | es Help                        | IO-                                  | Link Master YN115CEI                 | BRPIO Lo     | gout          |     |
| IODD FILES                       | SUMMARY                | PORT 1 PORT 2                  | PORT 3 PORT            | 4 PORT 5          | PORT 6 PORT                    | 7 PORT 8                             |                                      |              |               |     |
| IO-Link                          | Device D               | escription Files               |                        |                   |                                |                                      |                                      |              |               |     |
| User IOD                         | D files (clic          | ck filename to view)           |                        |                   |                                |                                      |                                      |              |               |     |
| VENDOR                           | DEVICE                 | IODD FILENAME                  |                        |                   | DEVICE IMAGE                   |                                      | VENDOR IMAGE                         | SIZE         | -             |     |
| 896                              | 1056769                | CGI-CA30CAN25BPXXI0            | _1-20180615-IODD       | 1.1.xm]           | cgi-ca30can25bp                | xxio-pic.png                         | cgi-logo.png                         | 286K         |               |     |
| 896                              | 2121729                | CGI-ICB30xxxN22xxIO            | -20180523-IODD1.       | 1.xm]             | cgi-icb30150n22                | xxio-device-pic.png                  | cgi-logo.png                         | 87K          |               |     |
| UPLOAD FI                        | ILE                    |                                | IODD space: !          | 511K used, 1      | 5873K available                |                                      | DE                                   | LETE SEL     | ECTED         | )   |
| 🗄 Standa                         | rd IO-Link             | Definitions                    |                        |                   |                                |                                      |                                      |              |               |     |
| Welcome Admin                    |                        |                                |                        |                   |                                |                                      | UAB Carlo Gavaz                      | zi Industr   | i Kaunas      |     |

4. Die Meldung "Delete files?" mit CONTINUE bestätigen.

| DD FILES            | SUMMARY                   | PORT 1 PORT 2      | PORT   | 3 PORT 4     | PORT 5 PORT 6 PORT 7 PORT 8                  |              |          | _     |
|---------------------|---------------------------|--------------------|--------|--------------|----------------------------------------------|--------------|----------|-------|
| IO-Link<br>User IOD | Device D<br>D files (clia | Description Files  | Dele   | te files?    |                                              | 1            |          |       |
| VENDOR              | DEVICE                    | IODD FILENAME      | Contin | ue to delete | files show below?                            | VENDOR IMAGE | SIZE     |       |
| 896                 | 1056769                   | CGI-CA30CAN25BPXX  | VID    | DID          | FILENAME                                     | cgi-logo.png | 286K     |       |
| 896                 | 2121729                   | CGI-ICB30xxxN22xx: | 896    | 2121729      | CGI-ICB30xxxN22xxIO-20180523-<br>IODD1.1.xml | cgi-logo.png | 87K      |       |
| UPLOAD FIL          | rd IO-Link                | Definitions        |        |              | CONTINUE                                     | DE           | LETE SEL | ECTED |

# 7.2. Fenster IO-Link Device Configuration Summary

Das Fenster "IO-Link Device Configuration Summary" enthält grundlegende Informationen zur Gerätekonfiguration (Geräteprofil) für Ports mit gültigen angeschlossenen IO-Link-Geräten. Das Fenster Configuration Summary dient zum Abruf von Informationen, die auf dem IO-Link-Gerät vom Herstellers gespeichert sind.

Wird im Feld IODD Name ein Dateiname angezeigt, ist dem Gerät eine gültige IODD-Datei zugeordnet. Ist das Feld leer, wurde keine gültige IODD-Datei geladen.

Vollständige IODD-Dateiinformationen für einzelne Ports können über die Schaltfläche MORE neben einem Port oder durch Klicken auf die PORT Menüauswahl in der Navigationsleiste angezeigt werden.

Gehen Sie wie folgt vor, um zum Fenster "IO-Link Device Configuration Summary" zu gelangen.

- 1. Auf Attached Devices klicken.
- 2. Auf SUMMARY klicken.

**Anmerkung:** Das Laden des Fensters Configuration Summary dauert mehrere Minuten, da jedes einzelne Gerät abgefragt wird.

 Auf die Schaltfläche MORE oder den betroffenen Port in der Navigationsleiste klicken, um die IO-Link-Geräteparameter für ein bestimmtes Gerät zu konfigurieren. Nähere Informationen finden Sie in Kapitel 8 "Konfiguration von IO-Link-Geräten" auf Seite 58.

| 68.1.125 IO-Link Master: CC × + |                         |                |                         |           |                  |                  |                          |        |                                                     |                         |              | -       | ć |
|---------------------------------|-------------------------|----------------|-------------------------|-----------|------------------|------------------|--------------------------|--------|-----------------------------------------------------|-------------------------|--------------|---------|---|
| C (i) Not secure   192.168.     | 1.125/Summary           |                |                         |           |                  |                  |                          |        |                                                     |                         |              | Q \$    |   |
| Ekstra Bladet - Nyh M Indb      | bakke - vibeeng 🧕 Googl | e Oversæt 📙 Bo | gmærker <b>G</b> Google | 9 Myquipu | www.communica.co | Photos - Filer - | own 💿 15_Mercruiser by G | 🚺 Deve | lopment   Trello 🔃 Ni.dk giver et saml              | e 🚺 Marine Louver Vents | 🐐 Rækker   H | åndbold | 1 |
| Home Diagnos                    | stics Configuration     | Advanced       | Attached Devices        | Help      |                  |                  |                          |        |                                                     | IO-Link Master YN11     | 5CEI8RPIO    | Logout  |   |
| DD FILES SUMMARY                | PORT 1 PORT 2           | PORT 3 PC      | RT 4 PORT 5             | PORT 6    | PORT 7 PORT 8    |                  |                          |        |                                                     |                         |              |         |   |
|                                 |                         |                |                         |           |                  |                  |                          |        |                                                     |                         |              |         | 1 |
|                                 | c c                     |                |                         |           |                  |                  |                          |        |                                                     |                         |              |         |   |
| .O-Link Device Cor              | figuration Sum          | nmary          |                         |           |                  |                  |                          |        |                                                     |                         |              |         |   |
|                                 |                         |                |                         |           |                  |                  |                          |        |                                                     |                         |              |         |   |
| DEVICE SETTINGS                 | PORT 1                  | MORE           | PORT 2                  | MORE      | PORT 3           | MORE             | PORT 4                   | MORE   | PORT 5 MORE                                         | PORT 6                  | MORE         | PORT 7  | ĺ |
| Vendor Name                     |                         |                |                         |           |                  |                  |                          |        | Carlo Gavazzi                                       |                         |              |         |   |
| VENDOR                          |                         |                |                         |           |                  |                  |                          |        | 896                                                 |                         |              |         |   |
| DEVICE                          |                         |                |                         |           |                  |                  |                          |        | 1056769                                             |                         |              |         |   |
| Description                     |                         |                |                         |           |                  |                  |                          |        | Capacitive Proximity sensor,<br>Non-flush mountable |                         |              |         |   |
| IO-Link Version                 |                         |                |                         |           |                  |                  |                          |        | 1.1                                                 |                         |              |         |   |
| Hardware Version                |                         |                |                         |           |                  |                  |                          |        | v01.00                                              |                         |              |         |   |
| Firmware Version                |                         |                |                         |           |                  |                  |                          |        | v01.01                                              |                         |              |         |   |
| Baud Rate                       |                         |                |                         |           |                  |                  |                          |        | 38400                                               |                         |              |         |   |
| SIO Mode                        |                         |                |                         |           |                  |                  |                          |        | Yes                                                 |                         |              |         |   |
| Min Cycle Time                  |                         |                |                         |           |                  |                  |                          |        | 5 ms                                                |                         |              |         |   |
| IODD Name                       |                         |                |                         |           |                  |                  |                          |        | CGI-CA30CAN25BPxxIO_1-2<br>0180615-IODD1.1.xml      |                         |              |         |   |
| Serial Number                   |                         |                |                         |           |                  |                  |                          |        | L526382240004                                       |                         |              |         |   |
| 4                               |                         |                |                         |           | 1                |                  |                          |        |                                                     |                         |              |         | į |
|                                 |                         |                |                         |           |                  |                  |                          |        |                                                     |                         |              |         |   |
|                                 |                         |                |                         |           |                  |                  |                          |        |                                                     |                         |              |         | l |
|                                 |                         |                |                         |           |                  |                  |                          |        |                                                     |                         |              |         |   |

# 8. Konfiguration von IO-Link-Geräten

Dieses Kapitel beschreibt die Fenster "Attached Devices | Port" zum Ändern von IO-Link-Geräteparametern. **Anmerkung:** Optional können Sie zur Konfiguration der IO-Link-Geräte auch herkömmliche Verfahren anwenden, wie z.B. SPS-Schnittstellen oder HMI/SCADA, je nach dem verwendeten Protokoll.

## 8.1. Übersicht Port-Fenster

Über das Fenster "Attached Devices | Port" können Sie die IO-Link-Gerätekonfiguration eines Ports schnell und einfach prüfen und bearbeiten, sowie Prozessdaten einsehen.

| 192.168.1.125 IO-Link Master: pa 🗙 🕂              |                       |                    |                               |                                                    |                  |            |                  |                                      | -                                                    | a ×           |
|---------------------------------------------------|-----------------------|--------------------|-------------------------------|----------------------------------------------------|------------------|------------|------------------|--------------------------------------|------------------------------------------------------|---------------|
| ← → C ③ Not secure   192.168.1.125/IODD_Port      | /5                    |                    |                               |                                                    |                  |            |                  |                                      | Q 1                                                  | 2 🛛 E         |
| 🗰 Apps 🗮 Ekstra Bladet - Nyh M Indbakke - vibeeng | Google Oversæt        | Bogmærker          | G Google 🧐 Myquipu 🤹 www.comm | nunica.co 🔼 Photos - Filer - own 🧿                 | 15_Mercruiser by | S 🚺 Develo | pment   Trello N | Ni.dk giver et samle D Marine Louver | Vents ∦ Rækker   Håndbold                            |               |
| Home Diagnostics Config                           | juration Adva         | nced Attac         | ned Devices Help              |                                                    |                  |            |                  | IO-Link Master                       | YN115CEI8RPIO Logou                                  | t 📰 🗸         |
| IODD FILES SUMMARY PORT 1 PC                      | ORT 2 PORT 3          | PORT 4             | PORT 5 PORT 6 PORT 7          | PORT 8                                             |                  |            |                  |                                      |                                                      |               |
| IO-Link Device - Port 5                           | er role menu 🔻        |                    |                               | B                                                  | 35 ×             | CERNIZI    |                  | REF                                  | RESH EDIT COMMA                                      | ND            |
| Parameter Name                                    | Index                 | Subindex           | Value                         | Description                                        | R/W              | Unit M     | lin Max          | Comments                             | Gradient C                                           | of â          |
| + Identification                                  |                       |                    |                               | -                                                  |                  |            |                  |                                      |                                                      | 11            |
| - Parameter                                       |                       |                    |                               |                                                    |                  |            |                  |                                      |                                                      |               |
| Device Access Locks                               |                       |                    |                               |                                                    |                  |            |                  |                                      |                                                      |               |
| Parameter (write) Access Lock                     | 12                    | 1*                 | 0                             | 0                                                  | RW               | C          | 1                | value range:0;1                      |                                                      |               |
| Data Storage Lock                                 | 12                    | 2*                 | 0                             | Same as previous description                       | RW               | C          | 1                | value range:0;1                      |                                                      |               |
| Local Parameterization Lock                       | 12                    | 3*                 | 0                             | Same as previous description                       | RW               | C          | 1                | value range:0;1                      |                                                      |               |
| Local User Interface Lock                         | 12                    | 4*                 | 0                             | Same as previous description                       | RW               | C          | 1                | value range:0;1                      |                                                      |               |
| Channel 1 (SO1) Erweitern<br>gruppen              | n oder mi<br>wie gewi | nimierer<br>ünscht | n Sie die Größe der F         | Parameter-                                         |                  |            |                  |                                      |                                                      |               |
| Stage Mode                                        | 64                    | 1                  | 1                             | 0:Disabled output<br>1:PNP<br>2:NPN<br>3:Push-Pull | RW               | 0          | 3                | value range:0;1;2;3                  |                                                      |               |
| Input Selector 1                                  | 64                    | 2                  | 1                             | 0:Deactivated                                      | RW               | 0          | 6                | value range:0:1:2:3:4:5:6            |                                                      | +             |
| IO-Link Device ISDU Interfac Welcome Admin        | e - Port 5            |                    |                               |                                                    | Port ze          | igt gülti  | igen PDI         | -Betrieb an Port Sta                 | tus: Operational, PDI V<br>Carlo Gavazzi Industri Ka | 'alid<br>unas |

Das Port-Fenster bietet zwei Verfahren zur IO-Link-Gerätekonfiguration:

- Die Tabelle "IO-Link Device Port …" (GUI), die auf der vom IO-Link-Gerätehersteller auf den IOLM geladenen IODD-Datei basiert. Gehen Sie nach den folgenden Abschnitten vor, um die Tabelle "IO-Link Device - Port" zur Konfiguration von IO-Link-Geräten zu verwenden:
  - Bearbeiten von Parametern Tabelle "IO-Link Device Port …" auf Seite 70
  - Zurücksetzen der IO-Link-Geräteparameter auf Werkseinstellungen auf Seite 71
- Die Funktion "IO-Link Device ISDU Interface Port …" hingegen kann mit oder ohne geladene IODD-Dateien verwendet werden. Gehen Sie wie folgt vor, um mit der Funktion "IO-Link Device ISDU Interface - Port …" die Konfiguration zu bearbeiten:
  - Sie müssen für den Einsatz der IO-Link-Geräte-ISDU-Schnittstelle die ISDU-Blockindex- und ISDU-Subindexnummern kennen. Diese finden Sie in der Bedienungsanleitung des IO-Link-Geräteherstellers.
  - Bearbeiten von Parametern "IO-Link Device ISDU Interface Port …" auf Seite 72

Die Tabelle "IO-Link Device - Port …" bietet detaillierte Hinweise zu Indizes und Sub-Indizes. Nicht jeder Index verfügt über Sub-Indizes. Die folgende Abbildung zeigt Index 61, der über 3 Sub-Indizes verfügt: Sub-Index 1 und 2 mit 8 Bits und Sub-Index 3 mit 16 Bits.

| Bisto Badet - Nyh M In        | obakke - vibeen | port/s<br>g., 🔩 Goo | ogle Oversæt 📒 Boj | priteriker 🔓 Google 🖓 Myquipu 🤹                            | www.com | munica.co | . <b>.</b> P | votos - Fil | er - own 🧿 15_Mercruiser b | y G 🚺 Devi | iopment | Trello 👥 P | idk giver et samle | Marine    | Louver Vents | Rækker   Håndbol  | П?<br>d |
|-------------------------------|-----------------|---------------------|--------------------|------------------------------------------------------------|---------|-----------|--------------|-------------|----------------------------|------------|---------|------------|--------------------|-----------|--------------|-------------------|---------|
| Home Diagnostics Confi        | guration Adv    | anced Attac         | hed Devices Help   |                                                            |         |           |              |             |                            |            |         |            |                    |           | 10-Link Mas  | ter YN11SCEIBRPIO | Logour  |
| FILES SUMMARY PORT 1 P        | ORT 2 PORT      | 3 PORT 4            | PORT 5 PORT 5      | PORT 7 PORT 8                                              | _       | _         | _            | _           |                            |            | _       |            |                    |           |              |                   | _       |
| Link Device - Port 5          | er role menu 🔻  |                     |                    |                                                            |         |           |              |             | ° 🍫 🐺                      |            |         |            |                    |           | [            | REFRESH [EDIT] 0  | ONMA    |
| rameter Name                  | Index           | Subindex            | Value              | Description                                                | R/W     | Unit      | His          | Max         | Comments                   | Gradient   | Offset  | DataType   | SimpleDutatype     | Billength | FixedLength  | DisplayFormat     |         |
| Identification                |                 |                     |                    |                                                            |         |           |              |             |                            |            |         |            |                    |           |              |                   |         |
| Parameter                     |                 |                     |                    |                                                            |         |           |              |             |                            |            |         |            |                    |           |              |                   |         |
| Device Access Locks           |                 |                     |                    |                                                            |         |           |              |             |                            |            |         |            |                    |           |              |                   |         |
| Parameter (write) Access Lock | 12              | 17                  | 0                  | ŝ                                                          | RN      |           | ۰            | 1           | value range:0;1            |            |         | RecordT    | BooleanT           | 1         |              |                   |         |
| Data Storage Lock             | 12              | 2*                  | 0                  | Same as previous description                               | RN      |           | 0            | 1           | value range:0;1            |            |         | RecordT    | DooleanT           | 1         |              |                   |         |
| Local Parameterization Lock   | 12              | 3*                  | 0                  | Seme as previous description                               | RN      |           | •            | 1           | value range:0;1            |            |         | RecordT    | BooleanT           | 1         |              |                   |         |
| Local User Interface Lock     | 12              | 4*                  | 0                  | Same as previous description                               | RW      |           | 0            | 1           | value range:0;1            |            |         | RecordT    | BooleanT           | 1         |              |                   |         |
| + Output                      |                 |                     |                    |                                                            |         |           |              |             |                            |            |         |            |                    |           |              |                   |         |
| Switching Signal Channel 1    |                 |                     |                    |                                                            |         |           |              |             |                            |            |         |            |                    |           |              |                   |         |
| SSC1 Parameter                |                 |                     |                    |                                                            |         |           |              |             |                            |            |         |            |                    |           |              |                   |         |
| Set Point 1                   | 60              | 1                   | 1000               |                                                            | 8.W     |           |              |             |                            |            |         | RecordT    | IntegerT           | 16        |              |                   |         |
| Set Point 2                   | 60              | 2                   | 10000              |                                                            | RW      |           |              |             |                            |            |         | RecordT    | IntegerT           | 16        |              |                   |         |
| Node                          | 61              | 2                   | 1                  | 0:Deactivated<br>1:Single Point<br>2:Wirdow<br>3:Two Point | RW      |           | ٩            | 3           | value range:0;1;2;3        |            |         | RecordT    | Utriteger7         | 8         |              |                   |         |
| Hysteresis                    | 61              | 3                   | 10                 |                                                            | RW      | 55        |              |             |                            |            |         | RecordT    | UtroperT           | 16        |              |                   |         |
| Switching Logic               | 61              | 1                   | 0                  | 0.High active<br>1:Low active                              | 8W      |           | 0            | 1           | value range(0)1            |            |         | RecordT    | UEntegerT          | 8         |              |                   |         |
| Switching Signal Channel 2    |                 |                     |                    |                                                            |         |           |              |             |                            |            |         |            |                    |           |              |                   |         |
| + Senacr Specific             |                 |                     |                    |                                                            |         |           |              |             |                            |            |         |            |                    |           |              |                   |         |
| Teach-in                      |                 |                     |                    |                                                            |         |           |              |             |                            |            |         |            |                    |           |              |                   |         |
| - Teach-in Single Value       |                 |                     |                    |                                                            |         |           |              |             |                            |            |         |            |                    |           |              |                   |         |
| Teach-in Select               | 55              |                     | 1                  | 0:Default channel                                          | SW.     |           | 0            | 255         | value range:0:1:2:255      |            |         | UnteperT   |                    | 8         |              |                   |         |

- Folgt die IODD-Datei den IO-Link-Spezifikationen, weist ein Sternchen neben RW darauf hin, dass der Parameter nicht im Datenspeicher enthalten ist.
- Ein Sternchen neben einem Sub-Index im GUI weist darauf hin, dass der Sub-Index nicht weiter indiziert werden kann. Diese Information ist hilfreich, wenn Sie die IO-Link-Geräte-ISDU-Schnittstelle verwenden oder Sie Ihre SPS programmieren.

Das Beispiel zeigt an, dass Index 109 über 10 Sub-Indizes verfügt. Über eine GET-Anforderung auf Index 109 in der ISDU-Schnittstelle erhalten Sie die folgenden Ergebnisse:

| ISDU Block Index [<br>ISDU Sub-index ] | 109 | GET retrieves the<br>contents of Index 109 | 109 | 4* |
|----------------------------------------|-----|--------------------------------------------|-----|----|
|                                        | GET |                                            | 109 | 5' |
|                                        |     |                                            | 109 | 6* |
|                                        |     |                                            | 109 | 7* |
|                                        |     |                                            | 109 | 8* |
|                                        |     |                                            | 109 | 9* |
|                                        |     |                                            | 109 | 10 |

Im GUI wird folgende Information zu Index 109 angezeigt.

| Index | Subindex | Value | Description | R/W | Unit | Min | Max | Comments          | Gradient | Offset | DataType | SimpleDatatype | BitLength |  |
|-------|----------|-------|-------------|-----|------|-----|-----|-------------------|----------|--------|----------|----------------|-----------|--|
| 109   | 1*       | 2246  |             | RD  |      |     |     | dynamic parameter |          |        | RecordT  | UIntegerT      | 16        |  |
| 109   | 2*       | 2515  |             | RD  |      |     |     | dynamic parameter |          |        | RecordT  | UIntegerT      | 16        |  |
| 109   | 3*       | 3     |             | RO  |      |     |     | dynamic parameter |          |        | RecordT  | UIntegerT      | 8         |  |
| 109   | 4*       | 1     |             | RO  |      |     |     | dynamic parameter |          |        | RecordT  | UIntegerT      | 8         |  |
| 109   | 5*       | 1     |             | RO  |      |     |     | dynamic parameter |          |        | RecordT  | UIntegerT      | 8         |  |
| 109   | 6*       | 0     |             | RD  |      |     |     | dynamic parameter |          |        | RecordT  | UIntegerT      | 8         |  |
| 109   | 7*       | 0     |             | RO  |      |     |     | dynamic parameter |          |        | RecordT  | UIntegerT      | 8         |  |
| 109   | 8*       | 0     |             | RD  |      |     |     | dynamic parameter |          |        | RecordT  | UIntegerT      | 16        |  |
| 109   | 9*       | 0     |             | RO  |      |     |     | dynamic parameter |          |        | RecordT  | UIntegerT      | 8         |  |
| 109   | 10*      | 0     |             | RO  |      |     |     | dynamic parameter |          |        | RecordT  | UIntegerT      | 8         |  |

2\*

Das kann so dargestellt werden:

| 00 00 | 00 80 | 00 | 00 | 00 | 00 | 01 | 00 00 | 00 | 00 |
|-------|-------|----|----|----|----|----|-------|----|----|
| 1     | 2     | 3  | 4  | 5  | 6  | 7  | 8     | 9  | 10 |

Auf das Prozessdaten-Fenster können Sie zugreifen indem Sie in der Dropdown-Liste neben der Portnummer die Option Process Data auswählen.

| 🧱 Ekstra Bladet - Nyh M In    | dbakke - vibeeng | g 隆 Goo     | ogle Oversæt 🧧 Bogmærker 🕻       | 3 Google 🖓 Myquipu 🔹         | www.com | munica.co. | - 🔼 PI | hotos - File | - own 🧿 15_Mercruiser I | by G 🚺 Dev | elopment   T | rello N I | Ni.dk giver et samle | Marine    | Louver Vents 🛛 🍃 | Rækker   Håndbold |
|-------------------------------|------------------|-------------|----------------------------------|------------------------------|---------|------------|--------|--------------|-------------------------|------------|--------------|-----------|----------------------|-----------|------------------|-------------------|
| Home Diagnostics Confi        | guration Adva    | anced Attac | hed Devices Help                 |                              |         |            |        |              |                         |            |              |           |                      |           | IO-Link Maste    | YN115CEI8RPIO     |
| FILES SUMMARY PORT 1 P        | ORT 2 PORT       | 3 PORT 4    | PORT 5 PORT 6 PORT 7             | PORT 8                       |         |            |        |              |                         |            |              |           |                      |           |                  |                   |
|                               |                  |             |                                  |                              |         |            |        |              |                         |            |              |           |                      |           |                  |                   |
| Link Device - Port 5          | er role menu •   | Wä<br>Dro   | hlen Sie Proce:<br>pdown-Liste a | ss Data aus de<br>us         | er      |            |        |              | ି 🕉 🐺                   |            |              |           |                      |           |                  |                   |
| ameter Name                   | INCO             | Subindex    | Value                            | Description                  | R/W     | Unit       | Min    | Max          | Comments                | Gradient   | Offset       | DataType  | SimpleDatatype       | BitLength | FixedLength      | DisplayFormat     |
| dentification                 | -                |             |                                  |                              |         |            |        |              |                         |            |              |           |                      |           |                  |                   |
| endor Name                    | 16               |             | Carlo Gavazzi                    |                              | RO      |            |        |              |                         |            |              | StringT   |                      |           | 64               |                   |
| endor Text                    | 17               |             | www.gavazziautomation.com        |                              | RO      |            |        |              |                         |            |              | StringT   |                      |           | 64               |                   |
| roduct Name                   | 18               |             | CA30CAN25BPM1IO                  |                              | RO      |            |        |              |                         |            |              | StringT   |                      |           | 64               |                   |
| roduct ID                     | 19               |             | 5709870394053                    |                              | RO      |            |        |              |                         |            |              | StringT   |                      |           | 64               |                   |
| roduct Text                   | 20               |             | Capacitive Proximity Sensor      |                              | RO      |            |        |              |                         |            |              | StringT   |                      |           | 64               |                   |
| erial Number                  | 21               |             | L526382240004                    |                              | RO      |            |        |              |                         |            |              | StringT   |                      |           | 16               |                   |
| ardware Version               | 22               |             | v01.00                           |                              | RO      |            |        |              |                         |            |              | StringT   |                      |           | 64               |                   |
| rmware Version                | 23               |             | v01.01                           |                              | RO      |            |        |              |                         |            |              | StringT   |                      |           | 64               |                   |
| pplication Specific Tag       | 24               |             | ***                              |                              | RW      |            |        |              |                         |            |              | StringT   |                      |           | 32               |                   |
| unction Tag                   | 25               |             | ***                              |                              | RW      |            |        |              |                         |            |              | StringT   |                      |           | 32               |                   |
| ocation Tag                   | 26               |             | ***                              |                              | RW      |            |        |              |                         |            |              | StringT   |                      |           | 32               |                   |
| arameter                      |                  |             |                                  |                              |         |            |        |              |                         |            |              |           |                      |           |                  |                   |
| evice Access Locks            |                  |             |                                  |                              |         |            |        |              |                         |            |              |           |                      |           |                  |                   |
| Parameter (write) Access Lock | 12               | 1*          | 0                                | 0                            | RW      |            | 0      | 1            | value range:0;1         |            |              | RecordT   | BooleanT             | 1         |                  |                   |
| Data Storage Lock             | 12               | 2*          | 0                                | Same as previous description | RW      |            | 0      | 1            | value range:0;1         |            |              | RecordT   | BooleanT             | 1         |                  |                   |
| Local Parameterization Lock   | 12               | 3*          | 0                                | Same as previous description | RW      |            | 0      | 1            | value range:0;1         |            |              | RecordT   | BooleanT             | 1         |                  |                   |
| Local User Interface Lock     | 12               | 4*          | 0                                | Same as previous description | RW      |            | 0      | 1            | value range:0;1         |            |              | RecordT   | BooleanT             | 1         |                  |                   |
| Output                        |                  |             |                                  |                              |         |            |        |              |                         |            |              |           |                      |           |                  |                   |
| - Channel 1 (SO1)             |                  |             |                                  |                              |         |            |        |              |                         |            |              |           |                      |           |                  |                   |
| Stage Mode                    | 64               | 1           | 1                                | 0:Disabled output            | RW      |            | 0      | 3            | value range:0;1;2;3     |            |              | RecordT   | UIntegerT            | 8         |                  |                   |
|                               |                  |             |                                  |                              |         |            |        |              |                         |            |              |           |                      |           |                  |                   |

Hier wird eine typisches Prozessdaten-Fenster angezeigt.

| C The Not secure   19210601123/1000_Points/processual                                                                                                    |                                 |                                  |                           |                            |                               |                             | ¥ 2                     |
|----------------------------------------------------------------------------------------------------|---------------------------------|----------------------------------|---------------------------|----------------------------|-------------------------------|-----------------------------|-------------------------|
| 📴 Ekstra Bladet - Nyh M Indbakke - vibeeng 📴 Google Ov                                                                                                    | ersæt 📙 Bogmærker 🕒 Google 🖓 Mj | yquipu 🧯 www.communica.co 🤷 Ph   | otos - Filer - own 🔘 15_1 | Mercruiser by G 🛄 Developr | ment   Irello 🔃 Ni.dk giver e | t samle 🚺 Marine Louver Ver | its 🦉 Rækker   Håndbold |
| Home Diagnostics Configuration Advanced                                                                                                    | Attached Devices Help           |                                  |                           |                            |                               |                             |                         |
| OFILES SUMMARY PORT 1 PORT 2 PORT 3                                                                                                    | PORT 4 PORT 5 PORT 6 PORT       | 7 PORT 8                         |                           |                            |                               |                             |                         |
|                                                                                                    |                                 |                                  |                           |                            |                               |                             |                         |
| -Link Device - Port 5 Process Data                                                                                                    |                                 |                                  |                           | -                          |                               |                             |                         |
| The state of the state of the s |                                 |                                  | 22                        | CARLO CARUZZI              |                               |                             | REFRE                   |
| arameter Name                                                                                                    | Value                           | Description                      | DataType                  | SimpleDatatype             | BitLength                     | BitOffset                   | FixedLength             |
| Process Data                                                                                                    |                                 |                                  |                           |                            |                               |                             |                         |
| - Process-DataInput                                                                                                    |                                 |                                  |                           |                            |                               |                             |                         |
| Analogue Value                                                                                                    | 1112                            |                                  | RecordT                   | UIntegerT                  | 16                            | 16                          |                         |
| Short Circuit                                                                                                    | 0                               | 1:Active<br>0:Inactive           | RecordT                   | BooleanT                   | 1                             | 13                          |                         |
| Temperature alarm                                                                                                    | 0                               | Same as previous descr<br>iption | RecordT                   | BooleanT                   | 1                             | 12                          |                         |
| Dust Alarm 2                                                                                                    | 0                               | Same as previous descr<br>iption | RecordT                   | BooleanT                   | 1                             | 11                          |                         |
| Dust Alarm 1                                                                                                    | 0                               | Same as previous descr<br>iption | RecordT                   | BooleanT                   | 1                             | 10                          |                         |
| Switching Signal Channel 2                                                                                                    | 0                               | Same as previous descr<br>iption | RecordT                   | BooleanT                   | 1                             | 9                           |                         |
| Switching Signal Channel 1                                                                                                    | 0                               | Same as previous descr<br>iption | RecordT                   | BooleanT                   | 1                             | 8                           |                         |
| Switching Output 2                                                                                                    | 1                               | Same as previous descr<br>iption | RecordT                   | BooleanT                   | 1                             | 1                           |                         |
| Switching Output 1                                                                                                    | 0                               | Same as previous descr<br>iption | RecordT                   | BooleanT                   | 1                             | 0                           |                         |
|                                                                                                    |                                 |                                  |                           |                            |                               |                             |                         |

Wurde die richtige IODD-Datei nicht geladen oder wird PDO nicht vom IO-Link-Gerät unterstützt, erscheint die folgende Meldung.

| FILES SUMMARY PORT 1 PORT 2 PORT 3 PORT 4 P |                   |                                                                                            |                            |                     |           | IO-LINK Maste | r YN115CEI8RPIO Logou |
|---------------------------------------------|-------------------|--------------------------------------------------------------------------------------------|----------------------------|---------------------|-----------|---------------|-----------------------|
|                                             | ORT 5 PORT 6 PORT | 7 PORT 8                                                                                   |                            |                     |           |               |                       |
| -Link Device - Port 4 Process Data 🔹        |                   |                                                                                            |                            |                     |           |               |                       |
| arameter Name                               | Value             | Description                                                                                | DataType                   | SimpleDatatype      | BitLength | BitOffset     | FixedLength           |
| IO-Link Device ISDU Interface - Port 4      |                   | No Process Data<br>Unable to load the Process I<br>Link device is supported and<br>loaded. | Datal Make sure the attact | ched IO-<br>file Is |           |               | Port Status: Inac     |

# 8.2. Bearbeiten von Parametern - Tabelle "IO-Link Device - Port ..."

Gehen Sie wie folgt vor, um 10-Link-Geräteparameter unter Verwendung der Tabelle "10-Link Device - Port …" zu bearbeiten.

Anmerkung: Es wird empfohlen, die Option Automatic Download Enable der Datenspeicherung im Fenster Configuration | IO-Link Settings NICHT auf On zu stellen, da dies zu unzuverlässigen Ergebnissen am betroffenen Port führen kann.

- 1. Falls noch nicht geschehen, die IODD-Datei vom IO-Link-Gerätehersteller laden (Kapitel 7 "Laden und Verwalten von IODD-Dateien" auf Seite 52).
- 2. Gehen Sie zum betroffenen Port-Fenster, indem Sie auf Attached Devices und dann auf die Nummer des Ports klicken, den Sie konfigurieren möchten.
- 3. Auf die Schaltfläche EDIT klicken, nachdem die Tabelle vollständig mit Geräteinformationen gefüllt wurde.
- 4. Durch die Tabelle scrollen und die für Ihre Systemumgebung relevanten Einstellungen vornehmen.

**Anmerkung:** Je nach IO-Link-Gerätehersteller sind möglicherweise nicht alle IO-Link-Geräteeinstellungen in der IODD-Datei enthalten. Wenn Sie einen Parameter ändern müssen, der nicht in der Tabelle "IO-Link Device - Port …" angezeigt wird, können Sie auf die Bedienungsanleitung des IO-Link-Geräts zugreifen und die IO-Link-Geräte-ISDU-Schnittstelle verwenden, um die Einstellungen zu ändern.

Wird der Parameter nicht in einer Dropdown-Liste angezeigt, müssen Sie ggf. in der Tabelle nach rechts scrollen, um alle Parameterwerte anzuzeigen.

| 168.1.125 IO-Link Master: pa | × +                    |                             |                                                                                              |          |       |     |                           |             |                 |                |             |             |                      |                    |                     | -          | d |
|------------------------------|------------------------|-----------------------------|----------------------------------------------------------------------------------------------|----------|-------|-----|---------------------------|-------------|-----------------|----------------|-------------|-------------|----------------------|--------------------|---------------------|------------|---|
| C      Not secure            | 192.168.1.125/IODI     | D_Port/5                    |                                                                                              |          |       |     |                           |             |                 |                |             |             |                      |                    |                     | Q #        |   |
| Ekstra Bladet - Nvh          | M Inchakke - viber     | no. Dr. Google Overset      | Boomerker G Good                                                                             | e /9 Min | in e  |     | nmunica.co 🗖 Photos       | Filer - own | 15 Merchuise    | chu G 🔲        | Development | Trello 🚺 N  | lidk giver et samle. | Marine Louver Vent | ts 📌 Rækker I H     | andbold    |   |
| <b>G</b>                     |                        |                             | <b>a</b> ,                                                                                   |          |       |     | _                         |             | •               |                |             |             |                      |                    |                     |            | ÷ |
| Home Diagnostics Con         | figuration Advanced At | tached Devices Help         |                                                                                              |          |       |     |                           |             |                 |                |             |             |                      |                    | 20-Link Master VN11 | LSCEIBRPOD | ľ |
| ILES SUMMARY PORT 1          | PORT 2 PORT 3 PORT     | 4 PORT 5 PORT 6 PORT 7      | PORT 8                                                                                       |          |       |     |                           |             |                 |                |             |             |                      |                    |                     |            |   |
|                              |                        |                             |                                                                                              |          |       |     |                           | -           | -               |                |             |             |                      |                    |                     |            | Î |
| Link Device - Port 5         | Jser role menu 🔻       |                             |                                                                                              |          |       |     |                           | ° 35        |                 |                |             |             |                      |                    |                     | SAVE       | 3 |
| moter Name                   | Index Subind           | ex Value                    | Description                                                                                  | R/W Un   | k Min | Max | Comments                  | Gradient    | Offset DataType | SimpleDatatype | BitLength   | FiredLength | DisplayFormat        |                    |                     |            |   |
| antification                 |                        |                             |                                                                                              |          |       |     |                           |             |                 |                |             |             |                      |                    |                     |            |   |
| ndor Name                    | 16                     | Carlo Gavazzi               |                                                                                              | RO       |       |     |                           |             | StringT         |                |             | 64          |                      |                    |                     |            |   |
| dor Text                     | 17                     | www.gavazzlautomation.com   |                                                                                              | RO       |       |     |                           |             | StringT         |                |             | 64          |                      |                    |                     |            |   |
| duct Name                    | 18                     | CA30CAN258PM130             |                                                                                              | RO       |       |     |                           |             | StringT         |                |             | 64          |                      |                    |                     |            |   |
| duct ID                      | 19                     | 5709870394053               |                                                                                              | RO       |       |     |                           |             | StringT         |                |             | 64          |                      |                    |                     |            |   |
| fuct Text                    | 20                     | Capacitive Proximity Sensor |                                                                                              | RO       |       |     |                           |             | StringT         |                |             | 64          |                      |                    |                     |            |   |
| al Number                    | 21                     | L526382240004               |                                                                                              | RO       |       |     |                           |             | StringT         |                |             | 16          |                      |                    |                     |            |   |
| rdware Version               | 22                     | v01.00                      |                                                                                              | RO       |       |     |                           |             | StringT         |                |             | 64          |                      |                    |                     |            |   |
| nivare Version               | 23                     |                             |                                                                                              | RO       |       |     |                           |             | StringT         |                |             | 64          |                      |                    |                     |            |   |
| plication Specific Tag       | 24                     | -                           |                                                                                              | RW       |       |     |                           |             | StringT         |                |             | 32          |                      |                    |                     |            |   |
| nction Tap                   | 25                     |                             |                                                                                              | RW       |       |     |                           |             | StringT         |                |             | 32          |                      |                    |                     |            |   |
| cation Tag                   | 26                     |                             |                                                                                              | RW       |       |     |                           |             | StringT         |                |             | 32          |                      |                    |                     |            |   |
| emeter                       |                        |                             |                                                                                              |          |       |     |                           |             |                 |                |             |             |                      |                    |                     |            |   |
| vice Access Locks            |                        |                             |                                                                                              |          |       |     |                           |             |                 |                |             |             |                      |                    |                     |            |   |
| arameter (write) Access Lock | 12 1*                  |                             | 0                                                                                            | RW       | 0     | 1   | value range:0;1           |             | RecordT         | BooleanT       | 1           |             |                      |                    |                     |            |   |
| ata Storage Lock             | 12 28                  |                             | Same as previous description                                                                 | RW       | 0     | 1   | value range:0:1           |             | RecordT         | BooleanT       | 1           |             |                      |                    |                     |            |   |
| ocal Parameterization Lock   | 12 3*                  |                             | Same as previous description                                                                 | RW       | 0     | 1   | value range:0;1           |             | RecordT         | BooleanT       | 1           |             |                      |                    |                     |            |   |
| ocal User Interface Lock     | 12 4 <sup>8</sup>      |                             | Same as previous description                                                                 | RW       | 0     | 1   | value rangei0:1           |             | RecordT         | BooleanT       | 1           |             |                      |                    |                     |            |   |
| vtput                        |                        |                             |                                                                                              |          |       |     |                           |             |                 |                |             |             |                      |                    |                     |            |   |
| Channel 1 (SO1)              |                        |                             |                                                                                              |          |       |     |                           |             |                 |                |             |             |                      |                    |                     |            |   |
| Stage Mode                   | 64 1                   | <u> </u>                    | 0:Disabled output<br>1:5NP<br>2:NPN<br>3:Push-Pull                                           | RW       | 0     | 3   | value range:0111213       |             | RecordT         | UEntegerT      | 8           |             |                      |                    |                     |            |   |
| Input Selector 1             | 64 2                   | 1                           | 0:Deactivated<br>1:55C 1<br>2:SSC 2<br>3:Duat Alarm 1 (D41)<br>4:Dust Alarm 2 (D42)<br>(D42) | ĸw       | 0     | 6   | value range:0;1;2;3;4;5;6 |             | RecordT         | UEntegerT      | 8           |             |                      |                    |                     |            |   |

5. Nach dem Ändern der Parameter auf die Schaltfläche SAVE klicken.

# 8.3. Zurücksetzen der IO-Link-Geräteparameter auf Werkseinstellungen

Wenn Sie das IO-Link-Gerät auf die Werkseinstellungen zurücksetzen möchten, wird diese Möglichkeit in der Regel vom IO-Link-Gerätehersteller in der IODD-Datei bereitgestellt. Gehen Sie wie folgt vor, um ein IO-Link-Gerät zurückzusetzen.

- 1. Auf das "+" neben COMMAND klicken und die Schaltfläche Restore Factory suchen.
- 2. Auf die Schaltfläche Restore Factory oder Load Factory Settings klicken.

**Anmerkung:** Die Bezeichnung der Schaltfläche wird vom IO-Link-Gerätehersteller vorgegeben.

|                              |                 |             | y                                                               |                                                                                                    | 1  |     |     |                                                  |      | - is_mercluse | -y sam 🖬     | reropine |   |          |   |  |
|------------------------------|-----------------|-------------|-----------------------------------------------------------------|----------------------------------------------------------------------------------------------------|----|-----|-----|--------------------------------------------------|------|---------------|--------------|----------|---|----------|---|--|
| Home Diagnostics Confi       |                 | vanced Atta | ched Devices Help                                               |                                                                                                    |    |     |     |                                                  |      |               |              |          |   |          |   |  |
| FILES SUMMARY PORT 1 P       | PORT 2 POR      | T3 PORT4    | PORT 5 PORT 6 PORT 7                                            | PORT 8                                                                                                    |    |     |     |                                                  |      |               |              |          |   |          |   |  |
|                              |                 |             |                                                                 |                                                                                                    |    |     |     |                                                  |      |               |              |          |   |          |   |  |
| Link Device - Port 5         | ser role menu 1 | •           |                                                                 |                                                                                                    |    |     |     |                                                  | ° 35 |               |              |          |   |          |   |  |
| Output Inverter              | 63              |             | 1                                                               | 0:Not inverted (Normal Open)                                                                                              | RW | 0   | 1   | value range:0;1                                  | -    | RecordT       | USntegerT    | 8        |   |          | 1 |  |
| C. Salara Caral Caracity     |                 |             |                                                                 | 1:Inverted (Normal Closed)                                                                                                |    |     |     |                                                  |      |               |              |          |   |          | - |  |
| - Switching Signal Channel 1 |                 |             |                                                                 |                                                                                                    |    |     |     |                                                  |      |               |              |          |   |          |   |  |
| - Senary Sparity             |                 |             |                                                                 |                                                                                                    |    |     |     |                                                  |      |               |              |          |   |          |   |  |
| Teachrin                     |                 |             |                                                                 |                                                                                                    |    |     |     |                                                  |      |               |              |          |   |          |   |  |
| Command                      |                 |             |                                                                 |                                                                                                    |    |     |     |                                                  |      |               |              |          |   |          |   |  |
| Standard Command             | 2               |             | Restore Factor                                                  | DO:Restore Factory Settings                                                                                               | wo | 130 | 130 | value range:130                                  |      | UInteperT     |              |          |   | Button   |   |  |
| Standard Command             | 2               |             | Barran 997                                                      | 160-Bastora SSC                                                                                                    | wo | 160 | 160 | value record 160                                 |      | lifeteerT     |              |          |   | Button   |   |  |
|                              | •               |             | Heatore 000                                                     | 100.000.000.000                                                                                                    |    | 100 | 100 | value range. 100                                 |      | Guidegen      |              |          |   | <b>B</b> |   |  |
| Observation                  |                 |             |                                                                 |                                                                                                    |    |     |     |                                                  |      |               |              |          |   |          |   |  |
| Process-DataInput            |                 |             | [                                                               |                                                                                                    |    |     |     |                                                  |      |               |              |          |   |          |   |  |
| Analogue value               | 40              | 1.          | 953                                                             | to be to a                                                                                                    | RU |     |     | under managed at                                 |      | Record        | Ountegen     | 16       |   |          |   |  |
| Short Circuit                | ~0              | -           | 0                                                               | 0/Inactive                                                                                                    | NU | 0   |     | value range: 130                                 |      | Necorol       | booleant     |          |   |          |   |  |
| Temperature alarm            | 40              | 3*          | 0                                                               | Same as previous description                                                                                              | RO | 0   | 1   | value range:1;0                                  |      | RecordT       | BooleanT     | 1        |   |          |   |  |
| Dust Alarm 2                 | 40              | 4*          | 0                                                               | Same as previous description                                                                                              | RO | 0   | 1   | value range:1:0                                  |      | RecordT       | BooleanT     | 1        |   |          |   |  |
| Dust Alarm 1                 | 40              | 5*          | 0                                                               | Same as previous description                                                                                              | RO | 0   | 1   | value range:1;0                                  |      | RecordT       | BooleanT     | 1        |   |          |   |  |
| Switching Signal Channel 2   | 40              | 6*          | 0                                                               | Same as previous description                                                                                              | RO | 0   | 1   | value range:1:0                                  |      | RecordT       | BooleanT     | 1        |   |          |   |  |
| Switching Signal Channel 1   | 40              | 7*          | 0                                                               | Same as previous description                                                                                              | RO | 0   | 1   | value range: 1)0                                 |      | RecordT       | BooleanT     | 1        |   |          |   |  |
| Switching Output 2           | 40              | 8*          | 1                                                               | Same as previous description                                                                                              | RO | 0   | 1   | value range:1;0                                  |      | RecordT       | BooleanT     | 1        |   |          |   |  |
| Switching Output 1           | 40              | 9*          | 0                                                               | Same as previous description                                                                                              | RO | 0   | 1   | value range:1:0                                  |      | RecordT       | BooleanT     | 1        |   |          |   |  |
| - Diag                       |                 |             |                                                                 |                                                                                                    |    |     |     |                                                  |      |               |              |          |   |          |   |  |
| Diagnosis                    |                 |             |                                                                 |                                                                                                    |    |     |     |                                                  |      |               |              |          |   |          |   |  |
| Error Count                  | 32              |             | 0                                                               |                                                                                                    | RO |     |     | dynamic parameter                                |      | UIntegerT     |              | 16       |   |          |   |  |
| Device Status                | 36              |             | 0                                                               | 0:Device is OK<br>1:Maintgnance, required<br>2:Out of specification<br>3:Functional check<br>4:Failure<br>5-2:53:Reserved | RO | 0   | 255 | dynamic parameter<br>value range:0;1;2;3;4;5~255 |      | UIntegerT     |              | 8        |   |          |   |  |
| Datailed Davine Status       | 37              | •           | 0x00,0x00,0x00<br>0x00,0x00,0x00<br>0x00,0x00,0x00<br>0x00,0x00 |                                                                                                    | RO |     |     | dynamic parameter                                |      | ArrayT        | OctetStringT |          | 3 |          |   |  |

# 3.In der Meldung "Refresh ?" auf OK klicken.

| Ekstra Bladet - Nyh       | M India          | kke - vibeen | g 🧕 Google Oversæt                                                                                       | Bogmærker G Googl                                                                                                    | -9 M) | quipu 🤹 | www.com                | munica.co 🎦 Photos - Filer -                              | own 🔞 15            | Mercruiser | by G 🚺 🛙     | evelopmen | nt   Trello N | Ni.dk giver et samle. | Marine Louver Vents 🛛 🐐 | Rækker   Håndbold |
|---------------------------|------------------|--------------|----------------------------------------------------------------------------------------------------|----------------------------------------------------------------------------------------------------|-------|---------|------------------------|-----------------------------------------------------------|---------------------|------------|--------------|-----------|---------------|-----------------------|-------------------------|-------------------|
| Home Diagnostics Cont     |                  | vanced Atta  | ched Devices Help                                                                                        |                                                                                                    |       |         |                        |                                                           |                     |            |              |           |               |                       |                         |                   |
| LES SUMMARY PORT 1        | PORT 2 POR       | T 3 PORT 4   | PORT 5 PORT 6 PORT 7                                                                                     | PORT 8                                                                                                    |       |         |                        |                                                           |                     |            |              |           |               |                       |                         |                   |
|                           |                  |              |                                                                                                    |                                                                                                    |       |         |                        |                                                           |                     |            |              |           |               |                       |                         |                   |
| ink Device - Port 5 🕕     | iser role menu 1 | •            |                                                                                                    |                                                                                                    |       |         |                        | D                                                         | °36 🔫               |            |              |           |               |                       |                         |                   |
| Output Inverter           | 65               |              | 1                                                                                                    | 0:Not inverted (Normal Open)<br>1:Enverted (Normal Closed)                                                               | RW    | 0       | 1                      | value range:0:1                                           |                     | RecordT    | UIntegerT    | 8         |               |                       | Ĩ.                      |                   |
| witching Signal Channel 1 |                  |              |                                                                                                    |                                                                                                    |       |         |                        |                                                           |                     |            |              |           |               |                       |                         |                   |
| witching Signal Channel 2 |                  |              |                                                                                                    |                                                                                                    |       |         |                        |                                                           |                     |            |              |           |               |                       |                         |                   |
| ensor Specific            |                  |              |                                                                                                    |                                                                                                    |       |         |                        |                                                           |                     |            |              |           |               |                       |                         |                   |
| achrin                    |                  |              |                                                                                                    |                                                                                                    |       |         |                        |                                                           |                     |            |              |           |               |                       |                         |                   |
| mmand                     |                  |              |                                                                                                    |                                                                                                    |       |         |                        |                                                           |                     |            |              |           |               |                       |                         |                   |
| andard Command            | 2                |              | Restore Factor                                                                                           | 130:Restore Factory Settings                                                                                             | wo    | 130     | 130                    | value range: 130                                          |                     | UIntegerT  |              | 8         |               | Button                |                         |                   |
| andard Command            | 2                |              | Restore SSC                                                                                              | 160:Restore SSC                                                                                                    | wo    | 160     | 160                    | value range:160                                           |                     | UIntegerT  |              | 8         |               | Button                |                         |                   |
| ervation                  |                  |              |                                                                                                    |                                                                                                    |       |         |                        |                                                           |                     |            |              |           |               |                       |                         |                   |
| ess-DataInput             |                  |              |                                                                                                    |                                                                                                    |       | _       | Refres                 | h?                                                        |                     |            |              |           |               |                       |                         |                   |
| alogue Value              | 40               | 1*           | 953                                                                                                    |                                                                                                    | RO    |         |                        |                                                           |                     | Tbroo      | UIntegerT    | 16        |               |                       |                         |                   |
| ort Circuit               | 40               | 2*           | 0                                                                                                    | 1:Active<br>0:Inactive                                                                                                   | RO    | 0       | Your atta<br>recent co | ched device's settings might have be<br>immands you sent. | een affected by the | CordT      | BooleanT     | 1         |               |                       |                         |                   |
| mperature alarm           | 40               | 3*           | 0                                                                                                    | Same as previous description                                                                                             | RO    | 0       | Click OK               | to refresh.                                               |                     | Three      | BooleanT     | 1         |               |                       |                         |                   |
| st Alarm 2                | 40               | 4*           | 0                                                                                                    | Same as previous description                                                                                             | RO    | 0       |                        | L L                                                       |                     | CordT      | BooleanT     | 1         |               |                       |                         |                   |
| st Alarm 1                | 40               | 5*           | 0                                                                                                    | Same as previous description                                                                                             | RO    | 0       |                        |                                                           | OK CANCEL           | cordT      | BooleanT     | 1         |               |                       |                         |                   |
| itching Signal Channel 2  | 40               | 6*           | 0                                                                                                    | Same as previous description                                                                                             | RO    | 0       |                        |                                                           |                     | Tbros      | BooleanT     | 1         |               |                       |                         |                   |
| vitching Signal Channel 1 | 40               | 7*           | 0                                                                                                    | Same as previous description                                                                                             | RO    | 0       |                        |                                                           |                     | Tbroo      | BooleanT     | 1         |               |                       |                         |                   |
| vitching Output 2         | 40               | 8*           | 1                                                                                                    | Same as previous description                                                                                             | RO    | 0       |                        |                                                           |                     | Three      | BooleanT     | 1         |               |                       |                         |                   |
| Atching Output 1          | 40               | 9*           | 0                                                                                                    | Same as previous description                                                                                             | RO    | 0       |                        |                                                           |                     | Tbros      | BooleanT     | 1         |               |                       |                         |                   |
| eg .                      |                  |              |                                                                                                    |                                                                                                    |       |         |                        |                                                           |                     |            |              |           |               |                       |                         |                   |
| inasis                    |                  |              |                                                                                                    |                                                                                                    |       |         |                        |                                                           |                     |            |              |           |               |                       |                         |                   |
| or Count                  | 32               |              | 0                                                                                                    |                                                                                                    | RO    |         |                        | dynamic parameter                                         |                     | UIntegerT  |              | 16        |               |                       |                         |                   |
| ice Status                | 36               |              | 0                                                                                                    | 0:Device is OK<br>1:Maintgrance, required<br>2:Dut of specification<br>3:Functional check<br>4:Failure<br>3-233:Reserved | RO    | 0       | 255                    | dynamic parameter<br>value range:0;1;2;3;4;5~255          |                     | UIntegerT  |              | 8         |               |                       |                         |                   |
| elled Device Status       | 37               | •            | 0x00,0x00,0x00<br>0x00,0x00,0x00<br>0x00,0x00,0x00<br>0x00,0x00,0x00<br>0x00,0x00,0x00<br>0x00,0x00,0x00 |                                                                                                    | RO    |         |                        | dynamic parameter                                         |                     | ArrayT     | OctetStringT |           | 3             |                       |                         |                   |

## 8.4. Bearbeiten von Parametern - "IO-Link Device ISDU Interface - Port ..."

In der IO-Link-Geräte-ISDU-Schnittstelle können Sie wie folgt vorgehen:

- Falls nötig, wandeln Sie hexadezimale ISDU-Indexnummern in Dezimalformat um. Dafür müssen Sie den Dezimalwert des ISDU-Blockindex und die ISDU-Sub-Indexnummer eingeben.
- Für die IO-Link-Geräteparameter müssen Sie die hexadezimalen Werte eingeben.

Wurden die richtigen IODD-Dateien geladen, können Sie die Indexnummern und zulässigen Werte für jeden Parameter über die Tabelle "IO-Link Device - Port …" bestimmen.

Anmerkung: Je nach IO-Link-Gerätehersteller sind möglicherweise nicht alle IO-Link-Geräteeinstellungen in der IODD-Datei enthalten. Wenn Sie einen Parameter ändern müssen, der nicht in der Tabelle "IO-Link Device - Port ..." angezeigt wird, können Sie auf die Bedienungsanleitung des IO-Link-Geräts zurückzugreifen.

Wurde für das 10-Link-Gerät keine 10DD-Datei geladen, können Sie die Bedienungsanleitung des 10-Link-Geräteherstellers verwenden, um die ISDU-Indizes zu bestimmen.

### 8.4.1. Übersicht

Im Folgenden finden Sie grundlegende Informationen zu Befehlen und Antworten bei Verwendung der ISDU-Schnittstelle.

- Sie müssen den Dezimalwert des ISDU-Blockindex und ISDU-Sub-Index eingeben.
- Die Schaltfläche GET dient dem Abruf der Parameterwerte im Hexadezimalformat vom IO-Link-Gerät. Der Abruf der Werte empfiehlt sich, um die Datenlängen zu ermitteln.

| - IO-Link Device ISDU Interface - Port 1 |                    |   |
|------------------------------------------|--------------------|---|
| ISDU Block Index 580 04                  | Personana from CET | ^ |
| , SET                                    | Kesponse nom dE i  | ~ |
| SET                                      |                    |   |

• Die Schaltfläche SET sendet die Werte an das IO-Link-Gerät.

| - IO-Link Device ISDU Interface - | Port 1 |   |
|-----------------------------------|--------|---|
| ISDU Block Index 580              | o.4    | ~ |
| ISDU Sub-index                    |        |   |
| GET                               |        | ~ |
| SER                               | L      |   |

| - IO-Link Device ISDU Interface - | Port 1           |
|-----------------------------------|------------------|
| ISDU Block Index 580              | command executed |
| ISDU Sub-index                    |                  |
| GET                               | ~                |
| SET                               |                  |

• Erscheint die folgende Meldung, definiert das IO-Link-Gerät diesen Eintrag als ungültige Einstellung.

| - IO-Link Device ISDU Interface | - Port 1              |   |
|---------------------------------|-----------------------|---|
| ISDU Block Index 580            | other failure (write) | ^ |
| ISDU Sub-index                  |                       |   |
| GET                             |                       | ~ |
| SET                             |                       |   |

• Diese Meldung zeigt an, dass das IO-Link-Gerät den angegebenen ISDU-Blockindex und Sub-Index nicht lesen kann.

| - IO-Link Device ISDU Interface | Port 1               |   |
|---------------------------------|----------------------|---|
| ISDU Block Index 580            | other failure (read) | ~ |
| ISDU Sub-index 10               |                      |   |
| GET                             |                      | ~ |
| SET                             |                      |   |

#### 8.4.2. Verwendung der Schnittstelle

Gehen Sie wie folgt vor, um Parameter mit der Funktion "IO-Link Device ISDU Interface - Port …" zu bearbeiten. **Anmerkung:** Es wird empfohlen, die Option Automatic Download Enable der Datenspeicherung im Fenster Configuration | IO-Link Settings NICHT auf On zu stellen, da dies zu unzuverlässigen Ergebnissen am betroffenen Port führen kann.

1. Auf das "+" neben "IO-Link Device ISDU Interface - Port …" klicken, um die Schnittstelle zu öffnen.

|                               | ana mar         |             |                             |                              |     |      | _   |     |                     | .,       |        |          |                |           |                |               |      |
|-------------------------------|-----------------|-------------|-----------------------------|------------------------------|-----|------|-----|-----|---------------------|----------|--------|----------|----------------|-----------|----------------|---------------|------|
| Home Diagnostics Cont         | iguration Adv   | anced Attac | ched Devices Heip           |                              |     |      |     |     |                     |          |        |          |                |           | 10-Link Master | YN115CE18RPIO | 1.69 |
| FILES SUMMARY PORT 1          | PORT 2 PORT     | 3 PORT 4    | PORT 5 PORT 6 PORT 7        | PORT 8                       | _   | _    | _   | _   |                     | _        | _      | _        |                | _         | _              | _             |      |
| Link Device - Port 5          | ser role menu 🔻 |             |                             |                              |     |      |     |     | · 💉 📕               |          |        |          |                |           |                |               |      |
|                               |                 |             |                             |                              |     |      |     |     | 33 ····             |          |        |          |                |           |                | -             | G    |
| ameter Name                   | Index           | Subindex    | Value                       | Description                  | R/W | Unit | Min | Max | Comments            | Gradient | Offset | DataType | SimpleDatatype | BitLength | FixedLength    | DisplayFormat |      |
| dentification                 |                 |             |                             |                              |     |      |     |     |                     |          |        |          |                |           |                |               |      |
| endor Name                    | 16              |             | Carlo Gavazzi               |                              | RO  |      |     |     |                     |          |        | StringT  |                |           | 64             |               |      |
| endor Text                    | 17              |             | www.gavazziautomation.com   |                              | RO  |      |     |     |                     |          |        | StringT  |                |           | 64             |               |      |
| roduct Name                   | 18              |             | CA30CAN25BPM1IO             |                              | RO  |      |     |     |                     |          |        | StringT  |                |           | 64             |               |      |
| roduct ID                     | 19              |             | 5709870394053               |                              | RO  |      |     |     |                     |          |        | StringT  |                |           | 64             |               |      |
| roduct Text                   | 20              |             | Capacitive Proximity Sensor |                              | RO  |      |     |     |                     |          |        | StringT  |                |           | 64             |               |      |
| erial Number                  | 21              |             | LS26382240004               |                              | RO  |      |     |     |                     |          |        | StringT  |                |           | 16             |               |      |
| ardware Version               | 22              |             | v01.00                      |                              | RO  |      |     |     |                     |          |        | StringT  |                |           | 64             |               |      |
| irmware Version               | 23              |             | v01.01                      |                              | RO  |      |     |     |                     |          |        | StringT  |                |           | 64             |               |      |
| pplication Specific Tag       | 24              |             | ***                         |                              | RW  |      |     |     |                     |          |        | StringT  |                |           | 32             |               |      |
| unction Tag                   | 25              |             | ***                         |                              | RW  |      |     |     |                     |          |        | StringT  |                |           | 32             |               |      |
| ocation Tag                   | 26              |             | ***                         |                              | RW  |      |     |     |                     |          |        | StringT  |                |           | 32             |               |      |
| arameter                      |                 |             |                             |                              |     |      |     |     |                     |          |        |          |                |           |                |               |      |
| evice Access Locks            |                 |             |                             |                              |     |      |     |     |                     |          |        |          |                |           |                |               |      |
| Parameter (write) Access Lock | 12              | 1*          | 0                           | 0                            | RW  |      | 0   | 1   | value range:0;1     |          |        | RecordT  | BooleanT       | 1         |                |               |      |
| Data Storage Lock             | 12              | 2*          | 0                           | Same as previous description | RW  |      | 0   | 1   | value range:0;1     |          |        | RecordT  | BooleanT       | 1         |                |               |      |
| Local Parameterization Lock   | 12              | 3*          | 0                           | Same as previous description | RW  |      | 0   | 1   | value range:0;1     |          |        | RecordT  | BooleanT       | 1         |                |               |      |
| Local User Interface Lock     | 12              | 4*          | 0                           | Same as previous description | RW  |      | 0   | 1   | value range:0;1     |          |        | RecordT  | BooleanT       | 1         |                |               |      |
| Output                        |                 |             |                             |                              |     |      |     |     |                     |          |        |          |                |           |                |               |      |
| - Channel 1 (SO1)             |                 |             |                             |                              |     |      |     |     |                     |          |        |          |                |           |                |               |      |
| Change Marda                  | 64              | 1           | 1                           | 0:Disabled output            | RW  |      | 0   | 3   | value range:0;1;2;3 |          |        | RecordT  | UIntegerT      | 8         |                |               |      |

- 2. Die ISDU-Blockindexnummer (dezimal) eingeben, die Sie bearbeiten möchten.
- 3. Falls zutreffend, die ISDU-Sub-Indexnummer (dezimal) eingeben.
- 4. Den Parameter (hex) bearbeiten und auf die Schaltfläche SET klicken.

| + Diagnosis                     |                                        |
|---------------------------------|----------------------------------------|
|                                 |                                        |
| - IO-Link Device ISDU Interface | - Port 6                               |
| ISDU Block Index 24             | 43 6f 6e 76 65 79 65 72 28 62 65 6c 74 |
| ISDU Sub-index                  |                                        |
| GET                             |                                        |
| SET                             |                                        |

- 5. Sicherstellen, dass die Meldung Command executed erscheint.
- 6. Wenn die IODD-Datei geladen ist, zur Überprüfung der Änderungen optional auf REFRESH klicken.

|                             | PORT 2 POR      | F3 PORT | 4 PORT 5 PORT 6 | PORT 7 PORT 8                                                                                                    |     |   |   |                           |         |           |    |         | _     |
|-----------------------------|-----------------|---------|-----------------|----------------------------------------------------------------------------------------------------|-----|---|---|---------------------------|---------|-----------|----|---------|-------|
| Link Device - Port 5 😈      | ser role menu 🔻 |         |                 |                                                                                                    |     |   |   | ° 🍫 🐺                     |         |           |    | REFRESH | T CON |
|                             |                 |         |                 |                                                                                                    |     |   |   |                           |         |           |    |         |       |
| Local Parameterization Lock | 12              | 3*      | 0               | Same as previous description                                                                                                    | RW  | 0 | 1 | value range:0;1           | RecordT | BooleanT  | 1  |         |       |
| Local User Interface Lock   | 12              | 4=      | 0               | Same as previous description                                                                                                    | RW  | 0 | 1 | value range:0;1           | RecordT | BooleanT  | 1  |         |       |
| Output                      |                 |         |                 |                                                                                                    |     |   |   |                           |         |           |    |         |       |
| - Channel 1 (SO1)           |                 |         |                 |                                                                                                    |     |   |   |                           |         |           |    |         |       |
| Stage Mode                  | 64              | 1       | 1               | 0:Disabled output<br>1:PNP<br>2:NPN<br>3:Push-Pull                                                                                        | RW  | 0 | 3 | value range:0;1;2;3       | RecordT | UIntegerT | 8  |         |       |
| Input Selector 1            | 64              | 2       | 1               | 0:Deactivated<br>1:SSC 1<br>2:SSC 2<br>3:Dust Alarm 1 (DA1)<br>4:Dust Alarm 2 (DA2)<br>5:Temperature Alarm (TA)<br>6:External logic input | RW  | 0 | 6 | value range:0;1;2;3;4;5;6 | RecordT | UIntegerT | 8  |         |       |
| Logic function              | 64              | 7       | 0               | 0:Direct<br>1:AND<br>2:0R<br>3:XOR<br>4:Set-reset Flip-flop                                                                               | RW  | 0 | 4 | value range:0;1;2;3;4     | RecordT | UIntegerT | 8  |         |       |
| Timer Mode                  | 64              | 3       | 0               | 0:Disabled Timer<br>1:T-on delay<br>2:T-off delay<br>3:T-or/T-off delay<br>4:One-shot leading edge<br>5:One-shot leading edge             | RW  | 0 | 5 | value range:0;1;2;3;4;5   | RecordT | UIntegerT | 8  |         |       |
| Timer Scale                 | 64              | 4       | 0               | 0:Milliseconds<br>1:Seconds<br>2:Minutes                                                                                                  | RW  | 0 | 2 | value range:0;1;2         | RecordT | UIntegerT | 8  |         |       |
| Timer Value                 | 64              | 5       | 0               |                                                                                                    | RW  |   |   |                           | RecordT | IntegerT  | 16 |         |       |
| Output Inverter             | 64              | 8       | 0               | 0-Not inverted (Normal Onen)                                                                                                    | DW/ | n |   | value ranne-0+1           | RecordT | UIntegerT | 8  |         |       |

# 9. Verwendung der IOLM-Funktionen

Dieses Kapitel beschreibt die folgenden Funktionen:

- 9.1 "Einrichten von Benutzerkonten und Passwörtern"
- 9.2 "Datenspeicherung" auf Seite 69, beschreibt die automatische und manuelle Datensicherung zum Upload und Download von IO-Link-v1.1-Geräteparametern
- 9.3 "Gerätevalidierung" auf Seite 73, beschreibt identische oder kompatible Gerätevalidierung zum Zuweisen eines oder mehrerer Ports zu bestimmten IO-Link-Geräten
- 9.4 "Datenvalidierung" auf Seite 73, beschreibt strikte oder tolerante Datenvalidierung zur Überprüfung der Datensicherheit
- 9.5 "IOLM-Konfigurationsdateien" auf Seite 75, beschreibt Vorgehensweisen zum Sichern von Konfigurationsdateien oder Laden der gleichen Konfiguration auf mehrere IOLM-Geräte
  - 9.6 "Konfiguration sonstiger Einstellungen" auf Seite 77, beschreibt die folgenden Optionen:
  - 9.6.1 Option "Using the Menu Bar Hover Shows Submenu" auf Seite 85
  - 9.6.2 Port-Fenster "Enable PDO Write From Attached Devices" auf Seite 78
  - 9.6.3 "IO-Link Test Event Generator" auf Seite 79
- 9.7 "Einstellungen löschen" auf Seite 81, beschreibt das Zurücksetzen des IOLMs auf Werkseinstellungen

### 9.1. Einrichten von Benutzerkonten und Passwörtern

Der IOLM wird ab Werk ohne Passwörter ausgeliefert. In der folgenden Tabelle wird beschrieben, wie verschiedene Berechtigungen erteilt werden.

| Fenster                                                 | Admi-<br>nistra-<br>tor | Bediener     | Benutzer     |
|---------------------------------------------------------|-------------------------|--------------|--------------|
| Log-in                                                  | Ja                      | Ja           | Ja           |
| Home                                                    | Ja                      | Ja           | Ja           |
| Diagnostics - All                                       | Ja                      | Ja           | Ja           |
| Configuration - IO-Link Settings                        | Ja                      | Ja           | Nur anzeigen |
| Configuration - Modbus/TCP                              | Ja                      | Ja           | Nur anzeigen |
| Configuration - PROFINET IO                             | Ja                      | Ja           | Nur anzeigen |
| Configuration - OPC UA                                  | Ja                      | Ja           | Nur anzeigen |
| Configuration - Network                                 | Ja                      | Nur anzeigen | Nein         |
| Configuration - Misc                                    | Ja                      | Ja           | Ja           |
| Configuration - Load/Save                               | Ja                      | Ja           | Nur anzeigen |
| Configuration - Clear Settings                          | Ja                      | Nein         | Nein         |
| Advanced - Software                                     | Ja                      | Nein         | Nein         |
| Advanced - Accounts                                     | Ja                      | Nein         | Nein         |
| Advanced - Log Files                                    | Ja                      | Ja           | Ja           |
| Advanced - Licenses                                     | Ja                      | Ja           | Ja           |
| Attached Devices - IO-Link Device Description Files     | Ja                      | Ja           | Nur anzeigen |
| Attached Devices - IO-Link Device Configuration Summary | Ja                      | Ja           | Nur anzeigen |
| Attached Devices - IO-Link Device - Port                | Ja                      | Ja           | Nur anzeigen |

Gehen Sie wie folgt vor, um für den IOLM Passwörter festzulegen.

- 1. Den Web-Browser aufrufen und die IP-Adresse des IOLM eingeben.
- 2. Das Untermenü ACCOUNTS aus dem Hauptmenü Advanced wählen.

| 2.168.1.125 IO-Link Master: Ac × +                                                                                  | -                                                                                                    |
|----------------------------------------------------------------------------------------------------|----------------------------------------------------------------------------------------------------|
| C (i) Not secure   192.168.1.125/Accounts                                                                           | <b>ल</b> Q ☆                                                                                                    |
| s 🧱 Ekstra Bladet - Nyh M Indbakke - vibeeng 🦉 Google Oversæt 📙 Bogmærker 🕝 Google 🖓 Myquipu 🤹 www.communica.co 🤷 I | notos - Filer - own 🧿 15_Mercruiser by G 🚺 Development   Trello 🚺 Nick giver et samle 📗 Marine Louver Vents 🧋 Rækker   Håndbold |
| Home Diagnostics Configuration Advanced Attached Devices Help                                                       |                                                                                                    |
| FTWARE ACCOUNTS LOG FILES LICENSES                                                                                  |                                                                                                    |
|                                                                                                    |                                                                                                    |
| requete                                                                                                    |                                                                                                    |
| counts                                                                                                    |                                                                                                    |
|                                                                                                    |                                                                                                    |
| Current Admin Password (required to make changes)                                                                   |                                                                                                    |
| DMIN (NO PASSWORD)                                                                                                  |                                                                                                    |
|                                                                                                    |                                                                                                    |
| New Password                                                                                                    |                                                                                                    |
| Confirm Password                                                                                                    |                                                                                                    |
|                                                                                                    |                                                                                                    |
| PERATOR (NO PASSWORD)                                                                                               |                                                                                                    |
| New Password                                                                                                    |                                                                                                    |
| Confirm Password                                                                                                    |                                                                                                    |
|                                                                                                    |                                                                                                    |
| ISER (NO PASSWORD)                                                                                                  |                                                                                                    |
|                                                                                                    |                                                                                                    |
| NEW Password                                                                                                    |                                                                                                    |
| Confirm Password                                                                                                    |                                                                                                    |
|                                                                                                    |                                                                                                    |
|                                                                                                    |                                                                                                    |
|                                                                                                    | Apply                                                                                                    |
|                                                                                                    |                                                                                                    |

- 3. Das Kontrollkästchen in der Zeile ADMIN anklicken.
- 4. Ggf. das alte Passwort in das Textfeld Old Password eintragen.
- 5. Das neue Passwort in das Textfeld New Password eintragen.
- 6. Das neue Passwort im Textfeld Confirm Password wiederholen.
- 7. Falls nötig, das Kontrollkästchen in der Zeile OPERATOR aktivieren, ein neues Passwort eintragen und im Textfeld Confirm Password bestätigen.
- 8. Falls nötig, das Kontrollkästchen in der Zeile USER aktivieren, ein neues Passwort eintragen und im Textfeld Confirm Password bestätigen.
- 9. Auf die Schaltfläche Apply klicken.
- 10. Das Meldungsfenster "Password saved" schließen.

| 192.168.1.125 IO-Link Master. Ac 🗙 🛨                                                                                                    |                                                   | – a ×                                        |
|----------------------------------------------------------------------------------------------------|---------------------------------------------------|----------------------------------------------|
| ← → C          ① Not secure   192.168.1.125/Accounts                                                                                                    |                                                   | 🕶 @ 🕁 🔞 :                                    |
| 🗄 Apps 👼 Ekstra Bladet - Nyh M Indbakke - vibeeng 🧤 Google Oversæt 📙 Bogmærker 🔓 Google 🖓 Myquipu 🤹 www.communica.co 🚨 Photos - Filer - own 🧕 15_Mercruiser by | G 🚺 Development   Trello 🚺 Ni.dk giver et samle 📘 | 🚺 Marine Louver Vents 🛛 🛊 Raekker   Håndbold |
| Home Diagnostics Configuration Advanced Attached Devices Help                                                                                                  |                                                   | IO-Link Master YN115CEI8RPIO Logout 📰 🖓      |
| SOFTWARE ACCOUNTS LOG FILES LICENSES                                                                                                    |                                                   |                                              |
|                                                                                                    |                                                   |                                              |
| Accounts                                                                                                    |                                                   |                                              |
|                                                                                                    |                                                   |                                              |
| Passwords saved : OperatorPassword, UserPassword                                                                                                    |                                                   |                                              |
| Current Admin Password (remuled to make channes)                                                                                                    |                                                   |                                              |
|                                                                                                    |                                                   |                                              |
| ADMIN (PASSWORD IS CONFIGURED)                                                                                                    | •                                                 |                                              |
| New Password                                                                                                    |                                                   |                                              |
| Confirm Password                                                                                                    |                                                   |                                              |
|                                                                                                    |                                                   |                                              |
| OPERATOR (PASSWORD IS CONFIGURED)                                                                                                    |                                                   |                                              |
| New Password                                                                                                    |                                                   |                                              |
| Confirm Password                                                                                                    |                                                   |                                              |
|                                                                                                    |                                                   |                                              |
| USER (PASSWORD IS CONFIGURED)                                                                                                    |                                                   |                                              |
| New Password                                                                                                    |                                                   |                                              |
| Confirm Password                                                                                                    |                                                   |                                              |
|                                                                                                    |                                                   |                                              |
|                                                                                                    |                                                   |                                              |
|                                                                                                    |                                                   | Apply                                        |
|                                                                                                    |                                                   |                                              |

- 11.
- Über die Schaltfläche Log out in der oberen Navigationsleiste ausloggen. Die Web-Schnittstelle erneut öffnen, indem Sie den gewünschten Benutzertyp in der Dropdown-Liste 12. auswählen und das Passwort eingeben.

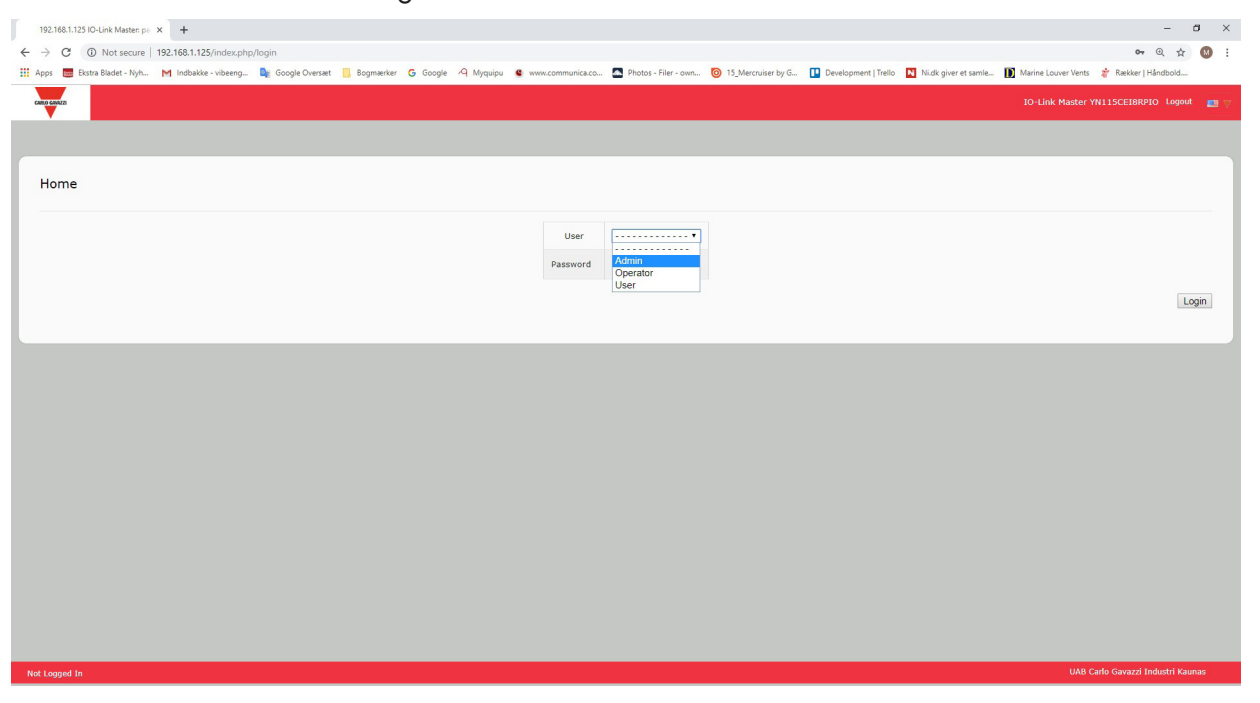

# 9.2. Datenspeicherung

Die Datenspeicherung wird in der Regel von IO-Link-Geräten mit der Versionsnummer v1.1 unterstützt. Datenspeicherung bedeutet, dass Sie Parameter von einem IO-Link-Gerät auf den IOLM hochladen und/oder Parameter vom IOLM auf ein IO-Link-Gerät herunterladen können. Diese Funktion kann genutzt werden:

- Bei defekten IO-Link-Geräten für einen schnellen und einfachen Gerätetausch
- Um mehrere IO-Link-Geräte mit den gleichen Parametern schnell zu konfigurieren. Es dauert nur so lange, wie das Verbinden und Trennen des IO-Link-Geräts Gehen Sie wie folgt vor, um zu ermitteln, ob ein IO-Link-Gerät der Version v1.1 die Datenspeicherung unterstützt:
- Im Diagnosefenster IO-Link Prüfen, ob das Feld Data Storage Capable den Wert Yes anzeigt.
- Im Konfigurationsfenster IO-Link Pr
  üfen, ob die Schaltfl
  ächen UPLOAD und DOWNLOAD unter der Gruppe Data Storage Manual Ops angezeigt werden. Wird nur die Schaltfl
  äche Clear angezeigt, unterst
  ützt das Ger
  ät auf dem Port keine Datenspeicherung.

### 9.2.1. Upload des Datenspeichers zum IOLM

Der IO-Link-Gerätehersteller bestimmt, welche Parameter im Datenspeicher hinterlegt werden. Es ist wichtig, das IO-Link-Gerät vor Aktivierung der Datenspeicherung zu konfigurieren, es sei denn, der Datenspeicher wird zum Sichern der Standard-Gerätekonfiguration verwendet.

Über das Fenster "Configuration | IO-Link" kann der Datenspeicher auf zwei unterschiedliche Arten geladen werden:

• Automatic Upload Enable - Steht diese Einstellung für einen Port zunächst auf On und ist der Datenspeicher leer, speichert der IOLM die Datenspeicherparameter des IO-Link-Geräts auf dem IOLM.

Ist diese Option aktiviert und ein anderes IO-Link-Gerät angeschlossen (andere Vendor- und Device-ID), meldet das IO-Link Diagnosefenster den Fehler "DS: Wrong Sensor" im Feld IOLink State und die IO-Link-Port-LED blinkt rot zur Signalisierung eines Hardware-Fehlers.

Ein automatischer Upload wird dann durchgeführt, wenn die Option Automatic Upload Enable auf On steht und eine der folgenden Bedingungen vorliegt:

- Auf dem Gateway sind keine Upload-Daten gespeichert und das IO-Link-Gerät ist mit dem Port verbunden.
- Das DS\_Upload Bit des IO-Link-Geräts steht auf On (ist dann der Fall, wenn die Konfiguration über Teach-Taster oder Web-Schnittstelle erfolgt ist).

**Anmerkung:** Nicht alle Geräteparameter werden an den Datenspeicher gesendet. Welche Parameter gesendet werden, wird vom IO-Link-Gerätehersteller festgelegt.

 Data Storage Manual Ops: UPLOAD - Über die Schaltfläche UPLOAD wird der Datenspeicher vom IO-Link-Gerät auf den IOLM gesichert. Der Inhalt des Datenspeichers ändert sich nur, wenn er erneut hochgeladen oder gelöscht wird. Ein IO-Link-Gerät mit einer anderen Vendor- und Device-ID kann am Port angeschlossen werden, ohne dass dadurch ein Hardware-Fehler entsteht.

# 9.2.2. Download des Datenspeichers zum IO-Link-Gerät

Über das Fenster "Configuration | IO-Link" kann der Datenspeicher auf zwei unterschiedliche Arten heruntergeladen werden:

- Automatic Download Enable Ein automatischer Download wird dann durchgeführt, wenn die "Option Automatic Download Enable" auf On steht und eine der folgenden Bedingungen vorliegt:
- Das ursprüngliche IO-Link-Gerät ist nicht angeschlossen und es wird ein IO-Link-Gerät angeschlossen, dessen Konfigurationsdaten nicht mit den gespeicherten Konfigurationsdaten übereinstimmen.
- Das IO-Link-Gerät fordert einen Upload an und die Option "Automatic Upload Enable" steht auf Off.
   Anmerkung: Die gleichzeitige Aktivierung der Optionen "Automatic Upload" und "Automatic Download" wird nicht empfohlen, da die Ergebnisse je nach IO-Link-Gerätehersteller unterschiedlich sein können.
- Data Storage Manual Ops: DOWNLOAD Über die Schaltfläche DOWNLOAD wird der Datenspeicher vom Port auf das IO-Link-Gerät heruntergeladen.

Ist ein IO-Link-Gerät mit unterschiedlicher Vendor- und Device-ID am Port angeschlossen und ein manueller Download-Versuch durchgeführt, meldet der IOLM einen Hardware-Fehler.

### 9.2.3. Automatische Gerätekonfiguration

Gehen Sie wie folgt vor, um mehrere IO-Link-Geräte über eine IOLM-Port mit den gleichen Konfigurations-Parametern zu konfigurieren.

- 1. IO-Link-Gerät ggf. gemäß Ihrer Systemumgebungen konfigurieren.
- 2. Das Untermenü IO-Link aus dem Hauptmenü Configuration wählen.
- 3. Für den Port, für den Sie die Daten auf dem IOLM speichern wollen, auf die Schaltfläche EDIT klicken.
- 4. Auf die Schaltfläche UPLOAD klicken.
- 5. Unter der Meldung "Continue to upload the data storage on IO-Link Master port [Nummer]" auf die Schaltfläche CONTINUE klicken.

| 192.168.1.125 IO-Link Master: IO × +              |                         |                           |                            |                                 |                                                                                                    |                          |                                | -                           | ٥         |
|---------------------------------------------------|-------------------------|---------------------------|----------------------------|---------------------------------|----------------------------------------------------------------------------------------------------|--------------------------|--------------------------------|-----------------------------|-----------|
| → C () Not secure   192.168.1.125/IOLink/Settin   | gs                      |                           |                            |                                 |                                                                                                    |                          |                                | Q                           | *         |
| Apps 🗮 Ekstra Bladet - Nyh M Indbakke - vibeeng 📓 | 🛚 Google Oversæt 📃 Bogr | nærker <b>G</b> Google 19 | Myquipu 🔮 www.communica.co | Photos - Filer - own            | 🗿 15_Mercruiser by G 🚺 De                                                                                                    | evelopment   Trello N Ni | dk giver et samle 🚺 Marine Lou |                             | bh        |
| Home Diannostics Configuration Advanced Attache   | d Devices Help          |                           |                            |                                 |                                                                                                    |                          |                                | 10-Link Master YN11SCE18RP1 | 10 Logout |
|                                                   |                         |                           |                            |                                 |                                                                                                    |                          |                                |                             |           |
| FLINK ETHERNET/TP MODBOS/TCP OPC OA NETWORK M     | ISC LUAD/SAVE CLEAR SE  | TINGS                     |                            |                                 |                                                                                                    |                          |                                |                             |           |
| IQ-Link Settings                                  |                         |                           |                            |                                 |                                                                                                    |                          |                                |                             |           |
|                                                   |                         |                           |                            |                                 |                                                                                                    |                          |                                |                             |           |
| IO-LINK PORT CONFIG                               | PORT 1                  | PORT 2                    | PORT 3                     | PORT 4                          | PORT 5                                                                                                    | PORT 6                   | PORT 7                         | PORT 8                      |           |
|                                                   |                         | EDIT                      | EDIT                       | EDIT                            | EDIT                                                                                                    | SAVE                     | EDIT                           | EDIT                        | EDIT      |
| Port Name                                         | IO-Link Port 1          | 10-Link Port 2            | IO-Link Port 3             | IO-Link Port 4                  | IO-Link Port 5                                                                                                    | IO-Link Port 6           | IO-Link Port 7                 | IO-Link Port 8              |           |
| Port Mode                                         | IOUnk                   | IOLink                    | IOUnk                      | IOUnk                           | IOLink •                                                                                                    | IOUnk                    | IOUnk                          | IOLink                      |           |
| PDD Lock Enable                                   | true                    | true                      | true                       | true                            | true 🔻                                                                                                    | true                     | true                           | true                        |           |
| Invert \$10                                       | false                   | false                     | false                      | false                           | false 🔻                                                                                                    | false                    | false                          | false                       |           |
| Invert Auxiliary Input                            | false                   | false                     | false                      | false                           | false 🔻                                                                                                    | false                    | false                          | false                       |           |
| Default Digital Output                            | Off                     | Off                       | Continue?                  |                                 |                                                                                                    | Off                      | Off                            | Off                         |           |
| Minimum Cycle Time (4 - 538)                      | 4 ms                    | 4 ms                      |                            |                                 | ms                                                                                                    | 4 ms                     | 4 ms                           | 4 ms                        |           |
| Auxiliary Input Settling Time (0 - 10000)         | 0 ms                    | 0 ms                      | Continue to unload the     | data storana on 10-1 ink Master | mat 52 ma                                                                                                    | 0 ms                     | 0 ms                           | 0 ms                        |           |
| Auxiliary Input Hold Time (0 - 10000)             | 0 ms                    | 0 ma                      |                            | • —                             | ms                                                                                                    | 0 ms                     | 0 ms                           | 0 ms                        |           |
| SIO Input Settling Time (0 - 10000)               | 0 ms                    | 0 ms                      |                            | Z. CONTINUE                     | CANCEL ms                                                                                                    | 0 ms                     | 0 ms                           | 0 ms                        |           |
| SIO Input Hold Time (0 - 10000)                   | 0 ms                    | 0 ms                      |                            |                                 | ms                                                                                                    | 0 ms                     | 0 ms                           | 0 ms                        |           |
| Data Storage Config                               |                         |                           |                            |                                 |                                                                                                    |                          |                                |                             |           |
| Storage Contents                                  | empty                   | empty                     |                            |                                 | spty                                                                                                    | empty                    | empty                          | empty                       |           |
| Automatic Upload Enable                           | Off                     | Off                       |                            | ~                               | - The second second sec | Off                      | Off                            | off                         |           |
| Automatic Download Enable                         | Off                     | Off                       | off                        | Off                             | Off •                                                                                                    | Off                      | Off                            | Off                         |           |
| Data Storage Manual Ops                           |                         |                           |                            |                                 |                                                                                                    |                          |                                |                             |           |
|                                                   | CLEAR                   | CLEAR                     | CLEAR                      | CLEAR                           | CLEAR                                                                                                    | CLEAR                    | CLEAR                          | CLEAR                       | _         |
|                                                   |                         |                           |                            |                                 | • UPLOAD                                                                                                    |                          |                                |                             |           |
| Validation Config                                 |                         |                           |                            |                                 | Loom Loop                                                                                                    |                          |                                |                             |           |
| Device Validation Mode                            | None                    | None                      | None                       | None                            | None                                                                                                    | None                     | None                           | None                        |           |
| Vendor Id (0 - 65535)                             | 0                       | 0                         | 0                          | 0                               | 0                                                                                                    | 0                        | 0                              | 0                           |           |
|                                                   |                         |                           |                            |                                 |                                                                                                    |                          |                                |                             |           |

6. Unter der Meldung "Data storage upload successful on Port [Nummer]" auf die Schaltfläche OK klicken.7. Die Option "Automatic Download Enable" auf On setzen.

| C () Not secure   192.168.1.125/IOLi       | nk/Settings                |                        |                      |                            |                          |                              |                            | Q 🕁                              |
|--------------------------------------------|----------------------------|------------------------|----------------------|----------------------------|--------------------------|------------------------------|----------------------------|----------------------------------|
| s 📴 Ekstra Bladet - Nyh M Indbakke - viber | eng 隆 Google Oversæt 📙 Bo  | gmærker Ġ Google 🖓 Myd | uipu 😫 www.communica | .co 🔼 Photos - Filer - own | 💿 15_Mercruiser by G 🚺 🛙 | Development   Trello 🛛 Ni.dk | giver et samle 🚺 Marine Lo | uver Vents 🛛 🎓 Rækker   Håndbold |
| Home Diagnostics Configuration Advanced    | Attached Devices Help      |                        |                      |                            |                          |                              |                            | 10-Link Master YN11SCE18RP10     |
| K ETHERNET/IP MODBUS/TCP OPC UA NET        | WORK MISC LOAD/SAVE CLEARS | ETTINGS                |                      |                            |                          |                              |                            |                                  |
|                                            |                            |                        |                      |                            |                          |                              |                            |                                  |
| Link Settings                              |                            |                        |                      |                            |                          | 2.                           |                            |                                  |
|                                            |                            |                        |                      |                            | La contra des            |                              |                            |                                  |
|                                            | PORT 1                     | PORT 2                 | PORT 3               | PORT 4                     | PORT S                   | PORT 6                       | PORT 7                     | PORT 8                           |
| rt Name                                    | 10ul ink Bert 1            | 10-Link Part 2         | IOut ink Port 3      | 104 lok Port 4             | EDIT Contes              | 10ulink Both 6               | IOulink Port 7             | EDIT ED                          |
| t Mode                                     | IQUek                      | TOLiek                 | Duok                 | IQUek                      | IQLink T                 | IQUek                        | IQUek                      | IOLink                           |
| D Lock Enable                              | true                       | true                   | true                 | true                       | true T                   | true                         | true                       | true                             |
| ert SIO                                    | false                      | false                  | false                | false                      | false 🔻                  | faine                        | false                      | false                            |
| ert Auxiliary Input                        | false                      | false                  | false                | false                      | faise ¥                  | false                        | false                      | false                            |
| ault Digital Output                        | Off                        | Off                    | Off                  | Off                        | Off V                    | Off                          | Off                        | Off                              |
| ilmum Cycle Time (4 - 538)                 | 4 ms                       | 4 ms                   | 4 ms                 | 4 ms                       | 4 ms                     | 4 ms                         | 4 ms                       | 4 ms                             |
| xiliary Input Settling Time (0 - 10000)    | 0 ms                       | 0 ms                   | 0 ms                 | 0 ms                       | 0 ms                     | 0 ms                         | 0 ms                       | 0 ms                             |
| xiliary Input Hold Time (0 - 10000)        | 0 ms                       | 0 ma                   | 0 ms                 | 0 ma                       | 0 ms                     | 0 ms                         | 0 ms                       | 0 ms                             |
| 0 Input Settling Time (0 - 10000)          | 0 ms                       | 0 ms                   | 0 ms                 | 0 ms                       | 0 ms                     | 0 ms                         | 0 ms                       | 0 ms                             |
| D Input Hold Time (0 - 10000)              | 0 ms                       | 0 ms                   | 0 ms                 | 0 ms                       | 0 ms                     | 0 ms                         | 0 ms                       | 0 ms                             |
| ta Storage Config                          |                            |                        |                      |                            |                          |                              |                            |                                  |
| orage Contents                             | empty                      | empty                  | empty                | empty                      | 896:1056769              | empty                        | empty                      | empty                            |
| tomatic Upload Enable                      | off                        | Off                    | off                  | off                        | Off 🔻                    | Off                          | off                        | off                              |
| comatic Download Enable                    | off                        | off                    | Off                  | off                        | . (017)                  | off                          | Off                        | Off                              |
| ta Storage Manual Ops                      |                            |                        |                      |                            | and a second             |                              |                            |                                  |
|                                            | CLEAR                      | CLEAR                  | CLEAR                | CLEAR                      | CLEAR                    | CLEAR                        | CLEAR                      | CLEAR                            |
|                                            |                            |                        |                      |                            | DOWNLOAD                 |                              |                            |                                  |
| lidation Config                            |                            |                        |                      |                            |                          |                              |                            |                                  |
| vice Validation Mode                       | None                       | None                   | None                 | None                       | None                     | None                         | None                       | None                             |
| order Id (0 - 65525)                       | 0                          | 0                      | 0                    | 0                          | 0                        | 0                            | 0                          | 0                                |

- 8. Auf SAVE klicken.
- 9.
- 10.
- Das Untermenü IO-Link aus dem Hauptmenü Diagnostics wählen. IO-Link-Gerät an diesem Port durch das IO-Link-Gerät ersetzen, das automatisch konfiguriert werden soll. Sicherstellen, dass das IO-Link-Gerät einen betriebsbereiten Port-Status und den entsprechenden IO-Link-11. Status anzeigt.
- Schritte 10 und 11 für alle Geräte wiederholen, die konfiguriert werden sollen. 12.

#### 9.2.4. Automatische Sicherung der Gerätekonfiguration

Gehen Sie wie folgt vor, um eine IO-Link-Gerätekonfiguration automatisch über den Datenspeicher zu sichern. Bedenken Sie beim Einstellen von Parametern mit den Teach-Tasten, dass der jeweilige IO-Link-Gerätehersteller festlegt, ob diese Werte im Datenspeicher aktualisiert werden oder auch nicht. Verwenden Sie die manuelle UPLOAD-Funktion zur vollständigen Speicherung der aktuellen Einstellungen.

- 1. Das Untermenü IO-Link aus dem Hauptmenü Configuration wählen.
- 2. Für den Port, für den Sie die Daten auf dem IOLM speichern wollen, auf die Schaltfläche EDIT klicken.
- 3. Bei "Automatic Data Storage Upload Enable" in der Dropdown-Liste die Option On auswählen.

| 192.168.1.125 IO-Link Master: IO × +                        |                                                                           |                    |                    |                           |                            |                                  |                           | – 8 ×                             |  |  |
|-------------------------------------------------------------|---------------------------------------------------------------------------|--------------------|--------------------|---------------------------|----------------------------|----------------------------------|---------------------------|-----------------------------------|--|--|
| ← → C O Not secure   192.168.1.125/10Link/Settings Q ☆ O :: |                                                                           |                    |                    |                           |                            |                                  |                           |                                   |  |  |
| 🔢 Apps 📑 Ekstra Bladet - Nyh M Indbakke - vibeeng 隆 G       | icogle Oversæt 📋 Bogmærker                                                | G Google 🧐 Myquipu | e www.communica.co | Photos - Filer - own 🔞 15 | Mercruiser by G 🚺 Developm | nent   Trello 🚺 Ni.dk giver et s | amle 🚺 Marine Louver Vent | s 🎓 Rækker   Håndbold             |  |  |
|                                                             |                                                                           |                    |                    |                           |                            |                                  |                           |                                   |  |  |
|                                                             |                                                                           |                    |                    |                           |                            |                                  |                           |                                   |  |  |
| Torunk entering modeouter or on hermorik mate               | 10-UNK ETHENAT/IP HOOBUL/TOP OPC UA NETVORK HISC LOAD/BAVE CLEAR SETTINGS |                    |                    |                           |                            |                                  |                           |                                   |  |  |
| IO-Link Settings 3.                                         |                                                                           |                    |                    |                           |                            |                                  |                           |                                   |  |  |
| 10-LINK PORT CONFIG                                         | PORT 1                                                                    | PORT 2             | PORT 3             | PORT 4                    | PORT 5                     | PORT 6                           | PORT 7                    | PORT 8                            |  |  |
|                                                             | EDIT                                                                      | EDIT               | EDIT               | EDIT                      | CANCE. SAVE                | EDIT                             | EDIT                      | EDIT                              |  |  |
| Port Name                                                   | IO-Link Port 1                                                            | 10-Link Port 2     | 10-Link Port 3     | 10-Link Port 4            | IO-Link Port 5             | IO-Link Port 6                   | 10-Link Port 7            | 10-Link Port 8                    |  |  |
| Port Mode                                                   | IOLink                                                                    | IOLink             | IOLink             | IOLink                    | IOLink V                   | IOLink                           | IOLink                    | IOLink                            |  |  |
| PDO Lock Enable                                             | true                                                                      | true               | true               | true                      | true 🔻                     | true                             | true                      | true                              |  |  |
| Invert SIO                                                  | false                                                                     | false              | false              | false                     | false 🔻                    | false                            | false                     | false                             |  |  |
| Invert Auxiliary Input                                      | false                                                                     | false              | false              | false                     | false ¥                    | false                            | false                     | false                             |  |  |
| Default Digital Output                                      | off                                                                       | Off                | Off                | Off                       | Off V                      | off                              | Off                       | off                               |  |  |
| Ninimum Cycle Time (4 - 538)                                | 4 ms                                                                      | 4 ms               | 4 ms               | 4 ms                      | 4 ms                       | 4 ms                             | 4 ms                      | 4 ms                              |  |  |
| Auxiliary Input Settling Time (0 - 10000)                   | 0 ms                                                                      | 0 ms               | 0 ms               | 0 ms                      | 0 ms                       | 0 ms                             | 0 ms                      | 0 ms                              |  |  |
| Auxiliary Input Hold Time (0 - 10000)                       | 0 ma                                                                      | 0 ma               | 0 ma               | 0 ma                      | 0 ms                       | 0 ms                             | 0 ma                      | 0 ma                              |  |  |
| SIO Input Settling Time (0 - 10000)                         | 0 ms                                                                      | 0 ms               | 0 ms               | 0 ms                      | 0 ma                       | 0 ms                             | 0 ms                      | 0 ms                              |  |  |
| SJO Input Hold Time (0 - 10000)                             | 0 ms                                                                      | 0 ms               | 0 ms               | 0 ms                      | 0 ms                       | 0 ms                             | 0 ms                      | 0 ms                              |  |  |
| Data Storage Config                                         |                                                                           |                    |                    |                           |                            |                                  |                           |                                   |  |  |
| Storage Contents                                            | empty                                                                     | empty              | empty              | empty 1.                  | 896:1056769                | empty                            | empty                     | empty                             |  |  |
| Automatic Upload Enable                                     | Off                                                                       | Off                | Off                | off <b>2.</b>             |                            | Off                              | Off                       | off                               |  |  |
| Automatic Download Enable                                   | off                                                                       | off                | off                | off                       | Off •                      | off                              | off                       | off                               |  |  |
| Data Storage Manual Ops                                     |                                                                           |                    |                    |                           |                            |                                  |                           | _                                 |  |  |
|                                                             | CLEAR                                                                     | CLEAR              | CLEAR              | CLEAR                     | CLEAR                      | CLEAR                            | CLEAR                     | CLEAR                             |  |  |
|                                                             |                                                                           |                    |                    |                           | DOWNLOAD                   |                                  |                           |                                   |  |  |
| Validation Config                                           |                                                                           |                    |                    |                           |                            |                                  |                           |                                   |  |  |
| Device Validation Mode                                      | None                                                                      | None               | None               | None                      | None V                     | None                             | None                      | None                              |  |  |
| Vendor Id (0 - 65535)                                       | 0                                                                         | 0                  | 0                  | 0                         | 0                          | 0                                | 0                         | 0                                 |  |  |
|                                                             |                                                                           |                    |                    |                           |                            |                                  |                           |                                   |  |  |
| Welcome Admin                                               |                                                                           |                    |                    |                           |                            |                                  |                           | UAB Carlo Gavazzi Industri Kaunas |  |  |

#### 4. Auf SAVE klicken.

Nach Aktualisierung des Fensters "Configuration | IO-Link" zeigt das Feld "Storage Contents" die Vendorund Device-ID an. Zudem wird im IO-Link-Diagnose-Fenster im Feld "Automatic Data Storage Configuration" die Einstellung "Upload-Only" angezeigt.
#### 9.3. Gerätevalidierung

Viele IO-Link-Gerätehersteller unterstützen die Gerätevalidierung. Der Gerätevalidierungsmodus bietet folgende Optionen:

- None Gerätevalidierungsmodus wird deaktiviert.
- Compatible Kompatibles IO-Link-Gerät (gleiche Vendor- und Device-ID) kann auf dem entsprechenden Port betrieben werden.
- Identical Nur ein einziges IO-Link-Gerät (gleiche Vendor- und Device-ID und Seriennummer) kann auf dem entsprechenden Port betrieben werden.
- Zur Konfiguration der Gerätevalidierung gehen Sie wie folgt vor.
- 1. Das Untermenü IO-Link aus dem Hauptmenü Configuration wählen.
- 2. Auf die Schaltfläche EDIT klicken.
- 3. Im Feld "Device Validation mode" die Option Compatible oder Identical wählen.
- **Anmerkung:** Bei Wahl der identischen Gerätevalidierung wird zudem eine Geräteseriennummer benötigt. 4. Auf die Schaltfläche GET ATTACHED klicken oder Vendor- und Device-ID sowie Seriennummer manuell
- 4. Auf die Schaltflache GET ATTACHED klicken oder Vendor- und Device-ID sowie Seriennummer manuell eingeben.

Hat das Gerät keine Seriennummer, wird die Option Identical nicht empfohlen, da der IOLM zur Identifizierung des Geräts eine Seriennummer benötigt.

| ops 🧮 Ekstra Bladet - Nyh M Indbakke - vibeen | g 峰 Google Oversæt 📃    | Bogmærker G Google 🦓 | Myquipu @ www.communica.c | o 🌆 Photos - Filer - own | 0 15_Mercruiser by G | Development   Trello Ni.d | lk giver et samle 🚺 Marine Lo | ouver Vents 🛛 🛊 Rækker   Håndt | bold       |
|-----------------------------------------------|-------------------------|----------------------|---------------------------|--------------------------|----------------------|---------------------------|-------------------------------|--------------------------------|------------|
| Home Diagnostics Configuration Advanced       | Attached Devices Help   |                      |                           | _                        |                      |                           |                               | 10-Link Master YN11SCE18       | RPID Logou |
|                                               |                         | 0.000000             |                           |                          |                      |                           |                               |                                |            |
| LINK EINERNEI/IP WODBOB/ICP OFCON NEIW        | JAK MISC LOND/SAVE CLEA | ik serings           |                           |                          |                      |                           |                               |                                |            |
| 0-Link Settings                               |                         |                      |                           |                          |                      |                           |                               |                                |            |
| Invert Auxiliary Input                        | Taise                   | raise                | Taise                     | Taise                    | Idise •              | Taise                     | Taise                         | Taise                          |            |
| Default Digital Output                        | Off                     | off                  | off                       | off                      | Off 🔻                | Off                       | Off                           | Off                            |            |
| Ninimum Cycle Time (4 - 538)                  | 4 ms                    | 4 ma                 | 4 ms                      | 4 ma                     | 4 ms                 | 4 ms                      | 4 ms                          | 4 ma                           |            |
| Auxiliary Input Settling Time (0 - 10000)     | 0 ms                    | 0 ms                 | 0 ms                      | 0 ms                     | 0 ms                 | 0 ms                      | 0 ms                          | 0 ms                           |            |
| Auxiliary Input Hold Time (0 - 10000)         | 0 ms                    | 0 ms                 | 0 ms                      | 0 ms                     | 0 ms                 | 0 ms                      | 0 ms                          | 0 ms                           |            |
| SIO Input Settling Time (0 - 10000)           | 0 ms                    | 0 ms                 | 0 ms                      | 0 ms                     | 0 ms                 | 0 ms                      | 0 ms                          | 0 ms                           |            |
| SIO Input Hold Time (0 - 10000)               | 0 ms                    | 0 ms                 | 0 ms                      | 0 ms                     | 0 ms                 | 0 ms                      | 0 ms                          | 0 ms                           |            |
| Data Storage Config                           |                         |                      |                           |                          |                      |                           |                               |                                |            |
| Storage Contents                              | empty                   | empty                | empty                     | empty                    | 896:1056769          | empty                     | empty                         | empty                          |            |
| Automatic Upload Enable                       | Off                     | Off                  | Off                       | Off                      | Off V                | Off                       | Off                           | Off                            |            |
| Automatic Download Enable                     | Off                     | Off                  | Off                       | Off                      | Off V                | Off                       | Off                           | Off                            |            |
| Data Storage Manual Ops                       |                         |                      |                           |                          |                      |                           |                               |                                |            |
|                                               | CLEAR                   | CLEAR                | CLEAR                     | CLEAR                    | CLEAR                | CLEAR                     | CLEAR                         | CLEAR                          |            |
|                                               |                         |                      |                           |                          | DOWNLOAD             |                           |                               |                                |            |
| Validation Config                             |                         |                      |                           |                          |                      |                           |                               |                                |            |
| Device Validation Mode                        | None                    | None                 | None                      | None                     | Compatible V         | None                      | None                          | None                           |            |
| Vendor Id (0 - 65525)                         | 0                       | 0                    | 0                         | ۰                        | 0                    | 0                         | 0                             | 0                              |            |
| Device Id (0 - 16777215)                      | 0                       | 0                    | ٥                         | ٥                        | 0                    | 0                         | ٥                             | 0                              |            |
| Serial Num                                    |                         |                      |                           |                          |                      |                           |                               |                                |            |
| Data Validation Mode                          | None                    | None                 | None                      | None                     | None V               | None                      | None                          | None                           |            |
| PDI Length (0 - 32)                           | 0 byte                  | 0 byte               | 0 byte                    | 0 byte                   | 0 byte               | 0 byte                    | 0 byte                        | 0 byte                         |            |
| PDO Length (0 - 32)                           | 0 byte                  | 0 byte               | 0 byte                    | 0 byte                   | 0 byte               | 0 byte                    | 0 byte                        | 0 byte                         |            |
|                                               | GET ATTACHED            | GET ATTACHED         | GET ATTACHED              | GET ATTACHED             | 2. GET ATTACHED      | GET ATTACHED              | GET ATTACHED                  | GET ATTACHED                   |            |

5. Auf die Schaltfläche SAVE klicken. Ist ein falsches oder nicht kompatibles Gerät am Port angeschlossen, blinkt die IO-Link-Port-LED rot und es findet keine IO-Link-Aktivität am Port statt, bis das Problem gelöst ist. Zudem wird im Fenster "IO-Link Diagnostics" folgende Information angezeigt.

| 192.168.1.125 IO-Link Master: IO × +          |                          |                   |                  |                     |                                        |                      |                      |                     | -                     | a |
|-----------------------------------------------|--------------------------|-------------------|------------------|---------------------|----------------------------------------|----------------------|----------------------|---------------------|-----------------------|---|
| → C () Not secure   192.168.1.125/IOLin       | k/Diag                   |                   |                  |                     |                                        |                      |                      |                     | Q \$                  |   |
| ipps 🧱 Ekstra Bladet - Nyh M Indbakke - vibee | ng 🚉 Google Oversæt 📙 Bi | ogmærker Ġ Google | A Myquipu C www. | communica.co 🔝 Phot | tos - Filer - own 🔞 15_Mercruiser by G | Development   Trello | Ni.dk giver et samle | Marine Louver Vents | s 🏄 Rækker   Håndbold | - |
| Home Diagnostics Co                           | onfiguration Advanced    | Attached Device   | s Help           |                     |                                        |                      |                      | IO-Link Master YN1  | 15CEI8RPIO Logout     |   |
| IO-LINK ETHERNET/IP MODBUS                    | TCP OPC UA               |                   |                  |                     |                                        |                      |                      |                     |                       |   |
| IO-Link Diagnostics                           |                          |                   |                  |                     |                                        |                      | UPDATE STOP          | P LIVE UPDATES      | RESET STATISTICS      |   |
| IO-LINK PORT STATUS                           | PORT 1                   | PORT 2            | PORT 3           | PORT 4              | PORT 5                                 |                      | PORT 6               | PORT 7              | PORT 8                | 1 |
| Port Name                                     | IO-Link Port 1           | IO-Link Port 2    | IO-Link Port 3   | IO-Link Port 4      | IO-Link Port 5                         |                      | IO-Link Port 6       | IO-Link Port 7      | IO-Link Port 8        |   |
| Port Mode                                     | IOLink                   | IOLink            | IOLink           | IOLink              | IOLink                                 |                      | IOLink               | IOLink              | IOLink                |   |
| Port Status                                   | Inactive                 | Inactive          | Inactive         | Inactive            | Inactive                               |                      | Inactive             | Inactive            | Inactive              |   |
| IOLink State                                  | Init                     | Init              | Init             | Init                | DV:WrongSensor                         |                      | Init                 | Init                | Init                  |   |
| Device Vendor Name                            |                          |                   |                  |                     |                                        |                      |                      |                     |                       |   |
| Device Product Name                           | Dieses Bile              | d stellt nich     | t das vollst     | ändige Diag         | gnose-Fenster dar                      |                      |                      |                     |                       |   |
| Device Serial Number                          |                          |                   |                  |                     |                                        |                      |                      |                     |                       |   |
| Device Hardware Version                       |                          |                   |                  |                     |                                        |                      |                      |                     |                       |   |
|                                               |                          |                   |                  |                     |                                        |                      |                      |                     |                       |   |

#### 9.4. Datenvalidierung

Zur Konfiguration der Datenvalidierung gehen Sie wie folgt vor.

- 1. Das Untermenü IO-Link aus dem Hauptmenü Configuration wählen.
- 2. Bei dem Port, den Sie zur Datenvalidierung konfigurieren wollen, auf die Schaltfläche EDIT klicken.
- 3. Zur Aktivierung der Datenvalidierung zwischen den Optionen Loose oder Strict wählen.
  - Loose Die PDI/PDO-Längen des Slaves müssen kleiner oder gleich der vom Benutzer definierten Werte sein.
- Strict Die PDI/PDO-Längen des Slaves müssen gleich der vom Benutzer definierten Werte sein.
- 4. Auf die Schaltfläche GET ATTACHED klicken oder PDI- und PDO-Länge manuell eingeben.

| - C D Not require   192 168 1 125//OLink            | Sattinar                 |                            |                                                                                                    |                            |                           |                               |                                                                                                    | 0 4                           |
|-----------------------------------------------------|--------------------------|----------------------------|----------------------------------------------------------------------------------------------------|----------------------------|---------------------------|-------------------------------|----------------------------------------------------------------------------------------------------|-------------------------------|
|                                                     | v Settings               |                            |                                                                                                    |                            |                           |                               |                                                                                                    | A 20                          |
| ps 🔤 Ekstra Bladet - Nyn M Indbakke - vibeen        | g 🏘 Google Oversæt 🔝 Bo  | igmærker 🕒 Google 🖓 M      | yquipu 🦉 www.communica.c                                                                                                    | o 🎦 Photos - Filer - own 🌘 | IS_Mercruiser by G Let De | evelopment   Trello 🔣 Nildk g | iver et samle Marine Louv                                                                                                    | ver vents 🦉 Kækker   Handbold |
| Home Diagnostics Configuration Advanced Attached De |                          |                            |                                                                                                    |                            |                           |                               |                                                                                                    |                               |
| NK ETHERNET/IP MODBUS/TCP OPC UA NETWORK MISC       | LOAD/SAVE CLEAR SETTINGS |                            |                                                                                                    |                            |                           |                               |                                                                                                    |                               |
| -Link Settings                                      |                          |                            |                                                                                                    |                            |                           | 3.                            |                                                                                                    |                               |
| 3-LINK PORT CONFIG                                  | PORT 1                   | PORT 2                     | PORT 3                                                                                                    | PORT 4                     | PORT S                    | PORT 6                        | PORT 7                                                                                                    | PORT 8                        |
|                                                     |                          | EDIT                       | TIOS                                                                                                    | TION                       | ROIT CAN                  | ce swe                        | ROIT                                                                                                    | TION                          |
| urt Name                                            | 30-Link Port 1           | DO-Link Port 2             | 10-Link Port 3                                                                                                    | DO-Link Port 4             | IO-Link Port 5            | 10-Link Port 6                | 10-Link Port 7                                                                                                    | 30-Link Port 8                |
| ut Node                                             | 10Link                   | TOLINK                     | 10Link                                                                                                    | TOLink                     | IOLink V                  | 10Link                        | 10Link                                                                                                    | 10Link                        |
| 30 Lock Enable                                      | true                     | true                       | true                                                                                                    | true                       | 9'UQ ¥                    | true                          | true                                                                                                    | true                          |
| vert 500                                            | false                    | falco                      | false                                                                                                    | falce                      | false 🔻                   | false                         | falce                                                                                                    | false                         |
| vert Auxiliary Input                                | false                    | false                      | false                                                                                                    | false                      | talse 🔻                   | false                         | false                                                                                                    | false                         |
| rfault Digital Output                               | orr                      | orr                        | orr                                                                                                    | orr                        | OI V                      | orr                           | orr                                                                                                    | orr                           |
| inimum Cycle Time (4 - 538)                         | 4 ma                     | 4 ma                       | 4 mi                                                                                                    | 4 mi                       | 4 ma                      | 4 mi                          | 4 mi                                                                                                    | 4 mi                          |
| odilary Input Settling Time (0 - 10000)             | 0 ms                     | 0 ms                       | 0 ms                                                                                                    | 0 ms                       | 0 ms                      | 0 ms                          | 0 ms                                                                                                    | 0 ms                          |
| oiliary Input Hold Time (0 - 10000)                 | 0 ms                     | 0 ms                       | 0 ms                                                                                                    | 0 ms                       | 0 ms                      | 0 ms                          | 0 ms                                                                                                    | 0 ms                          |
| IO Input Settling Time (0 - 10000)                  | 0 ms                     | 0 ms                       | 0 ms                                                                                                    | 0 ms                       | 0 ms                      | 0 ms                          | 0 mi                                                                                                    | 0 ms                          |
| CO Input Hold Time (0 - 10000)                      | 0 ms                     | 0 ms                       | 0 ms                                                                                                    | 0 ms                       | 0 ms                      | 0 ms                          | 0 ms                                                                                                    | 0 ms                          |
| ata Storage Config                                  |                          |                            |                                                                                                    |                            |                           |                               |                                                                                                    |                               |
| Lonage Contents                                     | ampty                    | empty                      | ompty                                                                                                    | empty                      | 896:1056769               | empty                         | empty                                                                                                    | empty                         |
| utomatic Upload Enable                              | orr                      | orr                        | orr                                                                                                    | on                         | 01 *                      | orr                           | 011                                                                                                    | orr                           |
| utomatic Download Enable                            | on                       | orr                        | orr                                                                                                    | orr                        | 01 •                      | orr                           | 011                                                                                                    | or                            |
| ata Storage Manual Ops                              | Printer 1                | PERSONAL PROPERTY AND INC. | PLEASE.                                                                                                    | 10000                      | C. P. C.                  | 2000                          | 2000                                                                                                    | Printer I                     |
|                                                     |                          | ALCON.                     | A CONTRACTOR OF A CONTRACTOR OFTA CONTRACTOR OFTA CONTRACTOR OFTA CONTRACTOR O | ALCON                      | C.LOW                     |                               | and the second second se | ALCON                         |
|                                                     |                          |                            |                                                                                                    |                            |                           |                               |                                                                                                    |                               |
| alidation Config                                    |                          |                            |                                                                                                    |                            |                           |                               |                                                                                                    |                               |
| avice Validation Mode                               | Nona                     | Nona                       | Nona                                                                                                    | Nona                       | Nore                      | Nona                          | Nore                                                                                                    | None                          |
| indor 1d (0 - 65335)                                | 0                        | 0                          | 0                                                                                                    | 0                          | 890                       | 0                             | 0                                                                                                    | a                             |
| evice 1d (0 - 16777215)                             | 0                        | 0                          | 0                                                                                                    | 0                          | 1058789                   | 0                             | ٥                                                                                                    | 0                             |
| crial Num                                           |                          |                            |                                                                                                    |                            | LS20382240004             |                               |                                                                                                    |                               |
| sta Validation Mode                                 | None                     | Norse                      | None                                                                                                    | Nore                       | 1. (Srict 🔻               | Norm                          | Nore                                                                                                    | None                          |
| 01 Length (0 - 32)                                  | 0 byte                   | 0 byte                     | 0 byte                                                                                                    | 0 byte                     | 4 byte                    | 0 byte                        | 0 byte                                                                                                    | 0 byte                        |
| 00 Longth (0 - 32)                                  | 0 byte                   | 0 byte                     | 0 byte                                                                                                    | 0 byte                     | 0 byte                    | 0 byte                        | 0 byte                                                                                                    | 0 byte                        |
|                                                     | CONT ANTI CARD.          | GPT ATTACHED               | GPT ATTACHED                                                                                                    | GPT ATTACHED               | 2. GET ATTACHED           | GET ATTACHED                  | GET ATTACHED                                                                                                    | CAT ATTACANO.                 |

5. Auf die Schaltfläche SAVE klicken.

Ist die Datenvalidierung nicht erfolgreich, blinkt die IO-Link-Port-LED rot und das IO-Link-Diagnose-Fenster meldet einen Fehler.

#### 9.5. IOLM-Konfigurationsdateien

Über die Web-Schnittstelle können IOLM-Konfigurationsdateien gespeichert oder geladen werden.

- Gehen Sie wie folgt vor, um Konfigurationsdateien zu speichern oder zu laden.
- "Speichern von Konfigurationsdateien (Web-Schnittstelle)" auf Seite 75
- "Laden von Konfigurationsdateien (Web-Schnittstelle)" auf Seite 76

#### 9.5.1. Speichern von Konfigurationsdateien (Web-Schnittstelle)

Gehen Sie wie folgt vor, um Konfigurationsdateien für den IOLM zu speichern. Die Konfigurationsdateien enthalten alle Porteinstellungen, Netzwerkeinstellungen und verschlüsselten Passwörter.

- 1. Das Untermenü LOAD/SAVÉ aus dem Hauptmenü Configuration wählen.
- 2. Auf die Schaltfläche SAVE klicken.

| 1 | 192.168.112510-Unix Master pi x +                                                                                                    | -       | đ   | × |
|---|----------------------------------------------------------------------------------------------------|---------|-----|---|
| ÷ | → C ③ Not secure   192.168.1.125/Loadsaveconf                                                                                                    | @ ☆     |     | : |
|   | Apps 🗮 Batra Bidet - Nyh M Indbakke - vibeeng 🙀 Google Oversett 🔋 Bogmerker 🙃 Google 🗛 Myquipu 🔹 www.communica.co 💁 Photos - Filer - www 🎯 15.Mercuiser by G 🛄 Development   Tiello 🚺 Nide giver et samle 🚺 Marine Lower Vents 🛊 Rekker   H | indbold | -   |   |
|   | Home Diagnostics Configuration Advanced Attached Devices Help IO-Link Master YN115CEIBRPIO Logo                                                                                                    | ut      | ■ 7 | ĺ |
|   | IO-LINK ETHERNET/IP MODBUS/TCP OPC UA NETWORK MISC LOAD/SAVE CLEAR SETTINGS                                                                                                    |         |     |   |
|   |                                                                                                    |         |     |   |
|   | Load or Save Configuration                                                                                                    |         |     |   |
|   | Save Configuration                                                                                                    |         |     |   |
|   | Select data to save:                                                                                                    |         |     |   |
| l | <ul> <li>✓ IOLM gateway configuration</li> <li>✓ Datastorage contents</li> <li>✓ IODD files</li> </ul>                                                                                                    |         |     |   |
| l | above data to file                                                                                                    |         |     |   |
|   | Load Configuration                                                                                                    |         |     |   |
| L | Select data to load:                                                                                                    |         |     |   |
|   | <ul> <li>✓ IOLM gateway configuration</li> <li>□ IOLM_network_configuration</li> </ul>                                                                                                    |         |     |   |
|   | <ul> <li>✓ Datastorage contents</li> <li>✓ IODD files</li> </ul>                                                                                                    |         |     |   |
|   | Select file to load: Choose File No file chosen                                                                                                    |         |     |   |

3. Auf die Schaltfläche Speichern unter klicken und gewünschten Speicherort für die Konfigurationsdatei suchen.

#### 9.5.2. Laden von Konfigurationsdateien (Web-Schnittstelle)

Gehen Sie wie folgt vor, um Konfigurationsdateien auf den IOLM zu laden.

1. Das Untermenü LOAD/SAVE aus dem Hauptmenü Configuration wählen.

Auf die Schaltfläche Durchsuchen klicken und betroffene Konfigurationsdatei suchen (Erweiterung .dcz).
 Auf die Schaltfläche LOAD klicken.

| 1921661.12510-Jink Master p) 🗙 🕇                                                                                                    |                                                       | -        | ø ×   |
|----------------------------------------------------------------------------------------------------|-------------------------------------------------------|----------|-------|
| ← → C ③ Not secure   192.168.1.125/Loadsaveconf                                                                                                    |                                                       | 0. 1     | · 🛛 : |
| 🔢 Apps 🗮 Ektra Bladet - Nyh M Indbakke - vibeeng 🃭 Google Oversæt 📙 Bogmærker 🤉 Google 🖓 Myquipu 🤹 www.communica.co 🗖 Photos - Filer - own 🔞 15_Mercruiser by G 🚺 Development   Tiello | 関 Ni.dk giver et samle 🚺 Marine Louver Vents 💣 Rækker | Håndbold | -     |
| Home Diagnostics Configuration Advanced Attached Devices Help                                                                                                    | IO-Link Master YN115CEI8RPIO Log                      | out      |       |
| IO-LINK ETHERNET/IP MODBUS/TCP OPC UA NETWORK MISC LOAD/SAVE CLEAR SETTINGS                                                                                                    |                                                       |          |       |
|                                                                                                    |                                                       |          |       |
| Load or Save Configuration                                                                                                    |                                                       |          |       |
| Save Configuration                                                                                                    |                                                       |          |       |
| Select data to save:                                                                                                    |                                                       |          |       |
|                                                                                                    |                                                       |          |       |
| <ul> <li>✓ Datastorage contents</li> <li>✓ IODD files</li> </ul>                                                                                                    |                                                       |          |       |
| SAVE above data to file                                                                                                    |                                                       |          |       |
| Load Configuration                                                                                                    |                                                       |          |       |
| Select data to load:                                                                                                    |                                                       |          |       |
| <ul> <li>✓ IOLM gateway configuration</li> <li>□ IOLM_network_configuration</li> <li>✓ Datastorage contents</li> </ul>                                                                 |                                                       |          |       |
| IODD files 1.                                                                                                    |                                                       |          |       |
| 2. Select file to load: Choose File   Mikkel_PNIOlconfig.dcz                                                                                                    |                                                       |          |       |
| LOAD selected data from file                                                                                                    |                                                       |          |       |
|                                                                                                    |                                                       |          |       |

4. Die Meldung "Configuration Uploaded" zeigt die hochgeladenen Konfigurations-Parameter an. Auf die Schaltfläche OK klicken, um das Fenster zu schließen.

#### 9.6. Konfiguration sonstiger Einstellungen

Im Fenster "Miscellaneous Settings" finden sich folgende Einstellungsoptionen:

 "Menu Bar Hover Shows Submenu"

MitAktivierung dieser Funktion werden beim Überfahren der Kategorienamen mit dem Mauszeiger Untermenüs angezeigt.

Zum Beispiel: Beim Überfahren der Kategorie Advanced werden die Untermenüs SOFTWARE, ACCOUNTS, LOG FILES und LICENSES angezeigt.

| 192.164.1.123.10-Link Master M × +                                                                                                    | – ø ×                                                   |
|----------------------------------------------------------------------------------------------------|---------------------------------------------------------|
| → C ③ Not secure   192.168.1.125/Misc/Settings                                                                                                    | @ ☆ 🔞 :                                                 |
| Apps 🧮 Elsta Bladet - hjh. M hobakie - viberny. 🎭 Google Overset 📋 Rogeneriter 🥝 Google 🖓 Myquipu 🖷 www.communica.co 🕿 Photos - Fler - own. 👦 15_Merouiser by G. 👔 Development   Teelo 🎇 Nick give | zr et samle 🚺 Marine Louver Vents 🛛 🛊 Rækker   Håndbold |
| Home Diagnostics Configuration Advanced Attached Devices Help IC                                                                                                    | D-Link Master YN115CEI8RPIO Logout 💼 🖓                  |
| IO-LINK ETHERNET/IP MODBUS/TCP OPC UA NETWORK MISC LOAD/SAVE CLEAR SETTINGS                                                                                                    |                                                         |
| Miscellaneous Settings   Misc conrectionation  Menu Bar Hover Shows Submenu  Enable PDD Write From Attached Devices Port Page  LED Flash: 0 ON OFF  IO-Link Test Event Generation                  | CANCEL SAVE                                             |

Mit Klick auf ein Untermenü

wird dieses direkt geöffnet, ohne vorher das Standardmenü einer Kategorie zu öffnen.

"Enable PDO Write From Attached Devices Port Page"

Ist diese Option aktiviert, können PDO-Daten direkt auf die IO-Link-Slaves über das Fenster "Attached Devices | Port" in der Web-Schnittstelle geschrieben werden. Nähere Informationen finden Sie in Kapitel 9.6.2 Port-Fenster "Enable PDO Write From Attached Devices" auf Seite 78.

**Anmerkung:** Ist der IOLM an eine SPS angeschlossen, werden keine PDO-Daten geschrieben. Diese Option sollte unter keinen Umständen in einer Produktionsumgebung aktiviert werden.

"LED Flash"

Die IO-Link-Port-LEDs am IOLM können mit unterschiedlichen Blinkmustern eingestellt werden, um bestimmte Geräte schnell und einfach erkennen zu können.

- Mit Klick auf die Schaltfläche ON wird die Funktion der LED-Blinkmuster am IOLM aktiviert. Die LEDs blinken weiter, bis die Funktion der LED-Blinkmuster deaktiviert wird

- Mit Klick auf die Schaltfläche OFF wird die Funktion der LED-Blinkmuster deaktiviert.

#### 9.6.1. Option "Using the Menu Bar Hover Shows Submenu"

Gehen Sie wie folgt vor, um die Option "Using the Menu Bar Hover Shows Submenu" zu aktivieren. Mit Aktivierung dieser Funktion werden beim Überfahren der Kategorienamen mit dem Mauszeiger Untermenüs angezeigt.

Zum Beispiel: Beim Überfahren der Kategorie Advanced werden die Untermenüs SOFTWARE, ACCOUNTS, LOG FILES und LICENSES angezeigt. Mit Klick auf ein Untermenü wird dieses direkt geöffnet, ohne vorher das Standardmenü einer Kategorie zu öffnen.

- 1. Das Untermenü MISC aus dem Hauptmenü Configuration wählen.
- 2. Auf die Schaltfläche EDIT klicken.
- 3. Enable neben der Option "Menu Bar Hover Shows Submenu" wählen.
- 4. Auf SAVE klicken.

| 192.148.1125 IO-Link Master M. x +                                                                                                    | - a ×                                      |
|----------------------------------------------------------------------------------------------------|--------------------------------------------|
| ← → C O Not secure   192.188.1.125/Misc/Settings                                                                                                    | Q 🕁 😣 i                                    |
| 🔢 Apps 🧱 Estas Bladet-Nyh. M Indbakke -vibereg. 🍡 Google Oversat 📙 Begmærker 😮 Google 🖓 Myquipu 🤹 www.communica.c. 🗳 Photos-Filer-own. 🍥 15,Mercuiser by G. 👔 Deelopment   Trelo 🛐 Nick giver et samle. 👔 | Marine Louver Vents 🛛 🐐 Raekker   Håndbold |
| Home Diagnostics Configuration Advanced Attached Devices Help IO-Link Mast                                                                                                    | ter YN115CEI8RPIO Logout 💼 🖓               |
| IO-LINK ETHERNET/IP MODBUS/TCP OPC UA NETWORK MISC LOAD/SAVE CLEAR SETTINGS                                                                                                    |                                            |
| Miscellaneous Settings          MISC CONFIGURATION         Menu Bar Hover Shows Submenu         Enable PDO Write From Attached Devices Port Page         LED Flash: 0       ON_OFF                        | CANCEL                                     |
| IO-Link Test Event Generation                                                                                                    |                                            |

#### 9.6.2. Port-Fenster "Enable PDO Write From Attached Devices"

Diese Funktion dient dem Einsatz des IOLMs in einer Nicht-Produktionsumgebung. Eine Aktivierung dieser Funktion unterstützt beim Ersteinsatz von IO-Link-Geräten oder bei der Inbetriebnahme zum Kennenlernen des Systems und dessen Gerätefunktionen. So kann auch mit einem PDO-Gerät kommuniziert werden, das keine SPS-Verbindung hat.

Sie müssen sich mit einem Administrator-Konto am IO-Link-Master einloggen.

**Anmerkung:** Ist der IOLM an eine SPS angeschlossen, werden keine PDO-Daten geschrieben. Diese Option sollte unter keinen Umständen in einer Produktionsumgebung aktiviert werden.

Gehen Sie wie folgt vor, um das Schreiben von PDO-Daten vom Fenster "Attached Devices | Port" zu aktivieren. 1. Ggf. mit dem Administrator-Konto am IOLM einloggen.

- 2. Das Untermenü MISC aus dem Hauptmenü Configuration wählen.
- 3. Auf die Schaltfläche EDIT klicken.
- 4. Enable neben der Option "Enable PDO Write From Attached Devices" wählen.
- 5. Auf die Schaltfläche SAVE klicken.
- 6. Wenn Sie sicher sind, dass dadurch keine instabile Betriebsumgebung geschaffen wird, auf die Schaltfläche CONTINUE klicken.

| 192.168.1.125 IO-Link Master: M × +                                              |                                                                                                    | - a ×                                                                            |
|----------------------------------------------------------------------------------|----------------------------------------------------------------------------------------------------|----------------------------------------------------------------------------------|
| ← → C ③ Not secure   192.168.1.125/Misc/Settings                                 |                                                                                                    | Q 🕁 🔞 :                                                                          |
| 🔢 Apps 🗮 Ekstra Bladet - Nyh M Indbakke - vibeeng 🎥 Google Oversæt 📙 Bogmærker 🕝 | Google 🖓 Myquipu 🤹 www.communica.co 🔤 Photos - Filer - own 🧿 15_Mercruiser by G 🚺 Develops                                                     | nent   Trello 🛛 Ni.dk giver et samle 🚺 Marine Louver Vents 🏾 🍃 Rækker   Håndbold |
| Home Diagnostics Configuration Advance                                           |                                                                                                    | IO-Link Master YN115CE18RPIO Logout 📰 🖓                                          |
| IO-LINK ETHERNET/IP MODBUS/TCP OPC UA NET                                        | WORK MISC LOAD/SAVE CLEAR SETTINGS                                                                                                    |                                                                                  |
| Miscellaneous Settings                                                           | PDO Warning                                                                                                    | CANCEL SAVE                                                                      |
|                                                                                  | 1 DO Marining                                                                                                    |                                                                                  |
| Menu Bar Hover Shows Submenu                                                     | Writing PDO values to sensors and actuators may cause                                                                                          |                                                                                  |
| Enable PDO Write From Attached Devices Port Page                                 | dangerous environments or system malfunction. Click<br>[Continue] if you are sure you want to enable writing of PDO<br>values from the Web UI. |                                                                                  |
| LED Flash: 0 ON OFF                                                              | CONTINUE                                                                                                    |                                                                                  |
| IO-Link Test Event Generation                                                    |                                                                                                    |                                                                                  |
|                                                                                  |                                                                                                    | ,                                                                                |
|                                                                                  |                                                                                                    |                                                                                  |
|                                                                                  |                                                                                                    |                                                                                  |
| Welcome Admin                                                                    |                                                                                                    | UAB Carlo Gavazzi Industri Kaunas                                                |
|                                                                                  |                                                                                                    |                                                                                  |

#### 9.6.3. IO-Link Test Event Generator

Der IO-Link Test Event Generator kann genutzt werden, um Meldungen an einen IOLM-Port zu senden. Die erzeugten Vorgänge werden im Fenster "Diagnostics | IO-Link Settings" im Feld Last Events und im Syslog angezeigt. Gehen Sie wie folgt vor, um die ordnungsgemäße Funktionsweise eines Ports zu prüfen 1. Das Untermenü MISC aus dem Hauptmenü Configuration wählen.

2. Aufklappen des Felds "IO-Link Test Évent Generation".

| 192.168.1.125 IO-Link Master M × +                                                                                                    | - a ×                                                                                                    |
|----------------------------------------------------------------------------------------------------|----------------------------------------------------------------------------------------------------|
| ← → C ① Not secure   192.168.1.125/Misc/Settings                                                                                                    | લ 🕁 🔕 ક                                                                                                    |
| 🔢 Apps 📑 Ekstra Bladet - Nyh M Indbakke - vibeeng 🧟 Google Oversæt 📙 Bogmærker 🔓 Google 🖓 Myquipu 🔮 www.communica.co 🕿                                                                                                    | Photos - Filer - own 🔞 15_Mercruiser by G 🚺 Development   Trello 🚺 Nick giver et samle 🚺 Marine Louver Vents 🦸 Rækker   Håndbold |
| Home Diagnostics Configuration Advanced Attached Devices Help                                                                                                    | IO-Link Master YN115CEIBRPIO Logout 🛛 💼 🝸                                                                                        |
| IO-LINK ETHERNET/IP MODBUS/TCP OPC UA NETWORK MISC LOAD/SAVE CLEAR SETTINGS                                                                                                    |                                                                                                    |
| Miscellaneous Settings                                                                                                    |                                                                                                    |
| MISC CONFIGURATION                                                                                                    | EDIT                                                                                                    |
| Menu Bar Hover Shows Submenu                                                                                                    | enable                                                                                                    |
| Enable PDO Write From Attached Devices Port Page                                                                                                    | disable                                                                                                    |
| LED Flash: 0 IN OFF<br>Adfklappen des Felds "IO-Link Test Event Generation"<br>D-Link Test Event Generation<br>Por: 1<br>Mode: Single T<br>Type message<br>Instance: Unknown •<br>Source: Soci •<br>PDI: Veiid •<br>Code: Soci000<br>GENERATE EVENT |                                                                                                    |
|                                                                                                    | UAB Carlo Gavazzi Industri Kaunas                                                                                                |

3. Auswahl des Ports und des Vorgangstyps die getestet werden sollen. Auswahl des zu erzeugenden Vorgangs anhand der folgenden Tabelle.

|          | IO-Link Test Event Generator, Beschreibungen                                                                                                    |
|----------|----------------------------------------------------------------------------------------------------|
| Port     | Die Portnummer an die ein Vorgang gesendet werden soll.                                                                                                    |
| Mode     | <ul> <li>Das erste Element im erzeugten Vorgang.</li> <li>Single: Erzeugt "Single" im Vorgang.</li> <li>Coming: Erzeugt "Active" im Vorgang.</li> <li>Going: Erzeugt "Going" im Vorgang.</li> </ul>      |
| Туре     | <ul> <li>Das zweite Element im erzeugten Vorgang.</li> <li>Message: Erzeugt "Message" im Vorgang.</li> <li>Warning: Erzeugt "Warning" im Vorgang.</li> <li>Error: Erzeugt "Error" im Vorgang.</li> </ul> |
| Instance | Die Ebene auf der der Vorgang erzeugt wird. Wird nicht im<br>erzeugten Vorgang angezeigt.<br>• unknown<br>• physical<br>• datalink<br>• applayer<br>• application                                        |

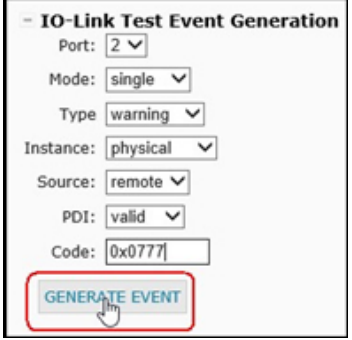

| IO-Lin | k Test Event Generator, Beschreibungen (Fortsetzung)                                                                                                    |
|--------|----------------------------------------------------------------------------------------------------|
| Source | <ul> <li>Die Quelle in der der Vorgang erzeugt wird. Das dritte Element im<br/>erzeugten Vorgang.</li> <li>local: Vom IOLM erzeugte Simulation; wird im Vorgang als Local<br/>angezeigt.</li> <li>remote: Simulation eines IO-Link-Gerätevorgangs; wird im<br/>erzeugten Vorgang als Device angezeigt.</li> </ul>                                                                                                    |
| PDI    | Gibt an, ob gültige oder ungültige PDI-Daten gesendet werden<br>sollen; wird im erzeugten Vorgang nicht angezeigt.<br>• valid<br>• invalid                                                                                                    |
| Code   | Das vierte und fünfte Element im erzeugten Vorgang.<br>• 0x0000: Erzeugt den Vorgang s_pdu_check<br>• 0x0001: Erzeugt den Vorgang m_pdu_check<br>• 0x0003: Erzeugt den Vorgang m_pdu_illegal<br>• 0x0004: Erzeugt den Vorgang s_pdu_illegal<br>• 0x0005: Erzeugt den Vorgang s_pdu_buffer<br>• 0x0006: Erzeugt den Vorgang s_pdu_inkr<br>• 0x0007: Erzeugt den Vorgang s_pd_len<br>• 0x0008: Erzeugt den Vorgang s_no_pdin<br>• 0x0009: Erzeugt den Vorgang s_no_pdout<br>• 0x0009: Erzeugt den Vorgang s_channel<br>• 0x0000: Erzeugt den Vorgang m_event<br>• 0x0000: Erzeugt den Vorgang a_message<br>• 0x0000: Erzeugt den Vorgang a_device<br>• 0x0000: Erzeugt den Vorgang a_parameter<br>• 0x0001: Erzeugt den Vorgang devicelost<br>• 0x0011, 13 - 17: Erzeugt einen unbekannten Vorgang<br>• 0x0012: Erzeugt den Vorgang s_desina |

4. Klick auf Diagnostics und scrollen bis zu Last Events.

| C W Not secure   192.168.1.125/IOLini   | k/Diag              |               |                   |                  |                                                                                                    |                           |                           | অ প্ল               |
|-----------------------------------------|---------------------|---------------|-------------------|------------------|----------------------------------------------------------------------------------------------------|---------------------------|---------------------------|---------------------|
| Ekstra Bladet - Nyh M Indbakke - vibeer | ng 🚉 Google Oversæt | Bogmærker G G | oogle 🖓 Myquipu 🦉 | www.communica.co | Photos - Filer - own 🧿 15_Mercruiser by G 🚺 Development   Tr                                                                                                    | ello N Ni.dk giver et san | nle 🚺 Marine Louver Vents | 🐐 Rækker   Håndbold |
| Home Diagnostics Configur               |                     |               |                   |                  |                                                                                                    |                           |                           |                     |
|                                         | 086.04              |               |                   |                  |                                                                                                    |                           |                           |                     |
| INK ETHERNEI/IP MODBOS/TCP              | OPC DA              |               |                   |                  |                                                                                                    |                           |                           |                     |
|                                         |                     |               |                   |                  |                                                                                                    |                           |                           |                     |
| 0-Link Diagnostics                      |                     |               |                   |                  |                                                                                                    | UPDA                      | TE STOP LIVE UPDATES      | RESET STATISTICS    |
| 2DO Lock Enable                         | Yes                 | Yes           | Yes               | Yes              | Yes                                                                                                    | Yes                       | Yes                       | Yes                 |
| PDO Locked                              | No                  | No            | No                | No               | No                                                                                                    | No                        | No                        | No                  |
| Device PDO Data Length                  |                     |               |                   |                  | 0                                                                                                    |                           |                           |                     |
| 2DO Data Valid                          |                     |               |                   |                  |                                                                                                    |                           |                           |                     |
| ast Tx PDO Data (MS Byte First)         |                     |               |                   |                  |                                                                                                    |                           |                           |                     |
| ime Since Initialization                |                     |               |                   |                  | 0:07:16                                                                                                    |                           |                           |                     |
| Process Data Errors                     |                     |               |                   |                  | 0                                                                                                    |                           |                           |                     |
| Process Data Retries                    |                     |               |                   |                  | з                                                                                                    |                           |                           |                     |
| fotal Events                            | 0                   | 0             | 0                 | 0                | 32                                                                                                    | 0                         | 0                         | 0                   |
| First Events                            |                     |               |                   |                  | 1)Single,Message,Local,0024h m_preoperate<br>2)Cleared,Error,Local,0010h s_devicelost<br>3)Single,Warning,Local,0010h s_retry<br>4)Active,Error,Local,0010h s_devicelost     |                           |                           |                     |
| ast Events                              |                     |               |                   |                  | 29)Active,Error,Local,0010h s devicelost<br>30)Single,Message,Local,0028h dsready<br>31)Single,Message,Local,0020h m_preoperate<br>32)Cleared,Error,Local,0010h s_devicelost |                           |                           |                     |
| (SDU Statistics                         |                     |               |                   |                  | Der erzeugte Vorgang                                                                                                    |                           |                           |                     |
| SDU Read Cmd Attempts                   | 0                   | 0             | 0                 | 0                | 799                                                                                                    | 0                         | 0                         | 0                   |
| SDU Read Cmd Errors                     | 0                   | 0             | 0                 | 0                | 3                                                                                                    | 0                         | 0                         | 0                   |
| SDU Write Cmd Attempts                  | 0                   | 0             | 0                 | 0                | 47                                                                                                    | 0                         | 0                         | 0                   |
| SDU Write Cmd Errors                    | 0                   | 0             | 0                 | 0                | 0                                                                                                    | 0                         | 0                         | 0                   |

### 9.7. Einstellungen löschen

Der IOLM kann auf Werkseinstellungen zurückgesetzt werden. Dabei kann gewählt werden, ob die folgenden Standardeinstellungen wiederhergestellt werden sollen:

- Geladene IODD-Dateien
- IO-Link-Datenspeicher
- Host-Name, Netzwerkeinstellungen (DHCP/statisch, statische IP-Adresse, statische Netzmaske, statisches IP-Gateway) Gehen Sie wie folgt vor, um die Werkseinstellungen des IOLM wiederherzustellen.
- 1. Das Untermenü CLEAR SETTINGS aus dem Hauptmenü Configuration wählen.

| 192168.1123 JO-Liek Matter C × +                                                                                                    | × |
|----------------------------------------------------------------------------------------------------|---|
| ← → C O Not secure   192.168.1.125/Resetconf Q 🖈 🜒                                                                                                    | : |
| 🔢 Apps 👼 Eiste Bladet-Nyh. Mindbakke-vibberg. 🎼 Google Overset 🔋 Bogmarker 💪 Google 🖓 Myquipu 🔹 www.communica.co 🗖 Photo-Filer-own. 🥘 15, Mercular by G. 🗓 Development Jirelo 🚺 Hick giver et samle. 🚺 Maine Lower Verts 💣 Rekker   Hindbold                   |   |
| Home Diagnostics Configuration Advanced Attached Devices Help IO-Link Master YN115CEI8RPIO Logout 💼                                                                                                    | V |
| IO-LINK ETHERNET/IP MODBUS/TCP OPC UA NETWORK MISC LOAD/SAVE CLEAR SETTINGS                                                                                                    |   |
|                                                                                                    |   |
| Clear Configuration Settings                                                                                                    |   |
| The button below will clear configuration values back to factory default values. By default, it will affect all configuration values except for the unchecked categories listed below. To include one or more of those categories check the corresponding box: |   |
| <ul> <li>Uploaded IODD files</li> <li>IO-Link data storage</li> <li>Hostname, DHCP/Static, Static IP address, Static IP network mask, Static IP gateway</li> </ul>                                                                                             |   |
| CLEAR CONFIGURATION                                                                                                    |   |
|                                                                                                    |   |
|                                                                                                    |   |
|                                                                                                    |   |
|                                                                                                    |   |
|                                                                                                    |   |
| Welcome Admin UAB Carlo Gavazzi Industri Kaunas                                                                                                    |   |

2. In der Meldung "Done Configuration Cleared" auf die Schaltfläche OK klicken.

# 10. Verwendung der Diagnosefenster

Folgende Diagnosefenster werden in diesem Kapitel näher beschrieben.

- "IO-Link-Port-Diagnose" auf Seite 82 "EtherNet/IP-Diagnose" auf Seite 85
- •
- "Modbus/TCP-Diagnose" auf Seite 88 •
- "Diagnosefenster ÕPC UA" auf Seite 91 •

#### 10.1. IO-Link-Port-Diagnose

Ermittlung des Status der IO-Link-Konfiguration über das IO-Link-Diagnosefenster.

| C () Not secure   192.168.1.125/IOLink/D   | Diag               |                          |                  |                     |                                               |                                             |                    | Q 🕁                    |
|--------------------------------------------|--------------------|--------------------------|------------------|---------------------|-----------------------------------------------|---------------------------------------------|--------------------|------------------------|
| 😸 Ekstra Bladet - Nyh M Indbakke - vibeeng | 隆 Google Oversæt 📙 | Bogmærker <b>G</b> Googl | e 🖓 Myquipu 😫 wy | vw.communica.co 🔝 P | Photos - Filer - own 🧿 15_Mercruiser by G 🚺 🛙 | Development   Trello 🛛 Ni.dk giver et samle | Marine Louver Vent | is 🏄 Rækker   Håndbold |
| Home Diagnostics Configurat                |                    | hed Devices Help         |                  |                     |                                               |                                             |                    |                        |
| LINK ETHERNET/IP MODBUS/TCP (              | OPC UA             |                          |                  |                     |                                               |                                             |                    |                        |
|                                            |                    |                          |                  |                     |                                               |                                             |                    |                        |
| D-Link Diagnostics                         |                    |                          |                  |                     |                                               | I                                           | STOP LIVE UPDATE   | S RESET STATISTICS     |
|                                            |                    |                          |                  | The second second   |                                               |                                             |                    | - December 201         |
| IO-LINK PORT STATUS                        | PORT 1             | PORT 2                   | PORT 3           | PORT 4              | - PORT 5                                      | PORT 6                                      | PORT 7             | PORT 8                 |
| Port Name                                  | IO-Link Port 1     | IO-Link Port 2           | IO-Link Port 3   | IO-Link Port 4      | IO-Link Port 5                                | IO-Link Port 6                              | IO-Link Port 7     | IO-Link Port 8         |
| Port Mode                                  | IOLink             | IOLink                   | IOLink           | IOLink              | IOLink                                        | IOLink                                      | IOLink             | IOLink                 |
| Port Status                                | Inactive           | Inactive                 | Inactive         | Inactive            | Operational, PDI Valid                        | Inactive                                    | Inactive           | Inactive               |
| IOLink State                               | Init               | Init                     | Init             | Init                | Operate                                       | Init                                        | Init               | Init                   |
| Device Vendor Name                         |                    |                          |                  |                     | Carlo Gavazzi                                 |                                             |                    |                        |
| Device Product Name                        |                    |                          |                  |                     | CA30CAN25BPM1IO                               |                                             |                    |                        |
| Device Serial Number                       |                    |                          |                  |                     | LS26382240004                                 |                                             |                    |                        |
| Device Hardware Version                    | Dieses Bi          | ld stellt nicl           | ht das volls     | tändiae             | v01.00                                        |                                             |                    |                        |
| Device Firmware Version                    |                    | Diagnose-F               | enster dar       |                     | v01.01                                        |                                             |                    |                        |
| Device IO-Link Version                     |                    |                          |                  |                     | 1.1                                           |                                             |                    |                        |
| Actual Cycle Time                          |                    |                          |                  |                     | 5.0ms                                         |                                             |                    |                        |
| Device Minimum Cycle Time                  |                    |                          |                  |                     | 5.0ms                                         |                                             |                    |                        |
| Configured Minimum Cycle Time              |                    |                          |                  |                     | 4ms                                           |                                             |                    |                        |
| Data Storage Capable                       |                    |                          |                  |                     | Yes                                           |                                             |                    |                        |
| Automatic Data Storage Configuration       | Disabled           | Disabled                 | Disabled         | Disabled            | Disabled                                      | Disabled                                    | Disabled           | Disabled               |
| Auxiliary Input (AI) Bit Status            | Off                | Off                      | Off              | Off                 | On                                            | Off                                         | Off                | Off                    |
|                                            |                    |                          |                  |                     |                                               |                                             |                    |                        |

Anmerkung: Dieses Bild stellt nicht das vollständige IO-Link-Diagnose-Fenster dar.

In der folgenden Tabelle finden Sie Informationen zum Fenster "IO-Link Diagnostics".

| IO-Link-Diagnose |                                                                                                    |  |  |  |
|------------------|----------------------------------------------------------------------------------------------------|--|--|--|
| Port Name        | Optionaler, frei wählbarer Port-Name, der im Fenster "Configuration   IO-Link"<br>konfiguriert werden kann.                                                                                               |  |  |  |
| Port Mode        | <ul> <li>Anzeige des aktiven Gerätemodus:</li> <li>Reset = Konfiguration des Ports zur Deaktivierung aller Funktionalitäten.</li> <li>IO-Link = Konfiguration des Ports für den IO-Link-Modus.</li> </ul> |  |  |  |

| IO-Link-Diagnose (Fortsetzung)   |                                                                                                    |  |  |  |  |  |
|----------------------------------|----------------------------------------------------------------------------------------------------|--|--|--|--|--|
| Port Status                      | <ul> <li>Anzeige des Port-Status:</li> <li>Inactive = Port ist im inaktiven Zustand. Ist normalerweise ein Hinweis darauf, dass das Gerät entweder nicht angeschlossen ist oder nicht erkannt wird.</li> <li>Initializing = Der Port initialisiert.</li> <li>Operational = Der Port ist in Betrieb (bei Betrieb im IO-Link-Modus wurde die Kommunikation zum IO-Link-Gerät aufgebaut).</li> <li>PDI Valid = PDI-Daten sind jetzt gültig.</li> <li>Fault = Der Port hat einen Fehler festgestellt und die Kommunikation kann nicht wiederhergestellt werden.</li> </ul>                                                                                                    |  |  |  |  |  |
| IO-Link State                    | <ul> <li>Operate - Der Port arbeitet korrekt im IO-Link-Modus, hat aber noch keine gültigen PDI-Daten empfangen. Dieser Zustand kann auch während des Uploads oder Downloads einer Datenspeicherung angezeigt werden.</li> <li>Init - Der Port initialisiert.</li> <li>Reset - Eine der folgenden Bedingungen liegt vor: <ul> <li>Die Port-Modus-Konfiguration steht auf Reset.</li> <li>Die Port-Modus-Konfiguration steht auf Digitalln oder DigitalOut.</li> </ul> </li> <li>DS - Wrong Sensor - Es liegt ein Hardware-Fehler vor (IO-Link-LED blinkt rot), da die für den Port gespeicherten Daten nicht mit dem angeschlossenen Gerät übereinstimmen.</li> <li>DV - Wrong Sensor - Es liegt ein Hardware-Fehler vor (IO-Link-LED blinkt rot), da für diesen Port eine Gerätevalidierung konfiguriert wurde und das falsche Gerät angeschlossen ist.</li> <li>DS - Wrong Size - Es liegt ein Hardware-Fehler vor (IO-Link-LED blinkt rot), da für diesen Port eine Gerätevalidierung konfiguriert wurde und das falsche Gerät angeschlossen ist.</li> <li>DS - Wrong Size - Es liegt ein Hardware-Fehler vor (IO-Link-LED blinkt rot), da die Größe der Konfiguration auf dem Gerät nicht mit der Größe der für den Port gespeicherten Konfiguration übereinstimmt.</li> <li>Comm Lost - Temporärer Zustand nach der Trennung eines Geräts und vor Neuinitialisierung des Ports.</li> <li>Pre-Operate-Modus - Temporärer Zustand, der angezeigt wird, wenn das Gerät: <ul> <li>Nach Anschluss oder Einschalten hochfährt.</li> <li>Einen Upload oder Download der automatischen Datenspeicherung durchführt.</li> </ul> </li> </ul> |  |  |  |  |  |
| Device Vendor Name               | Anzeige des Geräteherstellernamens wie in ISDU-Index 16 hinterlegt.                                                                                                    |  |  |  |  |  |
| Device Product Name              | Anzeige des Geräteproduktnamens wie in ISDU-Index 18 hinterlegt.                                                                                                    |  |  |  |  |  |
| Device Serial Number             | Anzeige der Geräteseriennummer wie in ISDU-Index 21 hinterlegt.                                                                                                    |  |  |  |  |  |
| Device Hardware Version          | Anzeige der Gerätehardwareversion wie in ISDU-Index 22 hinterlegt.                                                                                                    |  |  |  |  |  |
| Device Firmware Version          | Anzeige der Gerätefirmwareversion wie in ISDU-Index 23 hinterlegt.                                                                                                    |  |  |  |  |  |
| Device IO-Link Version           | Anzeige der unterstützten Geräte-IO-Link-Ausführung wie in ISDU-Index 0 hinterlegt.                                                                                                    |  |  |  |  |  |
| Actual Cycle Time                | Aktuelle oder Ist-Zykluszeit des am 10-Link-Port angeschlossenen Geräts.                                                                                                    |  |  |  |  |  |
| Device Minimum Cycle<br>Time     | Die minimale oder schnellste Zykluszeit die vom angeschlossenen IO-Link-Gerät<br>unterstützt wird.                                                                                                    |  |  |  |  |  |
| Configured Minimum<br>Cycle Time | Die vom IO-Link-Master erlaubte Mindest-Zykluszeit bei der der Port betrieben<br>werden kann; wird im Fenster "Configuration   IO-Link" konfiguriert. Der IO-<br>Link-Master und das Gerät handeln die Ist-Zykluszeit aus. Sie ist mindestens<br>so lang wie der größere Wert der konfigurierten Mindest-Zykluszeit und der<br>Mindest-Zykluszeit des Geräts.                                                                                                    |  |  |  |  |  |

| IO-Link-Diagnose (Fortsetzung)          |                                                                                                    |  |  |  |  |  |
|-----------------------------------------|----------------------------------------------------------------------------------------------------|--|--|--|--|--|
| Data Storage Capable                    | Zeigt an, ob das am Port angeschlossene IO-Link-Gerät die<br>Datenspeicherungsfunktion unterstützt. Die Datenspeicherungsfunktion wird nicht<br>von allen IO-Link-Geräten unterstützt.                                                                                                    |  |  |  |  |  |
| Automatic Data Storage<br>Configuration | Zeigt an, ob ein Port für den automatischen Upload von Daten vom IO-<br>Link-Gerät oder den Download von Daten vom IOLM auf das IO-Link-Gerät<br>konfiguriert ist.<br>"Disabled" zeigt an, dass der automatische Upload oder Download deaktiviert<br>ist.                                                                                                    |  |  |  |  |  |
| Auxiliary Input (AI) Bit<br>Status      | Der aktuelle Status des Hilfsbits, wie es auf DI (Pin 2 am IOLM 4 - PNIO,<br>YN115 und YL212) des IO-Link-Ports empfangen wird.                                                                                                    |  |  |  |  |  |
| Device PDI Data Length                  | Anzeige der unterstützten PDI-Datenlänge des Geräts wie in ISDU-Index O hinterlegt.                                                                                                    |  |  |  |  |  |
| PDI Data Valid                          | Aktueller Status der PDI-Daten wie sie vom IO-Link-Gerät empfangen werden.                                                                                                    |  |  |  |  |  |
| Last Rx PDI Data (MS Byte<br>First)     | Die zuletzt vom IO-Link-Gerät empfangenen Rx PDI-Daten.                                                                                                    |  |  |  |  |  |
| PDO Lock Enable                         | Wird diese Option im Fenster "Configuration   10-Link Settings" aktiviert,<br>können Industrieprotokolle (PROFINET 10, EtherNet/IP oder Modbus/TCP) das<br>Schreiben eines PDO-Werts sperren, so dass der PDO-Wert von keinen anderen<br>Protokollen (einschließlich OPC UA oder der Web-Schnittstelle) geändert<br>werden kann. Diese Sperre wird aufgehoben, sobald die Netzwerk-Verbindung<br>zwischen SPS und 10-Link-Master getrennt wird. |  |  |  |  |  |
| PDO Locked                              | Zeigt an, ob das Schreiben eines PDO-Werts von einem Industrieprotokoll<br>gesperrt wurde oder nicht.                                                                                                    |  |  |  |  |  |
| Device PDO Data Length                  | Anzeige der unterstützten PDO-Datenlänge des Geräts wie in ISDU-Index 0<br>hinterlegt.                                                                                                    |  |  |  |  |  |
| PDO Data Valid                          | Status der vom Controller/von den Controllern gesendeten PDO-Daten.                                                                                                    |  |  |  |  |  |
| Last Tx PDO Data (MS<br>Byte First)     | Die zuletzt gesendeten Tx PDO-Daten.                                                                                                    |  |  |  |  |  |
| Time Since Initialization               | Zeit seit der letzten Initialisierung des Ports.                                                                                                    |  |  |  |  |  |
| Process Data Errors                     | Anzahl der vom Port empfangenen Prozessdatenfehler.                                                                                                    |  |  |  |  |  |
| Process Data Retries                    | Anzahl der vom Port durchgeführten Prozessdaten-Neuversuche.                                                                                                    |  |  |  |  |  |
| Total Events                            | Gesamtzahl der an diesem Port empfangenen Vorgänge.                                                                                                    |  |  |  |  |  |
| First Events                            | Die drei ersten oder ältesten Vorgänge die an diesem Port empfangen wurden.                                                                                                    |  |  |  |  |  |
| Last Events                             | Die drei letzten oder neusten Vorgänge die an diesem Port empfangen wurden.                                                                                                    |  |  |  |  |  |
| ISDU Statistics                         |                                                                                                    |  |  |  |  |  |
| ISDU Read Cmd Attempts                  | Anzahl der ISDU-Lesebefehlsversuche.                                                                                                    |  |  |  |  |  |
| ISDU Read Cmd Errors                    | Anzahl der ISDU-Lesebefehlsfehler.                                                                                                    |  |  |  |  |  |
| ISDU Write Cmd Attempts                 | Anzahl der ISDU-Schreibbefehlsversuche.                                                                                                    |  |  |  |  |  |
| ISDU Write Cmd Errors                   | Anzahl der ISDU-Schreibbefehlsfehler.                                                                                                    |  |  |  |  |  |

### 10.2. EtherNet/IP-Diagnose

Das EtherNet/IP-Diagnosefenster unterstützt bei der Behebung von EtherNet/IP-Kommunikationsproblemen und Port-Problemen bei der EtherNet/IP-Konfiguration.

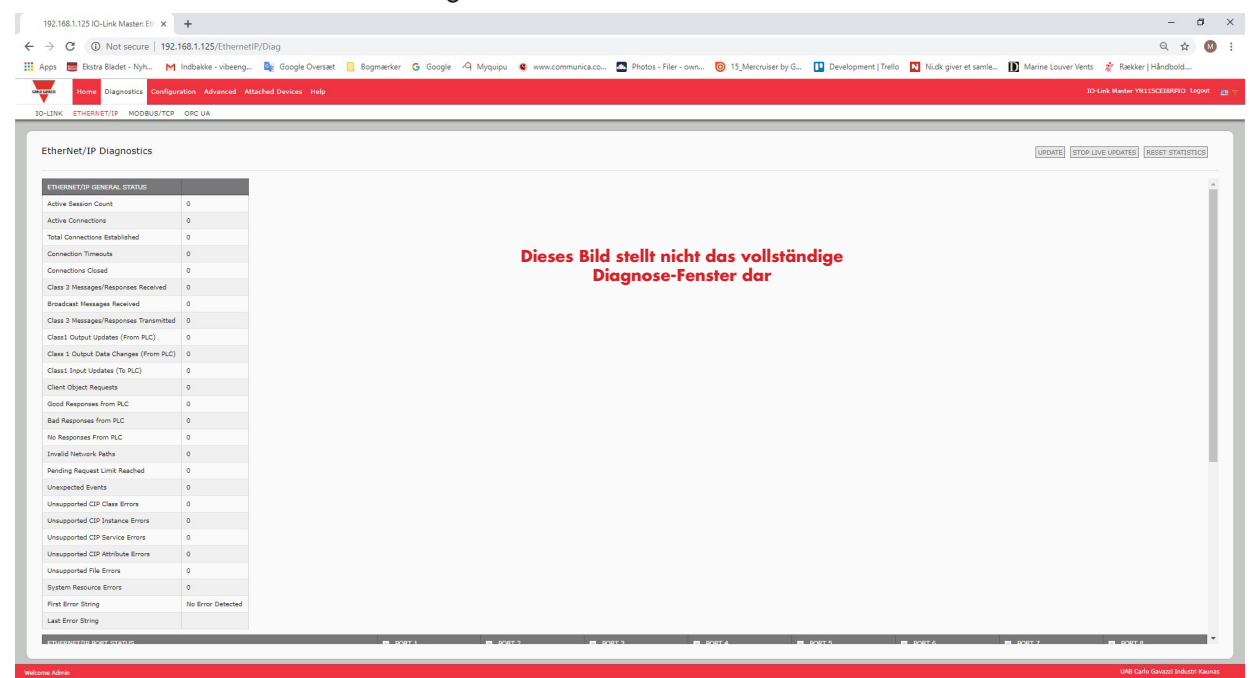

In der folgenden Tabelle finden Sie Informationen zum Fenster "EtherNet/IP Diagnostics".

| EtherNet/IP-Diagnose                       |                                                                                                    |  |  |  |
|--------------------------------------------|----------------------------------------------------------------------------------------------------|--|--|--|
| Active Session Count                       | <ul> <li>Anzahl der aktiven EtherNet/IP-Sitzungen. Eine Sitzung kann:</li> <li>Meldungen der Klasse 1 I/O als auch der Klasse 3 unterstützen</li> <li>Sowohl von der SPS als auch dem IO-Link-Master ausgelöst werden</li> <li>Sowohl von der SPS als auch dem IO-Link-Master beendet werden</li> </ul> |  |  |  |
| Active Connections                         | Anzahl der aktuell aktiven Verbindungen (Klasse 1 und 3).                                                                                                    |  |  |  |
| Total Connections<br>Established           | Gesamtzahl der aufgebauten Verbindungen.                                                                                                    |  |  |  |
| Connection Timeouts                        | Anzahl der Verbindungen, die aufgrund von Timeouts geschlossen wurde.                                                                                                    |  |  |  |
| Connections Closed                         | Anzahl der Verbindungen, die aufgrund von Standard-Prozessen geschlossen wurde.                                                                                                    |  |  |  |
| Class 3 Messages/<br>Responses Received    | Anzahl der Meldungen und Rückmeldungen der Klasse 3, die von der SPS empfangen wurden.                                                                                                    |  |  |  |
| Broadcast Messages<br>Received             | Anzahl der Broadcast-Meldungen, die von der SPS empfangen wurden.                                                                                                    |  |  |  |
| Class 3 Messages/<br>Responses Transmitted | Anzahl der Meldungen und Rückmeldungen der Klasse 3, die an die SPS gesendet wurden.                                                                                                    |  |  |  |
| Class 1 Output Updates<br>(From PLC)       | Anzahl der Aktualisierungen der Ausgangsdaten der Klasse 1, die von der SPS empfangen wurden.                                                                                                    |  |  |  |
| Class 1 Output Data<br>Changes (From PLC)  | Anzahl der Änderungen der Ausgangsdaten der Klasse 1, die von der SPS<br>empfangen wurde.                                                                                                    |  |  |  |
| Class 1 Input Data<br>Updates (To PLC)     | Anzahl der Aktualisierungen der Eingangsdaten der Klasse 1, die an die SPS gesendet wurden.                                                                                                    |  |  |  |

| EtherNet/IP-Diagnose (Fortsetzung)  |                                                                                                    |  |  |  |  |
|-------------------------------------|----------------------------------------------------------------------------------------------------|--|--|--|--|
| Client Object Requests              | Anzahl der Klasse-3-Anfragen zu herstellerspezifischen Objekten des IO-Link-<br>Masters.                                                                                                    |  |  |  |  |
| Good Responses from PLC             | Anzahl der "Gut"-Antworten auf Meldungen, die an die SPS gesendet wurden.                                                                                                    |  |  |  |  |
| Bad Responses from PLC              | <ul> <li>Anzahl der "Schlecht"-Antworten auf Meldungen, die an die SPS gesendet<br/>wurden. "Schlecht"-Antworten werden in der Regel für folgende Fehler<br/>gesendet:</li> <li>Ungültige Tag- oder Dateinamen</li> <li>Ungültige Tag- oder Datei-Datentypen</li> <li>Ungültige Tag- oder Datei-Datengrößen</li> <li>SPS ist überlastet und kann das Ethernet-Verkehrsvolumen nicht verarbeiten</li> <li>SPS-Störung</li> </ul> |  |  |  |  |
| No Responses from PLC               | <ul> <li>Zeigt die Anzahl der unbeantworteten Meldungen an, die an die SPS gesendet<br/>wurden. Für folgende Fehler werden in der Regel keine Antworten gesendet:</li> <li>Falsche IP-Adresse</li> <li>Falsche SPS-Konfiguration</li> <li>SPS-Störung</li> <li>SPS ist überlastet und kann das Ethernet-Verkehrsvolumen nicht verarbeiten</li> </ul>                                                                            |  |  |  |  |
| Invalid Network Paths               | Anzahl der Netzwerkpfadfehler auf Meldungen, die an die SPS gesendet<br>wurden. Diese werden üblicherweise durch falsche Einstellungen der IP-Adresse<br>verursacht.                                                                                                    |  |  |  |  |
| Pending Request Limit<br>Reached    | Grenze der Anzahl ausstehender Anfragen erreicht. Diese Fehler treten auf,<br>wenn die SPS kontinuierlich Meldungen an den IO-Link-Master sendet und die<br>Daten schneller eintreffen als der IO-Link-Master sie verarbeiten kann.                                                                                                    |  |  |  |  |
| Unexpected Events                   | Anzahl der Fehler, die durch unerwartete Ereignisse ausgelöst werden. Diese<br>Fehler treten auf, wenn der IO-Link-Master eine unerwartete Meldung von<br>der SPS erhält, wie zum Beispiel eine unerwartete Antwort oder unbekannte<br>Meldung.                                                                                                    |  |  |  |  |
| Unsupported CIP Class<br>Errors     | Anzahl der Fehler, die durch nicht unterstützte CIP-Klassen ausgelöst werden.<br>Diese Fehler treten auf, wenn der IO-Link-Master eine Meldung empfängt, die<br>versucht auf eine ungültige Klasse zuzugreifen.                                                                                                    |  |  |  |  |
| Unsupported CIP Instance<br>Errors  | Anzahl der Fehler, die durch nicht unterstützte CIP-Instanzen ausgelöst werden.<br>Diese Fehler treten auf, wenn der IO-Link-Master eine Meldung empfängt, die<br>versucht auf eine ungültige Instanz zuzugreifen.                                                                                                    |  |  |  |  |
| Unsupported CIP Service<br>Errors   | Anzahl der Fehler, die durch nicht unterstützten CIP-Service ausgelöst werden.<br>Diese Fehler treten auf, wenn eine Meldung an den IO-Link-Master gesendet<br>wird, die versucht auf einen ungültigen Service zuzugreifen.                                                                                                    |  |  |  |  |
| Unsupported CIP Attribute<br>Errors | Anzahl der Fehler, die durch nicht unterstützte CIP-Request-Attribute ausgelöst<br>werden. Diese Fehler treten auf, wenn eine Meldung an den IO-Link-Master<br>gesendet wird, die versucht auf ein ungültiges Attribut zuzugreifen.                                                                                                    |  |  |  |  |
| Unsupported File Errors             | Anzahl der Meldungen von SPS der SLC/PLC-5/MicroLogix-Familie, die versu-<br>chen auf nicht unterstützte Datei-Adressen zuzugreifen.                                                                                                    |  |  |  |  |
| System Resource Errors              | Anzahl der Fehler, die von System-Ressourcen ausgelöst werden. Diese Fehler<br>treten auf, wenn auf dem IO-Link-Master Systemfehler vorliegen, wie zum Bei-<br>spiel Betriebssystemsfehler oder volle Meldungswarteschlangen. Diese Fehler<br>treten in der Regel dann auf, wenn die SPS Meldungen schneller an den IO-Link-<br>Master sendet, als der IO-Link-Master sie verarbeiten kann.                                     |  |  |  |  |
| First Error String                  | Beschreibungstext des ersten aufgetretenen Fehlers.                                                                                                    |  |  |  |  |
| Last Error String                   | Beschreibungstext des zuletzt aufgetretenen Fehlers.                                                                                                    |  |  |  |  |

| EtherNet/IP-Diagnose (Fortsetzung)          |                                                                                                    |  |  |  |  |  |  |
|---------------------------------------------|----------------------------------------------------------------------------------------------------|--|--|--|--|--|--|
| Portspezifische EtherNet/IP-Diagnose        |                                                                                                    |  |  |  |  |  |  |
| Configuration Errors                        | Anzahl der Konfigurationsfehler. Diese Fehler treten auf, wenn der IO-Link-<br>Master eine Meldung erhält, die aufgrund einer ungültigen Konfiguration nicht verarbeitet werden kann.                                                                                                    |  |  |  |  |  |  |
| Invalid Data Errors                         | Anzahl der Fehler, die von ungültigen Meldungsdaten ausgelöst werden. Diese<br>Fehler treten auf, wenn der IO-Link-Master eine Meldung erhält, die aufgrund<br>ungültiger Daten nicht verarbeitet werden kann.                                                                                                    |  |  |  |  |  |  |
| Active PDO Controller(s)                    | Auflistung der Typen der Controller-Schnittstelle(n) (Klasse 1 oder 3) und der<br>IP-Adresse die die PDO-Daten steuern.                                                                                                    |  |  |  |  |  |  |
| PDO Writes to Offline or<br>Read-Only Ports | <ul> <li>Anzahl der PDO-Schreibmeldungen die aufgrund einer der folgenden Gründe<br/>nicht ausgeführt wurden:</li> <li>Der Port ist im IO-Link-Modus konfiguriert: <ul> <li>Am Port ist kein Gerät angeschlossen.</li> <li>Das IO-Link-Gerät ist offline.</li> <li>Das IO-Link-Gerät unterstützt keine PDO-Daten.</li> </ul> </li> <li>Der Modus "PDO Transmit Mode (To PLC)" ist deaktiviert.</li> <li>Der Port ist im Digitaleingangsmodus konfiguriert.</li> </ul> |  |  |  |  |  |  |
| Undeliverable PDI Updates<br>(To PLC)       | <ul> <li>Anzahl der PDI-Update-Meldungen, die nicht im Write-to-Tag/File-Modus an die SPS übergeben werden konnten. Updates können nicht übergeben werden wenn:</li> <li>Der IO-Link-Master keine Ethernet-Verbindung mit der SPS aufbauen kann.</li> <li>Die PDI-Daten sich schneller ändern, als die "Maximum PLC Update Rate".</li> </ul>                                                                                                    |  |  |  |  |  |  |
| ISDU Request Msgs From<br>PLC(s)            | Anzahl der ISDU-Anfragen, die von der SPS oder anderen Controllern emp-<br>fangen wurden. In diesen Anfragen sind ggf. eine oder mehrere ISDU-Befehle<br>enthalten.                                                                                                    |  |  |  |  |  |  |
| ISDU Invalid Requests                       | Anzahl der ISDU-Anfragen, die über EtherNet/IP mit einem oder mehreren un-<br>gültigen Befehlen empfangen wurden.                                                                                                    |  |  |  |  |  |  |
| ISDU Requests When Port<br>Offline          | <ul> <li>Anzahl der ISDU-Anfragen, die über EtherNet/IP empfangen wurden, als der<br/>IO-Link-Port offline war. Dies tritt auf wenn:</li> <li>Der IO-Link-Port initialisiert, wie etwa nach dem Anlauf.</li> <li>Am Port kein IO-Link-Gerät angeschlossen ist.</li> <li>Das IO-Link-Gerät nicht antwortet.</li> <li>Die Kommunikation mit dem IO-Link-Gerät unterbrochen wurde.</li> </ul>                                                                            |  |  |  |  |  |  |
| Valid ISDU Responses<br>From Port           | Anzahl der gültigen ISDU-Antworten, die vom IO-Link-Port an die SPS zurück-<br>gesendet wurden. In den Antworten sind die Ergebnisse auf die ISDU-Befehle<br>vorhanden, die in den Anfragen empfangen wurden.                                                                                                    |  |  |  |  |  |  |
| ISDU Response Timeouts                      | Anzahl der ISDU-Anfragen, die nicht innerhalb des konfigurierten Timeouts für<br>ISDU-Antworten eine Antwort empfangen haben.                                                                                                    |  |  |  |  |  |  |
| Unexpected ISDU Respon-<br>ses              | Anzahl der unerwarteten ISDU-Antworten.<br>Diese treten auf, wenn eine ISDU-Antwort empfangen wird, nachdem der<br>Timeout für die ISDU-Anfrage abgelaufen ist. Dies erfordert in der Regel, dass<br>der Timeout für ISDU-Antworten verlängert wird.                                                                                                    |  |  |  |  |  |  |
| ISDU Read Commands                          | Anzahl der ISDU-Lesebefehle die über EtherNet/IP empfangen wurden.                                                                                                    |  |  |  |  |  |  |
| Maximum ISDU Request<br>Msg Response Time   | Anzeige der Höchstdauer, die zur Verarbeitung aller Befehle einer ISDU-Anfra-<br>ge benötigt wird. Die Antwort ist erst dann verfügbar, wenn alle ISDU-Befehle in<br>einer Anfrage verarbeitet wurden.                                                                                                    |  |  |  |  |  |  |

|                                           | EtherNet/IP-Diagnose (Fortsetzung)                                                                                                    |
|-------------------------------------------|----------------------------------------------------------------------------------------------------|
| Average ISDU Request<br>Msg Response Time | Anzeige der durchschnittlichen Dauer, die zur Verarbeitung der ISDU-Anfragen<br>benötigt wird. Die Antwort ist erst dann verfügbar, wenn alle ISDU-Befehle in<br>einer Anfrage verarbeitet wurden.      |
| Minimum ISDU Request<br>Msg Response Time | Anzeige der Mindestdauer, die zur Verarbeitung aller Befehle einer ISDU-Anfra-<br>ge benötigt wird. Die Antwort ist erst dann verfügbar, wenn alle ISDU-Befehle in<br>einer Anfrage verarbeitet wurden. |
| ISDU Write Commands                       | Anzahl der ISDU-Schreibbefehle die über EtherNet/IP empfangen wurden.                                                                                                    |
| ISDU NOP Commands                         | Anzahl der ISDU-NOP-Befehle (no operation) die über EtherNet/IP empfangen wurden.                                                                                                    |

#### 10.3. Modbus/TCP-Diagnose

Das Modbus/TCP-Diagnosefenster unterstützt bei der Behebung von Modbus/TCP-Kommunikationsproblemen und Port-Problemen bei der Modbus/TCP-Konfiguration.

| 192.168.1.125 IO-Link Master: M 🛛 🗙 🕂              |                                   |                     |                         |                        |                        |                                  |                         | -                         | a x        |
|----------------------------------------------------|-----------------------------------|---------------------|-------------------------|------------------------|------------------------|----------------------------------|-------------------------|---------------------------|------------|
| ← → C ① Not secure   192.168.1.125/ModbusTCP/Dia   | pe                                |                     |                         |                        |                        |                                  |                         | Q                         | ☆ 🛯        |
| III Apos Ekstra Bladet - Nvh M Indbakke - vibeeng  | Google Oversæt Bogmærker G Google | 9 Myouiou e www.com | munica.co 🗖 Photos - Fi | ler - own 🔞 15 Mercrui | iser by G., 🔲 Developm | ent I Trello 🛛 Ni.dk giver et sa | mle Marine Louver Vents | 🖈 Rækker i Håndbol        | id         |
|                                                    |                                   | 1 14-4-5            | _                       |                        |                        |                                  |                         |                           |            |
| Home Diagnostics Configuration Advanced Attached D | Devices Help                      |                     |                         |                        |                        |                                  | 10                      | -Link Master YN11SCEI8RPI | D Logout 🔳 |
| IO-LINK ETHERNET/IP MODBUS/TCP OPC UA              |                                   |                     |                         |                        |                        |                                  |                         |                           |            |
|                                                    |                                   |                     |                         |                        |                        |                                  |                         |                           |            |
| Modulus/TCP Diagnostics                            |                                   |                     |                         |                        |                        |                                  | UPDATE STOP I           | IVE UPDATES [RESET STA    | TISTICS    |
| MODBLIS/TOP GENERAL STATUS                         |                                   |                     |                         |                        |                        |                                  |                         |                           |            |
| Modbus/TCP Server Enable disable                   |                                   |                     |                         |                        |                        |                                  |                         |                           |            |
| Active Connections                                 |                                   |                     |                         |                        |                        |                                  |                         |                           |            |
| Messages Received From Masters                     |                                   |                     |                         |                        |                        |                                  |                         |                           |            |
| Responses Sent To Masters                          |                                   | Dieses Bild         | stellt nicht d          | as vollständ           | lige                   |                                  |                         |                           |            |
| Broadcasts Received                                |                                   | Die                 | agnose-Fensi            | er dar                 |                        |                                  |                         |                           |            |
| Invalid Message Length Errors                      |                                   |                     | -                       |                        |                        |                                  |                         |                           |            |
| Invalid Message Data Errors                        |                                   |                     |                         |                        |                        |                                  |                         |                           |            |
| Invalid Message Address Errors                     |                                   |                     |                         |                        |                        |                                  |                         |                           |            |
| Unknown Device ID Errors                           |                                   |                     |                         |                        |                        |                                  |                         |                           |            |
| Invalid Protocol Type Errors                       |                                   |                     |                         |                        |                        |                                  |                         |                           |            |
| Configuration Code Errors                          |                                   |                     |                         |                        |                        |                                  |                         |                           |            |
| No Available Connection Errors                     |                                   |                     |                         |                        |                        |                                  |                         |                           |            |
| System Resource Errors                             |                                   |                     |                         |                        |                        |                                  |                         |                           |            |
| First Error String                                 |                                   |                     |                         |                        |                        |                                  |                         |                           |            |
| Last Error String                                  |                                   |                     |                         |                        |                        |                                  |                         |                           |            |
| MODBUS/TOP PORT STATUS                             | PORT 1                            | PORT 2              | PORT 3                  | PORT 4                 | PORT 5                 | PORT 6                           | PORT 7                  | PORT 8                    |            |
| Active PDO Controller(s)                           |                                   |                     |                         |                        |                        |                                  |                         |                           |            |
| PDO Writes to Offline or Read-Only Ports           |                                   |                     |                         |                        |                        |                                  |                         |                           |            |
| ISDU Request Msgs from PLC(s)                      |                                   |                     |                         |                        |                        |                                  |                         |                           |            |
| ISDU Invalid Requests                              |                                   |                     |                         |                        |                        |                                  |                         |                           |            |
| ISDU Requests When Port Offline                    |                                   |                     |                         |                        |                        |                                  |                         |                           |            |
| Valid ISDU Responses from Port                     |                                   |                     |                         |                        |                        |                                  |                         |                           |            |
| ISDU Response Timeouts                             |                                   |                     |                         |                        |                        |                                  |                         |                           |            |
| Unexpected ISDU Responses                          |                                   |                     |                         |                        |                        |                                  |                         |                           |            |
| Naximum ISDU Request Msg Response Time             |                                   |                     |                         |                        |                        |                                  |                         |                           | -          |
| Contraction of the Parameter Tract                 |                                   |                     |                         |                        |                        |                                  |                         |                           |            |

In der folgenden Tabelle finden Sie Informationen zum Fenster "Modbus/TCP Diagnostics".

| Modbus/TCP-Diagnose               |                                                                                                    |  |  |  |
|-----------------------------------|----------------------------------------------------------------------------------------------------|--|--|--|
| Active Connections                | Anzahl der aktuell aktiven Modbus/TCP-Verbindungen.                                                                                                    |  |  |  |
| Messages Received from<br>Masters | Anzahl der Modbus-Meldungen, die von Modbus/TCP-Mastern empfangen<br>wurden.                                                                                                    |  |  |  |
| Responses Sent to Masters         | Anzahl der Modbus-Antworten, die an Modbus/TCP-Master gesendet wurden.                                                                                                    |  |  |  |
| Broadcasts Received               | Anzahl der empfangenen Modbus/TCP-Broadcast-Meldungen.                                                                                                    |  |  |  |
| Invalid Message Length<br>Errors  | Anzahl der empfangenen Modbus-Meldungen, die Felder mit falschen Längen<br>enthalten.                                                                                                    |  |  |  |
| Invalid Message Data<br>Errors    | Anzahl der Fehler, die von ungültigen Meldungsdaten ausgelöst werden. Diese<br>Fehler treten auf, wenn der IO-Link-Master eine Meldung erhält, die aufgrund<br>ungültiger Daten nicht verarbeitet werden kann. |  |  |  |

| Modbus/TCP-Diagnose (Fortsetzung)           |                                                                                                    |  |  |  |  |
|---------------------------------------------|----------------------------------------------------------------------------------------------------|--|--|--|--|
| Invalid Message Address<br>Errors           | Anzahl der Fehler, die von ungültigen Meldungsadressen ausgelöst werden.<br>Diese Fehler treten auf, wenn der IO-Link-Master eine Meldung erhält, die<br>aufgrund einer ungültigen Adresse nicht verarbeitet werden kann.                                                                                                    |  |  |  |  |
| Unknown Device ID Errors                    | Anzahl der Fehler, die durch unbekannte Device-IDs ausgelöst werden. Diese<br>Fehler treten auf, wenn der IO-Link-Master eine Meldung erhält, die an eine<br>Device-ID adressiert ist, die nicht der konfigurierten Device-ID des Slave-Modus<br>entspricht.                                                                                                    |  |  |  |  |
| Invalid Protocol Type<br>Errors             | Anzahl der Fehler, die von ungültigen Meldungsprotokolltypen ausgelöst<br>werden. Diese Fehler treten auf, wenn der IO-Link-Master eine Modbus/TCP-<br>Meldung erhält, die kein Modbus-Protokoll verwendet.                                                                                                    |  |  |  |  |
| Unsupported Function<br>Code Errors         | Anzahl der Fehler, die von ungültigen Modbus-Funktionscodes ausgelöst<br>werden. Diese Fehler treten auf, wenn der IO-Link-Master eine Meldung erhält,<br>die aufgrund eines nicht unterstützten Modbus-Funktionscodes nicht verarbeitet<br>werden kann.                                                                                                    |  |  |  |  |
| Configuration Errors                        | Anzahl der Konfigurationsfehler. Diese Fehler treten auf, wenn der IO-Link-<br>Master eine Meldung erhält, die aufgrund einer ungültigen Konfiguration nicht<br>verarbeitet werden kann.                                                                                                    |  |  |  |  |
| No Available Connection<br>Errors           | Anzahl der Modbus/TCP-Verbindungsversuche, die aufgrund nicht verfügbarer<br>Verbindungen abgelehnt wurden. Dieser Fehler tritt auf, wenn die Anzahl der<br>Modbus/TCP-Verbindungen das Limit erreicht hat.                                                                                                    |  |  |  |  |
| System Resource Errors                      | Anzahl der Fehler, die von System-Ressourcen ausgelöst werden. Diese Fehler<br>treten auf, wenn auf dem IO-Link Systemfehler vorliegen, wie zum Beispiel<br>Betriebssystemsfehler oder volle Meldungswarteschlangen. Diese Fehler treten<br>normalerweise auf, wenn die SPS Meldungen schneller an den IO-Link-Master<br>sendet, als der IO-Link-Master sie verarbeiten kann.                                                                                         |  |  |  |  |
| First Error String                          | Beschreibungstext des ersten aufgetretenen Fehlers.                                                                                                    |  |  |  |  |
| Last Error String                           | Beschreibungstext des zuletzt aufgetretenen Fehlers.                                                                                                    |  |  |  |  |
| Portspezifische Modbu                       | s/TCP-Diagnose                                                                                                    |  |  |  |  |
| Active PDO Controller(s)                    | Auflistung der IP-Adressen, die die PDO-Daten steuern.                                                                                                    |  |  |  |  |
| PDO Writes to Offline or<br>Read-Only Ports | <ul> <li>Anzahl der PDO-Schreibmeldungen die aufgrund einer der folgenden Gründe<br/>nicht ausgeführt wurden:</li> <li>Der Port ist im IO-Link-Modus konfiguriert: <ul> <li>Am Port ist kein Gerät angeschlossen.</li> <li>Das IO-Link-Gerät ist offline.</li> <li>Das IO-Link-Gerät unterstützt keine PDO-Daten.</li> </ul> </li> <li>Der Modus "PDO Transmit Mode (To PLC)" ist deaktiviert.</li> <li>Der Port ist im Digitaleingangsmodus konfiguriert.</li> </ul> |  |  |  |  |
| ISDU Request Msgs<br>From PLC(s)            | Anzahl der ISDU-Anfragen, die von der SPS oder anderen Controllern<br>empfangen wurden. In diesen Anfragen sind ggf. eine oder mehrere<br>ISDU-Befehle enthalten.                                                                                                    |  |  |  |  |
| ISDU Invalid Requests                       | Anzahl der ISDU-Anfragen, die über Modbus/TCP mit einem oder mehreren ungültigen Befehlen empfangen wurden.                                                                                                    |  |  |  |  |
| ISDU Requests When<br>Port Offline          | <ul> <li>Anzahl der ISDU-Anfragen, die über Modbus/TCP empfangen wurden,<br/>als der IO-Link-Port offline war. Dies tritt auf wenn:</li> <li>Der IO-Link-Port initialisiert, wie etwa nach dem Anlauf.</li> <li>Am Port kein IO-Link-Gerät angeschlossen ist.</li> <li>Das IO-Link-Gerät nicht antwortet.</li> <li>Die Kommunikation mit dem IO-Link-Gerät unterbrochen wurde.</li> </ul>                                                                             |  |  |  |  |

|                                           | Modbus/TCP-Diagnose (Fortsetzung)                                                                                                    |  |  |  |  |  |
|-------------------------------------------|----------------------------------------------------------------------------------------------------|--|--|--|--|--|
| Valid ISDU Responses<br>From Port         | Anzahl der gültigen ISDU-Antworten, die vom IO-Link-Port an die SPS<br>zurückgesendet wurden. In den Antworten sind die Ergebnisse auf die<br>ISDU-Befehle vorhanden, die in den Anfragen empfangen wurden.                                           |  |  |  |  |  |
| ISDU Response Timeouts                    | Anzahl der ISDU-Anfragen, die nicht innerhalb des konfigurierten<br>Timeouts für ISDU-Antworten eine Antwort empfangen haben.                                                                                                    |  |  |  |  |  |
|                                           |                                                                                                    |  |  |  |  |  |
| Unexpected ISDU<br>Responses              | Anzahl der unerwarteten ISDU-Antworten. Diese treten auf, wenn eine<br>ISDU-Antwort empfangen wird, nachdem der Timeout für die ISDU-<br>Anfrage abgelaufen ist. Dies erfordert in der Regel, dass der Timeout<br>für ISDU-Antworten verlängert wird. |  |  |  |  |  |
| Maximum ISDU Request<br>Msg Response Time | Anzeige der Höchstdauer, die zur Verarbeitung aller Befehle einer ISDU-<br>Anfrage benötigt wird. Die Antwort ist erst dann verfügbar, wenn alle<br>ISDU-Befehle in einer Anfrage verarbeitet wurden.                                                 |  |  |  |  |  |
| Average ISDU Request<br>Msg Response Time | Anzeige der durchschnittlichen Dauer, die zur Verarbeitung der ISDU-<br>Anfragen benötigt wird. Die Antwort ist erst dann verfügbar, wenn alle<br>ISDU-Befehle in einer Anfrage verarbeitet wurden.                                                   |  |  |  |  |  |
| Minimum ISDU Request<br>Msg Response Time | Anzeige der Mindestdauer, die zur Verarbeitung aller Befehle einer ISDU-<br>Anfrage benötigt wird. Die Antwort ist erst dann verfügbar, wenn alle<br>ISDU-Befehle in einer Anfrage verarbeitet wurden.                                                |  |  |  |  |  |
| ISDU Read Commands                        | Anzahl der ISDU-Lesebefehle die über Modbus/TCP empfangen wurden.                                                                                                    |  |  |  |  |  |
| ISDU Write Commands                       | Anzahl der ISDU-Schreibbefehle die über Modbus/TCP empfangen wurden.                                                                                                    |  |  |  |  |  |
| ISDU NOP Commands                         | Anzahl der ISDU-NOP-Befehle (no operation) die über Modbus/TCP empfangen wurden.                                                                                                    |  |  |  |  |  |

## 10.4. Diagnosefenster OPC UA

Im Diagnosefenster OPC UA wird der OPC UA Status angezeigt:Status der OPC UA Funktionalität: aktiviert oder deaktiviert

- Anzahl der TCP-Verbindungen

| 192.168.1.125 IO-Uink Master: OF × +                                                                           | - a ×                                                                                                    |
|----------------------------------------------------------------------------------------------------|----------------------------------------------------------------------------------------------------|
| ← → C ① Not secure   192.168.1.125/OPCUA/Diag                                                                  | Q 🖈 🔞 :                                                                                                    |
| 🛗 Apps 🧮 Ekstra Bladet - Nyh M Indbakke - vibeeng 峰 Google Oversæt 📙 Bogmærker 🔓 Google 🖓 Nyquipu 🔮 www.commun | rica.co 🔝 Photos - Filer - own 🧿 15_Mercruiser by G 💶 Development   Trello 🚺 Nick giver et samle 🚺 Marine Louver Vents 🧳 Raekker   Håndbold |
| Home Diagnostics Configuration Advanced                                                                        | Attached Devices Help IO-Link Master YN115CEI8RPIO Logout 📑 🖓                                                                               |
| IO-LINK ETHERNET/IP MODBUS/TCP OPC UA                                                                          |                                                                                                    |
|                                                                                                    |                                                                                                    |
| OPC UA Diagnostics                                                                                             | UPDATE STOP LIVE UPDATES RESET STATISTICS                                                                                                   |
| OPC UA GENERAL STATUS                                                                                          |                                                                                                    |
| OPC UA Server Enable disable                                                                                   |                                                                                                    |
| Number of TCP connections                                                                                      |                                                                                                    |
|                                                                                                    |                                                                                                    |
| Welcome Admin                                                                                                  | UAB Carlo Gavazzi Industri Kaunas                                                                                                    |

## 11. EtherNet/IP-Schnittstelle

#### 11.1. Einführung

In diesem Kapitel wird die vom IOLM bereitgestellte EtherNet/IP-Schnittstelle beschrieben.

Mit diesen Schnittstellen können Port- und Gerätestatusinformationen, Eingangs- und Ausgangsprozessdaten abgerufen und auf ISDU-Datenblöcke (SPDU) des IO-Link-Geräts zugegriffen werden.

| 2.168.1.125 IO-Link Master: IO | × +                  |                    |               |               |               |              |                      |              |                     |                    |                              |                     | -             | ć      |
|--------------------------------|----------------------|--------------------|---------------|---------------|---------------|--------------|----------------------|--------------|---------------------|--------------------|------------------------------|---------------------|---------------|--------|
| C A Not secure                 | 192.168.1.125/IODD   |                    |               |               |               |              |                      | _            |                     |                    |                              |                     | Q             | â      |
| s 🔜 Ekstra Bladet - Nyh        | M Indbakke - vibeeng | j 隆 Google Oversæt | 📙 Bogmærker 🤇 | Google '9 Myc | quipu 🔮 www.c | communica.co | Photos - Filer - own | 15_Mercruise | r by G 🚺 Developmen | it   Trello N Ni.c | dk giver et samle 🚺 Marine I | ouver Vents 🛛 📽 Ræk | ker   Håndbok | Jaan I |
| CARLO GAVAZZI                  | lome Diag            | nostics Cor        | nfiguration   | Advance       | d Attac       | hed Devic    | es Help              |              |                     | IO-Lir             | nk Master YN1150             | CEI8RPIO L          | ogout         |        |
| IODD FILES                     | SUMMARY              | PORT 1             | PORT 2        | PORT 3        | PORT 4        | PORT 5       | PORT 6               | PORT 7       | PORT 8              |                    |                              |                     |               |        |
|                                |                      |                    |               |               |               |              |                      |              |                     |                    |                              |                     |               |        |
|                                |                      |                    |               |               |               |              |                      |              |                     |                    |                              |                     |               |        |
| IO-Link I                      | Device D             | escriptior         | n Files       |               |               |              |                      |              |                     |                    |                              |                     |               |        |
|                                |                      |                    |               |               |               |              |                      |              |                     |                    |                              |                     |               |        |
| User IOD                       | D files (clic        | k filename t       | to view)      |               |               |              |                      |              |                     |                    |                              |                     |               |        |
| VENDOR                         | DEVICE               | IODD FILEN         | AME           |               |               |              | DEVICE I             | 1AGE         |                     |                    | VENDOR IMAG                  | E SIZE              |               |        |
| 896                            | 1056769              | CGI-CA30CA         | N25BPXXIO_    | 1-2018061     | 5-IODD1.      | 1.xm]        | cgi-ca30             | can25bpxx    | io-pic.png          |                    | cgi-logo.png                 | 286к                |               | 1      |
| 896                            | 2121729              | CGI-ICB30x         | xxN22xxIO-    | 20180523-     | IODD1.1.      | xml          | cgi-icb3             | 0150n22xx    | io-device-pi        | c.png              | cgi-logo.png                 | 87к                 |               |        |
| UPLOAD FIL                     | .E                   |                    |               | IODD :        | space: 51     | 1K used, 1   | .5873K avai          | able         |                     |                    |                              | DELETE SEL          | ECTED         |        |
|                                |                      |                    |               |               |               |              |                      |              |                     |                    |                              |                     |               |        |
| 🗄 Standar                      | d IO-Link            | Definition         | s             |               |               |              |                      |              |                     |                    |                              |                     |               |        |
|                                |                      |                    |               |               |               |              |                      |              |                     |                    |                              |                     |               |        |
|                                |                      |                    |               |               |               |              |                      |              |                     |                    |                              |                     |               |        |
|                                |                      |                    |               |               |               |              |                      |              |                     |                    |                              |                     |               |        |
|                                |                      |                    |               |               |               |              |                      |              |                     |                    |                              |                     |               |        |
| Icome Admin                    |                      |                    |               |               |               |              |                      |              |                     |                    | UAB Carlo Ga                 | ivazzi Industr      | i Kauna       |        |

**Anmerkung:** Indexed Service Data Unit (ISDU) wird auch als Service Protocol Data Unit (SPDU) bezeichnet. Nähere Informationen finden Sie in Kapitel 12.3. "ISDU-Handling" auf Seite 107.

#### 11.1.1. Funktionsübersicht

Die EtherNet/IP-Schnittstelle besteht aus:

- Eingangs-Prozessdatenblöcken einschließlich:
  - Port-Kommunikationsstatus
  - Status PDI-gültig
  - Status des Hilfseingangs am IO-Link-Steckerverbinder (DI am IOLM YN115 und Pin 2 am YL212)
  - Aktiven Ereigniscodes (null bei keinem aktiven Ereignis)
  - Vom Port empfangenen Eingangs-Prozessdaten. Wie etwa
  - IO-Link-Modus: Eingangs-Prozessdaten des IO-Link-Geräts
  - I/O-Eingangs-Modus: Eingangsbit-Status
  - I/O-Ausgangs-Modus: Ausgangsbit-Status (konfigurierbare Option)
- Ausgangs-Prozessdatenblöcken einschließlich:
  - Zu löschender aktiver Ereigniscode (konfigurierbare Option)
  - Die an den Port zu sendenden Ausgangs-Prozessdaten. Wie etwa
    - IO-Link-Modus: Ausgangs-Prozessdaten des IO-Link-Geräts
  - I/O-Ausgangs-Modus: Ausgangsbit-Status
- ISDU-Schnittstelle:
  - Bietet einzelne und eingebettete Batch Lese- und Schreibfähigkeiten
  - Erfordert die Anwendung von Meldungs-Befehlen
  - Kann sowohl blockierende, als auch nicht-blockierende Meldungen verarbeiten
  - Antworten auf blockierende Meldungen werden erst gesendet, nachdem alle ISDU-Befehle ausgeführt wurden.

- Antworten auf nicht-blockierende Meldungen werden sofort gesendet. Die SPS muss dann den Status der Antworten auf die ISDU-Befehle anfordern, bis eine gültige Antwort zurückgesendet wird.
- Web-basierte Konfigurations- und Diagnosefenster:
   Konfiguration und Diagnose der IO-Link-Schnittstelle
  - Konfiguration und Diagnose der EtherNet/IP-Schnittstelle
- EtherNet/IP-Schnittstellen-Support für die SPS-Familien ControlLogix, SLC, MicroLogix und PLC-5.
- Slave-Schnittstelle Modbus/TCP.
- SPS-Beispielprogramme zur Unterstützung bei der SPS-Programmierung.

#### 11.1.2. Datentypdefinitionen

Es gelten folgende Datentypdefinitionen.

| Datentypdefinitionen |                                                                      |  |  |  |
|----------------------|----------------------------------------------------------------------|--|--|--|
| BOOL                 | Boolean; TRUE wenn = 1; False wenn = 0                               |  |  |  |
| USINT                | Unsigned Short Integer (8 bit) - kurze Ganzzahl ohne Vorzeichen      |  |  |  |
| CHAR                 | Zeichen (8 bit)                                                      |  |  |  |
| SINT                 | Short Integer (8 bit) - kurze Ganzzahl                               |  |  |  |
| UINT                 | Unsigned Integer (16 bit) - Ganzzahl ohne Vorzeichen                 |  |  |  |
| INT                  | Signed Integer (16 bit) - Ganzzahl mit Vorzeichen                    |  |  |  |
| UDINT                | Unsigned Double Integer (32 bit) - doppelte Ganzzahl ohne Vorzeichen |  |  |  |
| DINT                 | Signed Double Integer (32 bit) - doppelte Ganzzahl mit Vorzeichen    |  |  |  |
| STRING               | Character String - Zeichenkette (1 Byte pro Zeichen)                 |  |  |  |
| BYTE                 | Bitfolge (8 bit)                                                     |  |  |  |
| WORD                 | Bitfolge (16 bit)                                                    |  |  |  |
| DWORD                | Bitfolge (32 bit)                                                    |  |  |  |

**11.1.3. Begriffe und Definitionen** Dieses Kapitel verwendet folgende Begriffe und Definitionen.

| Begriff                           | Definition                                                                                                    |
|-----------------------------------|----------------------------------------------------------------------------------------------------|
| Class 1                           | <ul> <li>Kommunikationsmethode (auch implizierter Nachrichtendienst genannt) zwischen</li> <li>EtherNet/IP-Controllern und Geräten die:</li> <li>Ethernet-UDP-Nachrichten verwendet.</li> <li>Zyklisch ist: es werden Eingangs- und/oder Ausgangsdaten in regelmäßigen<br/>Intervallen zwischen den Controllern und Geräten ausgetauscht.</li> </ul> |
| Class 3                           | <ul> <li>Kommunikationsmethode (auch expliziter Nachrichtendienst genannt) zwischen</li> <li>EtherNet/IP-Controllern und Geräten die:</li> <li>Ethernet-TCP/IP-Nachrichten verwendet.</li> <li>An sich nicht zyklisch ist: Controller und Geräte müssen sich gegenseitig individuelle Meldungen senden.</li> </ul>                                   |
| EtherNet/IP                       | Ethernet-basiertes Industrieprotokoll zur Kommunikation zwischen Controllern, meist SPS, und Geräten.                                                                                                    |
| Ethernet TCP/IP                   | Standard-Ethernet-Kommunikationsprotokoll das Socket-Kommunikations-Schnittstellen verwendet und so die Übergabe an das vorhergesehen Gerät garantiert.                                                                                                    |
| Ethernet UDP/IP                   | Standard-Ethernet-Kommunikationsprotokoll das Socket-Kommunikations-Schnittstellen verwendet und die Übergabe nicht garantiert. Die Daten können beim vorgesehenen Gerät ankommen, oder nicht.                                                                                                    |
| IOLM                              | IO-Link-Gateway zur Kommunikation zwischen IO-Link-Geräten und Ethernet-Protokol-<br>len wie EtherNet/IP und Modbus/TCP.                                                                                                    |
| Multicast                         | <ul> <li>Bei der Multicast-Adressierung senden Ethernet-Geräte Meldungen über eine Multicast-Adresse. Multicast-Adressierung:</li> <li>Verwendung eines festgelegten, für die Multicast-Kommunikation vorgesehenen IP-Adressbereichs.</li> <li>Ein oder mehrere Geräte können die gleichen Meldungen empfangen.</li> </ul>                           |
| Point-to-Point                    | Bei der Point-to-Point-Adressierung (auch Unicast genannt) senden sich Ethernet-Ge-<br>räte gegenseitig Meldungen über ihre eigenen IP-Adressen. Nachrichten werden nur<br>an ein Gerät gesendet.                                                                                                    |
| PDI Data<br>(Process Data Input)  | Prozessdaten, die von einem IO-Link-Gerät oder einer I/O-Schnittstelle empfangen<br>wurden und externen Controllern wie SPS, HMI, SCADA und OPC UA Servern zur<br>Verfügung gestellt werden können.                                                                                                    |
| PDO Data<br>(Process Data Output) | Prozessdaten die von externen Controllern wie SPS, HMI, SCADA und OPC UA Servern empfangen wurden und an ein IO-Link-Gerät oder eine I/O-Schnittstelle gesendet werden können.<br><b>Anmerkung:</b> PDO-Daten werden ggf. nicht von allen IO-Link-Geräten unterstützt.                                                                               |
| ISDU                              | Indexed Service Data Unit. Auch ISDU genannt, bezieht sich auf die Serviceda-<br>ten-Einheiten auf IO-Link-Geräten, die für Informationen, Status- und Konfigurations-<br>einstellungen verwendet werden.                                                                                                    |
| Class 1                           | <ul> <li>Kommunikationsmethode (auch implizierter Nachrichtendienst genannt) zwischen</li> <li>EtherNet/IP-Controllern und Geräten die:</li> <li>Ethernet-UDP-Nachrichten verwendet.</li> <li>Zyklisch ist: es werden Eingangs- und/oder Ausgangsdaten in regelmäßigen<br/>Intervallen zwischen den Controllern und Geräten ausgetauscht.</li> </ul> |

#### 11.2. Datenübertragungsverfahren

Der IOLM stellt eine Reihe an Datenübertragungsverfahren und eine Vielzahl an Optionen zur Anpassung des Prozessdaten-Handlings zur Verfügung.

- "Prozessdaten-Empfangsverfahren" auf Seite 95
- "Prozessdaten-Sendeverfahren" auf Seite 96

#### 11.2.1. Prozessdaten-Empfangsverfahren

Folgende Prozessdaten-Empfangsverfahren werden vom IOLM unterstützt:

- "Polling SPS fordert Daten an" auf Seite 95
- "Write-to-Tag/File IOLM schreibt Daten direkt in SPS-Speicher" auf Seite 95
- "Verbindung der Klasse 1 (nur Eingang) SPS und IOLM verwenden eine I/O-Verbindung" auf Seite 96

#### 11.2.1.1. Polling - SPS fordert Daten an

Bei dieser Polling-Methode (bei manchen Industrieprotokollen auch Slave-Mode genannt) muss der Controller die Daten vom IOLM per Anforderung abfragen. Der IOLM sendet erst eine Antwort, nachdem er eine Daten-Anfrage erhalten hat.

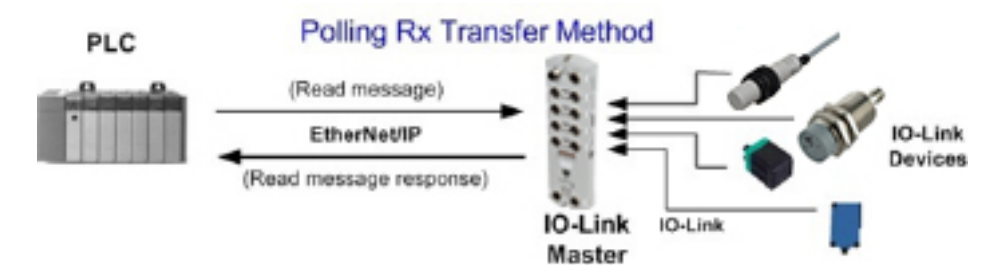

#### 11.2.1.2. Write-to-Tag/File - IOLM schreibt Daten direkt in SPS-Speicher

Bei der Write-to-Tag/File-Methode (bei manchen Industrieprotokollen auch Master-Mode genannt) muss der IOLM Meldungen senden, die Daten direkt in ein Tag oder eine Datei in der SPS schreiben. Der IOLM sendet veränderte Daten unmittelbar an die SPS. Er kann zudem optional konfiguriert werden, so dass er "Heartbeat"-Aktualisierungsnachrichten in regelmäßigen Abständen sendet.

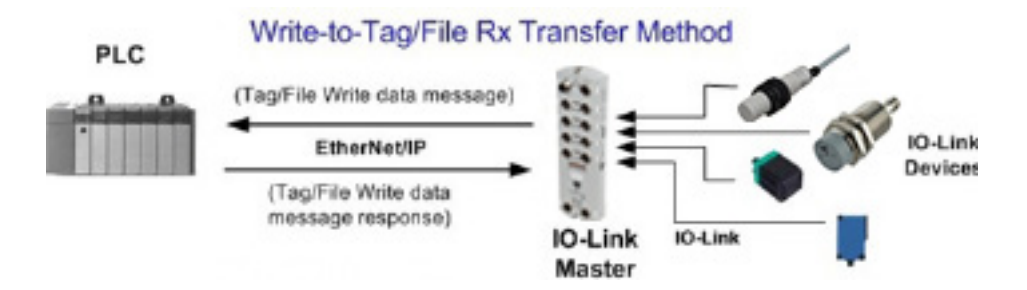

#### 11.2.1.3. Verbindung der Klasse 1 (nur Eingang) - SPS und IOLM verwenden eine I/O-Verbindung

Bei dieser Methode der Klasse 1 (bei manchen Industrieprotokollen auch I/O-Mode genannt) muss die Verbindung zwischen IOLM und SPS über einen I/O-Anschluss hergestellt werden. Bei EtherNet/IP muss zunächst eine Verbindung über UDP aufgebaut werden. Ist die Verbindung aufgebaut, sendet der IOLM mit einer konfigurierbaren Rate kontinuierlich Eingangsdaten an die SPS.

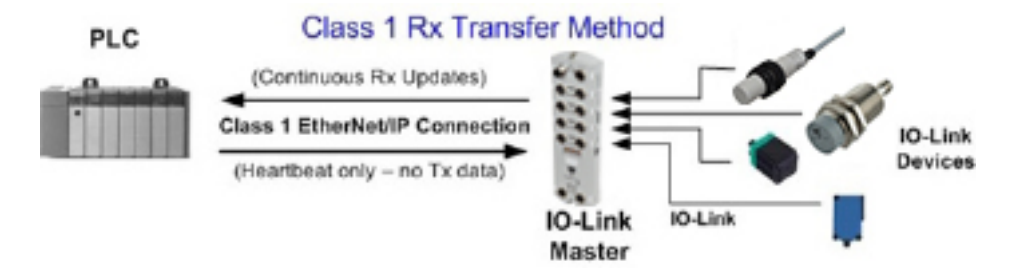

#### 11.2.2. Prozessdaten-Sendeverfahren

Folgende Prozessdaten-Sendeverfahren werden vom IOLM unterstützt:

- "PLC-Writes" auf Seite 96
- "Read-from-Tag/File IOLM liest Daten direkt vom SPS-Speicher" auf Seite 96
- "Verbindung der Klasse 1 (Ein- und Ausgang) SPS und IOLM verwenden eine I/O-Verbindung" auf Seite 97

#### 11.2.2.1. PLC-Writes

Bei der PLC-Writes-Methode (bei manchen Industrieprotokollen auch Slave-Mode genannt) muss die SPS die Daten an den IOLM per Schreib-Meldungen senden.

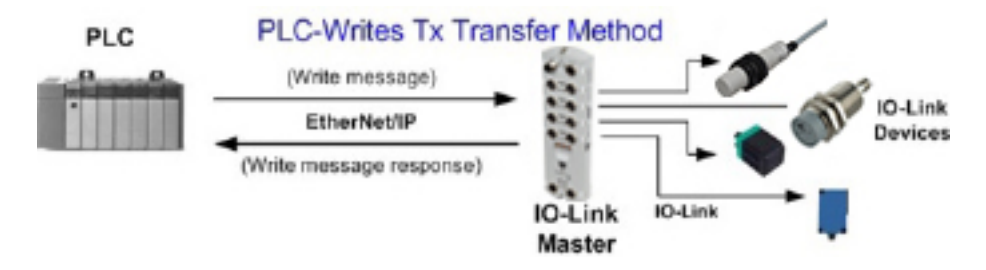

#### 11.2.2.2. Read-from-Tag/File - IOLM liest Daten direkt vom SPS-Speicher

Bei der Read-from-Tag/File-Methode (bei manchen Industrieprotokollen auch Master-Mode genannt) muss der IOLM Daten aus einem Tag oder einer Datei in der SPS lesen. Bei dieser Methode fordert der IOLM in konfigurierbaren Zeitabständen Daten von der SPS an.

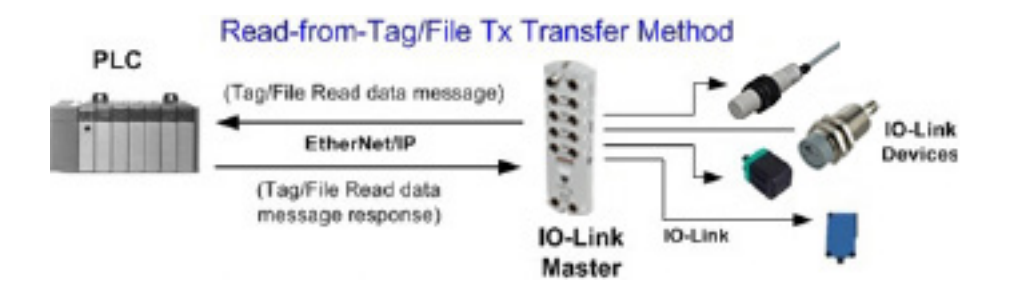

# 11.2.2.3. Verbindung der Klasse 1 (Ein- und Ausgang) - SPS und IOLM verwenden eine I/O-Verbindung

Bei dieser Methode der Klasse 1 (bei manchen Industrieprotokollen auch I/O-Mode genannt) muss die Verbindung zwischen IOLM und SPS über einen I/O-Anschluss hergestellt werden. Bei EtherNet/IP muss zunächst eine Verbindung über UDP aufgebaut werden. Ist die Verbindung aufgebaut, tauschen die SPS und der IOLM bei einer konfigurierbaren Rate kontinuierlich Daten aus.

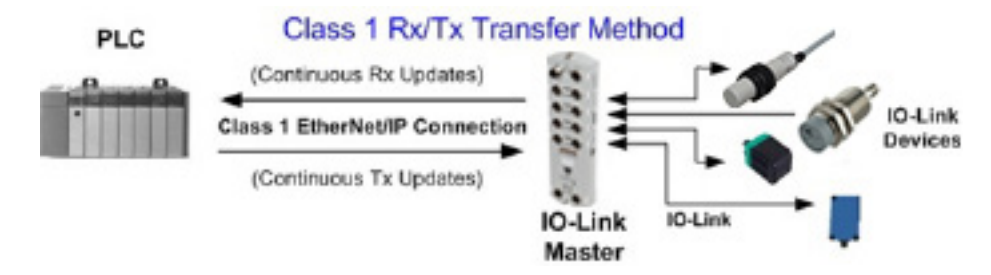

## 12. Funktionsbeschreibungen

Dieses Kapitel beschreibt die folgenden Funktionen für EtherNet/IP und Modbus/TCP:

- Prozessdatenblock-Beschreibungen
- "Event-Handling" auf Seite 104 "ISDU-Handling" auf Seite 107 •

#### 12.1. Prozessdatenblock-Beschreibungen

In diesem Abschnitt finden Sie Hinweise zu:

- Beschreibung von Eingangs-Prozessdatenblöcken
- Beschreibung von Ausgangs-Prozessdatenblöcken auf Seite 101

#### 12.1.1. Beschreibung von Eingangs-Prozessdatenblöcken

Das Format des Eingangs-Prozessdatenblocks hängt vom konfigurierten PDI-Datenformat ab. In der folgenden Tabelle werden die möglichen Formate der Eingangs-Prozessdatenblöcke beschrieben.

| Parametername | Datentyp | Beschreibung                                                                                                    |
|---------------|----------|----------------------------------------------------------------------------------------------------|
|               |          | Der Status des 10-Link-Geräts.                                                                                                    |
|               |          | <b>Bit 0 (0x01):</b><br>0 = Initialisierung der IO-Link-Port-Kommunikation ist nicht aktiv<br>1 = Initialisierung der IO-Link-Port-Kommunikation ist aktiv                                           |
|               |          | <b>Bit 1 (OxO2):</b><br>0 = IO-Link-Port-Kommunikation ist nicht betriebsbereit<br>1 = IO-Link-Port-Kommunikation ist betriebsbereit                                                                 |
|               |          | <b>Bit 2 (0x04):</b><br>0 = IO-Link-Eingangs-Prozessdaten sind nicht gültig.<br>1 = IO-Link-Eingangs-Prozessdaten sind gültig.                                                                       |
| Port Status   | BYTE     | <b>Bit 3 (0x08):</b><br>0 = Kein Fehler erkannt                                                                                                    |
|               |          | <ul> <li>Fenier erkannt</li> <li>Steht das Betriebsstatusbit auf 1, wird ein geringfügiger Kom-<br/>munikationsfehler signalisiert. Geringfügige Kommunikations-<br/>fehler enstehen bei:</li> </ul> |
|               |          | <ul> <li>Kurzzeitigen Kommunikationsverlusten zum IO-Link-Gerät.</li> <li>IOLM-Software- oder Hardware-Fehlern die behoben werden</li> </ul>                                                         |
|               |          | <ul> <li>Steht das Betriebsstatusbit auf 0, wird ein schwerer Kommuni-<br/>kationsfehler signalisiert.</li> </ul>                                                                                    |
|               |          | <ul> <li>- Unbehebbarer Kommunikationsverlust zum IO-Link-Gerät.</li> <li>- IOLM-Software- oder Hardware-Fehler, die nicht behoben<br/>werden können.</li> </ul>                                     |
|               |          | Bits 4-7: Reserviert (0)                                                                                                    |

| Parametername                           | Datentyp                     | Beschreibung                                                                                                    |
|-----------------------------------------|------------------------------|----------------------------------------------------------------------------------------------------|
|                                         |                              | Das Hilfsbit am IO-Link-Port ist:<br>• Pin 2 am YL212                                                                                                    |
|                                         |                              |                                                                                                    |
|                                         |                              | • DI (am Gerät mit 3 gekennzeichnet) am IOLM YN115                                                                                                    |
| Auxiliary I/O                           | BYTE                         |                                                                                                    |
|                                         |                              | Bit O (OxO1): Status des Hilfsbits.                                                                                                    |
|                                         |                              | 0 = Aus<br>1 = Ein<br><b>Bits 1-3:</b> Reserviert (0)<br>Ist die Option "Include Digital I/O in PDI Data Block" deaktiviert:<br><b>Bits 4-7:</b> Reserviert (0)                                                    |
|                                         |                              | IOLM YN115 - Nur dedizierte DIO-Ports                                                                                                    |
|                                         |                              | Bits 4-7:                                                                                                    |
|                                         |                              | Bit 4 $(0x10) - D1 = DI-Status$<br>Bit 5 $(0x20) - D2 = DIO-Status$                                                                                                    |
|                                         |                              | Bit 6 $(0x40) - D3 = D2$ -Status<br>Bit 7 $(0x80) - D4 = DIO$ -Status                                                                                                    |
| Event Code                              | INT                          | Vom IO-Link-Gerät empfangener 16-Bit Ereigniscode.                                                                                                    |
| PDI Data<br>Default-Länge = 32<br>Bytes | Array von bis<br>zu 32 Bytes | Die vom IO-Link-Gerät empfangenen PDI-Daten. Kann PDI-Daten<br>von 0-32 Bytes enthalten. Die Definition der PDI-Daten hängt vom<br>Gerät ab.<br><b>Anmerkung:</b> Die Länge kann in der Web-Schnittstelle konfigu- |
|                                         |                              | riert werden.                                                                                                    |

12.1.1.1. Eingangs-Prozessdatenblock - 8-Bit-Datenformat In der folgenden Tabelle finden Sie detaillierte Informationen zum Eingangs-Prozessdatenblock - 8-Bit-Datenformat.

| Byte | Bit 7               | Bit O |
|------|---------------------|-------|
| 0    | Port Status         |       |
| 1    | Auxiliary I/O       |       |
| 2    | Event Code LSB      |       |
| 3    | Event Code MSB      |       |
| 4    | PDI Data Byte 0     |       |
| 5    | PDI Data Byte 1     |       |
|      |                     |       |
|      |                     |       |
| N+3  | PDI Data Byte (N-1) |       |

#### 12.1.1.2. Eingangs-Prozessdatenblock - 16-Bit-Datenformat

In der folgenden Tabelle finden Sie detaillierte Informationen zum Eingangs-Prozessdatenblock - 16-Bit-Datenformat.

| Word | Bit 15 Bit 8    | Bit 7 Bit O   |  |  |  |
|------|-----------------|---------------|--|--|--|
| 0    | Port Status     | Auxiliary I/O |  |  |  |
| 1    | Event Code      |               |  |  |  |
| 2    | PDI Data Word 0 |               |  |  |  |
| 3    | PDI Data Word 1 |               |  |  |  |
|      |                 |               |  |  |  |
|      |                 |               |  |  |  |
| N+1  | PDI Data Word   | (N-1)         |  |  |  |

### 12.1.1.3. Eingangs-Prozessdatenblock - 32-Bit-Datenformat

In der folgenden Tabelle finden Sie detaillierte Informationen zum Eingangs-Prozessdatenblock - 32-Bit-Datenformat.

| DWORD | Bit 31 B         | it 24 | Bit 23    | Bit 1 | 6 | Bit 15     | Bit O |
|-------|------------------|-------|-----------|-------|---|------------|-------|
| 0     | Port Status      |       | Auxiliary | I/O   |   | Event Code |       |
| 2     | PDI Data DWORD 0 |       |           |       |   |            |       |
| 3     | PDI Data DWORD 1 |       |           |       |   |            |       |
|       |                  |       |           |       |   |            |       |
| N     | PDI Data DW      | ORD ( | N-1)      |       |   |            |       |

#### 12.1.2. Beschreibung von Ausgangs-Prozessdatenblöcken

Die Inhalte des Ausgangs-Prozessdatenblocks können konfiguriert werden.

| Parametername                                                                                | Daten                           | Beschreibung                                                                                                    |
|----------------------------------------------------------------------------------------------|---------------------------------|----------------------------------------------------------------------------------------------------|
| Clear Event Code in PDO Block<br>(Konfigurierbare Option)<br><i>Default:</i> nicht enthalten | INT                             | Ist diese Option aktiviert, können 16-Bit Ereigniscodes, die<br>im PDI-Datenblock über den PDU-Datenblock empfangen<br>wurden, gelöscht werden.                                                                                                  |
| Include Digital Output(s) in PDO<br>Data Block<br><i>Default:</i> nicht enthalten            | INT                             | lst diese Option aktiviert, können die Digitalausgangs-Pins<br>D2 und D4 eingestellt werden.                                                                                                    |
| PDO Data<br>Default-Länge = 32 Bytes                                                         | Array von<br>bis zu 32<br>Bytes | Die im IO-Link-Gerät geschriebenen PDO-Daten. PDO-Daten<br>können 0-32 Bytes enthalten. Die Definition und Länge der<br>PDO-Daten ist vom Gerät abhängig.<br><b>Anmerkung:</b> Die Länge kann in der Web-Schnittstelle konfi-<br>guriert werden. |

**12.1.2.1.** Ausgangs-Prozessdatenblock - 8-Bit-Datenformat (SINT) Ist keine der beiden Optionen "Clear Event Code in PDO Block" und "Include Digital Output(s) in PDO Data Block" aktiviert:

| Byte | Bit 7 Bit 0         |
|------|---------------------|
| 0    | PDO Data Byte 0     |
| 1    | PDO Data Byte 1     |
|      |                     |
|      |                     |
| N-1  | PDO Data Byte (N-1) |

Ist die Option "Clear Event Code in PDO Block" aktiviert und die Option "Include Digital Output(s) in PDO Data Block" deaktiviert:

| Byte | Bit 7 Bit 0         |  |
|------|---------------------|--|
| 0    | Event Code LSB      |  |
| 1    | Event Code MSB      |  |
| 2    | PDO Data Byte 0     |  |
| 3    | PDO Data Byte 1     |  |
|      |                     |  |
|      |                     |  |
| N+1  | PDO Data Byte (N-1) |  |

Sind beide Optionen "Clear Event Code in PDO Block" und "Include Digital Output(s) in PDO Data Block" aktiviert:

| Byte  | Bit 7 Bit 0                                                                                                    |  |
|-------|----------------------------------------------------------------------------------------------------|--|
| 0     | Event code LSB                                                                                                    |  |
| 1     | Event code MSB                                                                                                    |  |
| 2     | Einstellungen der Digitalaus-<br>gänge: Bit 1 (0x02) - DI-Ein-<br>stellung<br>Bit 3 (0x08) - C/Q-Einstel-<br>lung |  |
| 3     | 0 (Unbenutzt)                                                                                                    |  |
| 4     | PDO Data Byte 0                                                                                                   |  |
| 5     | PDO Data Byte 1                                                                                                   |  |
|       |                                                                                                    |  |
|       |                                                                                                    |  |
| N + 3 | PDO Data Byte (N-1)                                                                                               |  |

12.1.2.2. Ausgangs-Prozessdatenblock - 16Bit-Datenformat (INT) Ist keine der beiden Optionen "Clear Event Code in PDO Block" und "Include Digital Output(s) in PDO Data Block" aktiviert:

| Word | Bit 15 Bit 0        |  |
|------|---------------------|--|
| 0    | PDO Data Word 0     |  |
| 1    | PDO Data Word 1     |  |
|      |                     |  |
|      |                     |  |
| N-1  | PDO Data Word (N-1) |  |

Ist die Option "Clear Event Code in PDO Block" aktiviert und die Option "Include Digital Output(s) in PDO Data Block" deaktiviert:

| Word | Bit 15 Bit O        |   |
|------|---------------------|---|
| 0    | Event Code          |   |
| 1    | PDO Data Word 0     |   |
| 2    | PDO Data Word 1     |   |
|      |                     |   |
|      |                     |   |
| N    | PDO Data Word (N-1) | ) |

Sind beide Optionen "Clear Event Code in PDO Block" und "Include Digital Output(s) in PDO Data Block" aktiviert:

| Word | Bit 15 Bit O                                                                                                    |
|------|----------------------------------------------------------------------------------------------------|
| 0    | Event Code                                                                                                    |
| 1    | Einstellungen der Digitalaus-<br>gänge: Bit 1 (0x02) - DI-Ein-<br>stellung<br>Bit 3 (0x08) - C/Q-Einstel-<br>lung |
| 2    | PDO Data Word 0                                                                                                   |
| 3    | PDO Data Word 1                                                                                                   |
|      |                                                                                                    |
|      |                                                                                                    |
| N+1  | PDO Data Word (N-1)                                                                                               |

**12.1.2.3.** Ausgangs-Prozessdatenblock - **32-Bit-Datenformat (DINT)** Ist keine der beiden Optionen "Clear Event Code in PDO Block" und "Include Digital Output(s) in PDO Data Block" aktiviert:

| DWORD | Bit 31 Bit 0         |  |
|-------|----------------------|--|
| 0     | PDO Data DWORD 0     |  |
| 1     | PDO Data DWORD 1     |  |
|       |                      |  |
|       |                      |  |
| N-1   | PDO Data DWORD (N-1) |  |

Ist die Option "Clear Event Code in PDO Block" aktiviert und die Option "Include Digital Output(s) in PDO Data Block" deaktiviert:

| DWORD | Bit 31            | Bit 16           | Bit 15     | Bit O |
|-------|-------------------|------------------|------------|-------|
| 0     | 0                 |                  | Event Code |       |
| 1     | PDO Data DWORD 0  | PDO Data DWORD 0 |            |       |
| 2     | PDO Data DWORD 1  |                  |            |       |
|       |                   |                  |            |       |
|       |                   |                  |            |       |
| N - 1 | PDO Data DWORD (N | -1)              |            |       |

Sind beide Optionen "Clear Event Code in PDO Block" und "Include Digital Output(s) in PDO Data Block" aktiviert:

| DWORD | Bit 31 Bit 16                                                                                                    | Bit 15 Bit 0 |
|-------|----------------------------------------------------------------------------------------------------|--------------|
| 0     | Einstellungen der Digitalaus-<br>gänge:<br>Bit 17 (0x2000) – DI-Einstel-<br>lung<br>Bit 19 (0x8000) – C/Q-Einstel-<br>lung | Event Code   |
| 1     | PDO Data DWORD 0                                                                                                    |              |
| 2     | PDO Data DWORD 1                                                                                                    |              |
|       |                                                                                                    |              |
|       |                                                                                                    |              |
| N - 1 | PDO Data DWORD (N-1)                                                                                                    |              |

### 12.2. Event-Handling

Im Event-Handling des IOLM werden Echtzeit-Updates von Ereigniscodes, die direkt vom IO-Link-Gerät empfangen wurden, zur Verfügung gestellt. Der IO-Link-Ereigniscode:

- Ist im zweiten 16-Bit WORD des Eingangs-Prozessdatenblocks (PDI) enthalten.
- Werte ungleich Null signalisieren ein aktives Ereignis.
- Nullwerte signalisieren inaktive oder keine Ereignisse.
- Zum Löschen eines Ereignis gibt es zwei Methoden:
  - Aktivieren der Option "Clear Event After Hold Time".
  - Der IOLM behält den aktiven Ereigniscode solange im PDI-Block, bis die konfigurierte aktive Ereignis-Haltezeit abgelaufen ist.
  - Der IOLM löscht dann den Ereigniscode im PDI-Block und wartet bis die Ereignisabgelaufen ist, bevor er einen neuen Ereigniscode zum PDI-Block hinzufügt.
  - Aktivieren der Option "Clear Event In PDÖ Block".
    - Der IOLM überwacht den von der SPS empfangenen PDO-Block.
    - Der IOLM rechnet damit, dass im ersten Eintrag des PDO-Blocks ein Ereigniscode angegeben wird, der gelöscht werden soll.
    - Enthalten der PDI- und PDO-Block den gleichen aktiven Ereigniscode, wird dieser im PDI-Block gelöscht.
    - Der IOLM löscht dann den Ereigniscode im PDI-Block und wartet bis die Ereignis-Löschen-Haltezeit abgelaufen ist, bevor er einen neuen Ereigniscode zum PDI-Block hinzufügt.
- Zum Löschen von Ereignissen können die zwei Methoden separat oder zusammen verwendet werden.

Im nächsten Abschnitt werden die Prozesse zum Löschen von Ereignissen für verschiedene Ereignis-Konfigurationen beschrieben.

#### 12.2.1. Prozess "Ereignis nach Haltezeit löschen"

Hier wird der Prozess zum Löschen eines Ereignisses nach Ablauf der Haltezeit dargestellt.

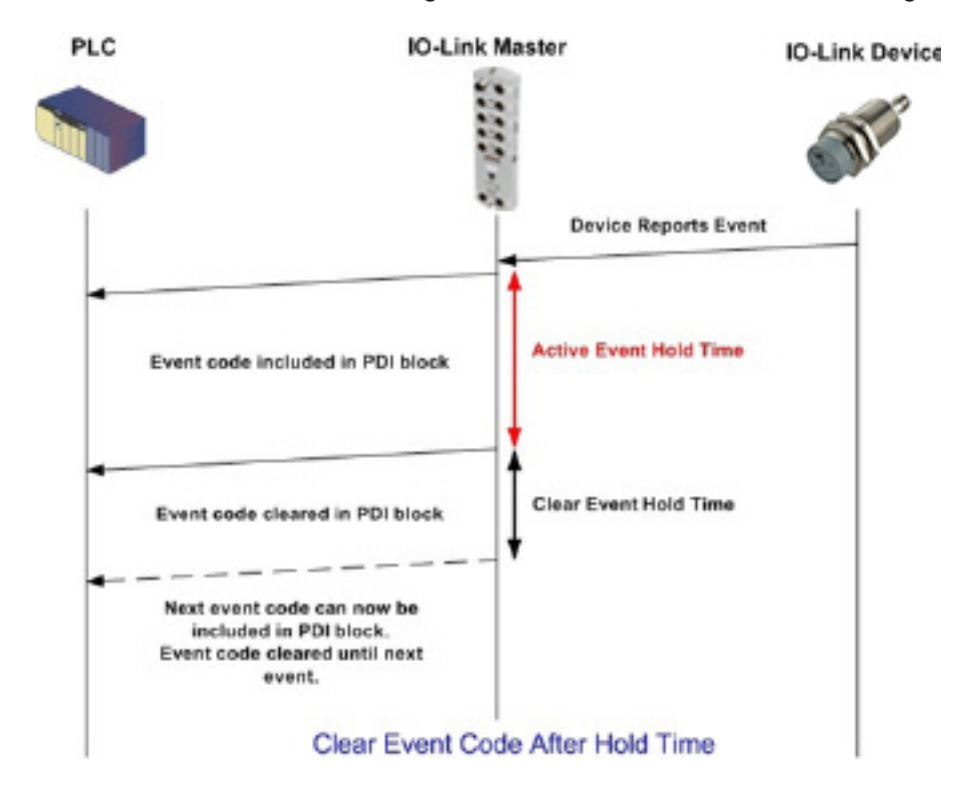

#### 12.2.2. Prozess "Ereignis im PDO-Datenblock löschen"

Hier wird der Prozess zum Löschen eines Ereignisses im PDO-Block dargestellt.

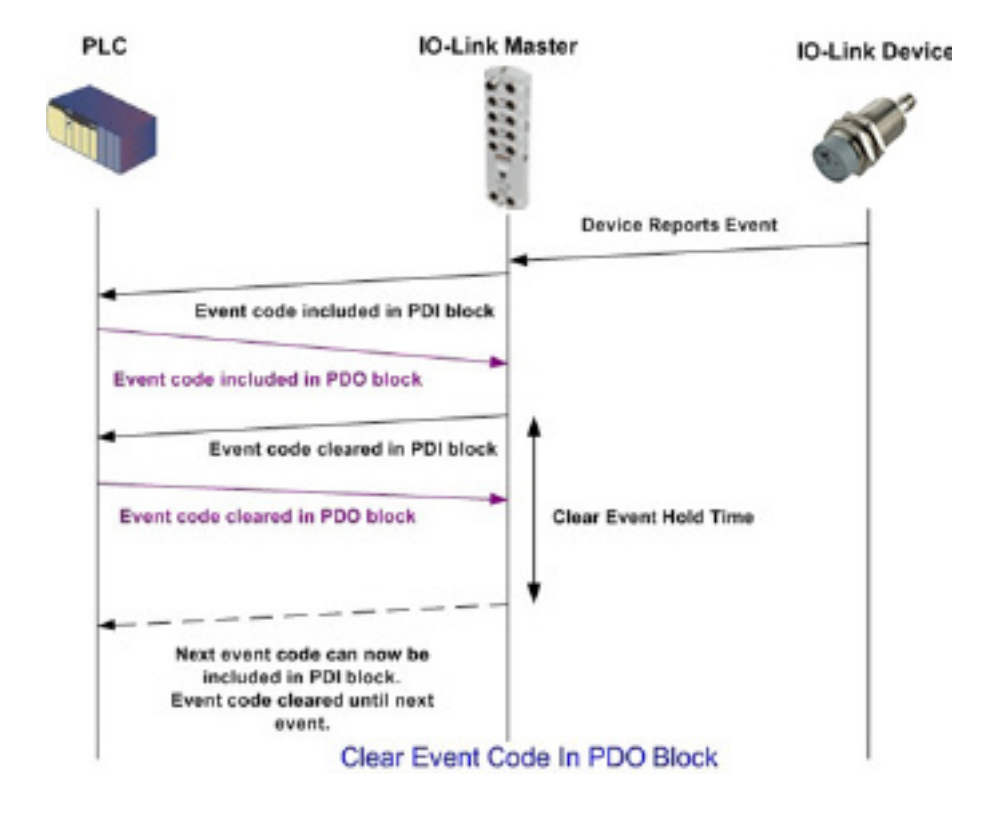

# 12.2.3. Prozesse "Ereignis im PDO-Datenblock löschen" und "Ereignis nach Haltezeit löschen" - PDO-Block zuerst

Hier werden die Prozesse zum Löschen eines Ereigniscodes im PDO-Block und zum Löschen eines Ereignisses nach Ablauf der Haltezeit, beginnend mit dem PDO-Block, dargestellt.

| 16811125 ID-Link Manter Ac X +                                                                                      | -                                                                                                    |
|----------------------------------------------------------------------------------------------------|----------------------------------------------------------------------------------------------------|
| C (1) Not secure   192.168.1.125/Accounts                                                                           | er @ \$                                                                                                    |
| s 🧮 Ekstra Bladet - Nyh., M Indbakke - vibeeng., 🎝 Google Oversæt 📒 Bogmærker 🙃 Google 🖓 Myquipu 🍳 www.communica.co | 🗳 Photos - Filer - own 🧕 15_Mercruiser by G. 💶 Development   Tiello 🔟 Nick giver et samle 🚺 Marine Louver Vents 👙 Rækker   Håndbold |
| Home Diagnostics Configuration Advanced Attached Devices Help                                                       |                                                                                                    |
|                                                                                                    |                                                                                                    |
|                                                                                                    |                                                                                                    |
| securite                                                                                                    |                                                                                                    |
| counts                                                                                                    |                                                                                                    |
|                                                                                                    |                                                                                                    |
| Current Admin Password (required to make changes)                                                                   |                                                                                                    |
| NDMIN (NO PASSWORD)                                                                                                 |                                                                                                    |
|                                                                                                    | -                                                                                                    |
| New Password                                                                                                    |                                                                                                    |
| Confirm Password                                                                                                    |                                                                                                    |
|                                                                                                    |                                                                                                    |
| PPERATOR (NO PASSWORD)                                                                                              | •                                                                                                    |
| New Password                                                                                                    |                                                                                                    |
| Confirm Password                                                                                                    |                                                                                                    |
|                                                                                                    |                                                                                                    |
| JSER (NO PASSWORD)                                                                                                  |                                                                                                    |
| New Deservord                                                                                                    |                                                                                                    |
|                                                                                                    |                                                                                                    |
| Confirm Password                                                                                                    |                                                                                                    |
|                                                                                                    |                                                                                                    |
|                                                                                                    |                                                                                                    |
|                                                                                                    | App                                                                                                    |

# 12.2.4. Prozesse "Ereignis im PDO-Datenblock löschen" und "Ereignis nach Haltezeit löschen" - Haltezeit läuft ab

Hier werden die Prozesse zum Löschen eines Ereigniscodes im PDO-Block und zum Löschen eines Ereignisses nach Ablauf der Haltezeit, beginnend mit dem Ablauf der Haltezeit, dargestellt.

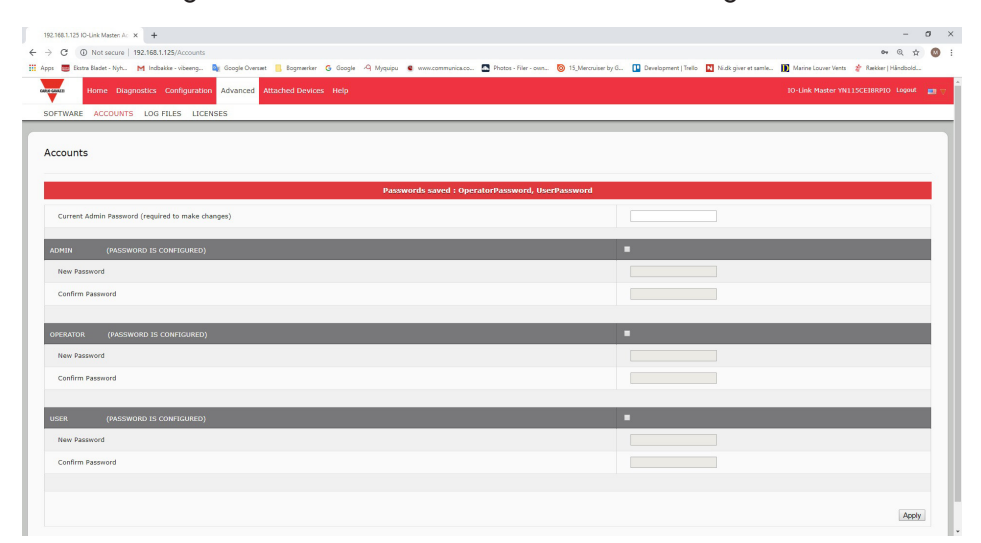

### 12.3. ISDU-Handling

Der IOLM verfügt über eine sehr flexible ISDU-Schnittstelle, die von allen unterstützten Industrieprotokollen verwendet wird. Die ISDU-Schnittstelle bietet Folgendes:

- Eine ISDU-Anfrage kann einen oder mehrere individuelle ISDU-Lese- und/oder Schreibbefehle enthalten.
- Byte-Swap-Fähigkeiten basierend auf individuellen ISDU-Befehlen.
- Befehlsstrukturen mit variabler Größe ermöglichen Zugang zu einer großen Auswahl an ISDU-Blockgrößen.
- Eine einzelne ISDU-Anfrage kann so viele ISDU-Lese- und/oder Schreibbefehle enthalten, wie es vom verwendeten Industrieprotokoll zugelassen ist. Wenn beispielsweise ein Industrieprotokoll 500-Byte Lesen/ Schreiben unterstützt, kann eine ISDU-Anfrage mehrere Befehle unterschiedlicher Längen enthalten, bei welchen die Gesamtlänge bis zu 500-Bytes beträgt.
- Für die EtherNet/IP-SPS-Familie ControlLogix werden sowohl blockierende als auch nicht-blockierende ISDU-Anfragemethoden unterstützt.
  - Zur Umsetzung von blockierenden ISDU-Anfragen ignoriert der IOLM eine ISDU-Anfrage solange, bis alle Befehle verarbeitet wurden.
  - Zur Umsetzung von nicht-blockierenden ISDU-Anfragen verhält sich der IOLM wie folgt:
    - Sofortige Antwort auf eine ISDU-Anfrage nach Erhalt und Prüfung der ISDU-Anfrage.
    - Anforderung an die SPS, den Status der ISDU-Anfrage mit Lesenachrichten zu kontrollieren. Der IOLM meldet den Status erst als abgeschlossen, wenn alle ISDU-Befehle verarbeitet wurden.

#### 12.3.1. Aufbau der ISDU-Anfragen/Antworten

Eine ISDU-Anfrage kann einen einzelnen oder mehrere eingebettete Befehle enthalten. In diesem Abschnitt finden Sie Hinweise zu:

- "ISDU-Anfrage mit einem Befehl"
- "Aufbau von ISDU-Anfragen mit mehreren Befehlen" auf Seite 109

#### 12.3.1.1. ISDU-Anfrage mit einem Befehl

Hier wird eine ISDU-Anfrage mit nur einem Befehl dargestellt.

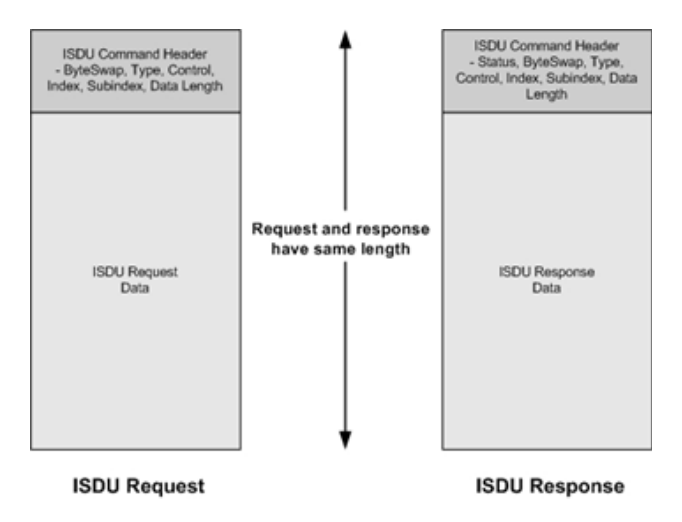

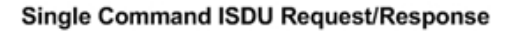
#### 12.3.1.2. Aufbau von ISDU-Anfragen mit mehreren Befehlen

ISDU-Anfragen, die mehrere Befehle enthalten, können aus Befehlen mit gleichen oder unterschiedlichen Datenbereichslängen bestehen. Im Folgenden werden zwei Beispiele von ISDU-Anfragen mit mehreren Befehlen veranschaulicht.

- ISDU-Befehle mit der gleichen Datenbereichslängen (Seite 109)
- ISDU-Befehle mit unterschiedlichen Datenbereichslängen (Seite 110)

# ISDU-Anfragen/Antworten mit mehreren Befehlen mit identischer Länge des Datenbereichs

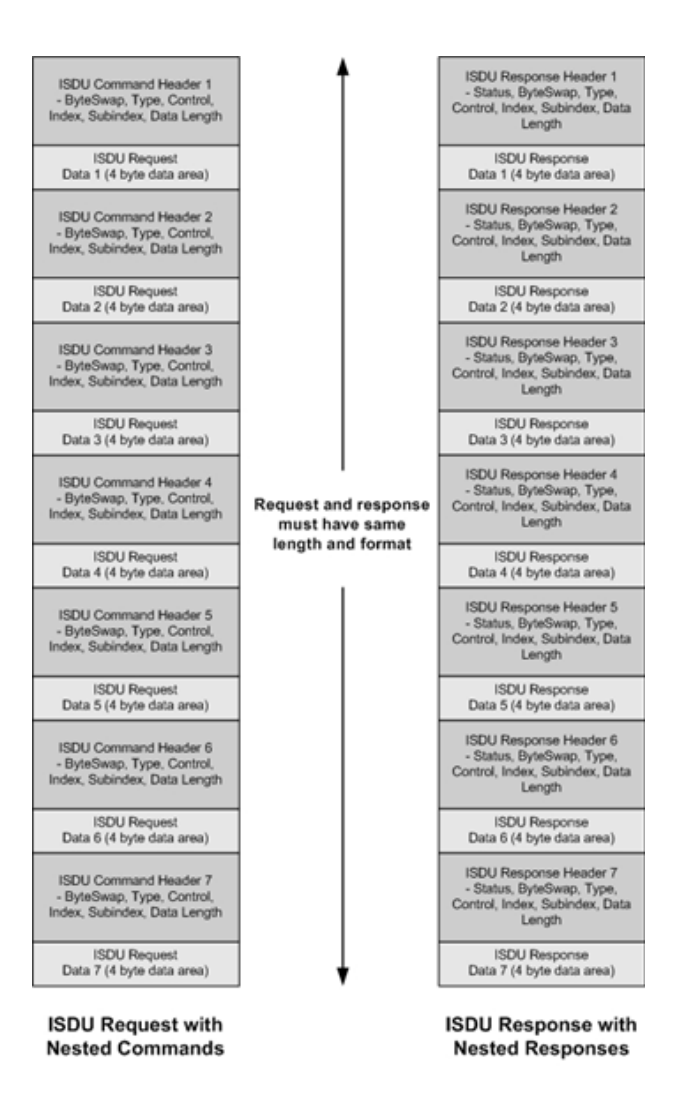

Example - Multiple Command ISDU Request/Response of Same Data Area Length

# ISDU-Anfragen/Antworten mit mehreren Befehlen mit unterschiedlicher Länge des Datenbereichs

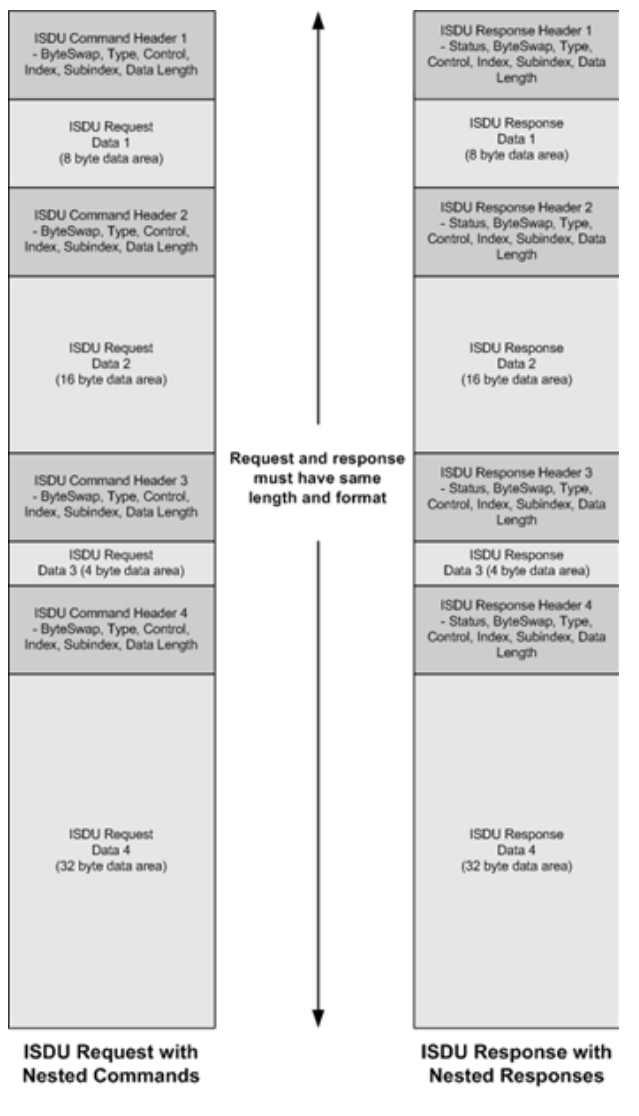

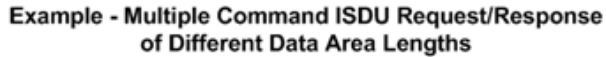

#### 12.3.2. Format der ISDU-Anfrage - Von SPS an IOLM

ISDU-Schreib- und Lesebefehle haben das gleiche Datenformat der Meldungen. Jede ISDU-Anfrage besteht aus einem oder mehreren Befehlen. Die Befehle bestehen entweder aus einer Reihe eingebetteter Befehle oder einem einzelnen Lesebefehl.

**Anmerkung:** Eine Reihe eingebetteter ISDU-Befehle schließt entweder mit einem Control Field 0 (einziger/ letzter Vorgang) ab oder mit dem Ende der Meldungsdaten.

#### 12.3.2.1. Standardformat einer ISDU-Anfrage

Diese Tabelle zeigt das Standardformat einer ISDU-Anfrage unter der Verwendung einer ControlLogix SPS.

| Name            | Datentyp                             | Parameterbeschreibung                                                                                                    |
|-----------------|--------------------------------------|----------------------------------------------------------------------------------------------------|
| Byte Swapping   | USINT                                | Bits 0-3:<br>0 = Kein Byte-Swap.<br>1 = 16-Bit (INT) Byte-Swap von ISDU-Daten.<br>2 = 32-Bit (DINT) Byte-Swap von ISDU-Daten.<br>Bits 4-7:<br>Auf Null gesetzt. Unbenutzt.                                                                                                    |
| RdWrControlType | USINT                                | Informationen zu Steuerung und Typ des ISDU-Befehls.<br><b>Bits O-3, Feld "Type":</b><br>0 = NOP (No operation)<br>1 = Lesevorgang<br>2 = Schreibvorgang<br>3 = Lese- ODER Schreibvorgang<br><b>Bits 4-7, Feld "Control":</b><br>0 = Einziger/letzter Vorgang (Länge variiert zwischen 1-232)<br>1 = Eingebetteter Batch-Befehl – Feste 4-Byte Datenbereichs-<br>länge<br>2 = Eingebetteter Batch-Befehl – Feste 8-Byte Datenbereichs-<br>länge<br>3 = Eingebetteter Batch-Befehl – Feste 16-Byte Datenbereichs-<br>länge<br>4 = Eingebetteter Batch-Befehl – Feste 32-Byte Datenbereichs-<br>länge<br>5 = Eingebetteter Batch-Befehl – Feste 64-Byte Datenbereichs-<br>länge<br>5 = Eingebetteter Batch-Befehl – Feste 128-Byte Datenbereichs-<br>länge<br>7 = Eingebetteter Batch-Befehl – Feste 232-Byte Datenbe-<br>reichslänge |
| Index           | UINT                                 | Parameter-Adresse des Datenobjekts im IO-Link-Gerät.                                                                                                    |
| Subindex        | UINT                                 | Datenelement-Adresse eines strukturierten Parameters des<br>Datenobjekts im IO-Link-Gerät.                                                                                                    |
| Datalength      | UINT                                 | Die zu lesende oder schreibende Datenlänge.<br>Bei eingebetteten Batch-Befehlen kann die Datenlänge zwi-<br>schen 1 und der festgelegten Datenbereichslänge liegen.                                                                                                    |
| Data            | Array aus USINT,<br>UINT oder UDINT. | Die Größe des Arrays wird durch das Feld "Control" im Rd-<br>WrControlType bestimmt.<br><b>Anmerkung:</b> Die Daten sind nur für Schreibbefehle gültig.                                                                                                    |

12.3.2.2. Format einer Integer (16-bit WORD) ISDU-Anfrage Diese Tabelle zeigt das Format einer Integer (16-bit WORD) ISDU-Anfrage unter der Verwendung von SLC, MicroLogix, PLC-5 oder Modbus/TCP.

| Name                               | Datentyp                             | Parameterbeschreibung                                                                                                    |
|------------------------------------|--------------------------------------|----------------------------------------------------------------------------------------------------|
| Byte Swapping /<br>RdWrControlType | USINT                                | Informationen zu Steuerung, Typ und Byte-Swap des ISDU-<br>Befehls<br><b>Bits 0-3, Feld "Type":</b><br>0 = NOP (No operation)<br>1 = Lesevorgang<br>2 = Schreibvorgang<br>3 = Lese ODER Schreibvorgang<br><b>Bits 4-7, Feld "Control":</b><br>0 = Einziger/letzter Vorgang (Länge variiert zwischen<br>1-232) 1 = Eingebetteter Batch-Befehl – Feste 4-Byte<br>Datenbereichslänge<br>2 = Eingebetteter Batch-Befehl – Feste 8-Byte<br>Datenbereichslänge<br>3 = Eingebetteter Batch-Befehl – Feste 16-Byte<br>Datenbereichslänge<br>4 = Eingebetteter Batch-Befehl – Feste 32-Byte<br>Datenbereichslänge<br>5 = Eingebetteter Batch-Befehl – Feste 128-Byte<br>Datenbereichslänge<br>6 = Eingebetteter Batch-Befehl – Feste 232-Byte<br>Datenbereichslänge<br>7 = Eingebetteter Batch-Befehl – Feste 232-Byte<br>Datenbereichslänge<br>8 = 11:<br>0 = Kein Byte-Swap.<br>1 = 16-Bit (INT) Byte-Swap von ISDU-Daten. 2 = 32-Bit (DINT)<br>Byte-Swap von ISDU-Daten.<br><b>Bits 12-15:</b><br>Auf Null gesetzt. Unbenutzt. |
| Index                              | UINT                                 | Parameter-Adresse des Datenobjekts im IO-Link-Gerät.                                                                                                    |
| Subindex                           | UINT                                 | Datenelement-Adresse eines strukturierten Parameters des<br>Datenobjekts im IO-Link-Gerät.                                                                                                    |
| Datalength                         | UINT                                 | Die zu lesende oder schreibende Datenlänge.<br>Bei eingebetteten Batch-Befehlen kann die Datenlänge<br>zwischen 1 und der festgelegten Datenbereichslänge liegen.                                                                                                    |
| Data                               | Array aus USINT,<br>UINT oder UDINT. | Die Größe des Arrays wird durch das Feld "Control" im<br>RdWrControlType bestimmt.<br><b>Anmerkung:</b> Die Daten sind nur für Schreibbefehle gültig.                                                                                                    |

### 12.3.3. Format der ISDU-Antworten

ISDU-Antworten und Anfragen haben das gleiche Datenformat, mit Ausnahme des zurückgesendeten Befehlsstatus. Jede ISDU-Antwort besteht aus einer oder mehreren Antworten auf in der Anfrage empfangene, einzelne und/ oder eingebettete Befehle.

### 12.3.3.1. Standardformat einer ISDU-Antwort

Diese Tabelle zeigt das Standardformat einer ISDU-Antwort unter Verwendung einer ControlLogix SPS.

| Name            | Datentyp                                                                                                    | Parameterbeschreibung                                                                                                    |  |
|-----------------|----------------------------------------------------------------------------------------------------|----------------------------------------------------------------------------------------------------|--|
| Byte Swapping   | Angabe der Byte-Anordnung und des Status der<br>Befehlsantwort.Byte-Swap, Bits 0-3:<br>0 = Kein Byte-Swap, Bits 0-3:<br>1 = 16-Bit (INT) Byte-Swap von TX/RX ISDU-Daten.<br>2 = 32-Bit (DINT) Byte-Swap von TX/RX ISDU-Daten.<br>Status, Bits 4-7:<br>0 = NOP (No operation)<br>1 = In Bearbeitung (nur gültig für nicht-blockierende<br>Anfragen)<br>2 = Erfolgreich<br>3 = Fehler: IO-Link-Gerät hat die Anfrage abgelehnt.<br>4 = Timeout: Keine Antwort vom IO-Link-Gerät |                                                                                                    |  |
| RdWrControlType | USINT                                                                                                    | Informationen zu Steuerung und Typ des ISDU-Befehls.<br><b>Bits O-3, Feld "Type":</b><br>0 = NOP (No operation)<br>1 = Lesevorgang<br>2 = Schreibvorgang<br>3 = Lese- ODER Schreibvorgang<br><b>Bits 4-7, Feld "Control":</b><br>0 = Einziger/letzter Vorgang (Länge variiert zwischen 1-232) 1 =<br>Eingebetteter Batch-Befehl – Feste 4-Byte Datenbereichslänge<br>2 = Eingebetteter Batch-Befehl – Feste 8-Byte Datenbereichslänge<br>3 = Eingebetteter Batch-Befehl – Feste 16-Byte Datenbereichslänge<br>4 = Eingebetteter Batch-Befehl – Feste 32-Byte Datenbereichslänge<br>5 = Eingebetteter Batch-Befehl – Feste 64-Byte Datenbereichslänge<br>6 = Eingebetteter Batch-Befehl – Feste 128-Byte<br>Datenbereichslänge<br>7 = Eingebetteter Batch-Befehl – Feste 232-Byte<br>Datenbereichslänge |  |
| Index           | UINT                                                                                                    | Parameter-Adresse des Datenobjekts im IO-Link-Gerät.                                                                                                    |  |
| Subindex        | UINT                                                                                                    | Datenelement-Adresse eines strukturierten Parameters des<br>Datenobjekts im IO-Link-Gerät.                                                                                                    |  |
| Datalength      | UINT                                                                                                    | Die zu lesende oder schreibende Datenlänge.<br>Bei eingebetteten Batch-Befehlen kann die Datenlänge<br>zwischen 1 und der festgelegten Datenbereichslänge liegen.                                                                                                    |  |
| Data            | Array aus USINT,<br>UINT oder UDINT.                                                                                                    | Die für Lesebefehle benötigten Daten. Können optional die<br>Daten eines Schreibbefehls zurücksenden.<br>Die Größe des Arrays wird durch das Feld "Control" im<br>RdWrControlType bestimmt.<br><b>Anmerkung:</b> Das Datenfeld wird für einzelne NOP-Befehle<br>nicht benötigt.                                                                                                    |  |

**12.3.3.2. Format einer Integer (16-bit WORD) ISDU-Antwort** Diese Tabelle zeigt das Format einer Integer (16-bit WORD) ISDU-Antwort unter der Verwendung von SLC, MicroLogix, PLC-5 oder Modbus/TCP.

| Name                                         | Datentyp                             | Parameterbeschreibung                                                                                                    |
|----------------------------------------------|--------------------------------------|----------------------------------------------------------------------------------------------------|
| Status,<br>Byte-Swapping,<br>RdWrControlType | USINT                                | Informationen zu Steuerung, Typ, Byte-Swap und Status des<br>ISDU-Befehls.<br><b>Bits O-3, Feld "Type":</b><br>0 = NOP (No operation)<br>1 = Lesevorgang<br>2 = Schreibvorgang<br>3 = Lese ODER Schreibvorgang<br><b>Bits 4-7, Feld "Control":</b><br>0 = Einziger/letzter Vorgang (Länge variiert zwischen 1-232) 1 =<br>Eingebetteter Batch-Befehl – Feste 4-Byte Datenbereichslänge<br>2 = Eingebetteter Batch-Befehl – Feste 4-Byte Datenbereichslänge<br>3 = Eingebetteter Batch-Befehl – Feste 32-Byte Datenbereichslänge<br>4 = Eingebetteter Batch-Befehl – Feste 32-Byte Datenbereichslänge<br>5 = Eingebetteter Batch-Befehl – Feste 32-Byte Datenbereichslänge<br>5 = Eingebetteter Batch-Befehl – Feste 128-Byte<br>Datenbereichslänge<br>7 = Eingebetteter Batch-Befehl – Feste 232-Byte<br>Datenbereichslänge<br>8 <b>yte-Swap, Bits 8-11:</b><br>0 = Kein Byte-Swap.<br>1 = 16-Bit (INT) Byte-Swap von TX/RX ISDU-Daten.<br>2 = 32-Bit (DINT) Byte-Swap von TX/RX ISDU-Daten.<br>3 = Status, <b>Bits 12-15:</b><br>0 = NOP (No operation)<br>1 = In Bearbeitung (nur gültig für nicht-blockierende<br>Anfragen)<br>2 = Erfolgreich<br>3 = Fehler: IO-Link-Gerät hat die Anfrage abgelehnt.<br>4 = Timeout: Keine Antwort vom IO-Link-Gerät |
| Index                                        | UINT                                 | Parameter-Adresse des Datenobjekts im IO-Link-Gerät.                                                                                                    |
| Subindex                                     | UINT                                 | Datenelement-Adresse eines strukturierten Parameters des<br>Datenobjekts im IO-Link-Gerät.                                                                                                    |
| Datalength                                   | UINT                                 | Die zu lesende oder schreibende Datenlänge.<br>Bei eingebetteten Batch-Befehlen kann die Datenlänge<br>zwischen 1 und der festgelegten Datenbereichslänge liegen.                                                                                                    |
| Data                                         | Array aus USINT,<br>UINT oder UDINT. | Die für Lesebefehle benötigten Daten. Können optional die<br>Daten eines Schreibbefehls zurücksenden.<br>Die Größe des Arrays wird durch das Feld "Control" im<br>RdWrControlType bestimmt.<br><b>Anmerkung:</b> Das Datenfeld wird für einzelne NOP-Befehle<br>nicht benötigt.                                                                                                    |

#### 12.3.4. Blockierende und nicht-blockierende ISDU-Methoden

Sowohl blockierende als auch nicht-blockierende ISDU-Anfragen werden vom IOLM unterstützt. Im Folgenden wird dargestellt, wie jede Methode funktioniert.

#### 12.3.4.1. Blockierung von einzelnen Befehlen

Im Folgenden wird der Ablauf bei Blockierung einzelner Befehle dargestellt.

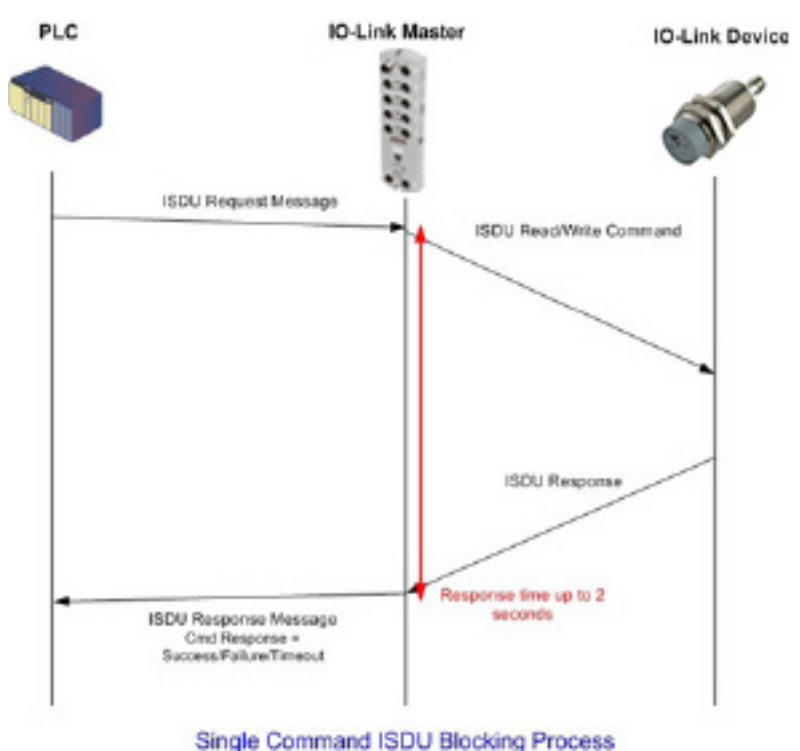

**12.3.4.2. Blockierung von mehreren Befehlen** Im Folgenden wird der Ablauf bei Blockierung mehrerer Befehle dargestellt.

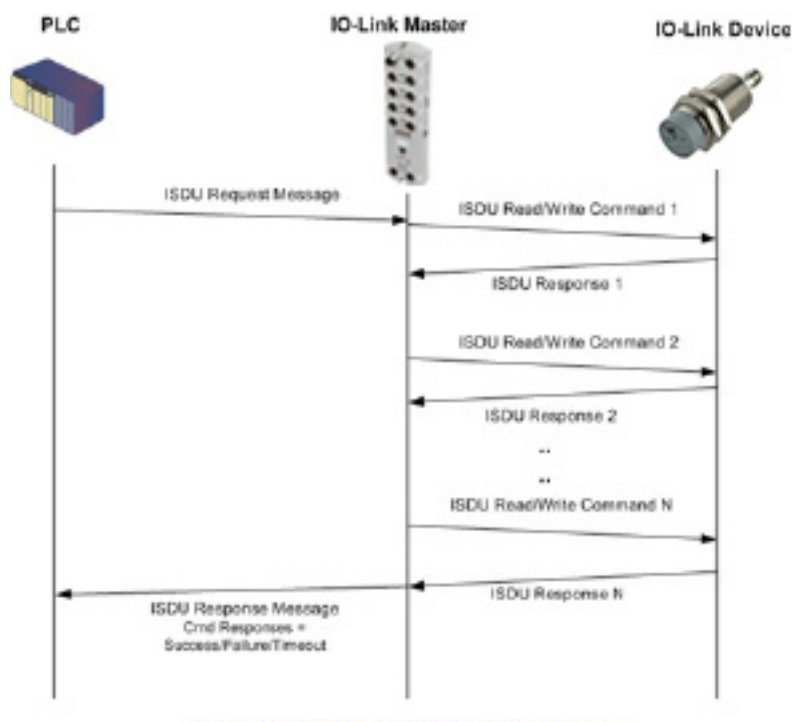

Multiple Command ISDU Blocking Process

#### 12.3.4.3. Einzelne Befehle ohne Blockierung

Im Folgenden wird der Ablauf bei einzelnen Befehlen ohne Blockierung dargestellt.

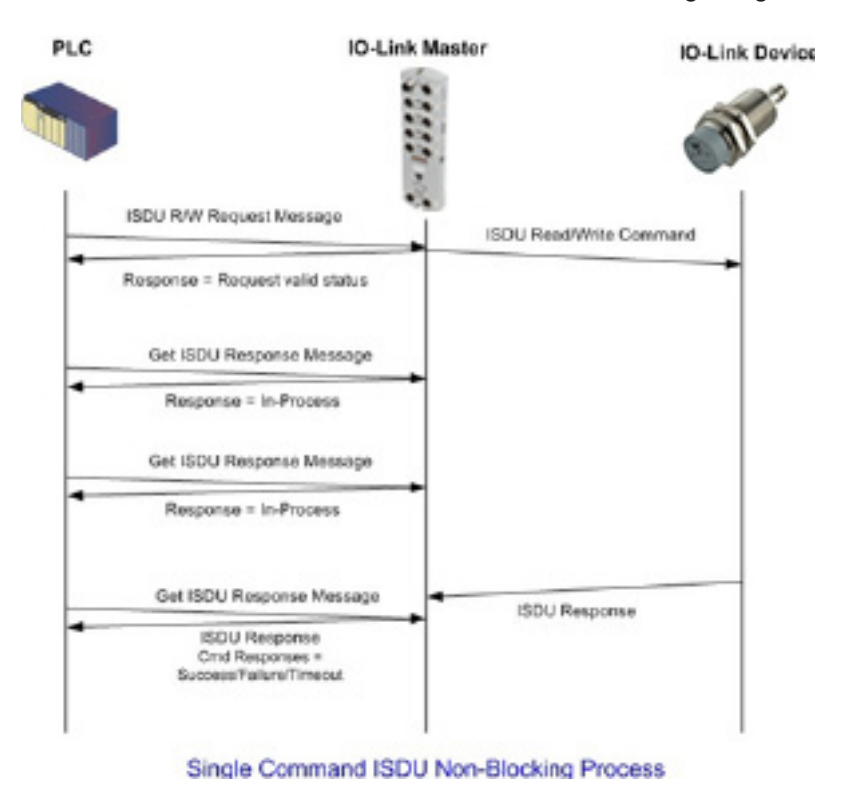

### 12.3.4.4. Nicht-Blockierung von mehreren Befehlen

Im Folgenden wird der Ablauf bei mehreren Befehlen ohne Blockierung dargestellt.

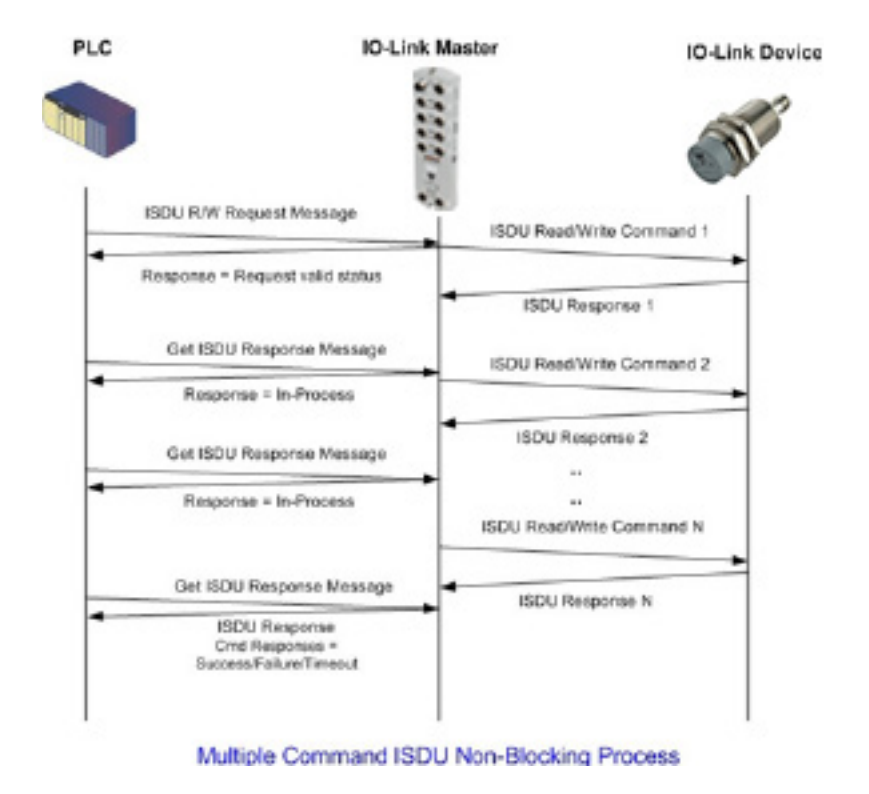

## 13. Definition von EtherNet/IP CIP-Objekten

Der IOLM unterstützt die folgenden herstellerspezifischen CIP-Objektdefinitionen:

- Definition des "IO-Link Port Information" Objekts (71 hex)
- Definition des "PDI (Process Data Input) Transfer" Objekts (72 hex) auf Seite 122
- Definition des "PDO (Process Data Output) Transfer" Objekts (73 hex) auf Seite 123
- Definition des "ISDU Read/Write" Objekts (74 hex) auf Seite 124

Der IOLM unterstützt die folgenden Standard-CIP-Objektdefinitionen.

- "Identity" Objekt (01 hex, Instanz 1) auf Seite 126
- "Message Router" Objekt (02 hex) auf Seite 128
- "Connection Manager" Objekt (06 hex) auf Seite 129
- "Port" Objekt (F4 hex, Instanz 1) auf Seite 130
- "TCP" Objekt (F5 hex, Instanz 1) auf Seite 132
- "Ethernet Link" Objekt (F6 hex, Instanz 1) auf Seite 134
- "PCCC" Objekt (67 hex, Instanz 1) auf Seite 136

## 13.1. Definition des "IO-Link Port Information" Objekts (71 hex)

Das "IO-Link Port Information" Objekt definiert Attribute mit denen Standard-Geräteinformationen, die in den ISDU-Blöcken des IO-Link Geräts gespeichert sind, von der SPS angefordert werden können.

#### 13.1.1. Klassen-Attribute

Diese Tabelle zeigt die Klassen-Attribute für die Definition des "IO-Link Port Information" Objekts (71 hex).

| Attribut-ID | Name          | Datentyp | Datenwert(e)                                                             | Zugriffsregel |
|-------------|---------------|----------|--------------------------------------------------------------------------|---------------|
| 1           | Revision      | UINT     | 1                                                                        | Get           |
| 2           | Max Instance  | UINT     | 8                                                                        | Get           |
| 3           | Num Instances | UINT     | 8<br><b>Anmerkung:</b> Die Instanz-Nummer<br>legt den 10-Link-Port fest. | Get           |

#### 13.1.2. Instanz-Attribute

| Attribut-ID | Name                          | Datentyp          | Datenwert(e)                                                           | Zugriffsregel |
|-------------|-------------------------------|-------------------|------------------------------------------------------------------------|---------------|
| 1           | Vendor Name                   | Array mit 64 SINT | 0-255                                                                  | Get           |
| 2           | Vendor Text                   | Array mit 64 SINT | 0-255                                                                  | Get           |
| 3           | Product Name                  | Array mit 64 SINT | 0-255                                                                  | Get           |
| 4           | Product Id                    | Array mit 64 SINT | 0-255                                                                  | Get           |
| 5           | Product Text                  | Array mit 64 SINT | 0-255                                                                  | Get           |
| 6           | Serial Number                 | Array mit 16 SINT | 0-255                                                                  | Get           |
| 7           | Hardware Revision             | Array mit 64 SINT | 0-255                                                                  | Get           |
| 8           | Firmware Revision             | Array mit 64 SINT | 0-255                                                                  | Get           |
| 9           | Device PDI Length             | INT               | 0-32                                                                   | Get           |
| 10          | Device PDO Length             | INT               | 0-32                                                                   | Get           |
| 11          | PDI Block Length              | INT               | 4-36                                                                   | Get           |
| 12          | PDO Block Length              | INT               | 0-36                                                                   | Get           |
| 13          | Input Assembly PDI<br>Offset  | INT               | 0-108 (8-Bit-Format) 0-54<br>(16-Bit-Format)<br>0-27 (32-Bit-Format)   | Get           |
| 14          | Input Assembly PDO<br>Offset  | INT               | 16-246 (8-Bit-Format)<br>8-123 (16-Bit-Format)<br>4-62 (32-Bit-Format) | Get           |
| 15          | Output Assembly<br>PDO Offset | INT               | 0-102 (8-Bit-Format)<br>0-51 (16-Bit-Format)<br>0-26 (32-Bit-Format)   | Get           |
| 16          | Control Flags                 | INT               | Bit-Einstellungen                                                      | Get           |

Diese Tabelle zeigt die Instanz-Attribute für die Definition des "IO-Link Port Information" Objekts (71 hex).

#### 13.1.3. Common Services

Diese Tabelle zeigt die Common Services für die Definition des "IO-Link Port Information" Objekts (71 hex).

| Service-Code | In Klasse implemen-<br>tiert | In Instanz implementiert | Service-Name         |
|--------------|------------------------------|--------------------------|----------------------|
| 01 hex       | Ja                           | Ja                       | Get_Attributes_All   |
| OE hex       | Ja                           | Ja                       | Get_Attribute_Single |

#### 13.1.4. Definitionen der Instanz-Attribute

Diese Attribute ermöglichen Zugriff auf Standard-ISDU-Informationsblöcke der IO-Link Geräte. Diese ISDUs werden bei der Initialisierung des IO-Link-Geräts gelesen und bereitgestellt, wenn das IO-Link Gerät betriebsbereit ist.

#### 13.1.4.1. Attribut 1-Vendor Name

| Daten               | Beschreibung von Attribut 1 - Vendor Name                                   |
|---------------------|-----------------------------------------------------------------------------|
| 64 ASCII<br>Zeichen | Vom ISDU-Block mit Index 16 angefordert, Herstellername des IO-Link-Geräts. |

#### 13.1.4.2. Attribut 2-Vendor Text

| Daten               | Beschreibung von Attribut 2 - Vendor Text                                                             |
|---------------------|----------------------------------------------------------------------------------------------------|
| 64 ASCII<br>Zeichen | Vom ISDU-Block mit Index 17 angefordert, zusätzliche Informationen zum Hersteller des IO-Link-Geräts. |

#### 13.1.4.3. Attribut 3-Product Name

| Daten               | Beschreibung von Attribut 3 - Product Name                               |
|---------------------|--------------------------------------------------------------------------|
| 64 ASCII<br>Zeichen | Vom ISDU-Block mit Index 18 angefordert, Produktname des IO-Link-Geräts. |

#### 13.1.4.4. Attribut 4-Product ID

| Daten               | Beschreibung von Attribut 4 - Product ID                                |
|---------------------|-------------------------------------------------------------------------|
| 64 ASCII<br>Zeichen | Vom ISDU-Block mit Index 19 angefordert, Produkt-ID des IO-Link-Geräts. |

#### 13.1.4.5. Attribut 5-Product Text

| Daten    | Beschreibung von Attribut 5 - Product Text                                    |
|----------|-------------------------------------------------------------------------------|
| 64 ASCII | Vom ISDU-Block mit Index 20 angefordert, beschreibender Text zu Funktion oder |
| Zeichen  | Eigenschaften des IO-Link-Geräts.                                             |

#### 13.1.4.6. Attribut 6-Serial Number

| Daten    | Beschreibung von Attribut 6 - Serial Number                                     |  |  |  |  |  |
|----------|---------------------------------------------------------------------------------|--|--|--|--|--|
| 64 ASCII | Vom ISDU-Block mit Index 21 angefordert, herstellerspezifische Seriennummer des |  |  |  |  |  |
| Zeichen  | IO-Link-Geräts.                                                                 |  |  |  |  |  |

#### 13.1.4.7. Attribut 7-Hardware Revision

| Daten    | Beschreibung von Attribut 8 - Firmware Revision                                |  |  |  |  |  |
|----------|--------------------------------------------------------------------------------|--|--|--|--|--|
| 64 ASCII | Vom ISDU-Block mit Index 22 angefordert, Hardware-Revisionsnummer des IO-Link- |  |  |  |  |  |
| Zeichen  | Geräts.                                                                        |  |  |  |  |  |

#### 13.1.4.8. Attribut 8-Firmware Revision

| Daten    | Beschreibung von Attribut 8 - Firmware Revision                                |  |  |  |  |
|----------|--------------------------------------------------------------------------------|--|--|--|--|
| 64 ASCII | Vom ISDU-Block mit Index 23 angefordert, Firmware-Revisionsnummer des IO-Link- |  |  |  |  |
| Zeichen  | Geräts.                                                                        |  |  |  |  |

#### 13.1.4.9. Attribut 9-Device PDI Length

| Daten      | Beschreibung von Attribut 9 - Device PDI Length                                                                       |  |  |  |  |
|------------|----------------------------------------------------------------------------------------------------|--|--|--|--|
| INT (0-32) | Vom ISDU-Block mit Index 0, Subindex 5 angefordert. Anzahl der PDI-Datenbytes,<br>die das IO-Link-Gerät bereitstellt. |  |  |  |  |

## 13.1.4.10. Attribut 10-Device PDO Length

| Daten | Beschreibung von Attribut 10 - Device PDO Length                                                                  |  |  |  |  |
|-------|----------------------------------------------------------------------------------------------------|--|--|--|--|
| INT   | Vom ISDU-Block mit Index 0, Subindex 6 angefordert. Anzahl der PDO-Datenbytes,<br>die das IO-Link-Gerät benötigt. |  |  |  |  |

## 13.1.4.11. Attribut 11-PDI Data Block Length

| Daten | Beschreibung von Attribut 11 - PDI Data Block Length                                                                                                    |  |  |  |  |
|-------|----------------------------------------------------------------------------------------------------|--|--|--|--|
| INT   | Konfigurierte Länge des PDI-Datenblocks in Einheiten die auf dem konfigurierbaren<br>PDI-Datenformat (8-Bit, 16-Bit, 32-Bit) basieren. Enthält den Header des PDI-<br>Datenblock, (Port-Status, Hilfsbit, Ereigniscode) Status und PDI-Daten. |  |  |  |  |

#### 13.1.4.12. Attribut 12-PDO Data Block Length

| Daten | Beschreibung von Attribut 12 - PDO Data Block Length                                                                                                    |  |  |  |  |
|-------|----------------------------------------------------------------------------------------------------|--|--|--|--|
| INT   | Konfigurierte Länge des PDO-Datenblocks in Einheiten die auf dem konfigurierbaren<br>PDO-Datenformat (8-Bit, 16-Bit, 32-Bit) basieren. Je nach Konfiguration können<br>zurückgesendeter Ereigniscode sowie PDO-Daten enthalten sein. |  |  |  |  |

## 13.1.4.13. Attribut 13-Input Assembly PDI Offset

| Daten | Beschreibung von Attribut 13 - Input Assembly PDI Offset                                                                                                    |  |  |  |  |  |
|-------|----------------------------------------------------------------------------------------------------|--|--|--|--|--|
| INT   | Offset des PDI-Datenblocks für den PDI-Datenblock des entsprechenden Ports,<br>bezogen auf den Anfang der ersten Input-Assembly Instanz.<br>Der Index basiert auf dem konfigurierbaren PDI-Datenformat (8-Bit, 16-Bit, 32-Bit).<br>Die PDI und PDO-Daten des IOLM, sowie die Klasse-1-I/O-Verbindung sollten alle<br>auf das gleiche Format eingestellt sein, um diesen Offset effektiv verwenden zu<br>können. |  |  |  |  |  |

## 13.1.4.14. Attribut 14-Input Assembly PDO Offset

| Daten | Beschreibung von Attribut 14 - Input Assembly PDO Offset                                                                                                    |  |  |  |  |  |
|-------|----------------------------------------------------------------------------------------------------|--|--|--|--|--|
| INT   | Offset des PDO-Datenblocks für den PDO-Datenblock des entsprechenden Ports,<br>bezogen auf den Anfang der ersten Input-Assembly Instanz.<br>Der Index basiert auf dem konfigurierbaren PDO-Datenformat (8-Bit, 16-Bit, 32-Bit).<br>Die PDI und PDO-Daten des IOLM, sowie die Klasse-1-I/O-Verbindung sollten alle<br>auf das gleiche Format eingestellt sein, um diesen Offset effektiv verwenden zu<br>können. |  |  |  |  |  |

## 13.1.4.15. Attribut 15-Output Assembly PDO Offset

| Daten | Beschreibung von Attribut 15 - Output Assembly PDO Offset                                                                                                    |  |  |  |  |  |
|-------|----------------------------------------------------------------------------------------------------|--|--|--|--|--|
| INT   | Offset des PDO-Datenblocks für den PDO-Datenblock des entsprechenden Ports,<br>bezogen auf den Anfang der ersten Output-Assembly Instanz.<br>Der Index basiert auf dem konfigurierbaren PDO-Datenformat (8-Bit, 16-Bit, 32-Bit).<br>Die PDI und PDO-Daten des IOLM, sowie die Klasse-1-I/O-Verbindung sollten alle<br>auf das gleiche Format eingestellt sein, um diesen Offset effektiv verwenden zu<br>können. |  |  |  |  |  |

## 13.1.4.16. Attribut 16-Control Flags

| Daten                       | Beschreibung von Attribut 16 - Control Flags                                                                                                    |  |  |  |  |
|-----------------------------|----------------------------------------------------------------------------------------------------|--|--|--|--|
| INT<br>(WORD als<br>Bitmap) | <ul> <li>Bit 0 (01h): <ol> <li>Der zu löschende Ereigniscode wird im PDO-Block erwartet</li> <li>Der zu löschende Ereigniscode wird nicht im PDO-Block erwartet.</li> </ol> </li> <li>Bit 1 (02h): <ol> <li>Das IO-Link-Gerät kann im SIO-Modus betrieben werden</li> <li>Das IO-Link-Gerät kann nicht im SIO-Modus betrieben werden</li> <li>Bit 2 (04h): <ol> <li>Rx Klasse 1 (PDI-Block empfangen) ist aktiviert 0 = Rx Klasse 1 (PDI-Block empfangen) ist deaktiviert</li> </ol> </li> <li>Bit 3 (08h): <ol> <li>Tx Klasse 1 (PDO senden) ist aktiviert 0 = Tx Klasse 1 (PDO senden) ist deaktiviert</li> </ol> </li> <li>Bit 4 (10h): <ol> <li>Die Einstellungen der Digitalausgänge DI und C/Q werden im PDO-Block nicht erwartet.</li> </ol> </li> </ol></li></ul> |  |  |  |  |

## 13.2. Definition der "PDI (Process Data Input) Transfer" Objekts (72 hex)

Das "PDI Transfer" Objekt definiert Attribute, mit denen die SPS den PDI-Datenblock vom IOLM anfordern kann.

#### 13.2.1. Klassen-Attribute

Diese Tabelle zeigt die Klassen-Attribute für die Definition des "PDI-Transfer" Objekts (72 hex).

| Attribut-ID | Name          | Datentyp | Datenwert(e) | Zugriffsregel |
|-------------|---------------|----------|--------------|---------------|
| 1           | Revision      | UINT     | 1            | Get           |
| 2           | Max Instance  | UINT     | 1            | Get           |
| 3           | Num Instances | UINT     | 1            | Get           |

#### 13.2.2. Instanz-Attribute

Diese Tabelle zeigt die Instanz-Attribute für die Definition des "PDI-Transfer" Objekts (72 hex).

| Attribut-ID   | Name                     | Datentyp   | Länge      | Datenwerte | Zugriffsregel |
|---------------|--------------------------|------------|------------|------------|---------------|
| 1             | Port 1 PDI data block    | BYTE-Array | 4-36 Bytes | 0-255      | Get           |
| 2             | Port 2 PDI data block    | BYTE-Array | 4-36 Bytes | 0-255      | Get           |
| 3             | Port 3 PDI data block    | BYTE-Array | 4-36 Bytes | 0-255      | Get           |
| 4             | Port 4 PDI data block    | BYTE-Array | 4-36 Bytes | 0-255      | Get           |
| Nur Modelle m | Nur Modelle mit 8 Ports: |            |            |            |               |
| 5             | Port 5 PDI data block    | BYTE-Array | 4-36 Bytes | 0-255      | Get           |
| 6             | Port 6 PDI data block    | BYTE-Array | 4-36 Bytes | 0-255      | Get           |
| 7             | Port 7 PDI data block    | BYTE-Array | 4-36 Bytes | 0-255      | Get           |
| 8             | Port 8 PDI data block    | BYTE-Array | 4-36 Bytes | 0-255      | Get           |

#### 13.2.3. Common Services

Diese Tabelle zeigt die Common Services für die Definition des "PDI-Transfer" Objekts (72 hex).

| Service-Code | In Klasse implemen-<br>tiert | In Instanz implementiert | Service-Name         |
|--------------|------------------------------|--------------------------|----------------------|
| 01 hex       | Ja                           | Ja                       | Get_Attributes_All   |
| OE hex       | Ja                           | Ja                       | Get_Attribute_Single |

#### 13.2.4. Definitionen der Instanz-Attribute – Attribute 1 bis 4 – PDI-Datenblöcke

Diese Attribute ermöglichen den Zugriff auf PDI-Datenblöcke.

- "Get Attribute Single" Anfragen liefern den PDI-Datenblock für einen spezifischen Port.
- "Get Attribute All" Anfragen liefern alle PDI-Datenblöcke des IOLM.

Alle PDI-Daten werden im konfigurierten PDI-Format (8-Bit, 16-Bit oder 32-Bit) geliefert. In Kapitel 14.2 "Definition des PDI (Process Data Input) Transfer Objekts" (72 hex) auf Seite 122 finden Sie eine detaillierte Erklärung des PDI Datenblocks.

## 13.3. Definition des "PDO (Process Data Output) Transfer" Objekts (73 hex)

Das "PDO Transfer" Objekt definiert Attribute, mit denen die SPS:

- Den PDO-Datenblock vom IOLM anfordern kann.
- Den PDO-Datenblock zum IOLM schreiben kann.

#### 13.3.1. Klassen-Attribute

Diese Tabelle zeigt die Klassen-Attribute für die Definition des "PDO-Transfer" Objekts (73 hex).

| Attribut-ID | Name          | Datentyp | Datenwert(e) | Zugriffsregel |
|-------------|---------------|----------|--------------|---------------|
| 1           | Revision      | UINT     | 1            | Get           |
| 2           | Max Instance  | UINT     | 1            | Get           |
| 3           | Num Instances | UINT     | 1            | Get           |

#### 13.3.2. Instanz-Attribute

Diese Tabelle zeigt die Instanz-Attribute für die Definition des "PDO-Transfer" Objekts (73 hex).

| Attribut-ID   | Name                     | Datentyp   | Länge      | Datenwerte | Zugriffsregel |
|---------------|--------------------------|------------|------------|------------|---------------|
| 1             | Port 1 PDO data block    | BYTE-Array | 0-36 Bytes | 0-255      | Get/Set       |
| 2             | Port 2 PDO data block    | BYTE-Array | 0-36 Bytes | 0-255      | Get/Set       |
| 3             | Port 3 PDO data block    | BYTE-Array | 0-36 Bytes | 0-255      | Get/Set       |
| 4             | Port 4 PDO data block    | BYTE-Array | 0-36 Bytes | 0-255      | Get/Set       |
| Nur Modelle n | Nur Modelle mit 8 Ports: |            |            |            |               |
| 5             | Port 5 PDO data block    | BYTE-Array | 0-36 Bytes | 0-255      | Get/Set       |
| 6             | Port 6 PDO data block    | BYTE-Array | 0-36 Bytes | 0-255      | Get/Set       |
| 7             | Port 7 PDO data block    | BYTE-Array | 0-36 Bytes | 0-255      | Get/Set       |
| 8             | Port 8 PDO data block    | BYTE-Array | 0-36 Bytes | 0-255      | Get/Set       |

#### 13.3.3. Common Services

Diese Tabelle zeigt die Common Services für die Definition des "PDO-Transfer" Objekts (73 hex).

| Service-Code | In Klasse implemen-<br>tiert | In Instanz implementiert | Service-Name         |
|--------------|------------------------------|--------------------------|----------------------|
| 01 hex       | Ja                           | Ja                       | Get_Attributes_All   |
| OE hex       | Ja                           | Ja                       | Get_Attribute_Single |
| 10 hex       | Nein                         | Ja                       | Set_Attribute_Single |
| 02 hex       | Nein                         | Ja                       | Set_Attribute_All    |

#### 13.3.4. Definitionen der Instanz-Attribute – Attribute 1 bis 4 – PDO-Datenblöcke

Diese Attribute ermöglichen Schreibzugriff auf PDO-Datenblöcke.

- "Get Attribute Single" Anfragen liefern den aktuellen PDO-Datenblock für einen spezifischen Port.
- "Get Attribute All" Anfragen liefern alle aktuellen PDO-Datenblöcke des IOLM.
- "Set Attribute Single" ermöglicht das Schreiben von PDO-Daten auf einen IO-Link-Port des IOLM.
- "Set Attribute All" ermöglicht das Schreiben von PDO-Daten auf alle IO-Link-Ports des IOLM.

Für Versand und Empfang aller PDO-Daten wird das konfigurierte PDO-Format (8-Bit, 16-Bit oder 32-Bit) verwendet. In Kapitel 14.3 "Definition des PDO (Process Data Output) Transfer Objekts" (73 hex) auf Seite 123 finden Sie eine detaillierte Erklärung des PDO-Datenblocks.

## 13.4. Definition des "ISDU Read/Write" Objekts (74 hex)

Das "ISDU Read/Write" Objekt definiert Attribute, mit denen die SPS:

- ISDU-Anfragen (mit einem oder mehreren ISDU-Lese- und/oder Schreibbefehlen) über den IOLM an ein IO-Link-Gerät senden kann.
- ISDU-Antworten beim IOLM anfragen kann.
- Blockierende und nicht-blockierende ISDU-Anfragen senden kann.

Im Kapitel ISDU-Handling wird die ISDU-Funktionalität detailliert beschrieben.

#### 13.4.1. Klassen-Attribute

Diese Tabelle zeigt die Klassen-Attribute für die Definition des "ISDU Read/Write" Objekts (74 hex).

| Attribut-ID | Name          | Datentyp | Datenwert(e)                                                                             | Zugriffsregel |
|-------------|---------------|----------|------------------------------------------------------------------------------------------|---------------|
| 1           | Revision      | UINT     | 1                                                                                        | Get           |
| 2           | Max Instance  | UINT     | 8                                                                                        | Get           |
| 3           | Num Instances | UINT     | 8<br><b>Anmerkung:</b> Die Instanz-Nummer<br>legt den 10-Link-Port auf dem 10LM<br>fest. | Get           |

#### 13.4.2. Instanz-Attribute

Diese Tabelle zeigt die Instanz-Attribute für die Definition des "PDO-Transfer" Objekts (73 hex).

| Attribut-ID | Name                    | Datentyp                          | Datenwerte | Zugriffsregel |
|-------------|-------------------------|-----------------------------------|------------|---------------|
| 1           | ISDU Response           | ISDU-Antwort-Datenblock           | 0-255      | Get           |
| 2           | ISDU Read/Write Request | ISDU-Anforderungs-Daten-<br>block | 0-255      | Set           |

#### 13.4.3. Common Services

Diese Tabelle zeigt die Common Services für die Definition des "ISDU Read/Write" Objekts (74 hex).

| Service-Code | In Klasse implemen-<br>tiert | In Instanz implementiert | Service-Name         |
|--------------|------------------------------|--------------------------|----------------------|
| 01 hex       | Ja                           | Nein                     | Get_Attributes_All   |
| 0E hex       | Ja                           | Ja                       | Get_Attribute_Single |
| 10 hex       | Nein                         | Ja                       | Set_Attribute_Single |
| 02 hex       | Nein                         | Nein                     | Set_Attribute_All    |

#### 13.4.4. Objektspezifische Services

Diese Tabelle zeigt die objektspezifischen Services für die Definition des "ISDU Read/Write" Objekts (74 hex).

| Service-Code | In Klasse implemen-<br>tiert | In Instanz implementiert | Service-Name          |
|--------------|------------------------------|--------------------------|-----------------------|
| 4B hex       | Nein                         | Ja                       | Blocking ISDU Request |

Mit dem "Blocking ISDU Request" Service kann mit einer Meldung eine Anweisung zum Senden einer ISDU-Anfrage und zum Empfang der Antwort erstellt werden. Bei Verwendung dieses Service bleibt die Meldung mehrere Sekunden lang aktiv.

#### 13.4.5. Definitionen der Instanz-Attribute

Folgende Attribute ermöglichen den Zugriff auf ISDU-Blöcke der IO-Link Geräte.

#### 13.4.5.1. Attribut 1 - ISDU Read/Write Response (nur nicht-blockierend)

"Get Attribute Single" Meldungen liefern die ISDU-Antwort für einen spezifischen Port über den IOLM. Ggf. ist mehrfaches Lesen der Antwort erforderlich bis eine der folgenden Meldungen empfangen wird: Erfolgreich, Fehler oder Timeout.

#### 13.4.5.2. Attribut 2 - ISDU Read/Write Request (nur nicht-blockierend)

Mit "Set Attribute Single" Meldungen können ISDU-Anfragen vom Typ Read/Write über den IOLM an IO-Link-Geräte gesendet werden. Für jede ISDU-Read/Write-Anforderung muss die ISDU-Anfrage nur einmal gesendet werden.

## 13.5. "Identity" Objekt (01 hex, Instanz 1)

Das Identity Objekt liefert allgemeine Informationen zum IOLM und dessen Identifizierung.

#### 13.5.1. Klassen-Attribute

Diese Tabelle zeigt die Klassen-Attribute für das "Identity" Objekt (01 hex, Instanz 1).

| Attribut-ID | Name                               | Datentyp | Datenwert(e) | Zugriffsregel |
|-------------|------------------------------------|----------|--------------|---------------|
| 1           | Revision                           | UINT     | 1            | Get           |
| 2           | Max Class                          | UINT     | 1            | Get           |
| 3           | Max Instance                       | UINT     | 1            | Get           |
| 6           | Maximum Number Class Attribute     | UINT     | 7            | Get           |
| 7           | Maximum Number Instance Attributes | UINT     | 7            | Get           |

#### 13.5.2. Instanz-Attribute

Diese Tabelle zeigt die Instanz-Attribute für das "Identity" Objekt (01 hex, Instanz 1).

| Attribut-ID | Name                                                                                                    | Datentyp        | Datenwerte                                 | Zugriffsregel |
|-------------|----------------------------------------------------------------------------------------------------|-----------------|--------------------------------------------|---------------|
| 1           | Vendor ID                                                                                                    | UINT            | 909 (Carlo Ga-<br>vazzi)                   | Get           |
| 2           | Device Type                                                                                                   | UINT            | 2B hex (generi-<br>sches Gerät)            | Get           |
| 3           | Product Code                                                                                                  | UINT            | Wird von Carlo<br>Gavazzi festge-<br>legt  | Get           |
| 4           | Revision (Ausgabestand<br>von Produkt oder Soft-<br>ware)<br>Besteht aus:<br>Major Revision<br>Minor Revision | USINT<br>USINT  | 1 bis 127<br>1 bis 255                     | Get           |
| 5           | Status                                                                                                    | WORD            | Siehe unten                                | Get           |
| 6           | Serial Number                                                                                                 | UDINT           | 1-FFFFFFF hex                              | Get           |
| 7           | Product Name Besteht<br>aus:<br>Name Length<br>Name String                                                    | USINT<br>STRING | Länge der Zei-<br>chenkette<br>Siehe unten | Get<br>Get    |

#### 13.5.3. Status-WORD

Siehe auch Band 3.5 der CIP Common Specification, Seite 52. Für das Status-WORD des "Identity" Objekts des IOLM gilt Folgendes.

| Bit des<br>Status-WORD | Einstellung | Beschreibung                                                                                                    |
|------------------------|-------------|----------------------------------------------------------------------------------------------------|
| 0                      | 0           | Eigentümer-Flag. Für den IOLM ohne Bedeutung.                                                                                                    |
| 1                      | 0           | Reserviert.                                                                                                    |
|                        | 0           | Der IOLM wird in Default-Konfiguration betrieben.                                                                                                    |
| 2                      | 1           | Die Konfiguration des IOLM weicht von der Default-Konfiguration ab.                                                                                                    |
| 3                      | 0           | Reserviert.                                                                                                    |
|                        | 0101 (0x50) | Ein schwerer Fehler ist aufgetreten (Bit 10 oder Bit 11 ist gesetzt).                                                                                                    |
|                        | 0100 (0x40) | Die gespeicherte Konfiguration ist ungültig.                                                                                                    |
|                        | 0011 (0x30) | Das System ist betriebsbereit ist, I/O-Verbindungen (Klasse 1) sind nicht aufgebaut.                                                                                                    |
| 4-7                    | 0110 (0x60) | Das System ist betriebsbereit und mindestens eine I/O-Verbindung<br>(Klasse 1) ist aktiv.                                                                                                    |
|                        | 0000        | <ul> <li>Das System ist nicht betriebsbereit. Es befindet sich in einem der<br/>folgenden Zustände:</li> <li>Anlauf.</li> <li>Konfiguration.</li> <li>Idle.</li> <li>Kritischer (schwerer) Fehler.</li> </ul>                                                |
| 8                      | 0           | Ohne geringfügige (behebbare) Fehler. In den letzten zehn Sekun-<br>den wurde kein Eintrag in die Fehlerhistorie geschrieben.                                                                                                    |
|                        | 1           | Behebbarer geringfügiger Fehler. In den letzten zehn Sekunden hat<br>der IOLM einen Fehler gemeldet, es wurde kein schwerer Fehler<br>erkannt.                                                                                                    |
| 9                      | 1           | Nicht behebbarer geringfügiger Fehler. Für den IOLM ohne Bedeu-<br>tung.                                                                                                    |
|                        | 0           | Ohne behebbare schwere Fehler.                                                                                                    |
| 10                     | 1           | Behebbarer schwerer Fehler. Behebbare schwere Fehler können<br>u.U. durch einen System-Reset des IOLM behoben werden. Wird<br>der Fehler nicht automatisch behoben, ist ggf. eine System-Re-<br>set-Meldung oder Ein- und Ausschalten des IOLM erforderlich. |
|                        | 0           | Ohne nicht behebbare schwere Fehler.                                                                                                    |
| 11                     | 1           | Im IOLM ist ein nicht behebbarer schwerer Fahler aufgetreten.<br>Kann der schwere Fehler nicht per Systemreset oder Neustart be-<br>hoben werden, schauen Sie im Benutzerhandbuch nach oder rufen<br>den Carlo Gavazzi Support an.                           |
| 12-15                  | 0           | Reserviert.                                                                                                    |

#### 13.5.4. Common Services

| Service-Code | In Klasse<br>implementiert | In Instanz implementiert | Service-Name         |
|--------------|----------------------------|--------------------------|----------------------|
| 01 hex       | Ja                         | Ja                       | Get_Attribute_All    |
| 05 hex       | Nein                       | Ja                       | Reset                |
| OE hex       | Ja                         | Ja                       | Get_Attribute_Single |

## 13.6. "Message Router" Objekt (02 hex)

Das "Message Router" Objekt stellt einen Anschlusspunkt für Meldungen zur Verfügung, über den ein Client einen Service jedem beliebigen Objekt/Instanz im physikalischen Gerät zuweisen kann.

#### 13.6.1. Klassen-Attribute

Diese Tabelle zeigt die Klassen-Attribute für das "Message Router" Objekt (02 hex).

| Attribut-ID | Name                                 | Datentyp | Datenwert(e) | Zugriffsregel |
|-------------|--------------------------------------|----------|--------------|---------------|
| 1           | Revision                             | UINT     | 1            | Get           |
| 2           | Max Class                            | UINT     | 1            | Get           |
| 3           | Max Instance                         | UINT     | 1            | Get           |
| 4           | Optional Attribute List              | UINT     | 2            | Get           |
| 5           | Option Service List                  | UINT     | 1            | Get           |
| 6           | Maximum Number Class Attribute       | UINT     | 7            | Get           |
| 7           | Maximum Number Instance<br>Attribute | UINT     | 2            | Get           |

#### 13.6.2. Instanz-Attribute

Diese Tabelle zeigt die Instanz-Attribute für das "Message Router" Objekt (02 hex)

| Attribut-ID | Name                                  | Datentyp   | Datenwerte                                           | Zugriffsregel |
|-------------|---------------------------------------|------------|------------------------------------------------------|---------------|
| 1           | Objektliste<br>Besteht aus:<br>Number | UINT       | Anzahl unterstütz-<br>ter Standardklas-<br>sen-Codes | Get           |
|             | Classes                               | UINT-Array | Liste unterstützte<br>Standardklas-<br>sen-Codes     | Get           |
| 2           | Max Connections                       | UINT       | 128                                                  | Get           |

#### 13.6.3. Common Services

Diese Tabelle zeigt die Common Services für das "Message Router" Objekt (02 hex)

| Service-Code | In Klasse<br>implementiert | In Instanz implementiert | Service-Name         |
|--------------|----------------------------|--------------------------|----------------------|
| 01 hex       | Ja                         | Nein                     | Get_Attributes_All   |
| OE hex       | Ja                         | Ja                       | Get_Attribute_Single |
| 0A hex       | Nein                       | Ja                       | Multiple_Service_Req |

## 13.7. "Connection Manager" Objekt (06 hex)

Dieses Objekt bietet Services für Kommunikation über drahtlose oder leitungsgebundene Verbindung. Das Objekt hat keine unterstützten Attribute.

#### 13.7.1. Klassen-Attribute

Diese Tabelle zeigt die Klassen-Attribute für das "Connection Manager" Objekt (06 hex).

| Attribut-ID | Name                                 | Datentyp | Datenwert(e) | Zugriffsregel |
|-------------|--------------------------------------|----------|--------------|---------------|
| 1           | Revision                             | UINT     | 1            | Get           |
| 2           | Max Class                            | UINT     | 1            | Get           |
| 3           | Max Instance                         | UINT     | 1            | Get           |
| 4           | Optional Attribute List              | UINT     | 8            | Get           |
| 6           | Maximum Number Class Attribute       | UINT     | 7            | Get           |
| 7           | Maximum Number Instance<br>Attribute | UINT     | 8            | Get           |

#### 13.7.2. Instanz-Attribute (06 hex)

Diese Tabelle zeigt die Instanz-Attribute für das "Message Router" Objekt (06 hex).

| Attribut-ID | Name                  | Datentyp | Datenwerte   | Zugriffsregel |
|-------------|-----------------------|----------|--------------|---------------|
| 1           | Open Requests         | UINT     | 0-0×fffffff  | Set/Get       |
| 2           | Open Format Rejects   | UINT     | 0-0xffffffff | Set/Get       |
| 3           | Open Resource Rejects | UINT     | 0-0xffffffff | Set/Get       |
| 4           | Open Other Rejects    | UINT     | 0-0xffffffff | Set/Get       |
| 5           | Close Requests        | UINT     | 0-0xffffffff | Set/Get       |
| 6           | Close Format Requests | UINT     | 0-0xffffffff | Set/Get       |
| 7           | Close Other Requests  | UINT     | 0-0xffffffff | Set/Get       |
| 8           | Connection Time Outs  | UINT     | 0-0xffffffff | Set/Get       |

#### 13.7.3. "Common Services" Objekt (06 hex)

Diese Tabelle zeigt die Common Services für das "Connection Manager" Objekt (06 hex).

| Service-Code | In Klasse<br>implementiert | In Instanz implementiert | Service-Name         |
|--------------|----------------------------|--------------------------|----------------------|
| 01 hex       | Ja                         | Ja                       | Get_Attribute_All    |
| 02 hex       | Nein                       | Ja                       | Set_Attribute_ALL    |
| OE hex       | Ja                         | Ja                       | Get_Attribute_Single |
| 10 hex       | Nein                       | Ja                       | Set_Attribute_Single |
| 4E hex       | N/A                        | N/A                      | Forward_Close        |
| 52 hex       | N/A                        | N/A                      | Unconnected_Send     |
| 54 hex       | N/A                        | N/A                      | Forward_Open         |
| 5A hex       | N/A                        | N/A                      | Get_Connection_Owner |
| 5B hex       | N/A                        | N/A                      | Large_Forward_Open   |

## 13.8. "Port" Objekt (F4 hex, Instanz 1)

Das Port Objekt zählt die CIP-Ports auf, die am IOLM vorhanden sind.

#### 13.8.1. Klassen-Attribute

Diese Tabelle zeigt die Klassen-Attribute für das "Port" Objekt (F4 hex, Instanz 1)

| Attribut-ID | Name                                  | Datentyp   | Datenwert(e)                                                                                                    | Zugriffsregel |
|-------------|---------------------------------------|------------|----------------------------------------------------------------------------------------------------|---------------|
| 1           | Revision                              | UINT       | 1                                                                                                    | Get           |
| 2           | Max Instance                          | UINT       | 1                                                                                                    | Get           |
| 3           | Num Instances                         | UINT       | 1                                                                                                    | Get           |
| 6           | Maximum Number<br>Class Attributes    | UINT       | 9                                                                                                    | Get           |
| 7           | Maximum Number<br>Instance Attributes | UINT       | 7                                                                                                    | Get           |
| 8           | Entry Port                            | UINT       | 1                                                                                                    | Get           |
| 9           | All Ports                             | UINT-Array | [0]=0<br>[1]=0<br>[2] = 1 (herstellerspezifisch)<br>[3] = 1 (Busplatine)<br>[4]=TCP_IP_PORT_TYPE (4)<br>[5]=TCP_IP_PORT_NUMBER(2) | Get           |

#### 13.8.2. Instanz-Attribute

| Attribut-ID | Name                                                                      | Datentyp             | Datenwerte                        | Zugriffsregel |
|-------------|---------------------------------------------------------------------------|----------------------|-----------------------------------|---------------|
| 1           | Port Type                                                                 | UINT                 | 1                                 | Get           |
| 2           | Port Number                                                               | UINT                 | 1                                 | Get           |
| 3           | Port Object<br>Besteht aus:<br>Wortanzahl im Pfad als<br>16-Bit-Wert Pfad | UINT<br>UINT-Array   | 2<br>[0]=6420 hex<br>[1]=0124 hex | Get<br>Get    |
| 4           | Port Name<br>Besteht aus:<br>Länge der Zeichenkette<br>Portname           | USINT<br>USINT-Array | 10<br>"Busplatine"                | Get<br>Get    |
| 7           | Node Address                                                              | USINT[2]             | 0x10, 0x00                        | Get           |

Diese Tabelle zeigt die Instanz-Attribute für das "Port" Objekt (F4 hex, Instanz 1).

Diese Tabelle zeigt die Instanz-Attribute für das "Port" Objekt (F4 hex, Instanz 2).

| Attribut-ID | Name                                                                      | Datentyp             | Datenwerte                            | Zugriffsregel |
|-------------|---------------------------------------------------------------------------|----------------------|---------------------------------------|---------------|
| 1           | Port Type                                                                 | UINT                 | 4 (TCP/IP)                            | Get           |
| 2           | Port Number                                                               | UINT                 | 2 (TCP/IP)                            | Get           |
| 3           | Port Object<br>Besteht aus:<br>Wortanzahl im Pfad als<br>16-Bit-Wert Pfad | UINT<br>UINT-Array   | 2<br>[0]=520 hex<br>[1]=0124 hex      | Get<br>Get    |
| 4           | Port Name<br>Besteht aus:<br>Länge der Zeichenkette<br>Port Name          | USINT<br>USINT-Array | 17<br>"EtherNet/<br>IP-Schnittstelle" | Get<br>Get    |
| 7           | Node Address                                                              | USINT[2]             | 0x10, 0x00                            | Get           |

### 13.8.3. Common Services

Diese Tabelle zeigt die Common Services für das "Port" Objekt (F4 hex, Instanz 1).

| Service-Code | In Klasse<br>implementiert | In Instanz implementiert | Service-Name         |
|--------------|----------------------------|--------------------------|----------------------|
| 01 hex       | Ja                         | Nein                     | Get_Attributes_All   |
| OE hex       | Ja                         | Ja                       | Get_Attribute_Single |

## 13.9. "TCP" Objekt (F5 hex, Instanz 1)

Das TCP/IP-Schnittstellen Objekt bietet einen Mechanismus zur Ermittlung der TCP/IP-Attribute für den IOLM.

#### 13.9.1. Klassen-Attribute

Diese Tabelle zeigt die Klassen-Attribute für das "TCP" Objekt (F5 hex, Instanz 1).

| Attribut-ID | Name                                 | Datentyp | Datenwert(e) | Zugriffsregel |
|-------------|--------------------------------------|----------|--------------|---------------|
| 1           | Revision                             | UINT     | 1            | Get           |
| 2           | Max Instance                         | UINT     | 1            | Get           |
| 3           | Num Instances                        | UINT     | 1            | Get           |
| 4           | Optional Attribute List              | UINT     | 4            | Get           |
| 6           | Maximum Number Class Attribute       | UINT     | 7            | Get           |
| 7           | Maximum Number Instance<br>Attribute | UINT     | 9            | Get           |

#### 13.9.2. Instanz-Attribute

Diese Tabelle zeigt die Instanz-Attribute für das "TCP" Objekt (F5 hex, Instanz 1).

| Attribut-ID | Name                        | Datentyp | Datenwerte                                                                                                    | Zugriffsregel |
|-------------|-----------------------------|----------|----------------------------------------------------------------------------------------------------|---------------|
| 1           | Status                      | DWORD    | <ul> <li>0 = Das Attribut zur<br/>Konfiguration der<br/>Schnittstelle wurde nicht<br/>bearbeitet.</li> <li>1 = Das Attribut zur<br/>Konfiguration der<br/>Schnittstelle enthält eine<br/>Konfiguration, die per<br/>DHCP gesetzt wurde, oder<br/>von einem nichtflüchtigen<br/>Speicher stammt.</li> <li>2 = Das Attribut zur<br/>Konfiguration der<br/>Schnittstelle enthält<br/>Konfigurationswerte<br/>für die IP-Adresse, die<br/>teilweise von Drehschalter-<br/>Einstellungen stammen.</li> <li>Die oberen 3 Bytes von<br/>nichtflüchtigem Speicher.</li> <li>Das LSB von den<br/>Drehschaltern.</li> </ul> | Get           |
| 2           | Configuration<br>Capability | DWORD    | 1                                                                                                    | Get           |

| Attribut-ID | Name                                                                                                    | Datentyp                                                                                                    | Datenwerte                                                                                                    | Zugriffsregel |
|-------------|----------------------------------------------------------------------------------------------------|----------------------------------------------------------------------------------------------------|----------------------------------------------------------------------------------------------------|---------------|
| 3           | Configuration<br>Control                                                                                                    | DWORD                                                                                                    | <ul> <li>Flags zur Steuerung der<br/>Schnittstelle:</li> <li>0 = Das Gerät soll zur IP-<br/>Konfiguration statische<br/>Werte verwenden.</li> <li>2 = Das Gerät soll seine IP-<br/>Konfigurationswerte per<br/>DHCP beziehen.</li> </ul> | Set/Get       |
| 4           | Physical Link<br>Object<br>Besteht aus:<br>Pfadgröße Pfad                                                                                              | UINT<br>USINT-Array                                                                                                    | 2<br>[0]=20 hex<br>[1]=F6 hex<br>[2]=24 hex<br>[3]=01 hex                                                                                                    | Get           |
| 5           | Interface<br>Configuration<br>IP Address<br>Network Mask<br>Gateway<br>Address Name<br>Server Name<br>Server 2<br>Domain Name<br>Length<br>Domain Name | UDINT<br>UDINT<br>UDINT<br>UDINT<br>UDINT<br>UINT STRING                                                                  | <ip-adresse><br/><netzmaske><br/><gateway adresse=""><br/><dns server=""><br/><dns server2=""><br/><länge des="" domänennamens=""><br/><domänenname></domänenname></länge></dns></dns></gateway></netzmaske></ip-adresse>                | Set/Get       |
| 6           | Host Name<br>Besteht aus:<br>Host Name<br>Length<br>Host Name<br>String                                                                                | uint string                                                                                                    | 0 bis 15<br><default (0)="" =ip="" null=""></default>                                                                                                    | Set/Get       |
| 8           | TTL (Time-to-<br>Live) value for IP<br>multicast packets.                                                                                              | USINT                                                                                                    | 1 bis 255<br><default 1="" ==""></default>                                                                                                    | Set/Get       |
| 9           | IP Multicast<br>Address<br>Configuration                                                                                                    | Besteht aus:<br>USINT - Alloc<br>Control<br>USINT -<br>Reserviert<br>UINT - Num<br>Mcast<br>UDINT - Mcast<br>Startadresse | Alloc Control:<br>0 = Default-Algorithmus<br>1 = Konfiguration Num Mcast:<br>1 bis 32<br>Mcast Startadresse:<br>239.192.1.0 bis<br>239.255.255.255                                                                                       | Get           |

#### 13.9.3. Common Services

Diese Tabelle zeigt die Common Services für das "TCP" Objekt (F5 hex, Instanz 1).

| Service-Code | In Klasse<br>implementiert | In Instanz implementiert | Service-Name         |
|--------------|----------------------------|--------------------------|----------------------|
| 01 hex       | Ja                         | Ja                       | Get_Attribute_All    |
| 02 hex       | Nein                       | Ja                       | Set_Attribute_All    |
| OE hex       | Ja                         | Ja                       | Get_Attribute_Single |
| 10 hex       | Nein                       | Ja                       | Set_Attribute_Single |

## 13.10. "Ethernet Link" Objekt (F6 hex, Instanz 1)

Das "Ethernet Link" Objekt unterstützt Link-spezifische Zähler und Statusinformationen für die Ethernet Kommunikationsschnittstelle auf dem IOLM.

#### 13.10.1. Klassen-Attribute

Diese Tabelle zeigt die Klassen-Attribute für das "Ethernet Link" Objekt (F6 hex, Instanz 1).

| Attribut-ID | Name                                  | Datentyp | Datenwert(e) | Zugriffsregel |
|-------------|---------------------------------------|----------|--------------|---------------|
| 1           | Revision                              | UINT     | 3            | Get           |
| 2           | Max Instance                          | UINT     | 1            | Get           |
| 3           | Num Instances                         | UINT     | 1            | Get           |
| 4           | Optional Attribute List               | UINT     | 4            | Get           |
| 6           | Maximum Number Class<br>Attributes    | UINT     | 7            | Get           |
| 7           | Maximum Number Instance<br>Attributes | UINT     | 1            | Get           |

## 13.10.2. Instanz-Attribute

Diese Tabelle zeigt die Instanz-Attribute für das "Ethernet Link" Objekt (F6 hex, Instanz 1).

| Attribut-ID | Name                                                            | Datentyp               | Datenwerte                                                                                                    | Zugriffsregel |
|-------------|-----------------------------------------------------------------|------------------------|----------------------------------------------------------------------------------------------------|---------------|
| 1           | Interface speed<br>(Aktuelle Be-<br>triebsgeschwin-<br>digkeit) | UDINT                  | 10=10 Mbit<br>100=100 Mbit                                                                                                    | Get           |
| 2           | Interface Flags<br>(Aktueller<br>Betriebsstatus)                | DWORD                  | Bit 0 = Linkstatus<br>(0=Inaktiv)<br>(1=Aktiv)<br>Bit 1=Halb-/Vollduplex<br>(0=Halbduplex)<br>(2=Vollduplex)<br>Bits 2-4:<br>00 = Aushandlung läuft 01 =<br>Aushandlung fehlgeschlagen<br>02 = Aushandlung<br>fehlgeschlagen,<br>Geschwindigkeit OK<br>03 = Aushandlung erfolgreich | Get           |
| 3           | Physical Address                                                | 6-USINT-Array          | MAC-Adresse                                                                                                    | Get           |
| 7           | Interface Type                                                  | USINT                  | 2 = Twisted Pair                                                                                                    | Get           |
| 8           | Interface State                                                 | USINT                  | 1 = Schnittstelle aktiviert und<br>betriebsbereit                                                                                                    | Get           |
| 9           | Admin State                                                     | USINT                  | 1 = Schnittstelle aktiviert                                                                                                    | Get           |
| 10          | Interface Label                                                 | USINT16<br>USINT-Array | Länge = 1 bis 64<br>ASCII-Zeichen<br><default =="" im<br="" ip-adresse="">Format<br/>"xxx.xxx.xxx.xxx"&gt;</default>                                                                                                    | Get           |

### 13.10.3. Common Services

Diese Tabelle zeigt die Common Services für das "Ethernet Link" Objekt (F6 hex, Instanz 1)

| Service-Code | In Klasseimplemen-<br>tiert | In Instanz implementiert | Service-Name         |
|--------------|-----------------------------|--------------------------|----------------------|
| 01 hex       | Ja                          | Ja                       | Get_Attributes_All   |
| OE hex       | Ja                          | Ja                       | Get_Attribute_Single |

## 13.11. "PCCC" Objekt (67 hex, Instanz 1)

Mit dem "PCCC" Objekt können PCCC-Nachrichten zwischen Geräten in einem EtherNet/IP-Netzwerk eingekapselt, gesendet und empfangen werden. Das Objekt wird für die Kommunikation mit MicroLogix, SLC5/05 und PLC-5 über EtherNet/IP verwendet.

Das "PCCC" Objekt unterstützt keine:

- Klassen-Attribute
- Instanz-Attribute

#### 13.11.1. Instanzen

Das "PCCC Objekt" unterstützt Instanz 1.

#### 13.11.2. Common Services

Diese Tabelle zeigt die Common Services für das "PCCC" Objekt.

| Service-Code | In Klasse<br>implementiert | In Instanz implementiert | Service-Name |
|--------------|----------------------------|--------------------------|--------------|
| 4B hex       | Nein                       | Ja                       | Execute_PCCC |

#### 13.11.3. Meldungsaufbau "Execute\_PCCC: Anfrage

Diese Tabelle zeigt für das "PCCC" Objekt den Meldungsaufbau der Execute\_PCCC Anfrage.

| Name          | Datentyp    | Beschreibung                         |
|---------------|-------------|--------------------------------------|
| Length        | USINT       | Länge der ID des Anfragestellers     |
| Vendor        | UINT        | Herstellernummer des Anfragestellers |
| Serial Number | UDINT       | ASA-Seriennummer des Anfragestellers |
| CMD           | USINT       | Befehlsbyte                          |
| STS           | USINT       | 0                                    |
| TNSW          | UINT        | Transport-WORD                       |
| FNC           | USINT       | Funktionscode.                       |
| PCCC_params   | USINT-Array | CMD/FMC-spezifische Parameter        |

#### 13.11.4. Meldungsaufbau Execute\_PCCC: Antwort

Diese Tabelle zeigt für das "PCCC" Objekt den Meldungsaufbau der Execute\_PCCC Antwort.

| Name          | Datentyp    | Beschreibung                                          |
|---------------|-------------|-------------------------------------------------------|
| Length        | USINT       | Länge der ID des Anfragestellers                      |
| Vendor        | UINT        | Herstellernummer des Anfragestellers                  |
| Serial Number | UDINT       | ASA-Seriennummer des Anfragestellers                  |
| CMD           | USINT       | Befehlsbyte                                           |
| STS           | USINT       | Statusbyte                                            |
| TNSW          | UINT        | Transport-WORD. Gleicher Wert wie bei<br>der Anfrage. |
| EXT_STS       | USINT       | Erweiterter Status. (bei Fehlern)                     |
| PCCC_params   | USINT-Array | CMD/FMC-spezifische Ergebnisdaten                     |

#### 13.11.5. Unterstützte PCCC-Befehlsarten

Diese Tabelle zeigt unterstützte PCCC-Befehlsarten für das "PCCC" Objekt.

| CMD    | FNC    | Beschreibung                                                  |
|--------|--------|---------------------------------------------------------------|
| OF hex | A2 hex | Geschützter Lesezugriff für SLC 500 mit 3 Adressfeldern       |
| OF hex | AA hex | Geschützter Schreibzugriff für SLC 500 mit 3<br>Adressfeldern |

#### 13.12. "Assembly" Objekt (für Klasse-1-Schnittstellen)

In der EtherNet/IP-Spezifikation ist festgelegt, dass alle Klasse-1-Schnittstellen über die "Assembly" Objekt Schnittstelle bereitgestellt werden. Die "Assembly" Objekt Schnittstelle wird zum Anbinden herstellerspezifischer Objekte an eine Standard-Schnittstelle benutzt, die vom EtherNet/IP-Controller, oder der SPS für die Kommunikation mit dem Gerät verwendet wird.

Für den IOLM entspricht das "Assembly" Objekt den PDI und PDO-Transfer Objekten. Jede Instanz des "Assembly" Objekts entspricht einem oder mehreren Attributen des PDI und/oder PDO-Transfer Objekts.

Das "Assembly" Objekt ist mit dem herstellerspezifischen "Process IO" Objekt verbunden, das Zugriff auf PDIund PDO-Daten ermöglicht. Mit dem "Assembly" Objekt wird die Schnittstelle festgelegt, über die eine SPS oder ein Controller der Klasse 1:

- Den PDI-Datenblock vom IOLM anfordern kann.
- Den PDO-Datenblock zum IOLM schreiben kann.

#### 13.12.1. Klassen-Attribute

Diese Tabelle zeigt die Klassen-Attribute für das "Assembly" Objekt einer Klasse-1-Schnittstelle.

| Attribut-ID | Name          | Datentyp | Datenwert(e) | Zugriffsregel |
|-------------|---------------|----------|--------------|---------------|
| 1           | Revision      | UINT     | 1            | Get           |
| 2           | Max Instance  | UINT     | 24           | Get           |
| 3           | Num Instances | UINT     | 24           | Get           |

## 13.12.2. Instanz-Definitionen

Diese Tabelle zeigt die Instanz-Definitionen für das "Assembly" Objekt einer Klasse-1-Schnittstelle.

| Assembly-<br>Instanz-<br>Nummer | Beschreibung                                                            | Datentyp                                 | Daten-<br>werte | Zugriffs-<br>regel |
|---------------------------------|-------------------------------------------------------------------------|------------------------------------------|-----------------|--------------------|
| 101                             | PDI-Datenblöcke von Ports 1 bis 8.<br>PDO-Datenblöcke von Ports 1 bis 8 | BYTE-Array<br>Gültige Lese-Längen: 1-576 | 0-255           | Get                |
| 102                             | PDI-Datenblöcke von Ports 2 bis 8.<br>PDO-Datenblöcke von Ports 1 bis 8 | BYTE-Array<br>Gültige Lese-Längen: 1-540 | 0-255           | Get                |
| 103                             | PDI-Datenblöcke von Ports 3 bis 8.<br>PDO-Datenblöcke von Ports 1 bis 8 | BYTE-Array<br>Gültige Lese-Längen: 1-504 | 0-255           | Get                |
| 104                             | PDI-Datenblöcke von Ports 4 bis 8.<br>PDO-Datenblöcke von Ports 1 bis 8 | BYTE-Array<br>Gültige Lese-Längen: 1-468 | 0-255           | Get                |
| 105                             | PDI-Datenblöcke von Ports 5 bis 8<br>PDO-Datenblöcke von Ports 1 bis 8  | BYTE-Array<br>Gültige Lese-Längen: 1-432 | 0-255           | Get                |
| 106                             | PDI-Datenblöcke von Ports 6 bis 8.<br>PDO-Datenblöcke von Ports 1 bis 8 | BYTE-Array<br>Gültige Lese-Längen: 1-396 | 0-255           | Get                |
| 107                             | PDI-Datenblöcke von Ports 7 bis 8.<br>PDO-Datenblöcke von Ports 1 bis 8 | BYTE-Array<br>Gültige Lese-Längen: 1-360 | 0-255           | Get                |
| 108                             | PDI-Datenblöcke von Port 8.<br>PDO-Datenblöcke von Ports 1 bis 8        | BYTE-Array<br>Gültige Lese-Längen: 0-324 | 0-255           | Get                |
| 109                             | PDO-Datenblöcke von Ports 1 bis 8                                       | BYTE-Array<br>Gültige Lese-Längen: 0-288 | 0-255           | Get                |
| 110                             | PDO-Datenblöcke von Ports 2 bis 8                                       | BYTE-Array<br>Gültige Lese-Längen: 0-252 | 0-255           | Get                |
| 111                             | PDO-Datenblöcke von Ports 3 bis 8                                       | BYTE-Array<br>Gültige Lese-Längen: 0-216 | 0-255           | Get                |
| 112                             | PDO-Datenblöcke von Ports 4 bis 8                                       | BYTE-Array<br>Gültige Lese-Längen: 0-180 | 0-255           | Get                |
| 113                             | PDO-Datenblöcke von Ports 5 bis 8                                       | BYTE-Array<br>Gültige Lese-Längen: 0-144 | 0-255           | Get                |
| 114                             | PDO-Datenblöcke von Ports 6 bis 8                                       | BYTE-Array<br>Gültige Lese-Längen: 0-108 | 0-255           | Get                |
| 115                             | PDO-Datenblöcke von Ports 7 bis 8                                       | BYTE-Array<br>Gültige Lese-Längen: 0-72  | 0-255           | Get                |
| 116                             | PDO-Datenblöcke von Port 8                                              | BYTE-Array<br>Gültige Lese-Längen: 0-36  | 0-255           | Get                |

| Assembly-<br>Instanz-<br>Nummer | Beschreibung                        | Datentyp                                 | Daten-<br>werte | Zugriffs-<br>regel |
|---------------------------------|-------------------------------------|------------------------------------------|-----------------|--------------------|
| 117                             | PDO-Datenblöcke zu Ports 1 bis 8    | BYTE-Array<br>Gültige Lese-Längen: 0-288 | 0-255           | Set                |
| 118                             | PDO-Datenblöcke zu Ports 2 bis<br>8 | BYTE-Array<br>Gültige Lese-Längen: 0-252 | 0-255           | Set                |
| 119                             | PDO-Datenblöcke zu Ports 3 bis 8    | BYTE-Array<br>Gültige Lese-Längen: 0-216 | 0-255           | Set                |
| 120                             | PDO-Datenblöcke zu Ports 4 bis<br>8 | BYTE-Array<br>Gültige Lese-Längen: 0-180 | 0-255           | Set                |
| 121                             | PDO-Datenblöcke zu Ports 5 bis 8    | BYTE-Array<br>Gültige Lese-Längen: 0-144 | 0-255           | Set                |
| 122                             | PDO-Datenblöcke zu Ports 6 bis<br>8 | BYTE-Array<br>Gültige Lese-Längen: 0-108 | 0-255           | Set                |
| 123                             | PDO-Datenblöcke zu Ports 7 bis<br>8 | BYTE-Array<br>Gültige Lese-Längen: 0-72  | 0-255           | Set                |
| 124                             | PDO-Datenblöcke zu Port 8           | BYTE-Array<br>Gültige Lese-Längen: 0-36  | 0-255           | Set                |

## 13.12.3. Instanz-Attribute

Diese Tabelle zeigt die Instanz-Attribute für das "Assembly" Objekt einer Klasse-1-Schnittstelle.

| Attribut-ID | Name        | Datentyp   | Datenwerte                             | Zugriffsregel |
|-------------|-------------|------------|----------------------------------------|---------------|
| 3           | Data        | BYTE-Array | 0-255                                  | Get/Set       |
| 4           | Data Length | UINT       | Maximale Anzahl Bytes in<br>Attribut 3 | Get           |

#### 13.12.4. Common Services

Diese Tabelle zeigt die Common Services für das "Assembly" Objekt einer Klasse-1-Schnittstelle.

| Service-Code | In Klasse<br>implementiert | In Instanz implementiert | Service-Name         |
|--------------|----------------------------|--------------------------|----------------------|
| 01 hex       | Ja                         | Nein                     | Get_Attributes_All   |
| OE hex       | Ja                         | Ja                       | Get_Attribute_Single |
| 10 hex       | Nein                       | Ja                       | Set_Attribute_Single |
| 02 hex       | Nein                       | Nein                     | Set_Attribute_All    |

#### 13.12.5. Definitionen der Instanz-Attribute: Attribut 3 – Request/Write Data

Je nach Instanz-Nummer betrifft das den PDI-Datenblock und/oder den PDO-Datenblock.

#### 13.12.6. Definitionen der Instanz-Attribute: Attribut 4 – Data Length

Für jede "Assembly" Instanz gilt eine maximale Datenlänge.

#### 13.12.7. Übersicht "Assembly" Schnittstelle

Die "Assembly" Schnittstelle hat folgende Aufgaben:

- Zugriff zu allen Input und Output-Assemblies bereitstellen.
- Flexibilität für den Programmierer der SPS maximieren.
- Kommunikations-Bandbreite für SPS und IO-Link minimieren.
- Möglichst einfache Anwendung bieten.

Nebenstehende Abbildung zeigt "Assembly" Instanzen für einen IOLM mit acht Ports. Jedem IO-Link-Port ist je eine "Assembly" Instanz für Input und Output zugeordnet.

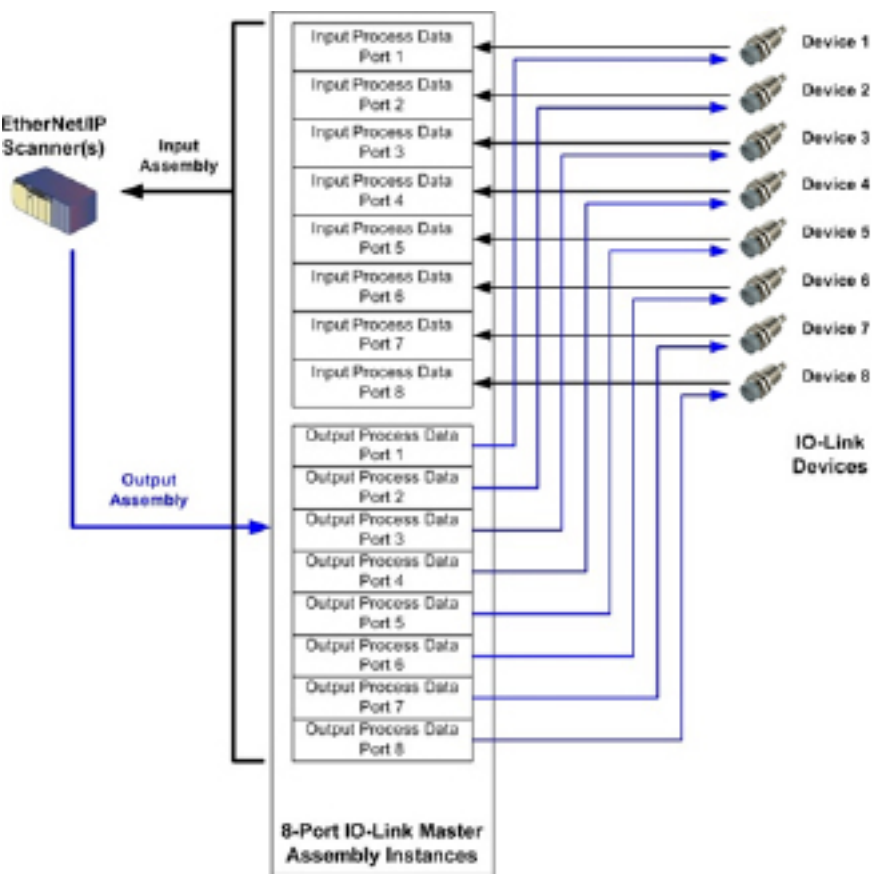

#### 13.12.8. Gruppierung von "Assembly" Instanzen

Für jede "Assembly" Instanz gilt eine maximale Datenlänge.

#### 13.12.8.1.

Zur Minimierung der Anzahl benötigter I/O-Verbindungen, sind die "Assembly" Instanzen für Input und Output wie folgt organisiert. Die "Assembly" Instanzen für den Input sind in einem zusammenhängenden Array ohne Lücken zwischen Instanzen zusammengefasst. Das gleiche gilt auch für "Assembly" Instanzen für den Output.Modelle mit 8 Ports.

13.12.8.2. Modell mit 8 Ports

|                     |                            |                                   | Assem                            | bly-Con                 | troller-Zug                      | griff                   |                                  |                                   |                                  |
|---------------------|----------------------------|-----------------------------------|----------------------------------|-------------------------|----------------------------------|-------------------------|----------------------------------|-----------------------------------|----------------------------------|
|                     | Assem-                     | Zugriff                           | auf Port<br>1                    | Zugriff                 | auf Port<br>2                    | Zugriff                 | auf Port<br>3                    | Zugriff                           | auf Port<br>8                    |
|                     | bly-<br>Instanz-<br>Nummer | des Co<br>Lesen<br>(Ein-<br>gang) | Schrei-<br>ben<br>(Aus-<br>gang) | Lesen<br>(Ein-<br>gang) | Schrei-<br>ben<br>(Aus-<br>gang) | Lesen<br>(Ein-<br>gang) | Schrei-<br>ben<br>(Aus-<br>gang) | des Co<br>Lesen<br>(Ein-<br>gang) | Schrei-<br>ben<br>(Aus-<br>gang) |
|                     | 101                        |                                   | gung                             |                         | gung)                            |                         | gung)                            |                                   | gung)                            |
|                     | (Port 1)                   |                                   |                                  |                         |                                  |                         |                                  |                                   |                                  |
|                     | 102<br>(Port 2)            |                                   |                                  |                         |                                  |                         |                                  |                                   |                                  |
| lesen               | 103<br>(Port 3)            |                                   |                                  |                         |                                  |                         |                                  |                                   |                                  |
| (Ein-<br>gang)      | 104<br>(Port 4)            |                                   |                                  |                         |                                  |                         |                                  |                                   |                                  |
| Eingang<br>Prozess- | 105<br>(Port 5)            |                                   |                                  |                         |                                  |                         |                                  |                                   |                                  |
| Daten               | 106<br>(Port 6)            |                                   |                                  |                         |                                  |                         |                                  |                                   |                                  |
|                     | 107<br>(Port 7)            |                                   |                                  |                         |                                  |                         |                                  |                                   |                                  |
|                     | 108<br>(Port 8)            |                                   |                                  |                         |                                  |                         |                                  |                                   |                                  |
|                     | 109<br>(Port 1)            |                                   |                                  |                         |                                  |                         |                                  |                                   |                                  |
|                     | 110<br>(Port 2)            |                                   |                                  |                         |                                  |                         |                                  |                                   |                                  |
| Lesen               | 111<br>(Port 3)            |                                   |                                  |                         |                                  |                         |                                  |                                   |                                  |
| (Ein-<br>gang)      | 112<br>(Port 4)            |                                   |                                  |                         |                                  |                         |                                  |                                   |                                  |
| gang<br>Prozess-    | 113<br>(Port 5)            |                                   |                                  |                         |                                  |                         |                                  |                                   |                                  |
| Daten               | 114<br>(Port 6)            |                                   |                                  |                         |                                  |                         |                                  |                                   |                                  |
|                     | 115<br>(Port 7)            |                                   |                                  |                         |                                  |                         |                                  |                                   |                                  |
|                     | 116<br>(Port 8)            |                                   |                                  |                         |                                  |                         |                                  |                                   |                                  |

|                 |                            |                         | Assem                            | bly-Con                 | troller-Zug                      | griff                   |                                  |                         |                                  |
|-----------------|----------------------------|-------------------------|----------------------------------|-------------------------|----------------------------------|-------------------------|----------------------------------|-------------------------|----------------------------------|
|                 | Assem-                     | Zugriff<br>des Co       | auf Port<br>1<br>ntrollers       | Zugriff<br>des Co       | auf Port<br>2<br>ontrollers      | Zugriff<br>des Co       | auf Port<br>3<br>ontrollers      | Zugriff<br>des Co       | auf Port<br>8<br>ontrollers      |
|                 | bly-<br>Instanz-<br>Nummer | Lesen<br>(Ein-<br>gang) | Schrei-<br>ben<br>(Aus-<br>gang) | Lesen<br>(Ein-<br>gang) | Schrei-<br>ben<br>(Aus-<br>gang) | Lesen<br>(Ein-<br>gang) | Schrei-<br>ben<br>(Aus-<br>gang) | Lesen<br>(Ein-<br>gang) | Schrei-<br>ben<br>(Aus-<br>gang) |
|                 | 11 <i>7</i><br>(Port 1)    |                         |                                  |                         |                                  |                         |                                  |                         |                                  |
|                 | 118<br>(Port 2)            |                         |                                  |                         |                                  |                         |                                  |                         |                                  |
| Schrei-<br>ben  | 119<br>(Port 3)            |                         |                                  |                         |                                  |                         |                                  |                         |                                  |
| (Aus-<br>gang)  | 120<br>(Port 4)            |                         |                                  |                         |                                  |                         |                                  |                         |                                  |
| gang<br>Pro-    | 121<br>(Port 5)            |                         |                                  |                         |                                  |                         |                                  |                         |                                  |
| zess-Da-<br>ten | 122<br>(Port 6)            |                         |                                  |                         |                                  |                         |                                  |                         |                                  |
|                 | 123<br>(Port 7)            |                         |                                  |                         |                                  |                         |                                  |                         |                                  |
|                 | 124<br>(Port 8)            |                         |                                  |                         |                                  |                         |                                  |                         |                                  |

#### Dabei gilt:

- Über eine I/O-Verbindung können alle zugänglichen Daten gelesen (Eingang) und geschrieben (Ausgang)
   \* werden.
- ^ werden.
- Lesezugriff des Controllers (Eingang):
  - Über eine I/O-Verbindung können eine oder mehrere Eingangs-Instanzen gelesen werden. (D.h. bei Adressierung von Instanz 101, können PDI- und PDO-Daten aller Eingangs-Instanzen (101 bis 116 bei Modellen mit 8 Ports) in der gleichen Verbindung gelesen werden.)

- Die Länge einer Leseverbindung (Eingang) kann zwischen 1 und der gesamten Länge aller Eingangs-Instanzen liegen.

- Mehrere Controller können gleichzeitig Lesezugriff auf die "Assembly" Eingangs-Instanzen haben.
- Controller-Schreibzugriff (Ausgang):
  - Nur Ausgangs-Instanzen können geschrieben werden.
  - Über eine Verbindung kann zu einer oder mehreren Ausgangs-Instanzen geschrieben werden.
  - Die Länge der Schreibverbindung (Ausgang) muss der gesamten Länge der Ausgangs-Instanz(en) entsprechen.
  - Nur ein Controller darf gleichzeitig Schreibzugriff auf eine Ausgangs-Instanz haben.

**Anmerkung:** Zum Empfang aller PDI- und PDO-Daten über eine Verbindung der Klasse 1 kann es erforderlich sein, die Größen eines oder mehrerer PDI- und/oder PDO-Datenblöcke über das eingebettete EtherNet/IP-Konfigurationsfenster zu verringern.

## 14. ControlLogix-Familie - SPS-Beispielprogramme

Das SPS-Beispielprogramm RSLogix 5000 enthält Informationen zu grundlegenden Betriebsfunktionen:

• Zugriff auf einen PDI-Datenblock einschließlich des IO-Link-Port-Status, des Hilfsbit-Status und der PDI-Daten über eine Verbindung der Klasse 1.

- Senden von ISDU-Lese- und Schreibbefehlen durch explizite Meldungen an das IO-Link-Gerät und Empfangen von Antworten des Geräts.
- Zugriff auf vollständige Geräteinformationen durch explizite Meldungen.
- Gehen Sie wie folgt vor, um das SPS-Beispielprogramm auf Ihrer ControlLogix-SPS auszuführen.
- 1. "Import des SPS-Programms in RSLogix 5000" auf Seite 143
- 2. "Konfiguration des Controllers" auf Seite 143
- 3. "Hinzufügen der EtherNet/IP-Modulschnittstelle" auf Seite 145
- 4. "Konfiguration des Ethernet-Moduls" auf Seite 147
- 5. "SPS-Beispielprogramm Betrieb" auf Seite 151
- 6. "Benutzerdefinierte Datenstrukturen" auf Seite 154

#### 14.1. Import des SPS-Programms in RSLogix 5000

Lässt sich die .ACD-Datei in Ihrer Version der RSLogix 5000 nicht öffnen, muss die .L5K-Datei importiert werden. Die beiden Dateien werden von Rockwell zur Verfügung gestellt und können mit einer Lizenz für RSLogix/Studio 5000 bezogen werden.

## 14.2. Konfiguration des Controllers

Die von Carlo Gavazzi zur Erstellung des SPS-Beispielprogramms eingesetzten Controller-Einstellungen sind wie folgt.

**Anmerkung:** Die Controller-Einstellungen müssen ggf. an die Einstellungen Ihrer SPS angepasst werden. 1. Das Fenster "Properties" der RSLogix 5000 öffnen, auf den Reiter "General" klicken, den Namen eingeben und auf die Schaltfläche "Change Controller" klicken.

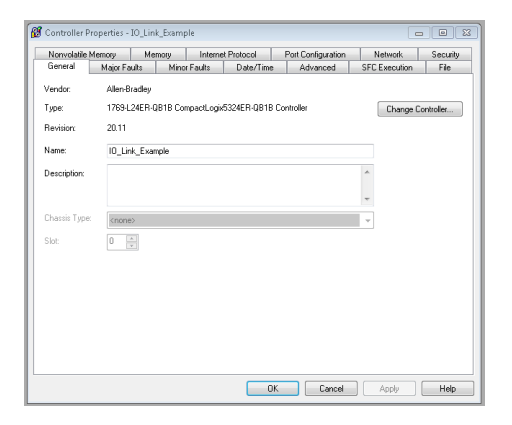

2. Controller-Version auswählen und auf OK klicken

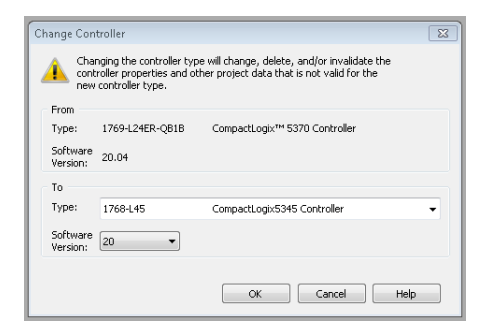

3. Die "System Overhead Time Slice" auf 50% setzen und auf OK klicken

|                            | Memory                                       | Me                                                                                 | mory      | Interne      | et Protocol | Port Configuration | Network       | Security |
|----------------------------|----------------------------------------------|------------------------------------------------------------------------------------|-----------|--------------|-------------|--------------------|---------------|----------|
| General                    | Major Fa                                     | ults                                                                               | Mino      | r Faults     | Date/Time   | Advanced           | SFC Execution | File     |
| Controller Fa              | ult Handler:                                 | <none:< td=""><td>&gt;</td><td></td><td>•</td><td></td><td></td><td></td></none:<> | >         |              | •           |                    |               |          |
| Power-Up Ha                | andler:                                      | <none:< td=""><td>&gt;</td><td></td><td>•</td><td></td><td></td><td></td></none:<> | >         |              | •           |                    |               |          |
| System Over<br>Time Slice: | head                                         | 50 🔹                                                                               | %         |              |             |                    |               |          |
| -During unu                | sed System                                   | 0 verhe                                                                            | ad Time : | Slice        |             |                    |               |          |
| O Run I                    | Continuous T                                 | ask<br>T                                                                           |           |              |             |                    |               |          |
|                            | a second a second the latter of the          | and a market                                                                       |           |              |             |                    |               |          |
| 0 11030                    | ive ior syste                                | nn i ask                                                                           | s, eg co  | initianicado | 110         |                    |               |          |
| Match Pr                   | oject to Cont                                | roller                                                                             | o, og coi | innanicado   | 110         |                    |               |          |
| Match Prose                | oject to Cont<br>rial Number:                | roller                                                                             | o, og Col |              |             |                    |               |          |
| Match Pr<br>Sei            | oject to Cont<br>rial Number:<br>rsumed Tags | troller                                                                            | RPI Pro   | vided by Pr  | roducer     |                    |               |          |
| Match Pr<br>Sei            | oject to Cont<br>rial Number:<br>1sumed Tags | troller<br>0<br>s to Use                                                           | RPI Pro   | vided by Pr  | roducer     |                    |               |          |
| Match Pr<br>Se             | oject to Cont<br>rial Number:<br>rsumed Tage | troller                                                                            | RPI Pro   | vided by Pr  | roducer     |                    |               |          |
| Match Pr<br>Se             | oject to Cont<br>rial Number:<br>rsumed Tags | roller<br>0<br>s to Use                                                            | : RPI Pro | vided by Pr  | roducer     |                    |               |          |
### 14.3. Hinzufügen der EtherNet/IP-Modulschnittstelle

Hat sich der Controller geändert oder bei abweichendem Ethernet-Modul muss das EtherNet/IP-Modul im SPS-Programm hinzugefügt werden.

Gehen Sie wie folgt vor, um das Ethernet-Modul im entsprechenden Slot Ihrer SPS hinzuzufügen.

1. Auf "IO Configuration" klicken und "New Module" auswählen.

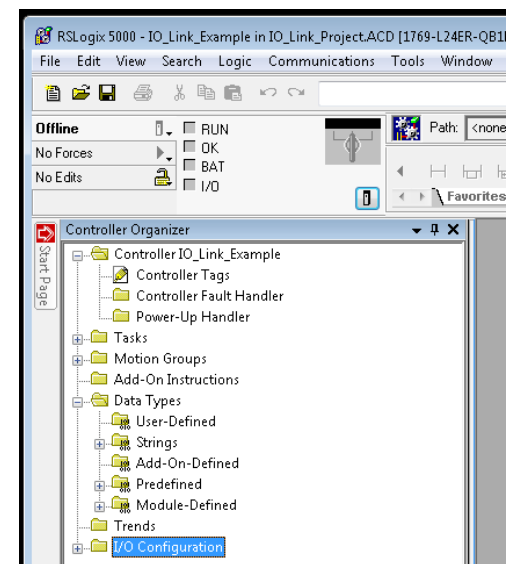

2. Ethernet-Modul-Version auswählen und auf OK klicken.

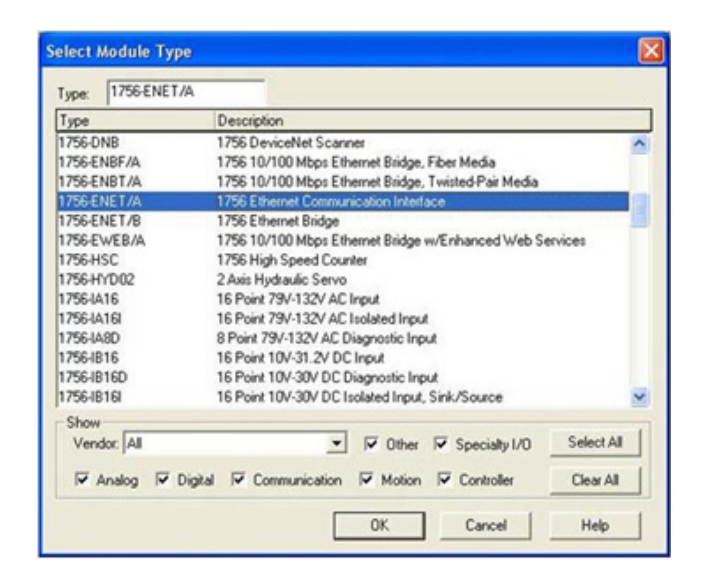

3. Rechtsklick auf das Ethernet-Modul und "Properties" auswählen.

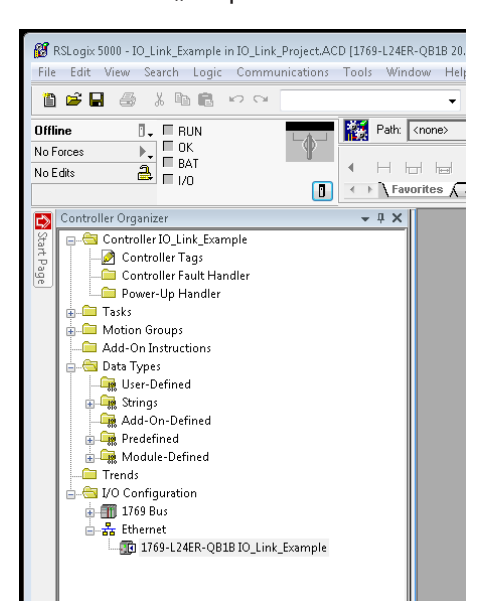

4. Name, IP-Adresse, Slot und Revision für Ihre SPS einstellen und auf OK klicken.

| reneral   Lor<br>Type:<br>Vendor:<br>Pawent | nection   HSNetWork   Module Into   Pox<br>1756-ENBT/A 1756 10/100 Mbps Ether<br>Allen-Bradley<br>Local | I Contiguitation   Port Diagnostics   Backplane  <br>net Bridge, Twisted-Pair Media |
|---------------------------------------------|----------------------------------------------------------------------------------------------------|-------------------------------------------------------------------------------------|
| Name                                        | EnetBridge                                                                                              | Address / Host Name                                                                 |
| Description                                 | 0.2                                                                                                    | IP Address:         10         0         .         16           C Host Name:        |
| Slot                                        | 3 4                                                                                                    |                                                                                     |

## 14.4. Konfiguration des Ethernet-Moduls

Gehen Sie wie folgt vor, um das Ethernet-Modul zu konfigurieren. 1. Rechtsklick auf das Ethernet-Schnittstellenmodul und "Properties" auswählen.

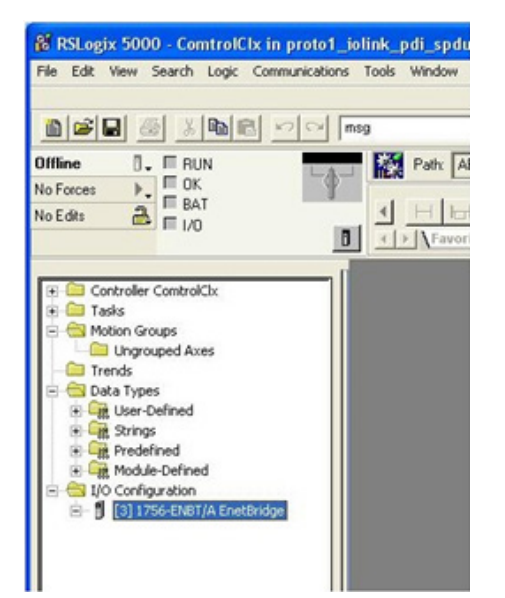

2. "ETHERNET-MODULE Generic Ethernet Module" auswählen und auf OK klicken.

| genetic                            | Clear Filters                                             |                                |                                | Show Filters 🛛 💐 |
|------------------------------------|-----------------------------------------------------------|--------------------------------|--------------------------------|------------------|
| Catalog Number                     | Description                                               | Vendor                         | Category                       |                  |
| ETHERNET-BRIDGE<br>ETHERNET-MODULE | Generic EtherNet/IP CIP Bridge<br>Generic Ethernet Module | Allen-Bradley<br>Allen-Bradley | Communication<br>Communication |                  |
|                                    |                                                           |                                |                                |                  |
|                                    |                                                           |                                |                                |                  |
|                                    |                                                           |                                |                                |                  |
|                                    |                                                           |                                |                                |                  |
|                                    |                                                           |                                |                                |                  |

- 3. Im Register "Module Properties" folgende Parameter eingeben.
- a. IOLinkMstr im Feld "Name" eintragen.
- b. Falls gewünscht, im Feld "Description" eine Beschreibung des Moduls eingeben.
- c. Im Feld "Comm Format" die Option "INPUT Data - INT (16-bit)" auswählen.
- d. Die IP-Adresse des IOLM-Moduls eingeben.
- e. "Connection Parameters" eingeben:
- Im Feld "Input" unter "Assembly Instance" den Wert 101 eingeben.
- Im Feld "Input<sup>"</sup> unter "Size" (Länge der Eingangsdaten in 16-bit Words) den Wert 72 eingeben.

| Vendor:<br>Parent: | Allen-Bradley                       |    |                |                     |              |            |
|--------------------|-------------------------------------|----|----------------|---------------------|--------------|------------|
| Name:              | IOLinkMstr                          |    | Connection Par | ameters<br>Assembly |              |            |
| Description:       | 1/0 connection to 10-Link<br>Master | *  | Input          | Instance:<br>101    | Size:<br>144 | 🚔 (16-bit) |
|                    |                                     | -  | Output:        | 254                 |              |            |
| Comm Format        | : [Input Data - INT<br>lost Name    | -  | Configuration: | 254                 | 0            | 膏 (8-bit)  |
| IP Addre           | ess: 10 . 0 . 0 .                   | 98 | Status Input:  |                     |              | -          |
| 🔘 Host Na          | me:                                 |    | Status Output  |                     |              |            |

- Im Feld "Output" unter "Assembly Instance" den Wert 254 eingeben.
- Falls nicht bereits auf Null gesetzt, im Feld "Output" unter "Size" (Länge der Ausgangsdaten) den Wert O eingeben.
- Im Feld "Configuration" unter "Assembly Instance" den Wert 254 eingeben.
- Im Feld "Configuration" unter "Size" den Wert O eingeben. (Enthält keine Konfigurations-Parameter).
- f. Auf Next klicken.

## Anmerkung: Je nach der verwendeten Version der RSLogix 5000 kann nur eine Verbindung der Klasse 1 zu einem bestimmten EtherNet/IP-Gerät hergestellt

| We | ərd | er | ۱. |
|----|-----|----|----|
|    |     |    |    |

- 4. "Requested Packet Interval" eingeben.
- a. Zeitintervall eingeben, das Ihrem System am besten entspricht.

Für das Beispielprogramm wird ein Intervall von 10 ms empfohlen.

b. Auf OK klicken.

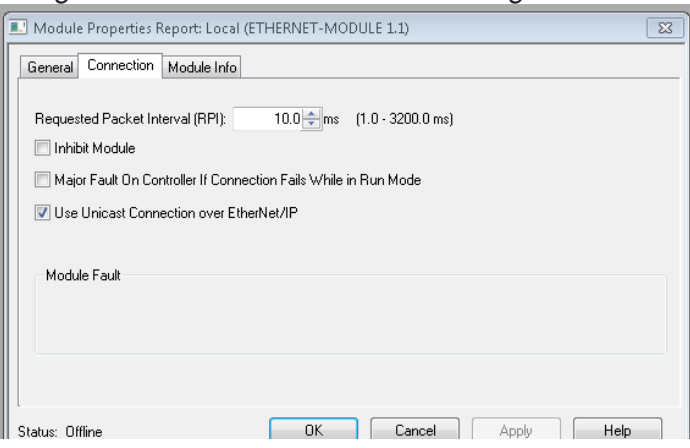

5. Den Inhalt des Registers "Module Info" prüfen.

| 💷 Module Properties Ri                                                                                      | port: Local (ETHERNET-M                                              | IODULE 1.1)                                                                                                    | ×                                                                         |
|----------------------------------------------------------------------------------------------------|----------------------------------------------------------------------|----------------------------------------------------------------------------------------------------|---------------------------------------------------------------------------|
| General Connection                                                                                          | Module Info                                                          |                                                                                                    |                                                                           |
| Identification<br>Vendor:<br>Product Type:<br>Product Code:<br>Revision:<br>Serial Number:<br>Product Name: | (8010) Unknown<br>1.5<br>97790013<br>IO-Link Master<br>YN115CEI8RPI0 | Status<br>Major Fault:<br>Minor Fault:<br>Internal State:<br>Configured:<br>Owned:<br>Module Identity:<br>Refresh | None<br>None<br>(16#0000) unknown<br>No<br>No<br>Mismatch<br>Reset Module |
| Status: Running                                                                                             | OK                                                                   | Cancel                                                                                                    | Apply Help                                                                |

**Anmerkung:** Dieses Register wird erst aktualisiert, wenn das Programm auf die SPS geladen wurde und sowohl SPS als auch IOLM laufen.

6. Die für das Modul erstellten Eingangs-Tags unter "Controller Tags" prüfen. Für das SPS-Beispielprogramm wird der Tag IOLinkMstr.I (Eingangsdaten-Tag) benötigt. Der Tag IOLinkMstr.C (Konfigurations-Tag) wird nicht verwendet und kann ignoriert werden.

| IOLinkMstr.C | {} | {} | AB:ETHERNET |
|--------------|----|----|-------------|
| IOLinkMstr:1 | () | () | AB:ETHERNET |

7. Den Kommunikationspfad für alle Meldungen in allen vier ProcessIoLinkPortN-Unterprogrammen unter dem Ordner MainProgram konfigurieren.

| 7/5        |                                         |                                                       | /112                                                                                                    |                                                                                                    | 1                                                                                                    | 12                                                                                                    | 40                                                                |                                                                                                    |
|------------|-----------------------------------------|-------------------------------------------------------|----------------------------------------------------------------------------------------------------|----------------------------------------------------------------------------------------------------|----------------------------------------------------------------------------------------------------|----------------------------------------------------------------------------------------------------|-------------------------------------------------------------------|----------------------------------------------------------------------------------------------------|
|            | JU                                      | 10                                                    | r + + + + + + + + + + + + + + + + + + +                                                                                                    |                                                                                                    | <                                                                                                    |                                                                                                    |                                                                   | ( (                                                                                                    |
|            |                                         |                                                       | Prt1_SendBlkgSpi                                                                                                    | duReqMsg.ER                                                                                                    |                                                                                                    | MSG-                                                                                                    |                                                                   |                                                                                                    |
|            |                                         |                                                       |                                                                                                    | Ty M                                                                                                    | pe - CIP Generic<br>essage Control                                                                                                    | Prt1 SendE                                                                                                    | ikaSpduReaMsa                                                     | E CEN                                                                                                    |
|            |                                         |                                                       | 3 <del>c</del>                                                                                                    | $\rightarrow$                                                                                                    |                                                                                                    |                                                                                                    |                                                                   | -ŒF                                                                                                    |
|            |                                         |                                                       |                                                                                                    |                                                                                                    |                                                                                                    |                                                                                                    |                                                                   |                                                                                                    |
| Send N     | on-Blocking SPDU Re                     | west - The IO-Link master w                           | di return immediately.                                                                                                    | The SPDU response m                                                                                                    | ust be requested u                                                                                                    | ntil a valid pass (                                                                                                    | or fail respon e is                                               | received                                                                                                    |
| Enabl      | ing the PrtN_SendNor                    | ElkgSpduReq control flag w                            | ill instruct the PLC to a                                                                                                    | end a Non-Blocking SP                                                                                                    | OU Request that m                                                                                                    | ay contain one o                                                                                                    | or more SPDU corr                                                 | mands.                                                                                                    |
|            | 1                                       | It is very important that                             | the SPDU response t                                                                                                    | ag is of the same form                                                                                                    | it as the SPDU req                                                                                                    | PDU commands.<br>uest tag.                                                                                                    |                                                                   |                                                                                                    |
| Mendetive1 | Prt1 Operational                        | Pitt SendborBi-Sock Rea                               |                                                                                                    | D+H                                                                                                    | SectionBli-Social                                                                                                    | Rea Pitt None                                                                                                    | Bl/Sock Registrive                                                | Menår                                                                                                    |
|            |                                         | ][                                                    |                                                                                                    |                                                                                                    | (U)                                                                                                    | and the laws                                                                                                    | -(1.)                                                             | (L                                                                                                    |
|            | r + + + + + + + + + + + + + + + + + + + | < < < < < < <                                         | < < < < <                                                                                                    |                                                                                                    | < < < <                                                                                                    |                                                                                                    |                                                                   | <del>( (</del>                                                                                                    |
|            | Prt1_SendNoni                           | BlkSpduReqMsg.EN_CC Pr                                | rt1_SendNonBlkSpduF                                                                                                    | RegMsg.ER                                                                                                    |                                                                                                    | MSG                                                                                                    |                                                                   |                                                                                                    |
|            | -                                       |                                                       | (U)                                                                                                    | Mes                                                                                                    | sage Control                                                                                                    | Prt1_SendNon                                                                                                    | BlkSpduRegMsg                                                     |                                                                                                    |
|            |                                         |                                                       |                                                                                                    |                                                                                                    | and the second                                                                                                    |                                                                                                    |                                                                   | -055                                                                                                    |
|            | 02.000                                  | Th                                                    | nis rung is used to req                                                                                                    | uest a non-blocking res                                                                                                    | ponse.                                                                                                    |                                                                                                    |                                                                   |                                                                                                    |
| MsgActive1 | Prt1_Operational                        | Th<br>Prt1_GetNonBlkSpduResp<br>] [                   | his rung is used to req                                                                                                    | uest a non-blocking res<br>Prt1_Get                                                                                                    | ponse.<br>VonBlkSpduResp<br>(U)                                                                                                    | Prt1_GetNonBl                                                                                                    | &SpduRespActive                                                   | MsgAc                                                                                                    |
| MsgActive1 | Prt1_Operational                        | Th<br>Prt1_GetNonBlkSpduResp<br>] [-                  | is rung is used to req<br>                                                                                                    | uest a non-blocking res<br>Prt1_Get                                                                                                    | ponse.<br>VonBil-SpduResp<br>                                                                                                    | Prt1_GetNonBl                                                                                                    | RSpduRespActive<br>-(L)                                           | MsgAc<br>(L<br>(L<br>duRespMs                                                                                                    |
| MsgActive1 | Prt1_Operational                        | Th<br>Pittl_GetNonBikSpduResp<br>] [                  | iis rung is used to req<br>CONTI_GetNonBikSpdu<br>CONTI_GetNonBikSpdu                                                                                                    | uest a non-blocking res<br>Prt1_Get<br>CC Prt<br>RespMsg_EN_CC Prt                                                                                                    | ponse.<br>VonBill/SpduResp<br>V<br>C<br>1_GetNonBilkSpdu<br>V<br>V<br>C<br>C                                                                                                    | Prt1_GetNonBl                                                                                                    | IKSpduRespActive<br>                                              | MsgAc<br>(L<br>duRespMs                                                                                                    |
| MsgActive1 | Prt1_Operational                        | Th<br>Pittl_GetNonBlkSpduResp<br>] [                  | iis rung is used to req<br>Contract of the second second sec | Prt1_Get<br>Prt1_Get<br>RespMsg_EN_CC Prt                                                                                                    | VonBill-SpduResp<br>U)<br>()<br>()<br>()<br>()<br>()<br>()<br>()<br>()<br>()<br>()<br>()<br>()<br>()                                                                                                    | Prt1_OetNonBl                                                                                                    | BiSpduRespActive<br>-(-)-<br>                                     | MsgAc<br>Q<br>duRespM:<br>C                                                                                                    |
| MsgActive1 | Prt1_Operational                        | Th<br>Prt1_GetNonBlkSpduResp<br>] [                   | iis rung is used to req<br>                                                                                                    | Prt1_Get<br>RespMsg_EN_CC Prt<br>Type<br>Mes                                                                                                    | ponse.<br>WonBlikSpduResp<br>W-<br>Control Control<br>Control Control<br>CIP Generic<br>Sage Control                                                                                                    | Prt1_GetNonBl<br>Control Control | 8.SpduRespActive<br>(L)                                           | MsgAr<br>Q<br>duRespMi                                                                                                    |
| MsgActive1 | Prt1_Operational                        | Th<br>Prt1_OetNonBlkSpduResp                          | iis rung is used to req<br>(<br>Prtt_GetNonBikSpdu<br>(U)                                                                                                    | Prt1_Get<br>RespMsg_EN_CC Prt<br>Typ<br>Mes                                                                                                    | ponse.<br>UD-<br>UD-<br>UD-<br>(U)-<br>(U)-<br>( | Prt1_GetNonBl<br>C C C<br>RespMsg_ER F<br>MSO<br>Prt1_GetNonB                                                                                                    | NSpduRespActive                                                   | MsgAc<br>Q<br>duRespM<br>duRespM<br>duRespM                                                                                                    |
| MsgActive1 | Prt1_Operational                        | Thi_OetNonBlkSpduResp                                 | It information object. It                                                                                                    | elest a non-blocking res<br>Prt1_Get1<br>RespMsg_EN_CC Prt<br>Type<br>Mes<br>Lis called whenever a j<br>10 data for the start of                                                                                                    | ponse.<br>VonBliSpduResp<br>U)-<br>()-<br>()-<br>()-<br>()-<br>()-<br>()-<br>()-<br>(                                                                                                    | Prt1_GetNonBl  C  RespMsg.ER  MSO  Prt1_GetNonB  operational.  xocks.                                                                                                    | 8LSpduRespActive<br>C<br>+ + + + +                                | duRespMc                                                                                                    |
| MsgActive1 | Prt1_Operational                        | This rung retrieves the po<br>This rung retrieves are | It information object. It<br>rt information object. It<br>used to index into the<br>Prt1_GetPortInfo                                                                                                    | elest a non-blocking res<br>Prt1_Gett<br>RespMsg_EN_CC Prt<br>RespMsg_EN_CC Prt<br>Us called whenever a 1<br>10 data for the start of<br>Prt1_GetPortinfoActir                                                                                                    | Ponse.<br>NonBillSpduResp<br>U)-<br>()-<br>()-<br>()-<br>()-<br>()-<br>()-<br>()-<br>(                                                                                                    | Prt1_GetNonBl                                                                                                    | BLSpduRespActive<br>(L)                                           | MsgAc<br>C.<br>du,RespMs<br>C.<br>du,RespMs |
| MsgActive1 | Ptt1_Operational                        | Thi_OetNonBlkSpduResp                                 | It information object. It<br>Prt1_GetNonBikSpdu<br>(U)<br>rt information object. It<br>used to index into the<br>Prt1_GetPortInfo<br>(U)                                                                                                    | elest a non-blocking res<br>Prt1_Gett<br>RespMsg_EN_CC Prt<br>RespMsg_EN_CC Prt<br>Us called whenever a<br>10 data for the start of<br>Prt1_GetPortinfoActir<br>(L)                                                                                                    | Ponse.<br>NonBliSpduResp<br>U)-<br>(U)-<br>(     | Prt1_GetNonBl                                                                                                    | BLSpduRespActive<br>(L)                                           | MsgAc<br>C<br>duRespMs<br>duRespMs<br>CetinfoMs                                                                                                    |
| MsgActive1 | Ptt1_Operational                        | Th<br>Ptt1_OetNonBlkSpduResp<br>                      | et information object. It<br>Prt1_GetNonBikSpdu<br>et information object. It<br>used to index into the<br>Prt1_GetPortInfo<br>U)                                                                                                    | elest a non-blocking res<br>Prt1_Gett<br>RespMsg_EN_CC Prt<br>RespMsg_EN_CC Prt<br>Us called whenever a<br>10 data for the start of<br>Prt1_GetPortInfoActh<br>C                                                                                                    | Ponse.<br>NonBliSpduResp<br>U)-<br>()-<br>()-<br>()-<br>()-<br>()-<br>()-<br>()-<br>(                                                                                                    | Prt1_GetNonBl                                                                                                    | BSpduRespActive<br>C<br>C<br>C<br>C<br>C<br>C<br>C<br>C<br>C<br>C | MsgAc     C     C     C     C     C     C     C     C     C     C     C     C     C     C     C     C     C     C     C     C     C     C     C                                                                                                    |
| MsgActive1 | Ptt1_Operational                        | Th<br>Ptt1_OetNonBlkSpduResp<br>] [-<br>              | et information object. It<br>Pht1_GetNonBikSpdu<br>(U)<br>et information object. It<br>used to index into the<br>Pht1_GetPortInfo<br>(U)                                                                                                    | event a non-blocking res<br>Prt1_Get1<br>RespMsg_EN_CC Prt<br>RespMsg_EN_CC Prt<br>Us called whenever a<br>10 data for the start of<br>Prt1_GetPortInf0Acth                                                                                                    | Ponse.<br>NonBliSpduResp<br>U)<br>()<br>()<br>()<br>()<br>()<br>()<br>()<br>()<br>()<br>(                                                                                                    | Prt1_GetNonBl                                                                                                    | BSpduRespActive<br>C C C C C C C C C C C C C C C C C C C          | MsgAc     C     C                                                                                                    |
| MsgActive1 | Ptt1_Operational                        | Th<br>Ptt1_OetNonBlkSpduResp<br>                      | et information object. It<br>Prt1_GetNonBikSpdu<br>(U)<br>et information object. It<br>used to index into the<br>Prt1_GetPortInfo<br>(U)                                                                                                    | event a non-blocking res<br>Prt1_GetI<br>RespMsg_EN_CC Prt<br>RespMsg_EN_CC Prt<br>Type<br>Mes<br>Is called whenever a<br>It called whenever a<br>It | Ponse.<br>NonBliSpduResp<br>U)<br>()<br>()<br>()<br>()<br>()<br>()<br>()<br>()<br>()<br>(                                                                                                    | Prt1_GetNonBl  Control  Prt1_GetNonBl  Prt1_GetNonB  Prt1_GetNonB  Prt1_GetNonB  Prt1_GetNonBl  Prt1_GetNonBl     | BSpduRespActive<br>(L)                                            | GetinfoMs                                                                                                    |

In allen vier Unterprogrammen muss für alle Meldungs-Befehle der Pfad IOLinkMstr eingegeben werden. 8.

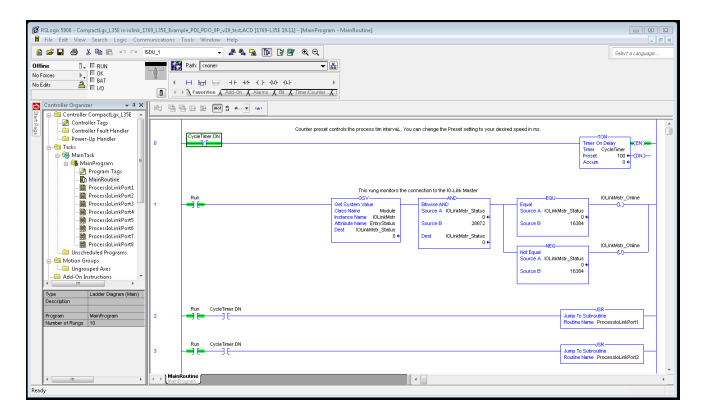

- RSLogix-5000-Programm speichern. Download auf die SPS. 9.
- 10.
- 11. Die SPS starten.
- Auf MainRoutine klicken und das Fenster RSLogix 5000 prüfen. 12.

|                                                                                                    | RoPadDataGruct_1688 | ▲ & & & & & & & & & & & & & & & & & | ▶ <b>३४४ २</b><br>≈०० <b>२</b><br>० ०२                                                                                                    |                                                                                                    | Þ                                                                                |                                                                                                |                  |
|----------------------------------------------------------------------------------------------------|---------------------|-------------------------------------|----------------------------------------------------------------------------------------------------|----------------------------------------------------------------------------------------------------|----------------------------------------------------------------------------------|------------------------------------------------------------------------------------------------|------------------|
| ntroler ControlOx<br>Controler Tags<br>Controler Faut Handler<br>Power-Up Handler                                                                                                    |                     | Bit ( Timer/Counter )               | Counter preset controls the process to                                                                                                    | aMath 🔏 NoveLogical 🔏 FileMisc. 🦨 File                                                                                                  | g to your desired speed i                                                        | Timer On Deb                                                                                   | w ENO            |
| Aparitak     Maritoutin     Anyam Tags     Maritoutin     Processick#Port1     Processick#Port2     Processick#Port2     Processick#Port2     Nuschedid Programs     Ston Groups     Unschedid Programs     Ston Groups     Indefined     Sordered     Configuration     Vertexed | t Ban               |                                     | OSV-<br>Ost System Value<br>Class Name K Module<br>Instance Name K Kunkitat<br>Athrulae Name EntryStatus<br>Dest KOurskitate_Status<br>0+ | monitors the connection to the KO-Link Master<br>Device AND<br>Source & KOLWAth_Status<br>Source & 16534<br>Dest KOLWAMstr_Status<br>0+ | Count<br>Source A KOLINA<br>Source B<br>Not Equal<br>Source A KOLINA<br>Source B | 101<br>102<br>103<br>103<br>103<br>104<br>105<br>105<br>105<br>105<br>105<br>105<br>105<br>105 | LinkMatr_Online  |
| jilion                                                                                                    | 2                   | CycleTimer DN                       |                                                                                                    |                                                                                                    |                                                                                  | Jump To Subroutine<br>Routine Name Proc                                                        | essick.in#Port1  |
|                                                                                                    | 3                   | CycleTimer DN                       |                                                                                                    |                                                                                                    |                                                                                  | Jump To Subroutine<br>Routine Name Proc                                                        | essioLinkPort2   |
|                                                                                                    | 4                   | CycleTimer DN                       |                                                                                                    |                                                                                                    |                                                                                  | Jump To Subroutine<br>Routine Name Proc                                                        | essioLinkPort3   |
|                                                                                                    | 5 Pun               | CycleTimer DN                       |                                                                                                    |                                                                                                    |                                                                                  | JSR<br>Jump To Subroutine<br>Routine Name Proc                                                 | essickinii/Port4 |

### 14.5. SPS-Beispielprogramm - Betrieb

Das SPS-Beispielprogramm ist so ausgelegt, das es mit den Default-Einstellungen des IOLMs betrieben werden kann. Es liefert lediglich Eingangs-Prozessdaten, kann jedoch auch so konfiguriert werden, dass es dem IOLM PDO-Daten liefert. Das SPS-Programm bietet folgende Funktionen:

- 1. Jedes der vier ProcessloLinkPortN-Unterprogramme wird alle 100 ms vom MainProgram abgerufen. Die Frequenz dieser Abrufe kann durch Einstellung des Werts für "Preset" unter "CycleTimer" auf Stufe 0 geändert werden.
- 2. Jedes ProcessIoLinkPortN-Unterprogramm ist für die Bearbeitung aller Statusinformationen und Kommunikation zwischen dem EtherNet/IP-Controller und einem IOLM-Port ausgelegt.

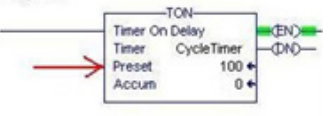

a. Stufe 0:

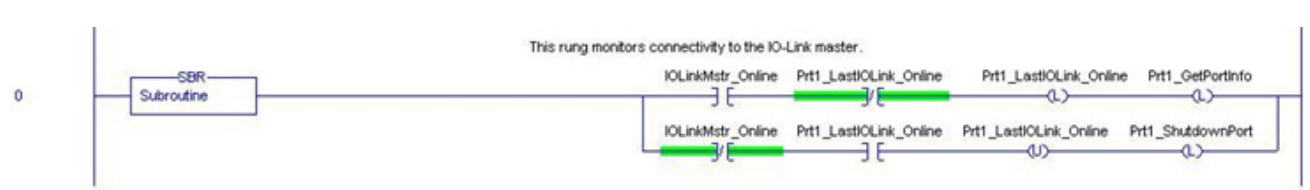

Diese Stufe überwacht die IO-Link-Schnittstelle. Hier werden die Flags zur Steuerung einer Port-Initialisierung oder -Abschaltung gesetzt.

b. Stufe 1:

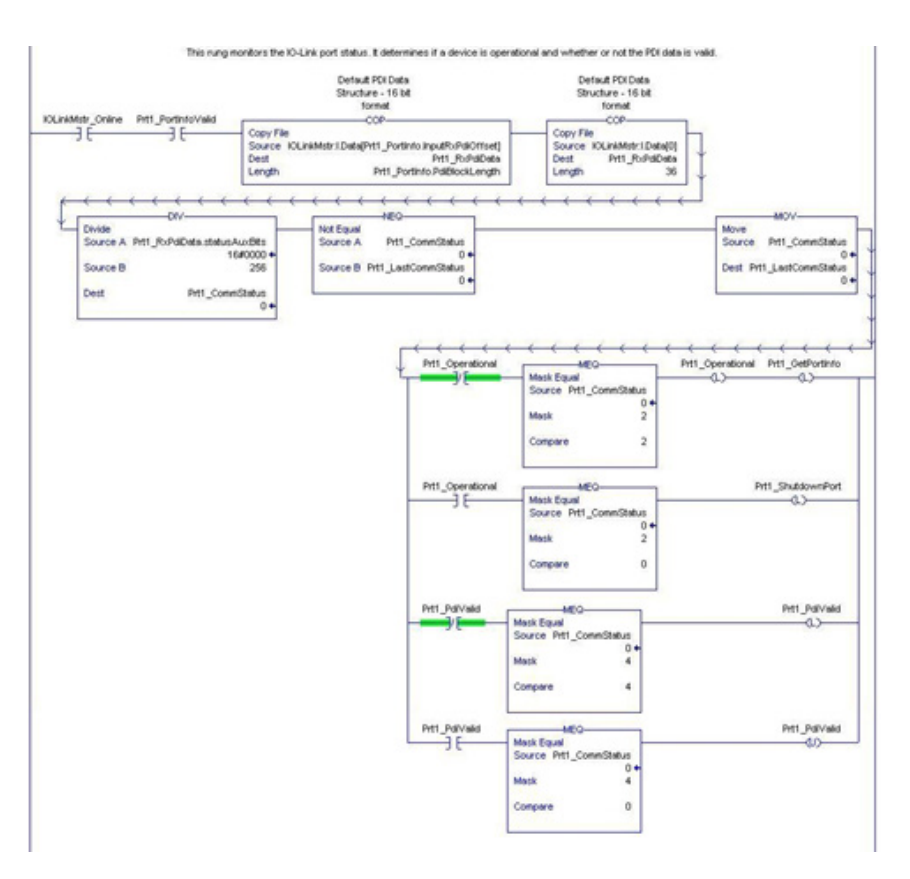

• Automatische Indizierung in den Eingangsdatenblock unter der Verwendung der im PortInfo-Tag empfangenen Parameter.

- Kopie des PDI-Datenblocks in den PrtN\_RxPdiData-Tag.
- Überprüfung des IO-Link-Port-Status.

- Bei Wechsel des Gerätestatus zu Aktiv (2): Das PrtN\_Operational-Tag wird aktiviert (gelatcht). So können explizite Meldungen auf den Stufen 3-6 an den IOLM gesendet werden.
- Bei Wechsel des Gerätestatus zu Inaktiv (0) oder Initialisierung (1): Das PrtN\_Shutdown-Flag wird aktiviert (gelatcht) wodurch der Port komplett abgeschaltet wird.
- c. Stufe 2:

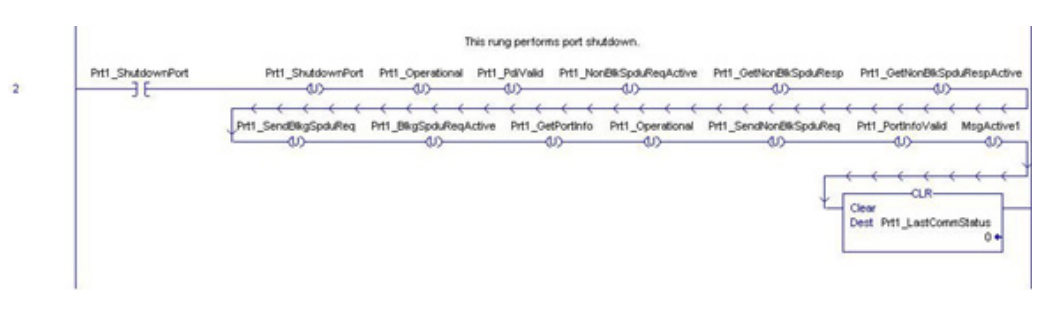

Hier werden alle Flags gelöscht, die für das ordentliche Abschalten eines Ports benötigt werden. d. Stufe 3:

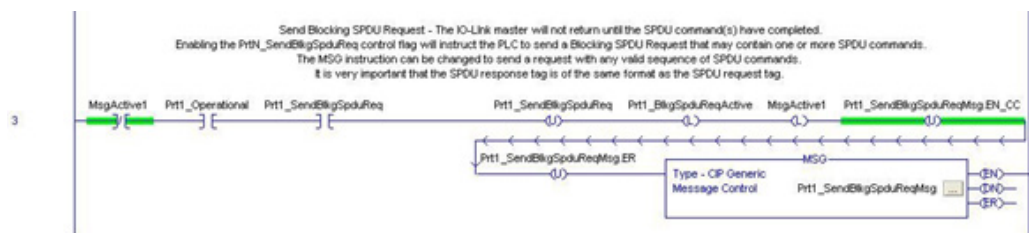

Ist das PrtN\_SendBlkISDUReq-Tag aktiviert, sendet diese Stufe eine explizite Meldung an den IOLM. Diese Meldung leitet einen blockierenden ISDU-Vorgang ein, bei dem der IOLM die Meldungsantwort erst schickt, wenn alle ISDU-Befehle verarbeitet wurden.

e. Stufe 4-5:

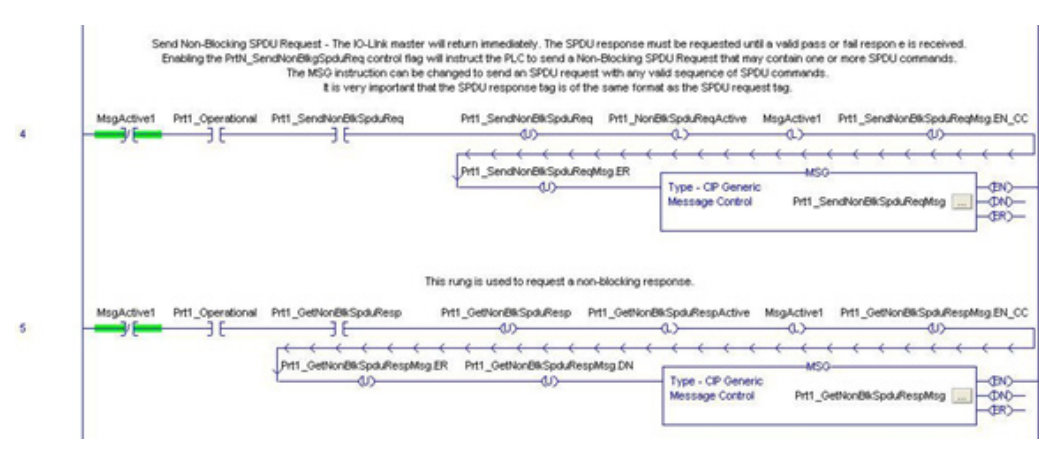

- Ist das PrtN\_SendNonBlkISDUReq-Tag aktiviert, sendet diese Stufe eine explizite Meldung an den IOLM.
   Diese Meldung leitet einen nicht-blockierenden ISDU-Vorgang ein, bei dem der IOLM die Meldungsantwort sofort nach Prüfung der ISDU-Anfrage sendet.
  - Danach verarbeitet der IOLM alle in der Anfrage enthaltenen ISDU-Befehle.
  - Der IOLM meldet den Status "In-Process" solange bis alle ISDU-Befehle verarbeitet wurden.
- Ist das PrtN\_GetNonBlkISDUResp-Tag aktiviert, sendet diese Stufe eine explizite Meldung an den IOLM, um eine ISDU-Antwort zu erhalten.
- Stufe 7 aktiviert (latcht) das GetNonBlkISDUResp-Tag sobald die Meldung auf Stufe 4 erfolgreich abgeschlossen wurde.
- Die ISDU-Antwort wird solange abgerufen, bis die empfangene Antwort einen Erfolg (2) oder Fehler (3 oder 4) meldet.

f. Stufe 6:

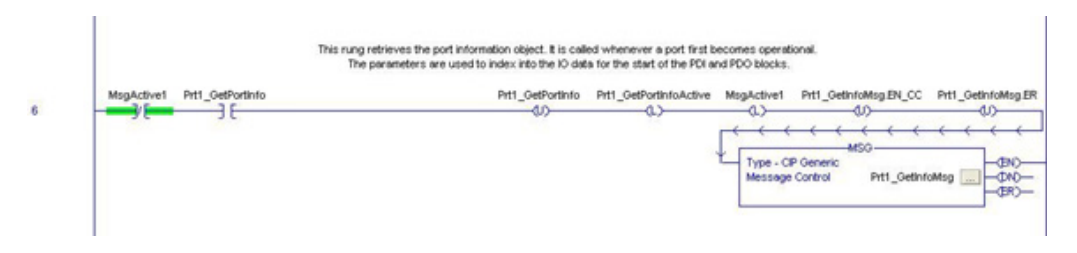

- Ist das PrtN\_GetPortInfo-Tag aktiviert, sendet diese Stufe zur Anforderung der IO-Link-Port-Informationen eine explizite Meldung.
- Das PrtN\_GetDevInfo-Tag wird auf Stufe 0 immer dann aktiviert, wenn der IOLM-Verbindungsstatus von inaktiv zu aktiv wechselt.
- g. Stufe 7:

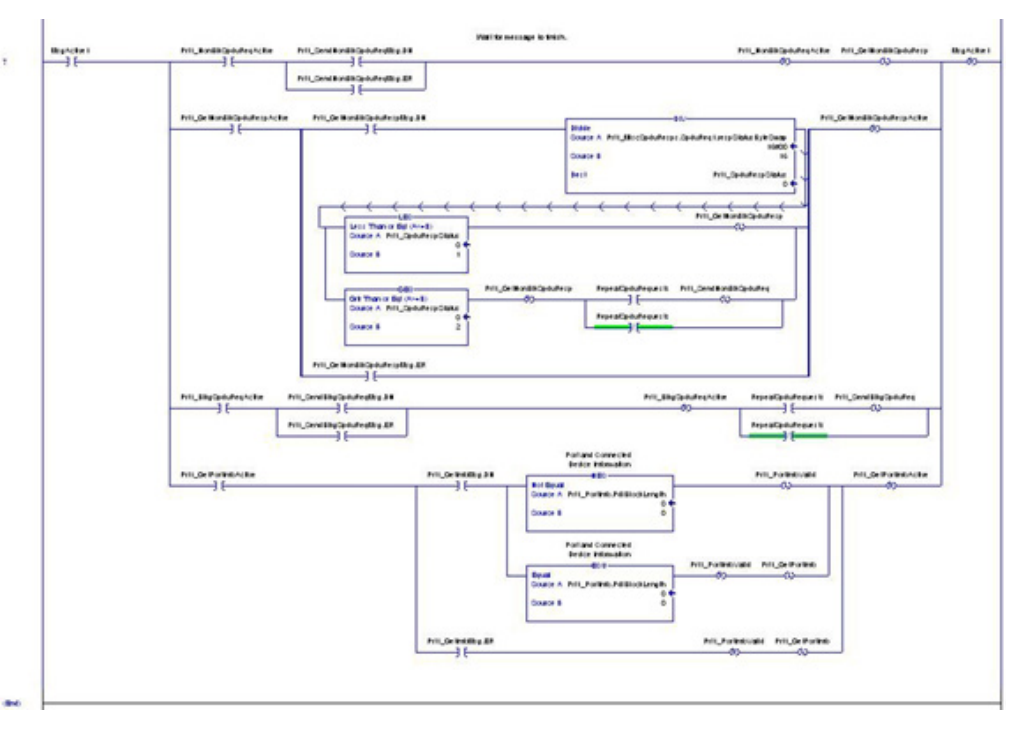

Hier werden verschiedene explizite Meldungen auf Abarbeitung geprüft.

- Kontrolliert den nicht-blockierenden ISDU-Anfrage-Vorgang, indem es Meldungen aktiviert, die die ISDU-Antwort abrufen, bis die Anfrage abgeschlossen ist.
- Setzt verschiedene Flags nachdem eine "Port-Information-abrufen"-Meldung abgeschlossen ist.

#### 14.6. Benutzerdefinierte Datenstrukturen

Das SPS-Beispielprogramm enthält eine Vielzahl an benutzerdefinierte Datenstrukturen die genutzt oder nach Belieben geändert werden können.

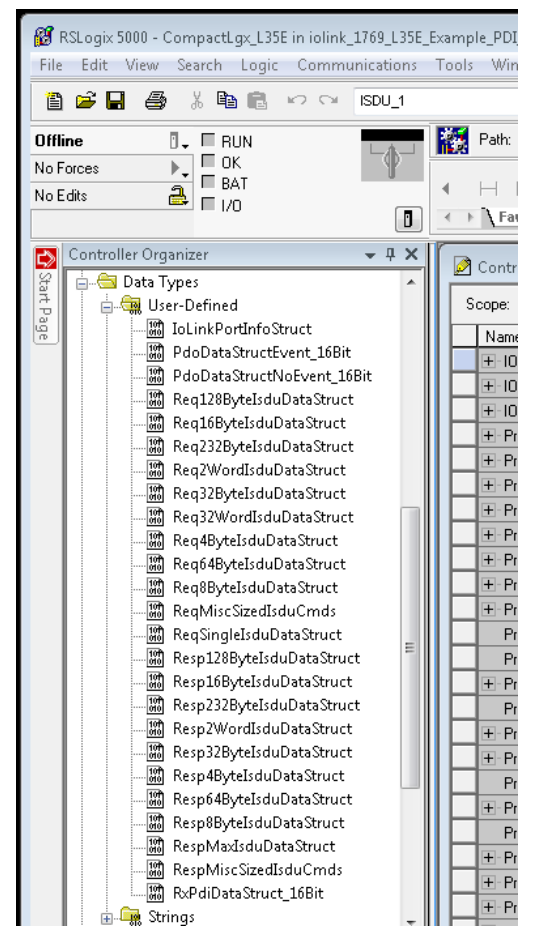

Im Folgenden sind einige Beispiele der benutzerdefinierten Datenstrukturen aufgeführt.

#### 14.6.1. Benutzerdefinierte Datenstruktur - Beispiel 1

Hier wird das erste Beispiel einer benutzerdefinierten Datenstruktur dargestellt.

| sscription:                    | SPDU<br>- fixed<br>bio<br>- mas | Respone<br>command<br>ck size<br>16 byte |                                                                                                    |
|--------------------------------|---------------------------------|------------------------------------------|----------------------------------------------------------------------------------------------------|
| ibers:                         | ]1 <b>111</b> 11                |                                          | Data Type Size: 24 byte(s)                                                                                                |
| Name                           | Data Type                       | Style                                    | Description                                                                                                    |
| respStatusByte                 | Swap SINT                       | Hex                                      | Bits 0-3; byte swap,0=None,1=16-bit,2=32 bit; Bits 4-7: ResponseStatus; 0=No response, 1 = Processing, 2 = SUCCESS, 3 = 1 |
| sdwittype                      | SINT                            | Hex                                      | NOP = 30h, Read = 31h, Write = 32h                                                                                        |
| index                          | INT                             | Decimal                                  | SPDU index: 0-20479 (4FFFh)                                                                                               |
|                                | INT                             | Decimal                                  | SPDU sub index; 0:231                                                                                                    |
| subindex                       | INT                             | Decimal                                  | data length in data[] field (1-16)                                                                                        |
| subindex<br>dataLength         |                                 | blane.                                   | data away                                                                                                    |
| subindex<br>dataLength<br>data | SINT[16]                        | Piex                                     | and any                                                                                                    |
| subindex<br>dataLength<br>data | SINT[16]                        | Hex                                      |                                                                                                    |

**14.6.2. Benutzerdefinierte Datenstruktur - Beispiel 2** Hier wird das zweite Beispiel einer benutzerdefinierten Datenstruktur dargestellt.

| escription:<br>SPDU Respone<br>- fixed command<br>block size<br>- man 16 byte<br>t                                                                                                    | escription:  SPDU Respone  fined command block size max 16 byte ()  Data Type Size: 24 byte(s)                                              |
|----------------------------------------------------------------------------------------------------|----------------------------------------------------------------------------------------------------|
| Name         Data Type         Style         Description           respStatuByteSwap         SINT         Hex         Bits 0.3; byte swap.0=Mone.1=16-bit.2=32 bit; Bits 4-7; ResponseStatus; 0=No response. 1 = Processing, 2 = SUCCE:           rdwType         SINT         Hex         NOP = 30R, Read = 31h, Wite = 22h           index         NT         Decimal         SPOU index: 0.20479 (4FFFh)           subindex         INT         Decimal         SPOU sub index: 0.20479 (4FFFh)           data.empth         INT         Decimal         SPOU sub index: 0.20179 (4FFFh)           data.empth         INT         Decimal         SPOU sub index: 0.20179 (4FFFh)           data.empth         INT         Decimal         SPOU sub index: 0.20179 (4FFFh)           data.empth         INT         Decimal         SPOU sub index: 0.20179 (4FFFh)           data.empth         INT         Decimal         SPOU sub index: 0.20179 (4FFFh) | embers: Data Type Size: 24 byte(s)                                                                                                    |
| Name         Data Type         Style         Description           respStatuByteSwap         SINT         Hex         Bits 0:3, bits evap,0=None,1=15-bit,2=32 bit; Bits 4-7: ResponseStatus; (I)=No response, 1 = Processing, 2 = SUCCE           rdW1Tpps         SINT         Hex         NOP = 30h; Read = 31h; Wide = 32h           rdW1Tpps         SINT         Decimal         SPDU index: 0.20473 (4FFFh)           subindex         INT         Decimal         SPDU sub index: 0.2017           dxtal.empth         INT         Decimal         SPDU sub index: 0.211           dxtal.empth         INT         Decimal         SPDU sub index: 0.211           dxtal.empth         INT         Decimal         SPDU sub index: 0.211           dxtal.empth         INT         Decimal         SPU sub index: 0.211           dxtal.empth         INT         Decimal         SPU sub index: 0.211                                                  | Name Data Tana Islanda Davasida                                                                                                    |
| Inspiration         INT         Hex         Bits 0.3: byte swap,0.4 Mone,1 =16-bit,2-42 bit, Bits 4-7: ResponseStatus; (IpNo response, 1 = Processing, 2 = SUCCE           Index         INT         Hex         NOP = 30h, Read = 31h, Wither = 32h           index         INT         Decimal         SPDU index; 0-2017) (4FFPh)           subindex         INT         Decimal         SPDU index; 0-2017) (4FFPh)           data_kength         INT         Decimal         SPUU sub index; 0-231           data_kength         INT         Decimal         Set ansay           data_ength         SINT         Hex         data_ansay                                                                                                    | Ivanie Data Type Style Description                                                                                                    |
| IdW15ype         SINT         Hex         NOP = 30h, Read = 31h, Wate = 32h           index         INT         Decimal         SPDU index: 0-2079 (4FFFh)           subindex         INT         Decimal         SPDU index: 0-231           data_ength         INT         Decimal         data length in data[] field (1-16)           data         SINT[16]         Hex         data array                                                                                                    | respStatusByteSwap SINT Hex Bits 0-3; byte swap.0=None,1=16-bit,2=32 bit; Bits 4-7: ResponseStatus; 0=No response, 1 = Processing, 2 = SUCC |
| index         INT         Decimal         SPDU index: 0.20473 (4FFFh)           subindex         INT         Decimal         SPDU sub index: 0.231           dstaLength         INT         Decimal         dsta length in dsta[] feld (1-16)           dsta         SINT[16]         Hex         dsta array                                                                                                    | idW/Type SINT Hex NOP = 30h, Read = 31h, Write = 32h                                                                                        |
| subindex         INT         Decimal         SPU0 sub-index; 0:231           dstal.ength         INT         Decimal         dstal length in dstal] field (1-16)           dsta         SINT[16]         Hex         dstal amay                                                                                                    | index INT Decimal SPDU index: 0-204791(4FFFh)                                                                                               |
| dataLength INT Decimal data tength in data[] held [1-16]<br>data SINT[16] Hex data array                                                                                                    | subindex INT Decimal SPDU sub-index; 0:231                                                                                                  |
| data SINIT[16] Hex data anay                                                                                                    | dataLength INT Decimal data length in data[] field (1-16)                                                                                   |
|                                                                                                    | data SINT[16] Hex data amay                                                                                                    |
|                                                                                                    | <u>k</u>                                                                                                    |

**14.6.3. Benutzerdefinierte Datenstruktur - Beispiel 3** Hier wird das dritte Beispiel einer benutzerdefinierten Datenstruktur dargestellt.

| lame:<br>Vescription: | HeqM | A data structure of<br>miscellaneous sized<br>SPDU request |       | <u>×</u>                     |
|-----------------------|------|------------------------------------------------------------|-------|------------------------------|
|                       | sps  | commands                                                   | (     |                              |
| embers:               |      | Data Turca                                                 | Chile | Data Type Size: 188          |
| Sod Ber               | 1    | Beg16ButeSpduDataStruct                                    | 30%6  | nested 16 bute fixed payload |
| E SoduBec             | 12   | Reg64ButeSpduDataStruct                                    |       | nested 64 byte fixed payload |
| E SpduRed             | 13   | Reg32ByteSpduDataStruct                                    |       | nested 32 byte fixed payload |
| E SpduRed             | 4    | Reg16ByteSpduDataStruct                                    |       | nested 16 byte fixed payload |
| E SpduRed             | 5    | Reg4ByteSpduDataStruct                                     |       | nested 4 byte fixed payload  |
| E SpduRed             | 6    | Reg8ByteSpduDataStruct                                     |       | nested 8 byte fixed payload  |
| E                     |      |                                                            |       |                              |
|                       |      |                                                            |       |                              |

**14.6.4. Benutzerdefinierte Datenstruktur - Beispiel 4** Hier wird das vierte Beispiel einer benutzerdefinierten Datenstruktur dargestellt.

| escr | ription:        | A data structure of<br>miscellaneous sized<br>SPDU response<br>commands | 1     |                                        |                    |
|------|-----------------|-------------------------------------------------------------------------|-------|----------------------------------------|--------------------|
|      |                 | sps                                                                     | (     | • }                                    |                    |
| N    | ame<br>SpduReq1 | Data Type<br>Resp168vteSpduDataStruc                                    | Style | Data Typ<br>Description<br>nested 16 b | e Size: 188        |
| Ē    | SpduReg2        | Resp64ByteSpduDataStruc                                                 | 1     | nested 64 b                            | syte fixed payload |
| Œ    | SpduReq3        | Resp32ByteSpduDataStruc                                                 | 1     | nested 32 b                            | yte fixed payload  |
| Œ    | SpduReq4        | Resp168yteSpduDataStruc                                                 | t.    | nested 16 b                            | syte fixed payload |
| Œ    | SpduReq5        | Req4ByteSpduDataStruct                                                  |       | nested 4 by                            | te fixed payload   |
| Œ    | SpduReq6        | Reg8ByteSpduDataStruct                                                  |       | nested 8 by                            | te fixed payload   |
|      |                 |                                                                         |       |                                        |                    |
|      |                 |                                                                         |       |                                        |                    |
|      |                 |                                                                         |       |                                        |                    |
|      |                 |                                                                         |       |                                        |                    |

# 14.7. SPS-Beispielprogramm - Tag-Definitionen

| Pit1_Operational            | 0  |    | Decimal | BOOL                |
|-----------------------------|----|----|---------|---------------------|
| Pit1_PdiValid               | 0  |    | Decimal | BOOL                |
| Pit1_PortInfoValid          | 0  |    | Decimal | BOOL                |
| Pit1_SendBlkgSpduReq        | 0  |    | Decimal | BOOL                |
| Pit1_SendNonBlkSpduReq      | 0  |    | Decimal | BOOL                |
| Pit1_GetInfoMsg             | () | () |         | MESSAGE             |
| + Pit1_GetNonBlkSpduRespMsg | () | () |         | MESSAGE             |
| Pit1_MiscSpduReqs           | {} | () |         | ReqMiscSizedSpd.    |
| + Pit1_MiscSpduResps        | () | () |         | RespMiscSizedSp.    |
| + Pit1_Portinio             | () | {} |         | IoLinkPortInfoStruc |
| + Pit1_RxPdiData            | () | () |         | RxPdiDataStruct     |
|                             | () | {} |         | PdoDataStructEv     |
| + Pit1_SendBlkgSpduReqMsg   | () | () |         | MESSAGE             |
| + Pit1_SendNonBlkSpduReqMsg | () | () |         | MESSAGE             |
| Prt1_SpduReqArray4Byte      | () | {} |         | Req4ByteSpduDa.     |
| + Prt1_SpduRespArray4Byte   | () | () |         | Resp4ByteSpduD      |
| + Pit1_SpduSingleReqData    | () | () |         | ReqSingleSpduD      |
| Pit1_SpduSingleRespData     | () | () |         | RespMaxSpduDat.     |
| RepeatSpduRequests          | 0  |    | Decimal | BOOL                |
| Run                         | 1  |    | Decimal | BOOL                |

Folgende Tag-Definitionen gelten im SPS-Beispielprogramm des IOLMs.

| Tag-Name                                             | Wertebereich | Beschreibung                                                                                                    |
|------------------------------------------------------|--------------|----------------------------------------------------------------------------------------------------|
| PrtN_Operational<br>(Grundzustand = false)           | BOOL         | Der vom Unterprogramm gesteuerte Port-Betriebsstatus. Der<br>Port muss betriebsbereit sein, bevor er mit dem IO-Link-Port<br>kommunizieren darf.<br>• 0 = false<br>• 1= true                                                                                                    |
| PrtN_PdiValid<br>(Grundzustand = false)              | BOOL         | Der vom Unterprogramm gesteuerte "PDI-gültig"-Status<br>(Eingangs-Prozessdatenblock).<br>• 0 = false<br>• 1 = true                                                                                                    |
| PrtN_PortInfoValid<br>(Grundzustand = false)         | BOOL         | <ul> <li>Der vom Unterprogramm gesteuerte "Port-Information-gültig"-<br/>Status. Die Port-Informationen müssen abgerufen werden, um<br/>das Gerät betriebsbereit zu machen.</li> <li>0 = false</li> <li>1 = true</li> </ul>                                                                                                    |
| PrtN_SendBlkgISDUReq<br>(Grundzustand = false)       | BOOL         | <ul> <li>Vom Benutzer oder einem anderen Teil des SPS-Programms gesteuert. Entscheidet, ob das Unterprogramm eine blockierende ISDU-Anfrage an den IOLM sendet oder nicht.</li> <li>0 = false (Meldung nicht senden)</li> <li>1 = true (Meldung senden)</li> </ul>                                                                                              |
| PrtN_<br>SendNonBlkISDUReq<br>(Grundzustand = false) | BOOL         | <ul> <li>Vom Benutzer oder einem anderen Teil des SPS-Programms gesteuert. Entscheidet, ob das Unterprogramm eine nichtblockierende ISDU-Anfrage sendet oder nicht. Steht das Tag auf "true", sendet das Unterprogramm eine nichtblockierende ISDU-Anfrage an den IOLM.</li> <li>0 = false (Meldung nicht senden)</li> <li>1 = true (Meldung senden)</li> </ul> |

| Tag-Name                      | Wertebereich                        | Beschreibung                                                                                                    |
|-------------------------------|-------------------------------------|----------------------------------------------------------------------------------------------------|
| PrtN_GetInfoMsg               | Meldungs-<br>Befehlsparameter       | Die vom Unterprogramm verwendeten Meldungsdaten zur<br>Abfrage der Port-Informationen vom IOLM.<br><b>Anmerkung:</b> Das Tag darf nicht von einem anderen Teil<br>des SPS-Programms oder durch die Bedienoberfläche des<br>RSLogix 5000 verändert werden.                                       |
| PrtN_<br>GetNonBlkISDURespMsg | Meldungs-<br>Befehlsparameter       | Die vom Unterprogramm verwendeten Meldungsdaten zur<br>Abfrage der nicht-blockierenden ISDU-Antwort vom IOLM.<br><b>Anmerkung:</b> Das Tag darf nicht von einem anderen Teil<br>des SPS-Programms oder durch die Bedienoberfläche des<br>RSLogix 5000 verändert werden.                         |
| PrtN_MiscISDUReqs             | Benutzerdefinierte<br>Datenstruktur | Gruppe der ISDU-Befehle die als Standardformat für ISDU-<br>Anfragen im SPS-Beispielprogramm verwendet werden. Kann<br>vom Benutzer oder einem anderen Teil des SPS-Programms<br>verändert werden.<br>Nähere Informationen finden Sie in Kapitel 15.7.3. "PrtN_<br>MiscISDUReqs" auf Seite 222. |
| PrtN_MiscISDUResps            | Benutzerdefinierte<br>Datenstruktur | Gruppe der ISDU-Befehlsantworten die vom IOLM nach<br>Abschluss der ISDU-Anfragen gesendet werden.<br>Muss dem allgemeinen Format von PrtN_MiscISDUReqs<br>entsprechen.                                                                                                    |
|                               |                                     | "PrtN_MisclSDUResp" auf Seite 223.                                                                                                    |
| PrtN_PortInfo                 | Benutzerdefinierte<br>Datenstruktur | Enthält allgemeine Geräteinformations-Parameter, die<br>automatisch vom IOLM während der Initialisierung der IO-<br>Link-Geräteschnittstelle gelesen werden.                                                                                                    |
| PrtN_RxPdiData                | Benutzerdefinierte<br>Datenstruktur | Enthält den neuesten PDI-Datenblock, wie von der<br>Schnittstelle der Klasse 1 empfangen. Wird bei jedem Abruf<br>des ProcessloLinkPortN-Unterprogramms aktualisiert.<br>Nähere Informationen finden Sie in Kapitel 15.7.2. "PrtN_<br>RxPdiData - Definition" auf Seite 221.                    |
| PrtN_<br>SendBlkgISDUReqMsg   | Meldungs-<br>Befehlsparameter       | Meldungs-Befehlsparameter, die zum Senden einer<br>blockierenden ISDU-Anfragemeldung verwendet werden.<br><b>Anmerkung:</b> Das Tag darf nicht von einem anderen Teil<br>des SPS-Programms oder durch die Bedienoberfläche des<br>RSLogix 5000 verändert werden.                                |
| PrtN_<br>SendNonBlkISDUReqMsg | Meldungs-<br>Befehlsparameter       | Meldungs-Befehlsparameter, die zum Senden einer nicht-<br>blockierenden ISDU-Anfragemeldung verwendet werden.<br><b>Anmerkung:</b> Das Tag darf nicht von einem anderen Teil<br>des SPS-Programms oder durch die Bedienoberfläche des<br>RSLogix 5000 verändert werden.                         |
| PrtN_ISDUReqArray4Byte        | ISDU-<br>Befehlsparameter           | Alternatives Format für ISDU-Anfragen.                                                                                                    |
| PrtN_<br>ISDURespArray4Byte   | ISDU-<br>Befehlsparameter           | Alternatives Format für ISDU-Antworten. Muss mit PrtN_<br>ISDUReqArray4Byte eingesetzt werden.                                                                                                    |
| PrtN_ISDUSingleReqData        | ISDU-<br>Befehlsparameter           | Alternatives Format für ISDU-Anfragen.                                                                                                    |

| Tag-Name                    | Wertebereich               | Beschreibung                                                                                                    |
|-----------------------------|----------------------------|----------------------------------------------------------------------------------------------------|
| PrtN_<br>ISDUSingleRespData | ISDU-Antwort-<br>Parameter | Alternatives Format für ISDU-Antworten. Muss mit PrtN_<br>ISDUReqArray4Byte eingesetzt werden.                                                                                                    |
| RepeatISDURequests          | BOOL                       | Ist dieses Tag aktiviert, wird jede ISDU-Anfrage nach<br>Abschluss von allen Unterprogrammen wiederholt. Dient<br>Testzwecken. Kann vom Benutzer aktiviert werden.                                                                   |
| Run                         | BOOL                       | Nur bei MainProgram.<br>Ist dieses Tag aktiviert (1), werden Abrufe des<br>ProcessIoLinkPortN-Unterprogramms zugelassen.<br>Ist dieses Tag deaktiviert (0), werden Abrufe des<br>ProcessIoLinkPortN-Unterprogramms nicht zugelassen. |

## 14.7.1. PrtN\_DeviceInformation - Definition

Während der Initialisierung des IO-Link-Geräts ruft der IOLM diese Informationen vom IO-Link-Gerät ab. Sie werden dann über explizite Meldungen verfügbar gemacht. Wechselt der Gerätestatus zu Aktiv, werden diese Informationen automatisch vom SPS-Beispielprogramm abgefragt.

| Parametername    | Daten               | Beschreibung                                                                                                    |
|------------------|---------------------|----------------------------------------------------------------------------------------------------|
| VendorName       | 64 ASCII<br>Zeichen | Vom ISDU-Datenblock mit Index 16 angefordert, Herstellername<br>des IO-Link-Geräts.                                                                                                    |
| VendorText       | 64 ASCII<br>Zeichen | Vom ISDU-Datenblock mit Index 17 angefordert, zusätzliche<br>Informationen zum Hersteller des IO-Link-Geräts.                                                                                                    |
| ProductName      | 64 ASCII<br>Zeichen | Vom ISDU-Datenblock mit Index 18 angefordert, Produktname<br>des IO-Link-Geräts.                                                                                                    |
| ProductId        | 64 ASCII<br>Zeichen | Vom ISDU-Datenblock mit Index 19 angefordert, Produkt-ID des<br>IO-Link-Geräts.                                                                                                    |
| ProductText      | 64 ASCII<br>Zeichen | Vom ISDU-Datenblock mit Index 20 angefordert, beschreiben-<br>der Text zu Funktion oder Eigenschaften des IO-Link-Geräts.                                                                                                    |
| SerialNum        | 64 ASCII<br>Zeichen | Vom ISDU-Datenblock mit Index 21 angefordert, herstellerspezi-<br>fische Seriennummer des IO-Link-Geräts.                                                                                                    |
| HardwareRev      | 64 ASCII<br>Zeichen | Vom ISDU-Datenblock mit Index 22 angefordert, Hardware-Re-<br>visionsnummer des IO-Link-Geräts.                                                                                                    |
| FirmwareRev      | 64 ASCII            | Vom ISDU-Datenblock mit Index 23 angefordert, Firmware-Revisionsnummer des IO-Link-Geräts.                                                                                                    |
| DevicePdiLength  | INT                 | Länge der gültigen PDI-Daten des IO-Link-Geräts oder Ports<br>(wenn nicht in IO-Link-Modus).                                                                                                    |
| DevicePdoLength  | INT                 | Länge der gültigen PDO-Daten die vom IO-Link-Gerät oder Port<br>akzeptiert werden (wenn nicht in IO-Link-Modus).                                                                                                    |
| PdiBlockLength   | INT                 | Die konfigurierte PDI-Datenblocklänge. Einschließlich der Hea-<br>der-Bytes und beliebiger PDI-Daten.                                                                                                    |
| PdoBlockLength   | INT                 | Die konfigurierte PDO-Datenblocklänge. Einschließlich der Hea-<br>der-Bytes und beliebiger PDO-Daten.                                                                                                    |
| InputRxPdiOffset | INT                 | Index der I/O-Eingangsdaten der Klasse 1, die vom IOLM emp-<br>fangen wurden. Der Index entspricht dem konfigurierten PDI-Da-<br>tenformat des IOLM-Ports. Wird zur automatischen Indizierung<br>in den Eingangsdatenblock und zum Abruf des PDI-Datenblocks<br>verwendet. |

159

| Parametername    | Daten          | Beschreibung                                                                                                    |
|------------------|----------------|----------------------------------------------------------------------------------------------------|
| InputRxPdoOffset | INT            | Index der I/O-Eingangsdaten der Klasse 1, die vom IOLM<br>empfangen wurden. Der Index entspricht dem konfigurierten<br>PDO-Datenformat des IOLM-Ports. Wird zur automatischen<br>Indizierung in den Eingangsdaten und zum Abruf des PDO-Da-<br>tenblocks verwendet.                                                                                                    |
| OutputPdoOffset  | INT            | Index der I/O-Ausgangsdaten der Klasse 1, die an den IOLM<br>gesendet wurden. Der Index entspricht dem konfigurierten<br>PDO-Datenformat des IOLM-Ports. Wird zur automatischen Indi-<br>zierung in den Ausgangsdaten und zum Senden des PDO-Da-<br>tenblocks verwendet.                                                                                                    |
| ControlFlags     | INT als Bitmap | <ul> <li>Bit 0 (01h):</li> <li>1 = Der zu löschende Ereigniscode wird im PDO-Block<br/>erwartet.</li> <li>0 = Der zu löschende Ereigniscode wird nicht im PDO-Block<br/>erwartet. Der PDO-Datenblock enthält nur PDO-Daten.</li> <li>Bit 1 (02h):</li> <li>1 = Das IO-Link-Gerät kann im SIO-Modus betrieben wer-<br/>den</li> <li>0 = Das IO-Link-Gerät kann nicht im SIO-Modus betrieben<br/>werden</li> </ul> |

### 14.7.2. PrtN\_RxPdiData - Definition

Der IOLM empfängt den PDI-Datenblock über eine I/O-Verbindung der Klasse 1. Die Daten werden anschließend in den PDI-Datenblock jedes Unterprogramms kopiert.

| - Pit1_RxPdiData              | ()      | () |     | RxPdiDataStruct_ |
|-------------------------------|---------|----|-----|------------------|
| + Prt1_RxPdData.statusAuxBits | 16#0000 |    | Hex | INT              |
| Pit1_RxPdData.event           | 16#0000 |    | Hex | INT              |
| Pit1_RxPdData.pdData          | ()      | () | Hex | INT[16]          |
| Pit1_RxPdiData.pdiData[0]     | 16#0000 |    | Hex | INT              |
| Pit1_RxPdData.pdData[1]       | 16#0000 |    | Hex | INT              |
| + Pit1_RxPdiData.pdiData[2]   | 16#0000 |    | Hex | INT              |
| + Pit1_RxPdData.pdData[3]     | 16#0000 |    | Hex | INT              |
| + Pit1_RxPdiData.pdiData[4]   | 16#0000 |    | Hex | INT              |
| + Prt1_RxPdiData.pdiData[5]   | 16#0000 |    | Hex | INT              |
| + Prt1_RxPdiData.pdiData[6]   | 16#0000 |    | Hex | INT              |
| Prt1_RxPdiData.pdiData[7]     | 16#0000 |    | Hex | INT              |
| + Prt1_RxPdiData.pdiData[8]   | 16#0000 |    | Hex | INT              |
| + Pit1_RxPdiData.pdiData[9]   | 16#0000 |    | Hex | INT              |
| + Pit1_RxPdiData.pdiData[10]  | 16#0000 |    | Hex | INT              |
| + Pit1_RxPdData.pdData[11]    | 16#0000 |    | Hex | INT              |
| + Pit1_RxPdiData.pdiData[12]  | 16#0000 |    | Hex | INT              |
| + Pit1_RxPdiData.pdiData[13]  | 16#0000 |    | Hex | INT              |
| + Prt1_RxPdData.pdData[14]    | 16#0000 |    | Hex | INT              |
| + Pit1 RxPdData.pdData[15]    | 16#0000 |    | Hex | INT              |

Nähere Informationen finden Sie im Kapitel zum Format von Eingangs-Prozessdaten.

#### 14.7.3. PrtN\_MiscISDUReqs

Dieses Tag wird als Default für ISDU-Anfragen verwendet. Es enthält mehrere ISDU-Befehle, die zum Lesen von Standard-ISDU-Blöcken konfiguriert sind, die von den meisten IO-Link-Geräten unterstützt werden. Diese benutzerdefinierte Struktur kann so verändert werden, dass sie eine beliebige Gruppe an ISDU-Befehlen enthält. Einzige Beschränkung: Die Gesamtlänge der Anfrage und Antwort darf die maximale Meldungs-Befehlslänge von 500 Byte nicht überschreiten.

| Pit1_MiscSpduReqs                     | ()    | () |         | RegMiscSizedSpd |
|---------------------------------------|-------|----|---------|-----------------|
| Prt1_MiscSpduReqs.SpduReq1            | {}    | () |         | Req168yteSpduD  |
| + Prt1_MiscSpduReqs.SpduReq1.byteSwap | 16#00 |    | Hex     | SINT            |
| + Prt1_MiscSpduReqs.SpduReq1.rdWrType | 16#31 |    | Hex     | SINT            |
| Prt1_MiscSpduReqs.SpduReq1.index      | 0     |    | Decimal | INT             |
| + Prt1_MiscSpduReqs.SpduReq1.subindex | 0     |    | Decimal | INT             |
| + Pit1_MiscSpduReqs.SpduReq1.dataLen  | 16    |    | Decimal | INT             |
| Prt1_MiscSpduReqs.SpduReq1.data       | {}    | () | Hex     | SINT[16]        |
| - Pit1_MiscSpduReqs.SpduReq2          | ()    | () |         | Req64ByteSpduD  |
| + Prt1_MiscSpduReqs.SpduReq2.byteSwap | 16#00 |    | Hex     | SINT            |
| + Prt1_MiscSpduReqs.SpduReq2.rdWrType | 16#51 |    | Hex     | SINT            |
| + Prt1_MiscSpduReqs.SpduReq2.index    | 16    |    | Decimal | INT             |
| + Prt1_MiscSpduReqs.SpduReq2.subindex | 0     |    | Decimal | INT             |
| + Prt1_MiscSpduReqs.SpduReq2.dataLen  | 64    |    | Decimal | INT             |
| + Pit1_MiscSpduReqs.SpduReq2.data     | ()    | () | Hex     | SINT[64]        |
| - Pit1_MiscSpduReqs.SpduReq3          | ()    | () |         | Reg328yteSpduD  |
| + Prt1_MiscSpduReqs.SpduReq3.byteSwap | 16#00 |    | Hex     | SINT            |
| + Pit1_MiscSpduReqs.SpduReq3.rdWrType | 16#41 |    | Hex     | SINT            |
| + Pit1_MiscSpduReqs.SpduReq3.index    | 18    |    | Decimal | INT             |
| + Pit1_MiscSpduReqs.SpduReq3.subindex | 0     |    | Decimal | INT             |
| + Pit1_MiscSpduReqs.SpduReq3.dataLen  | 32    |    | Decimal | INT             |
| Pit1_MiscSpduReqs.SpduReq3.data       | ()    | () | Hex     | SINT[32]        |
| - Pit1_MiscSpduReqs.SpduReq4          | ()    | () |         | Req168yteSpduD  |
| + Pit1_MiscSpduReqs.SpduReq4.byteSwap | 16#00 |    | Hex     | SINT            |
| + Pit1_MiscSpduReqs.SpduReq4.rdWrType | 16#31 |    | Hex     | SINT            |
| Pit1_MiscSpduReqs.SpduReq4.index      | 21    |    | Decimal | INT             |
| + Pit1_MiscSpduReqs.SpduReq4.subindex | 0     |    | Decimal | INT             |
| + Prt1_MiscSpduReqs.SpduReq4.dataLen  | 16    |    | Decimal | INT             |
| Pit1_MiscSpduReqs.SpduReq4.data       | ()    | () | Hex     | SINT[16]        |
| - Pit1_MiscSpduReqs.SpduReq5          | ()    | () |         | Req4ByteSpduDa  |
| Prt1_MiscSpduReqs.SpduReq5.byteSwap   | 16#00 |    | Hex     | SINT            |
| + Pit1_MiscSpduReqs.SpduReq5.rdWrType | 16#11 |    | Hex     | SINT            |
| Prt1_MiscSpduReqs.SpduReq5.index      | 22    |    | Decimal | INT             |
| + Pit1_MiscSpduReqs.SpduReq5.subindex | 0     |    | Decimal | INT             |
| + Prt1_MiscSpduReqs.SpduReq5.dataLen  | 4     |    | Decimal | INT             |
| Pit1_MiscSpduReqs.SpduReq5.data       | ()    | () | Hex     | SINT[4]         |
| Pit1_MiscSpduReqs.SpduReq6            | ()    | () |         | Reg8ByteSpduDa  |
| Pit1_MiscSpduReqs.SpduReq6.byteSwap   | 16#00 |    | Hex     | SINT            |
| + Pit1_MiscSpduReqs.SpduReq6.rdWrType | 16#21 |    | Hex     | SINT            |
| + Pit1_MiscSpduReqs.SpduReq6.index    | 23    |    | Decimal | INT             |
| + Pit1_MiscSpduReqs.SpduReq6.subindex | 0     |    | Decimal | INT             |
| + Pit1_MiscSpduReqs.SpduReq6.dataLen  | 8     |    | Decimal | INT             |
| + Pit1_MiscSpduReqs.SpduReq6.data     | ()    | () | Hex     | SINT[8]         |

#### 14.7.4. PrtN\_MisclSDUResp

Dieses Tag enthält die Antwort auf die ISDU-Anfrage. Die Struktur und Größe der Antwort und Anfrage müssen gleich sein.

| - Prt1_MiscSpduResps                   | {}    | {} |         | RespMiscSizedSp |
|----------------------------------------|-------|----|---------|-----------------|
| Ptt1_MiscSpduResps.SpduReq1            | {}    | () |         | Resp16ByteSpdu  |
| + Prt1_MiscSpduResps.SpduReq1.respSt   | 16#00 |    | Hex     | SINT            |
| Prt1_MiscSpduResps.SpduReq1.rdWrT      | 16#00 |    | Hex     | SINT            |
| + Prt1_MiscSpduResps.SpduReq1.index    | 0     |    | Decimal | INT             |
| + Prt1_MiscSpduResps.SpduReq1.subindex | 0     |    | Decimal | INT             |
| Prt1_MiscSpduResps.SpduReq1.dataLe     | 0     |    | Decimal | INT             |
| + Prt1_MiscSpduResps.SpduReq1.data     | ()    | () | Hex     | SINT[16]        |
| + Ptt1_MiscSpduResps.SpduReq2          | {}    | {} |         | Resp64ByteSpdu  |
| + Prt1_MiscSpduResps.SpduReq3          | ()    | () |         | Resp32ByteSpdu  |
| + Ptt1_MiscSpduResps.SpduReq4          | ()    | () |         | Resp16ByteSpdu  |
| Ptt1_MiscSpduResps.SpduReq5            | ()    | {} |         | Req4ByteSpduDa  |
| Prt1_MiscSpduResps.SpduReq6            | ()    | () |         | Reg8ByteSpduDa  |

#### 14.7.5. Verwendung anderer Befehlsformate von ISDU-Anfragen/-Antworten

Anstelle des Default-Befehlsformats können auch andere Formate für ISDU-Anfragen/-Antworten verwendet werden. Gehen Sie wie folgt vor, um die Befehlsformate für ISDU-Anfragen/-Antworten zu ändern:

- Wird nur eine ISDU-Anfrage/-Antwort benötigt: Erstellung eines neuen Anfrage- und Antwort-Tags mit einer der vorgegebenen benutzerdefinierten ISDU-Strukturen. Einzige Voraussetzung: Format der Anfrage und Antwort muss gleich sein. Zum Beispiel: Bei einer Anfrage im eingebetteten 16-Byte-Format muss für die Antwort auch das eingebettete 16-Byte-Format verwendet werden.
- 2. Werden mehrere ISDU-Anfragen mit der gleichen eingebetteten Länge benötigt: Erstellung von Anfrage- und Antwort-Arrays im gleichen benutzerdefinierten Format.
- 3. Werden mehrere ISDU-Anfragen mit unterschiedlichen eingebetteten Längen benötigt: Erstellung von neuen benutzerdefinierten Datenstrukturen für die Anfrage und Antwort, die benutzerdefinierte Befehlsstrukturen enthalten. Anhand der neuen benutzerdefinierten Datenstrukturen anschließend neue Tags erstellen. Ggf. auch die benutzerdefinierten Datenstrukturen ReqMiscSizedISDUCmds und RespMiscSizedISDUCmds anpassen.
- 4. Die entsprechenden Einstellungen der Meldungs-Befehle anpassen:

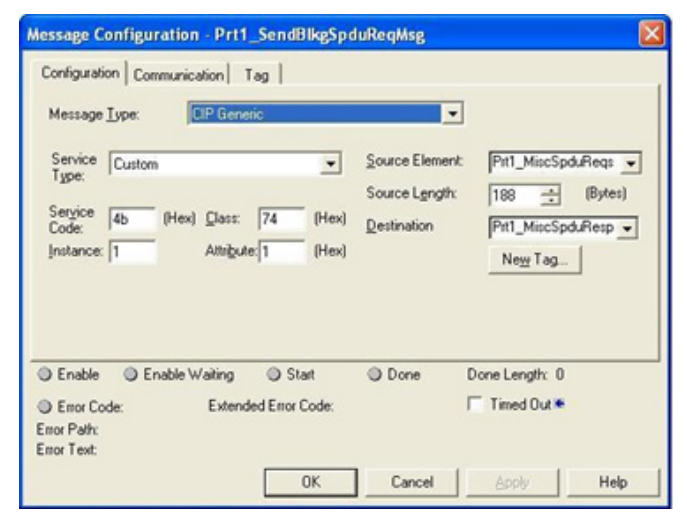

a. "Source Element" auf das neue Element des ISDU-Anfrage-Tags einstellen.

b. "Source Length" auf Länge des neuen Quellelements einstellen. Diese Information wird oft im Register für benutzerdefinierte Datenstrukturen angegeben.

c. "Destination" auf das neue Antwort-Tag einstellen.

# 15. SLC/PLC-5/MicroLogix-Schnittstelle

Der IOLM unterstützt SPS vom Typ SLC, PLC-5 und MicroLogix. Folgende Funktionen werden unterstützt:

- Rx: PDI-Daten, Polling-Modus und Write-to-File-Modus.
- Tx: PDO-Daten, PLC-Writes-Modus und Read-From-File-Modus.
- "PCCC"-basierte Meldungen, die über das "PCCC"-CIP-Objekt gesendet werden, einschließlich:
  - Lesemeldungen für SLČ
  - Schreibmeldungen für SLC
  - Lesemeldungen für PLC-5 (logisches ASCII Adressformat)
  - Schreibmeldungen für PLC-5 (logisches ASCII Adressformat)
- Empfangs-, Sende- und Statistikdaten.
- Standard-Dateinamenskonventionen für PLC-5/SLC.
- Kontrollierte Meldungsrate zur SPS wenn im Write-to-File-Modus. Dies wird durch die Einstellung der "Maximum PLC Update Rate" erreicht.

Die Hauptunterschiede zwischen der PLC-5/SLC-Schnittstelle und der ControlLogix-Schnittstelle sind:

- SPS vom Typ PLC-5 und SLC arbeiten mit einem dateibasierten Speichersystem. Daher bietet die PLC-5/ SLC-Schnittstelle Write-to-File- und Read-from-File-Kommunikationsmethoden anstelle der Write-to-Tag- und Read-from-Tag-Kommunikationsmethoden. Die Write-to-File-Methode arbeitet ähnlich wie die Write-to-Tag-Methode, die für SPS der ControlLogix-Familie verfügbar ist.
- Polling wird über PLC-5/SLC-spezifische Meldungen und nicht über Zugriff auf das "Serial Port Data Transfer" Objekt ausgeführt.
- Wird der IOLM für den Betrieb in Write-to-File und Read-from-File konfiguriert: Dateinamen beginnend mit N eintragen (z.B. N10:0).

**Anmerkung:** Obwohl die ControlLogix-SPS-Familie Meldungen von SLC und PLC-5 SPS unterstützt, wird eine Verwendung dieser Meldungen bei ControlLogix SPS aufgrund von Datengröße und Leistung nicht empfohlen.

### 15.1. Anforderungen

Die eingesetzte PLC-5/SLC/MicroLogix SPS muss Folgendes unterstützen:

- MultipHop
- ControlLogix-Geräte
- EtherNet/IP

Die folgenden Tabellen listen SPS-Typen auf, die EtherNet/IP unterstützen, sowie die erforderliche Firmware-Version für jede SPS.

**Anmerkung:** Bei älteren SPS-Firmware-Versionen ist die Bereitstellung von EtherNet/IP-Funktionalitäten nicht gesichert. Stellen Sie vor Einsatz der SPS mit dem IOLM sicher, dass ältere Firmware-Versionen der SPS eine EtherNet/IP-Funktionalität bieten.

Muss die SPS-Firmware aktualisiert werden, kontaktieren Sie Ihren Rockwell-Händler.

# 15.2. Anforderungen an PLC-5 und SLC 5/05 SPS

Folgende SPS-Typen unterstützen EtherNet/IP.

### 15.2.1. SLC 5/05

| Modelle  | Katalognummern                      | Für EtherNet/IP erforderliche Firmware-Version         |
|----------|-------------------------------------|--------------------------------------------------------|
| SLC 5/05 | 1747-L551<br>1747-L552<br>1747-L553 | Serie A: FRN 5 oder höher<br>Serie C: FRN 3 oder höher |

Referenz: SLC 500 Instruction Set, Appendix A Firmware History, Rockwell Publication 1747-RM001D-EN-P.

#### 15.2.1. PLC-5

| Modelle                                                | Katalognummern                                                                                                    | Für EtherNet/IP erforderliche Firmware-Version                                                                                                    |
|--------------------------------------------------------|----------------------------------------------------------------------------------------------------|----------------------------------------------------------------------------------------------------|
| Ethernet PLC-5                                         | 1785-L20E<br>1785-L40E<br>1785-L80E                                                                               | EtherNet/IP-Basisfunktionalität:<br>• Serie C: Revision N und höher<br>• Serie D: Revision E und höher<br>• Serie E: Revision D und höher<br>Vollständige EtherNet/IP-Konformität:<br>• Serie C: Revision R und höher<br>• Serie D: Revision H und höher<br>• Serie E: Revision G und höher |
| Enhanced PLC-5<br>an Ethernet-Modul<br>angeschlossen   | 1785-L11B<br>1785-L20B<br>1785-L30B<br>1785-L40B<br>1785-L40L<br>1785-L40L<br>1785-L60L<br>1785-L60L<br>1785-L80B | Serie B: Revision N.1 oder höher<br>Serie C: Revision N oder höher<br>Serie D: Revision E oder höher<br>Serie E: Revision D oder höher                                                                                                    |
| ControlNet PLC-5<br>an Ethernet-Modul<br>angeschlossen | 1785-L20C15<br>1785-L40C15<br>1785-L60C15<br>1785-L80C15                                                          | Serie C: Revision N oder höher<br>Serie D: Revision E oder höher<br>Serie E: Revision D oder höher<br>Alle Revisionen                                                                                                    |
| Ethernet-Modul                                         | 1785-Enet                                                                                                    | Serie B:<br>• EtherNet/IP-Basisfunktionalität: alle Revisionen<br>• Vollständige EtherNet/IP-Konformität: Revision D<br>oder höher                                                                                                    |

Referenzen:

- Enhanced & Ethernet PLC-5 Series and Enhancement History, Rockwell Publication G19099
- ControlNet Processor Phase, Series, and Enhancement History, Rockwell Publication G19102
- PLC-5 Programmable Controllers System Selection Guide, Rockwell Publication 1785-SG001A-EN-P
- Ethernet Interface Module Series B, Revision D Product Release Notes, Rockwell Publication 1785-RN191E-EN-P **Anmerkung:** Bei älteren Firmware-Versionen ist die Bereitstellung von EtherNet/IP-Funktionalitäten nicht

**Anmerkung:** Bei alteren Firmware-Versionen ist die Bereitstellung von EtherNet/IP-Funktionalitäten nicht gesichert.

# 15.3. PLC-5- und SLC-Meldungen

| Meldungstyp                   | "PCCC"-<br>Meldungs-ID | Maximale<br>Meldungsgröße                                                             | Maximale Größe des<br>seriellen Pakets                                                |
|-------------------------------|------------------------|---------------------------------------------------------------------------------------|---------------------------------------------------------------------------------------|
| Lesemeldungen für<br>SLC      | 162                    | CLX: 242 SINTs (121 INTs)<br>SLC: 206 SINTs (103 INTs)<br>PLC-5: 240 SINTs (120 INTs) | CLX: 238 SINTs (119 INTs)<br>SLC: 202 SINTs (101 INTs)<br>PLC-5: 236 SINTs (118 INTs) |
| Schreibmeldungen für<br>SLC   | 170                    | CLX: 220 SINTs (110 INTs)<br>SLC: 206 SINTs (103 INTs)<br>PLC-5: 238 SINTs (119 INTs) | 216 SINTs (108 INTs)<br>SLC: 202 SINTs (101 INTs)<br>PLC-5: 234 SINTs (117 INTs)      |
| Lesemeldungen für<br>PLC-5    | 104                    | CLX: 234 SINTs (117 INTs)<br>SLC: 252 SINTs (126 INTs)<br>PLC-5: 238 SINTs (119 INTs) | 230 SINTs (115 INTs)<br>SLC: 248 SINTs (124 INTs)<br>PLC-5: 234 SINTs (117 INTs)      |
| Schreibmeldungen für<br>PLC-5 | 103                    | CLX: 226 SINTs (113 INTs)<br>SLC: 226 SINTs (113 INTs)<br>PLC-5: 224 SINTs (112 INTs) | CLX: 222 SINTs (111 INTs)<br>SLC: 222 SINTs (111 INTs)<br>PLC-5: 220 SINTs (110 INTs) |

Folgende "PCCC"-Meldungen werden bei SPS vom Typ PLC-5 und SLC 5/05 unterstützt.

Die Informationen des Empfangsports werden durchgängig in eine Datei geschrieben. Folgende Datei-Adressen werden für den Abruf verschiedener Parameter verwendet.

|                            | IO-Link-<br>Port 1 | IO-Link-<br>Port 2 | IO-Link-<br>Port 3 | IO-Link-<br>Port 4 | Zugriff    | Länge                                                                |
|----------------------------|--------------------|--------------------|--------------------|--------------------|------------|----------------------------------------------------------------------|
| PDI Data Block             | N10:0              | N20:0              | N30:0              | N40:0              | Read-Only  | Pro Port konfigurierbar<br><b>Anmerkung:</b> Details<br>siehe unten. |
| Receive PDO<br>Data Block  | N11:0              | N21:0              | N31:0              | N41:0              | Read-Only  | Pro Port konfigurierbar<br><b>Anmerkung:</b> Details<br>siehe unten. |
| Transmit PDO<br>Data Block | N12:0              | N22:0              | N32:0              | N42:0              | Write-Only | Pro Port konfigurierbar<br><b>Anmerkung:</b> Details<br>siehe unten. |
| Receive ISDU<br>Response   | N13:0              | N23:0              | N33:0              | N43:0              | Read-Only  | 4 INTs bis maximale<br>Meldungsgröße                                 |
| Transmit ISDU<br>Request   | N14:0              | N24:0              | N34:0              | N44:0              | Write-Only | 4 INTs bis maximale<br>Meldungsgröße                                 |
| Port-Informations          | block (kontinu     | vierlicher Bloo    | ck)                |                    |            | 464 Bytes (232 INTs)                                                 |
| Vendor Name                | N15:0              | N25:0              | N35:0              | N45:0              | Read       | 64 Chars (32 INTs)                                                   |
| Vendor Text                | N15:32             | N25:32             | N35:32             | N45:32             | Read       | 64 Chars (32 INTs)                                                   |
| Product Name               | N15:64             | N25:64             | N35:64             | N45:64             | Read       | 64 Chars (32 INTs)                                                   |

|                      | IO-Link-<br>Port 1 | IO-Link-<br>Port 2 | IO-Link-<br>Port 3 | IO-Link-<br>Port 4 | Zugriff | Länge              |
|----------------------|--------------------|--------------------|--------------------|--------------------|---------|--------------------|
| Product ID           | N15:96             | N25:96             | N35:96             | N45:96             | Read    | 64 Chars (32 INTs) |
| Product Text         | N15:128            | N25:128            | N35:128            | N45:128            | Read    | 64 Chars (32 INTs) |
| Serial Number        | N15:160            | N25:160            | N35:160            | N45:160            | Read    | 16 Chars (8 INTs)  |
| Hardware<br>Revision | N15:168            | N25:168            | N35:168            | N45:168            | Read    | 64 Chars (32 INTs) |
| Firmware<br>Revision | N15:200            | N25:200            | N35:200            | N45:200            | Read    | 64 Chars (32 INTs) |

Diese Tabelle enthält Informationen zu 8-Port-Typen.

|                            | IO-Link-<br>Port 5 | IO-Link-<br>Port 6 | IO-Link-<br>Port 7 | IO-Link-<br>Port 8 | Zugriff    | Länge                                                                |
|----------------------------|--------------------|--------------------|--------------------|--------------------|------------|----------------------------------------------------------------------|
| PDI Data Block             | N50:0              | N60:0              | N70:0              | N80:0              | Read-Only  | Pro Port konfigurierbar<br><b>Anmerkung:</b> Details<br>siehe unten. |
| Receive PDO<br>Data Block  | N51:0              | N61:0              | N71:0              | N81:0              | Read-Only  | Pro Port konfigurierbar<br><b>Anmerkung:</b> Details<br>siehe unten. |
| Transmit PDO<br>Data Block | N52:0              | N62:0              | N72:0              | N82:0              | Write-Only | Pro Port konfigurierbar<br><b>Anmerkung:</b> Details<br>siehe unten. |
| Receive ISDU<br>Response   | N53:0              | N63:0              | N73:0              | N83:0              | Read-Only  | 4 INTs bis maximale<br>Meldungsgröße                                 |
| Transmit ISDU<br>Request   | N54:0              | N64:0              | N74:0              | N84:0              | Write-Only | 4 INTs bis maximale<br>Meldungsgröße                                 |
| Port-Informations          | block (kontinu     | vierlicher Bloc    | ck)                |                    |            | 464 Bytes (232 INTs)                                                 |
| Vendor Name                | N55:0              | N65:0              | N75:0              | N85:0              | Read       | 64 Chars (32 INTs)                                                   |
| Vendor Text                | N55:32             | N65:32             | N75:32             | N85:32             | Read       | 64 Chars (32 INTs)                                                   |
| Product Name               | N55:64             | N65:64             | N75:64             | N85:64             | Read       | 64 Chars (32 INTs)                                                   |
| Product ID                 | N55:96             | N65:96             | N75:96             | N85:96             | Read       | 64 Chars (32 INTs)                                                   |
| Product Text               | N55:128            | N65:128            | N75:128            | N85:128            | Read       | 64 Chars (32 INTs)                                                   |
| Serial Number              | N55:160            | N65:160            | N75:160            | N85:160            | Read       | 16 Chars (8 INTs)                                                    |
| Hardware<br>Revision       | N55:168            | N65:168            | N75:168            | N85:168            | Read       | 64 Chars (32 INTs)                                                   |
| Firmware<br>Revision       | N55:200            | N65:200            | N75:200            | N85:200            | Read       | 64 Chars (32 INTs)                                                   |

# 15.4. Prozessdatenzugriff (PDI und PDO) über "PCCC"-Meldungen

Gruppierung der Prozessdaten zur Reduzierung der Anzahl von "PCCC"-Meldungen, die benötigt werden, um Daten mit dem IOLM auszutauschen. PDI- und PDO-Daten für mehrere Ports können mit einer Meldung empfangen oder gesendet werden.

|                     | Assembly-Controller-Zugriff |                         |                                  |                         |                                  |                         |                                  |                         |                                  |  |  |  |
|---------------------|-----------------------------|-------------------------|----------------------------------|-------------------------|----------------------------------|-------------------------|----------------------------------|-------------------------|----------------------------------|--|--|--|
|                     | _                           | Zugriff                 | auf Port<br>1                    | Zugriff                 | auf Port<br>2                    | Zugriff                 | auf Port<br>3                    | Zugriff                 | auf Port<br>4                    |  |  |  |
|                     | Da-<br>teinum-<br>mer       | Lesen<br>(Ein-<br>gang) | Schrei-<br>ben<br>(Aus-<br>gang) | Lesen<br>(Ein-<br>gang) | Schrei-<br>ben<br>(Aus-<br>gang) | Lesen<br>(Ein-<br>gang) | Schrei-<br>ben<br>(Aus-<br>gang) | Lesen<br>(Ein-<br>gang) | Schrei-<br>ben<br>(Aus-<br>gang) |  |  |  |
|                     | N10:0                       |                         |                                  |                         |                                  |                         |                                  |                         |                                  |  |  |  |
|                     | (Port I)                    |                         |                                  |                         |                                  |                         |                                  |                         |                                  |  |  |  |
|                     | (Port 2)                    |                         |                                  |                         |                                  |                         |                                  |                         |                                  |  |  |  |
| lecen               | N30:0<br>(Port 3)           |                         |                                  |                         |                                  |                         |                                  |                         |                                  |  |  |  |
| (Ein-<br>gang)      | N40:0<br>(Port 4)           |                         |                                  |                         |                                  |                         |                                  |                         |                                  |  |  |  |
| Eingang<br>Prozess- | N50:0<br>(Port 5)           |                         |                                  |                         |                                  |                         |                                  |                         |                                  |  |  |  |
| Daten               | N60:0<br>(Port 6)           |                         |                                  |                         |                                  |                         |                                  |                         |                                  |  |  |  |
|                     | N70:0<br>(Port 7)           |                         |                                  |                         |                                  |                         |                                  |                         |                                  |  |  |  |
|                     | N80:0<br>(Port 8)           |                         |                                  |                         |                                  |                         |                                  |                         |                                  |  |  |  |
|                     | N11:0<br>(Port 1)           |                         |                                  |                         |                                  |                         |                                  |                         |                                  |  |  |  |
|                     | N21:0<br>(Port 2)           |                         |                                  |                         |                                  |                         |                                  |                         |                                  |  |  |  |
| Lesen               | N31:0<br>(Port 3)           |                         |                                  |                         |                                  |                         |                                  |                         |                                  |  |  |  |
| (Ein-<br>gang)      | N41:0<br>(Port 4)           |                         |                                  |                         |                                  |                         |                                  |                         |                                  |  |  |  |
| gang<br>Prozess-    | N51:0<br>(Port 5)           |                         |                                  |                         |                                  |                         |                                  |                         |                                  |  |  |  |
| Daten               | N61:0<br>(Port 6)           |                         |                                  |                         |                                  |                         |                                  |                         |                                  |  |  |  |
|                     | N71:0<br>(Port 7)           |                         |                                  |                         |                                  |                         |                                  |                         |                                  |  |  |  |
|                     | N81:0<br>(Port 8)           |                         |                                  |                         |                                  |                         |                                  |                         |                                  |  |  |  |

|                 | Da-               | Zugriff auf Port<br>1<br>des Controllers |                                  | Zugriff<br>des Co       | Zugriff auf Port<br>2<br>des Controllers |                         | auf Port<br>3<br>ontrollers      | Zugriff<br>des Co       | auf Port<br>4<br>ntrollers       |
|-----------------|-------------------|------------------------------------------|----------------------------------|-------------------------|------------------------------------------|-------------------------|----------------------------------|-------------------------|----------------------------------|
|                 | feinum-<br>mer    | Lesen<br>(Ein-<br>gang)                  | Schrei-<br>ben<br>(Aus-<br>gang) | Lesen<br>(Ein-<br>gang) | Schrei-<br>ben<br>(Aus-<br>gang)         | Lesen<br>(Ein-<br>gang) | Schrei-<br>ben<br>(Aus-<br>gang) | Lesen<br>(Ein-<br>gang) | Schrei-<br>ben<br>(Aus-<br>gang) |
|                 | N12:0<br>(Port 1) |                                          |                                  |                         |                                          |                         |                                  |                         |                                  |
|                 | N22:0<br>(Port 2) |                                          |                                  |                         |                                          |                         |                                  |                         |                                  |
| Schrei-<br>ben  | N32:0<br>(Port 3) |                                          |                                  |                         |                                          |                         |                                  |                         |                                  |
| (Aus-<br>gang)  | N42:0<br>(Port 4) |                                          |                                  |                         |                                          |                         |                                  |                         |                                  |
| gang<br>Pro-    | N52:0<br>(Port 5) |                                          |                                  |                         |                                          |                         |                                  |                         |                                  |
| zess-Da-<br>ten | N62:0<br>(Port 6) |                                          |                                  |                         |                                          |                         |                                  |                         |                                  |
|                 | N72:0<br>(Port 7) |                                          |                                  |                         |                                          |                         |                                  |                         |                                  |
|                 | N82:0<br>(Port 8) |                                          |                                  |                         |                                          |                         |                                  |                         |                                  |

Für den "PCCC"-Lese-/Schreibzugriff gilt:

- Alle PDI-Daten können mit einer "PCCC"-Lesemeldung gelesen werden.
- Alle PDO-Daten können mit einer "PCCC"-Lesemeldung gelesen werden.
- Alle PDO-Daten können mit einer "PCCC"-Schreibmeldung geschrieben werden.
- Controller-Lesezugriff:
  - Die PDI-Daten von einem oder mehreren Ports können mit einer Meldung gelesen werden. (D.h., wird Port 1, N10:0 adressiert, können Ports eins bis vier in einer Meldung gelesen werden.)
  - Die PDO-Daten von einem oder mehreren Ports können mit einer Meldung gelesen werden. (D.h., wird Port 1, N11:0 adressiert, können Ports eins bis vier in einer Meldung gelesen werden.)
  - Partielles Lesen von PDI- und PDO-Daten ist erlaubt.
  - Die Länge der Lesemeldung kann zwischen 1 und der konfigurierten Gesamtlänge der PDI- oder PDO-Daten aller Ports liegen, beginnend mit dem adressierten Port.
- Controller-Schreibzugriff (Ausgang):
  - Nur PDO-Daten können geschrieben werden.
  - Die PDO-Daten für einen oder mehrere Ports können mit einer Meldung geschrieben werden.
  - Partielles Schreiben von PDO-Daten ist nicht erlaubt.
  - Die Länge der Schreibmeldung muss der konfigurierten Gesamtlänge der PDO-Daten aller zu schreibenden Ports entsprechen.

Einzige Ausnahme: Die Datenlänge des letzten, zu schreibenden Ports muss größer oder gleich der PDO-Länge des Geräts für diesen Port sein.

# 16. EDS-Dateien

Dieses Kapitel behandelt folgende Themen:

- Herunterladen der Dateien
- Konfiguration von RSLinx

• "Hinzufügen der EDS-Dateien zur Rockwell-Software" auf Seite 169

**Anmerkung:** Die AOI-Dateien und -Dokumentation (mit Dateien gebündelt) können über die Carlo Gavazzi Download-Seite heruntergeladen werden.

# 16.1. Übersicht

Für eine normale Kommunikation zwischen dem IOLM und der SPS muss der IOLM nicht zwingend zur Rockwell-Software hinzugefügt werden. Der IOLM und die zugehörigen EDS-Dateien (Electronic Data Sheet) können jedoch einfach zur Rockwell-Software hinzugefügt werden.

Dateien mit der Kennzeichnung IOLM\_\*.ico sind icon-Dateien; Dateien mit der Kennzeichnung IOLM\_dd\_ NNNN-x.xx.eds sind EDS-ODVA-Dateien, wobei:

- dd die Modellbezeichnung ist
- NNNN die Produkt-ID ist
- x.xx die Versionsnummer ist

# 16.2. Herunterladen der Dateien

Die für den IOLM bestimmten EDS-Dateien können im Downloadbereich der Webseite heruntergeladen werden.

# 16.3. Konfiguration von RSLinx

Gehen Sie wie folgt vor, um den IOLM zu RSLinx hinzuzufügen.

- 1. RSLinx öffnen.
- 2. Ist kein EtherNet/IP-Treiber konfiguriert, gehen Sie wie folgt vor:
  - a. Unter "Communications" die Option "Configure Drivers" auswählen.
  - b. Unter "Available Drivers" die Option "EtherNet/IP Driver" auswählen.
  - c. Auf "Add New" klicken.
  - d. Default-Treibernamen verwenden oder eigenen Treibernamen eingeben und auf OK klicken.
- 3. Adapter der Netzwerkkarte auswählen, der für die Kommunikation mit dem IOLM verwendet wird und auf OK klicken.
- 4. RSWho auswählen, um sicherzustellen, dass RSLinx mit dem IOLM kommunizieren kann.

**Anmerkung:** Sind die dazugehörigen EDS-Dateien nicht installiert, erscheint neben den entsprechenden IOLMs im RSWho-Fenster ein gelbes Fragezeichen.

# 16.4. Hinzufügen der EDS-Dateien zur Rockwell-Software

Gehen Sie wie folgt vor, um das EDS-Dateien zur Rockwell-Software hinzuzufügen.

- 1. EDS-Hardware-Installation-Tool öffnen. (Start > All Programs > Rockwell Software > RSLinx Tools wählen.)
- 2. Auf "Add" klicken.
- 3. Auf "Register a directory of EDS files" klicken.
- 4. Zu Verzeichnis Carlo Gavazzi/EtherNetIP gehen und auf "Next" klicken.
- 5. Nach Prüfung, dass neben jedem EDS-Dateinamen ein grünes Häkchen ist, auf "Next" klicken.
- 6. Zum Beenden auf "Finish" klicken.

Zeigt RSLinx das Gerät nach Hinzufügen des IOLMs und der EDS-Dateien zu RSLinx nicht an, gehen Sie wie folgt vor:

- 1. Zum Beenden und Herunterfahren von RSLinx "File > Exit and Shutdown" auswählen.
- 2. Folgende Dateien von der Festplatte entfernen:

\Program Files\Rockwell Software\RSCOMMON\Harmony.hrc

\Program Files\Rockwell Software\RSCOMMON\Harmony.rsh

3. RSLinx neu starten. Die entsprechenden Symbole sollten nun mit dem oder den IOLM(s) angezeigt werden.

# 17. Modbus/TCP-Schnittstelle

Der IOLM verfügt über eine Modbus/TCP-Schnittstelle im Slave-Modus die Folgendes bereitstellt:

- Lesezugriff auf die "Process Data Input" (PDI) und "Process Data Output" (PDO) Datenblöcke für jeden IO-Link-Port
- Schreibzugriff auf den PDO-Datenblock für jeden IO-Link-Port
- Schreibzugriff zum Senden von ISDU-Anfragen an jeden IO-Link-Port
- Lesezugriff auf ISDU-Antworten von jedem IO-Link-Port
- Lesezugriff auf den Port-Informationsblock für jeden IO-Link-Port Die Modbus-Schnittstelle ist standardmäßig deaktiviert. Zur Aktivierung von Modbus/TCP:
- 1. Das Untermenü MODBUS/TCP aus dem Hauptmenü Configuration wählen.
- 2. In der Modbus/TCP Konfigurationstabelle auf die Schaltfläche EDIT klicken.
- 3. In der "Modbus Enable" Dropdown-Liste "Enable" auswählen.
- 4. Auf die Schaltfläche SAVE klicken.

| 192.168.1.125 IO-Unk Master: IC × +                                                              |                          |                     |                    |                             |                              |                                 |                           | -                   | a ×          |  |
|--------------------------------------------------------------------------------------------------|--------------------------|---------------------|--------------------|-----------------------------|------------------------------|---------------------------------|---------------------------|---------------------|--------------|--|
| → C      O Not secure   192.168.1.125//OLink/Settings                                            |                          |                     |                    |                             |                              |                                 |                           | Q #                 | <b>(3)</b> : |  |
| Anns Ekstra Bladet - Nyh., Mindhakke - vibeeng., De Go                                           | cole Overset 📑 Boomerker | G Google /9 Myguipu | • www.communica.co | Photos - Filer - pwp., 0 15 | Mercruiser by G., 🔲 Developp | nent i Trello 🚺 Nidk giver et s | emle 🚺 Marine Louver Vent | * Rækker i Håndbold | -            |  |
|                                                                                                  |                          |                     |                    |                             |                              |                                 |                           |                     |              |  |
| Home Dagenotics Configuration Advanced Attacked Devices Help 20 Las Rander 711122280920 Light at |                          |                     |                    |                             |                              |                                 |                           |                     |              |  |
| IO-LINK ETHERNET/IP MODBUS/TCP OPC UA NETWORK MISC                                               | LOAD/SAVE CLEAR SETTINGS |                     |                    |                             |                              |                                 |                           |                     |              |  |
| IO-Link Settings                                                                                 |                          |                     |                    |                             |                              |                                 |                           |                     |              |  |
| Invert Accessly input                                                                            | raise                    | raise               | Taise              | raise                       | lane ·                       | 19154                           | rase                      | rase                |              |  |
| Default Digital Output                                                                           | Off                      | Off                 | 0#                 | Off                         | Of V                         | Off                             | Off                       | 0#                  |              |  |
| Minimum Cycle Time (4 - 538)                                                                     | 4 ms                     | 4 ms                | 4 ms               | 4 ms                        | 4 ma                         | 4 ms                            | 4 ms                      | 4 ms                |              |  |
| Auxiliary Input Settling Time (0 - 10000)                                                        | 0 ms                     | 0 ms                | 0 ms               | 0 ms                        | 0 ms                         | 0 ms                            | 0 ms                      | 0 ms                |              |  |
| Auxiliary Input Hold Time (0 = 10000)                                                            | 0 ms                     | 0 ms                | 0 ma               | 0 ms                        | 0 ms                         | 0 ms                            | 0 ms                      | 0 ms                |              |  |
| SIO Input Settling Time (0 - 10000)                                                              | 0 ma                     | 0 ma                | 0 ma               | 0 ma                        | 0 ms                         | 0 ma                            | 0 ma                      | 0 ma                | 14 H         |  |
| SIO Input Hold Time (0 - 10000)                                                                  | 0 ms                     | 0 ma                | 0 ma               | 0 ma                        | 0 ms                         | 0 ma                            | 0 ms                      | 0 ms                |              |  |
| Data Storage Config                                                                              |                          |                     |                    |                             |                              |                                 |                           |                     |              |  |
| Storage Contents                                                                                 | empty                    | empty               | empty              | empty                       | 896:1056769                  | empty                           | empty                     | empty               |              |  |
| Automatic Upload Enable                                                                          | off                      | off                 | 011                | off                         | Off ¥                        | orr                             | 0#                        | 0#                  |              |  |
| Automatic Download Enable                                                                        | Off                      | Off                 | Off                | Off                         | Off ¥                        | Off                             | Off                       | 0#                  |              |  |
| Data Storage Manual Ops                                                                          |                          |                     |                    |                             |                              |                                 |                           |                     |              |  |
|                                                                                                  | CLEAR                    | CLEAR               | CLEAR              | CLEAR                       | CLEAR                        | CLEAR                           | CLEAR                     | CLEAR               |              |  |
|                                                                                                  |                          |                     |                    |                             | UPLOAD                       |                                 |                           |                     | -            |  |
|                                                                                                  |                          |                     |                    |                             | DOWNLOAD                     |                                 |                           |                     |              |  |
| Validation Config                                                                                |                          |                     |                    |                             |                              |                                 |                           |                     |              |  |
| Device Validation Mode                                                                           | None                     | None                | None               | None                        | Compatible •                 | None                            | None                      | None                |              |  |
| Vendor Id (0 - 65535)                                                                            | 0                        | 0                   | 0                  | 0                           | 0                            | 0                               | 0                         | 0                   |              |  |

Siehe Kapitel 12 "Funktionsbeschreibungen" auf Seite 98, für detaillierte Informationen zu Prozessdatenblockbeschreibungen, Event-Handling und ISDU-Handling.

- 12.1.1.1. "Eingangs-Prozessdatenblock 8-Bit-Datenformat" auf Seite 100
- 12.1.1.2. "Eingangs-Prozessdatenblock 16-Bit-Datenformat" auf Seite 100
- 12.1.1.3. "Eingangs-Prozessdatenblock 32-Bit-Datenformat" auf Seite 100
- 12.1.2.1. "Ausgangs-Prozessdatenblock 8-Bit-Datenformat (SINT)" auf Seite 101
- 12.1.2.2. "Ausgangs-Prozessdatenblock 16Bit-Datenformat (INT)" auf Seite 102
- 12.1.2.3. "Ausgangs-Prozessdatenblock 32-Bit-Datenformat (DINT)" auf Seite 103
- 12.2. "Event-Handling" auf Seite 104
- 12.3. "ISDU-Handling" auf Seite 107

# 17.1. Modbus-Funktionscodes

| Meldungstyp                  | Funktionscode | Maximale Meldungsgröße                                           |
|------------------------------|---------------|------------------------------------------------------------------|
| Read Holding Registers       | 3             | 250 Bytes (125 WORDS)                                            |
| Write Single Register        | 6             | 2 Bytes (1 WORD)                                                 |
| Write Multiple Registers     | 16 (10 hex)   | 246 Bytes (123 WORDS)                                            |
| Read/Write Holding Registers | 23 (17 hex)   | Schreiben: 242 Bytes (121 WORDS)<br>Lesen: 246 Bytes (123 WORDS) |

Diese Tabelle zeigt die unterstützten Modbus-Funktionscodes.

# 17.2. Definitionen der Modbus-Adressen

Die folgenden Tabellen zeigen die Adressdefinitionen für die Modbus/TCP-Schnittstelle.

|                                       | IO-Link-Port<br>1              | IO-Link-Port<br>2              | IO-Link-Port<br>3              | IO-Link-Port<br>4              | Zugriff        | Länge                      |
|---------------------------------------|--------------------------------|--------------------------------|--------------------------------|--------------------------------|----------------|----------------------------|
| Multiple Port<br>PDI Data<br>Block(s) | 999 (Base O)<br>1000 (Base 1)  | 1999 (Base 0)<br>2000 (Base 1) | 2999 (Base 0)<br>3000 (Base 1) | 3999 (Base 0)<br>4000 (Base 1) | Read-<br>Only  | Pro Port<br>konfigurierbar |
| Port Specific<br>PDI Data<br>Block    | 1000 (Base 0)<br>1001 (Base 1) | 2000 (Base 0)<br>2001 (Base 1) | 3000 (Base 0)<br>3001 (Base 1) | 4000 (Base 0)<br>4001 (Base 1) | Read-<br>Only  | Pro Port<br>konfigurierbar |
| Multiple Port<br>PDO Data<br>Block(s) | 1049 (Base 0)<br>1050 (Base 1) | 2049 (Base 0)<br>2050 (Base 1) | 3049 (Base 0)<br>3050 (Base 1) | 4049 (Base 0)<br>4050 (Base 1) | Read/<br>Write | Pro Port<br>konfigurierbar |
| Port Specific<br>PDO Data<br>Block    | 1050 (Base 0)<br>1051 (Base 1) | 2050 (Base 0)<br>2051 (Base 1) | 3050 (Base 0)<br>3051 (Base 1) | 4050 (Base 0)<br>4051 (Base 1) | Read/<br>Write | Pro Port<br>konfigurierbar |
| Receive<br>ISDU<br>Response           | 1100 (Base 0)<br>1101 (Base 1) | 2100 (Base 0)<br>2101 (Base 1) | 3100 (Base 0)<br>3101 (Base 1) | 4100 (Base 0)<br>4101 (Base 1) | Read-<br>Only  | 4 bis 125<br>WORDS         |
| Transmit<br>ISDU<br>Request           | 1300 (Base 0)<br>1301 (Base 1) | 2300 (Base 0)<br>2301 (Base 1) | 3300 (Base 0)<br>3301 (Base 1) | 4300 (Base 0)<br>4301 (Base 1) | Write-<br>Only | 4 bis 123<br>WORDS         |

|              | Port-Informationsblock (kontinuierlicher Block) |                   |                   |                   |         |          |  |  |  |  |  |
|--------------|-------------------------------------------------|-------------------|-------------------|-------------------|---------|----------|--|--|--|--|--|
|              | IO-Link-Port<br>1                               | IO-Link-Port<br>2 | IO-Link-Port<br>3 | IO-Link-Port<br>4 | Zugriff | Länge    |  |  |  |  |  |
| Vendor       | 1500 (Base 0)                                   | 2500 (Base 0)     | 3500 (Base 0)     | 4500 (Base 0)     | Read-   | 64 Chars |  |  |  |  |  |
| Name         | 1501 (Base 1)                                   | 2501 (Base 1)     | 3501 (Base 1)     | 4501 (Base 1)     | Only    | 32 WORDS |  |  |  |  |  |
| Vendor Text  | 1532 (Base 0)                                   | 2532 (Base 0)     | 3532 (Base 0)     | 4532 (Base 0)     | Read-   | 64 Chars |  |  |  |  |  |
|              | 1533 (Base 1)                                   | 2533 (Base 1)     | 3533 (Base 1)     | 4533 (Base 1)     | Only    | 32 WORDS |  |  |  |  |  |
| Product      | 1564 (Base 0)                                   | 2564 (Base 0)     | 3564 (Base 0)     | 4564 (Base 0)     | Read-   | 64 Chars |  |  |  |  |  |
| Name         | 1565 (Base 1)                                   | 2565 (Base 1)     | 3565 (Base 1)     | 4565 (Base 1)     | Only    | 32 WORDS |  |  |  |  |  |
| Product Id   | 1596 (Base 0)                                   | 2596 (Base 0)     | 3596 (Base 0)     | 4596 (Base 0)     | Read-   | 64 Chars |  |  |  |  |  |
|              | 1597 (Base 1)                                   | 2597 (Base 1)     | 3597 (Base 1)     | 4597 (Base 1)     | Only    | 32 WORDS |  |  |  |  |  |
| Product Text | 1628 (Base 0)                                   | 2628 (Base 0)     | 3628 (Base 0)     | 4628 (Base 0)     | Read-   | 64 Chars |  |  |  |  |  |
|              | 1629 (Base 1)                                   | 2629 (Base 1)     | 3629 (Base 1)     | 4629 (Base 1)     | Only    | 32 WORDS |  |  |  |  |  |
| Serial       | 1660 (Base 0)                                   | 2660 (Base 0)     | 3660 (Base 0)     | 4660 (Base 0)     | Read-   | 16 Chars |  |  |  |  |  |
| Number       | 1661 (Base 1)                                   | 2661 (Base 1)     | 3661 (Base 1)     | 4661 (Base 1)     | Only    | 8 WORDS  |  |  |  |  |  |
| Hardware     | 1668 (Base 0)                                   | 2668 (Base 0)     | 3668 (Base 0)     | 4668 (Base 0)     | Read-   | 64 Chars |  |  |  |  |  |
| Revision     | 1669 (Base 1)                                   | 2669 (Base 1)     | 3669 (Base 1)     | 4669 (Base 1)     | Only    | 32 WORDS |  |  |  |  |  |
| Firmware     | 1700 (Base 0)                                   | 2700 (Base 0)     | 3700 (Base 0)     | 4700 (Base 0)     | Read-   | 64 Chars |  |  |  |  |  |
| Revision     | 1701 (Base 1)                                   | 2701 (Base 1)     | 3701 (Base 1)     | 4701 (Base 1)     | Only    | 32 WORDS |  |  |  |  |  |
| Device PDI   | 1732 (Base 0)                                   | 2732 (Base 0)     | 3732 (Base 0)     | 4732 (Base 0)     | Read-   | 1 WORD   |  |  |  |  |  |
| Length       | 1733 (Base 1)                                   | 2733 (Base 1)     | 3733 (Base 1)     | 4733 (Base 1)     | Only    |          |  |  |  |  |  |
| Device PDO   | 1733 (Base 0)                                   | 2733 (Base 0)     | 3733 (Base 0)     | 4733 (Base 0)     | Read-   | 1 WORD   |  |  |  |  |  |
| Length       | 1734 (Base 1)                                   | 2734 (Base 1)     | 3734 (Base 1)     | 4734 (Base 1)     | Only    |          |  |  |  |  |  |

# 17.2.1. Modelle mit 8 Ports

|                                       | IO-Link-Port<br>5              | IO-Link-Port<br>6              | IO-Link-Port<br>7              | IO-Link-Port<br>8              | Zugriff        | Länge                      |
|---------------------------------------|--------------------------------|--------------------------------|--------------------------------|--------------------------------|----------------|----------------------------|
| Multiple Port<br>PDI Data<br>Block(s) | 4999 (Base 0)<br>5000 (Base 1) | 5999 (Base 0)<br>6000 (Base 1) | 6999 (Base 0)<br>7000 (Base 1) | 7999 (Base 0)<br>8000 (Base 1) | Read-<br>Only  | Pro Port<br>konfigurierbar |
| Port Specific<br>PDI Data<br>Block    | 5000 (Base 0)<br>5001 (Base 1) | 6000 (Base 0)<br>6001 (Base 1) | 7000 (Base 0)<br>7001 (Base 1) | 8000 (Base 0)<br>8001 (Base 1) | Read-<br>Only  | Pro Port<br>konfigurierbar |
| Multiple Port<br>PDO Data<br>Block(s) | 5049 (Base 0)<br>5050 (Base 1) | 6049 (Base 0)<br>6050 (Base 1) | 7049 (Base 0)<br>7050 (Base 1) | 8049 (Base 0)<br>8050 (Base 1) | Read/<br>Write | Pro Port<br>konfigurierbar |
| Port Specific<br>PDO Data<br>Block    | 5050 (Base 0)<br>5051 (Base 1) | 6050 (Base 0)<br>6051 (Base 1) | 7050 (Base 0)<br>7051 (Base 1) | 8050 (Base 0)<br>8051 (Base 1) | Read/<br>Write | Pro Port<br>konfigurierbar |
| Receive<br>ISDU<br>Response           | 5100 (Base 0)<br>5101 (Base 1) | 6100 (Base 0)<br>6101 (Base 1) | 7100 (Base 0)<br>7101 (Base 1) | 8100 (Base 0)<br>8101 (Base 1) | Read-<br>Only  | 4 bis 125<br>WORDS         |
| Transmit<br>ISDU<br>Request           | 5300 (Base 0)<br>5301 (Base 1) | 6300 (Base 0)<br>6301 (Base 1) | 7300 (Base 0)<br>7301 (Base 1) | 8300 (Base 0)<br>8301 (Base 1) | Write-<br>Only | 4 bis 123<br>WORDS         |

|              | Port-Informationsblock (kontinuierlicher Block) |                   |                   |                   |         |          |  |  |  |  |  |
|--------------|-------------------------------------------------|-------------------|-------------------|-------------------|---------|----------|--|--|--|--|--|
|              | IO-Link-Port<br>5                               | IO-Link-Port<br>6 | IO-Link-Port<br>7 | IO-Link-Port<br>8 | Zugriff | Länge    |  |  |  |  |  |
| Vendor       | 5500 (Base 0)                                   | 6500 (Base 0)     | 7500 (Base 0)     | 8500 (Base 0)     | Read-   | 64 Chars |  |  |  |  |  |
| Name         | 5501 (Base 1)                                   | 6501 (Base 1)     | 7501 (Base 1)     | 8501 (Base 1)     | Only    | 32 WORDS |  |  |  |  |  |
| Vendor Text  | 5532 (Base 0)                                   | 6532 (Base 0)     | 7532 (Base 0)     | 8532 (Base 0)     | Read-   | 64 Chars |  |  |  |  |  |
|              | 5533 (Base 1)                                   | 6533 (Base 1)     | 7533 (Base 1)     | 8533 (Base 1)     | Only    | 32 WORDS |  |  |  |  |  |
| Product      | 5564 (Base 0)                                   | 6564 (Base 0)     | 7564 (Base 0)     | 8564 (Base 0)     | Read-   | 64 Chars |  |  |  |  |  |
| Name         | 5565 (Base 1)                                   | 6565 (Base 1)     | 7565 (Base 1)     | 8565 (Base 1)     | Only    | 32 WORDS |  |  |  |  |  |
| Product Id   | 5596 (Base 0)                                   | 6596 (Base 0)     | 7596 (Base 0)     | 8596 (Base 0)     | Read-   | 64 Chars |  |  |  |  |  |
|              | 5597 (Base 1)                                   | 6597 (Base 1)     | 7597 (Base 1)     | 8597 (Base 1)     | Only    | 32 WORDS |  |  |  |  |  |
| Product Text | 5628 (Base 0)                                   | 6628 (Base 0)     | 7628 (Base 0)     | 8628 (Base 0)     | Read-   | 64 Chars |  |  |  |  |  |
|              | 5629 (Base 1)                                   | 6629 (Base 1)     | 7629 (Base 1)     | 8629 (Base 1)     | Only    | 32 WORDS |  |  |  |  |  |
| Serial       | 5660 (Base 0)                                   | 6660 (Base 0)     | 7660 (Base 0)     | 8660 (Base 0)     | Read-   | 16 Chars |  |  |  |  |  |
| Number       | 5661 (Base 1)                                   | 6661 (Base 1)     | 7661 (Base 1)     | 8661 (Base 1)     | Only    | 8 WORDS  |  |  |  |  |  |
| Hardware     | 5668 (Base 0)                                   | 6668 (Base 0)     | 7668 (Base 0)     | 8668 (Base 0)     | Read-   | 64 Chars |  |  |  |  |  |
| Revision     | 5669 (Base 1)                                   | 6669 (Base 1)     | 7669 (Base 1)     | 8669 (Base 1)     | Only    | 32 WORDS |  |  |  |  |  |
| Firmware     | 5700 (Base 0)                                   | 6700 (Base 0)     | 7700 (Base 0)     | 8700 (Base 0)     | Read-   | 64 Chars |  |  |  |  |  |
| Revision     | 5701 (Base 1)                                   | 6701 (Base 1)     | 7701 (Base 1)     | 8701 (Base 1)     | Only    | 32 WORDS |  |  |  |  |  |
| Device PDI   | 5732 (Base 0)                                   | 6732 (Base 0)     | 7732 (Base 0)     | 8732 (Base 0)     | Read-   | 1 WORD   |  |  |  |  |  |
| Length       | 5733 (Base 1)                                   | 6733 (Base 1)     | 7733 (Base 1)     | 8733 (Base 1)     | Only    |          |  |  |  |  |  |
| Device PDO   | 5733 (Base 0)                                   | 6733 (Base 0)     | 7733 (Base 0)     | 8733 (Base 0)     | Read-   | 1 WORD   |  |  |  |  |  |
| Length       | 5734 (Base 1)                                   | 6734 (Base 1)     | 7734 (Base 1)     | 8734 (Base 1)     | Only    |          |  |  |  |  |  |

# 17.3. Zugriff auf Prozessdaten (PDI/PDO) mehrerer Ports über Modbus/TCP

Gruppierung der Prozessdaten zur Reduzierung der Anzahl von Modbus-Meldungen, die benötigt werden, um Daten mit dem IO-Link-Master auszutauschen. PDI- und PDO-Daten für mehrere Ports können mit einer Meldung empfangen oder gesendet werden.

|                     | Assembly-Controller-Zugriff     |                         |                                  |                         |                                  |                         |                                  |                         |                                  |  |  |
|---------------------|---------------------------------|-------------------------|----------------------------------|-------------------------|----------------------------------|-------------------------|----------------------------------|-------------------------|----------------------------------|--|--|
|                     |                                 | Zugriff                 | auf Port                         | Zugriff                 | auf Port                         | Zugriff                 | auf Port                         | Zugriff                 | auf Port                         |  |  |
|                     | Modbus-<br>Haltere-             | des Co                  | I<br>Introllers                  | ∠<br>des Controllers    |                                  | ہ<br>des Controllers    |                                  | 4<br>des Controllers    |                                  |  |  |
|                     | gister-Ad-<br>resse<br>(Base 1) | Lesen<br>(Ein-<br>gang) | Schrei-<br>ben<br>(Aus-<br>gang) | Lesen<br>(Ein-<br>gang) | Schrei-<br>ben<br>(Aus-<br>gang) | Lesen<br>(Ein-<br>gang) | Schrei-<br>ben<br>(Aus-<br>gang) | Lesen<br>(Ein-<br>gang) | Schrei-<br>ben<br>(Aus-<br>gang) |  |  |
| lecen               | 1000<br>(Port 1)                |                         |                                  |                         |                                  |                         |                                  |                         |                                  |  |  |
| (Ein-<br>gang)      | 2000<br>(Port 2)                |                         |                                  |                         |                                  |                         |                                  |                         |                                  |  |  |
| Eingang<br>Prozess- | 3000<br>(Port 3)                |                         |                                  |                         |                                  |                         |                                  |                         |                                  |  |  |
| Daten               | 4000<br>(Port 4)                |                         |                                  |                         |                                  |                         |                                  |                         |                                  |  |  |
| Lesen               | 1050<br>(Port 1)                |                         |                                  |                         |                                  |                         |                                  |                         |                                  |  |  |
| (Ein-<br>gang)      | 2050<br>(Port 2)                |                         |                                  |                         |                                  |                         |                                  |                         |                                  |  |  |
| gang<br>Prozess-    | 3050<br>(Port 3)                |                         |                                  |                         |                                  |                         |                                  |                         |                                  |  |  |
| Daten               | 4050<br>(Port 4)                |                         |                                  |                         |                                  |                         |                                  |                         |                                  |  |  |
| Schrei-<br>ben      | 1050<br>(Port 1)                |                         |                                  |                         |                                  |                         |                                  |                         |                                  |  |  |
| (Aus-<br>aana)      | 2050<br>(Port 2)                |                         |                                  |                         |                                  |                         |                                  |                         |                                  |  |  |
| Aus-<br>gang        | 3050<br>(Port 3)                |                         |                                  |                         |                                  |                         |                                  |                         |                                  |  |  |
| Prozess-<br>Daten   | 4050<br>(Port 4)                |                         |                                  |                         |                                  |                         |                                  |                         |                                  |  |  |

| Assembly-Controller-Zugriff       |                                                        |                                          |                                  |                                          |                                  |                                          |                                  |                                          |                                  |
|-----------------------------------|--------------------------------------------------------|------------------------------------------|----------------------------------|------------------------------------------|----------------------------------|------------------------------------------|----------------------------------|------------------------------------------|----------------------------------|
|                                   | Modbus-<br>Haltere-<br>gister-Ad-<br>resse<br>(Base 1) | Zugriff auf Port<br>5<br>des Controllers |                                  | Zugriff auf Port<br>6<br>des Controllers |                                  | Zugriff auf Port<br>7<br>des Controllers |                                  | Zugriff auf Port<br>8<br>des Controllers |                                  |
|                                   |                                                        | Lesen<br>(Ein-<br>gang)                  | Schrei-<br>ben<br>(Aus-<br>gang) | Lesen<br>(Ein-<br>gang)                  | Schrei-<br>ben<br>(Aus-<br>gang) | Lesen<br>(Ein-<br>gang)                  | Schrei-<br>ben<br>(Aus-<br>gang) | Lesen<br>(Ein-<br>gang)                  | Schrei-<br>ben<br>(Aus-<br>gang) |
| lesen                             | 5000<br>(Port 1)                                       |                                          |                                  |                                          |                                  |                                          |                                  |                                          |                                  |
| (Ein-<br>aana)                    | 6000<br>(Port 2)                                       |                                          |                                  |                                          |                                  |                                          |                                  |                                          |                                  |
| Eingang<br>Prozess-               | 7000<br>(Port 3)                                       |                                          |                                  |                                          |                                  |                                          |                                  |                                          |                                  |
| Daten                             | 8000<br>(Port 4)                                       |                                          |                                  |                                          |                                  |                                          |                                  |                                          |                                  |
| Lesen                             | 5050<br>(Port 1)                                       |                                          |                                  |                                          |                                  |                                          |                                  |                                          |                                  |
| (Ein-<br>gang)                    | 6050<br>(Port 2)                                       |                                          |                                  |                                          |                                  |                                          |                                  |                                          |                                  |
| gang<br>Prozess-                  | 7050<br>(Port 3)                                       |                                          |                                  |                                          |                                  |                                          |                                  |                                          |                                  |
| Daten                             | 8050<br>(Port 4)                                       |                                          |                                  |                                          |                                  |                                          |                                  |                                          |                                  |
| Schrei-                           | 5050<br>(Port 1)                                       |                                          |                                  |                                          |                                  |                                          |                                  |                                          |                                  |
| (Aus-<br>gang)                    | 6050<br>(Port 2)                                       |                                          |                                  |                                          |                                  |                                          |                                  |                                          |                                  |
| Aus-<br>gang<br>Prozess-<br>Daten | 7050<br>(Port 3)                                       |                                          |                                  |                                          |                                  |                                          |                                  |                                          |                                  |
|                                   | 8050<br>(Port 4)                                       |                                          |                                  |                                          |                                  |                                          |                                  |                                          |                                  |

Um Prozessdaten für acht Ports empfangen und senden zu können, muss die Größe der PDI/PDO-Datenblöcke ggf. angepasst werden.

Für den Modbus-Lese-/Schreibzugriff gilt:

- Alle PDI-Daten können mit einer Modbus-Meldung "Read Holding Registers" gelesen werden.
- Alle PDO-Daten können mit einer Modbus-Meldung "Read Holding Registers" gelesen werden.
- Alle PDO-Daten können mit einer Modbus-Meldung "Write Holding Registers" geschrieben werden.
- Controller-Lesezugriff:
  - Die PDI-Daten von einem oder mehreren Ports können mit einer Meldung gelesen werden. (D.h., wird Port 1 bei Adresse 1000 adressiert, können Ports eins bis vier in einer Meldung gelesen werden.)
  - Die PDO-Daten von einem oder mehreren Ports können mit einer Meldung gelesen werden. (D.h., wird Port 1 bei Adresse 1050 adressiert, können Ports eins bis vier in einer Meldung gelesen werden.)
  - Partielles Lesen von PDI- und PDO-Daten ist erlaubt.
  - Die Länge der Lesemeldung kann zwischen 1 und der konfigurierten Gesamtlänge der PDI- oder PDO-Daten aller Ports liegen, beginnend mit dem adressierten Port.
- Controller-Schreibzugriff (Ausgang):
  - Nur PDO-Daten können geschrieben werden.

- Die PDO-Daten für einen oder mehrere Ports können mit einer "Write Holding Register"-Nachricht geschrieben werden.
- Partielles Schreiben von PDO-Daten ist nicht erlaubt.
- Die Länge der Schreibmeldung muss der konfigurierten. Gesamtlänge der PDO-Daten aller zu schreibenden Ports entsprechen. Einzige Ausnahme: Die Datenlänge des letzten, zu schreibenden Ports muss größer oder gleich der PDO-Länge des Geräts für diesen Port sein.

# 18. Fehlersuche und Technischer Support

Dieses Kapitel enthält folgende Informationen:

- Fehlersuche
- "IOLM-LEDs" auf Seite 242
- "Kontaktaufnahme mit dem Technischen Support" auf Seite 252
- "Verwendung der Protokolldateien" auf Seite 253

# 18.1. Fehlersuche

Vor Kontaktaufnahme mit dem Technischen Support empfiehlt es sich, Folgendes zu versuchen:

- Überprüfung der LEDs auf mögliche Fehlermeldungen wie in Kapitel "IÕLM-LEDs" auf Seite 177 beschrieben.
- Überprüfung, dass Netzwerk-IP-Adresse, Subnetzmaske und Gateway für das Netzwerk verwendet werden können. Sicherstellen, dass die im IO-Link-Master programmierte IP-Adresse mit der vom Systemadministrator vergebenen und eindeutigen, reservierten IP-Adresse übereinstimmt.

- Bei der Verwendung von DHCP: Das Host-System muss die Subnetzmaske bereitstellen. Das Gateway ist optional und wird für ein rein lokales Netzwerk nicht benötigt.

- Bedenken Sie, dass die Drehschalter die letzten 3 Stellen (8 Bits) der im "Network"-Fenster konfigurierten IP-Adresse überschreiben, wenn die Drehschalter des IOLM YL212 nicht in der Standardposition stehen.

- Sicherstellen, dass der Ethernet-Hub und alle sonstigen Netzwerk-Geräte, die sich zwischen dem System und dem IO-Link-Master befinden, eingeschaltet und in Betrieb sind.

- Sicherstellen, dass die richtigen Kabeltypen an den richtigen Steckverbindern verwendet werden, und dass alle Kabel sicher angeschlossen sind.
- Trennen und erneutes Anschließen des IO-Link-Geräts; optional auch Reset des Ports über das Fenster "Configuration | IO-Link" und Einstellung des Port-Modus in den IO-Link-Modus.
- IOLM neu booten oder aus- und wieder einschalten. Reboot des IOLMs über das Fenster "Advanced | Software".
- Sicherstellen, dass der Port-Modus dem Gerät entspricht, zum Beispiel: IO-Link, Digital In, Digital Out oder Reset (Port ist deaktiviert).
- Wird ein Hardware-Fehler gemeldet: Im Fenster "Configuration | IO-Link" den betroffenen Port überprüfen.
   Überprüfen der Einstellungen für die Optionen "Automatic Upload Enable" und "Automatic Download Enable". Stimmt die Vendor- oder Device-ID des angeschlossenen Geräts nicht überein, wird ein Hardware-Fehler ausgelöst.

- Enthält der Port einen Datenspeicher, muss die Vendor- und Device-ID mit der des am Port angeschlossenen Geräts übereinstimmen. Ist das nicht der Fall: Datenspeicher leeren oder Gerät an einen anderen Port anschließen.

- Überprüfen der Einstellungen für Gerätevalidierung und Datenvalidierung. Stimmen die Einstellungen des angeschlossenen Geräts nicht mit diesen Einstellungen überein, wird ein Hardware-Fehler ausgelöst.

- IO-Link-Master-Web-Schnittstelle öffnen und folgende Fenster auf mögliche Probleme überprüfen:
  - IO-Link-Diagnose

176

- EtherNet/IP-Diagnose
- Modbus/TCP-Diagnose
- Diagnosefenster OPC UA
- Ist ein Ersatzgerät für den IO-Link-Master vorhanden, Gerätetausch des IO-Link-Masters versuchen.

## 18.2. IOLM-LEDs

Die folgenden Tabellen enthalten Beschreibungen zu den LEDs.

- "IOLM YL212 LEDs" auf Seite 177
- "IOLM YN115 LEDs" auf Seite 179

#### 18.2.1. IOLM YL212 LEDs

Der IOLM YL212 (8-Port-Variante, IP67, mit L-kodiertem Netzstecker) verfügt über diese LEDs. Verfügt das verwendete 8-Port-Modell (IP67) über einen T-kodierten Netzstecker, gehen Sie zu Kapitel 18.2.2. "IOLM YL212 LEDs" auf Seite 177.

#### LED-Signalisierung während des Anlaufzyklus - IOLM YL212

1. US LED leuchtet auf.

2. ETH LED am angeschlossenen Port leuchtet auf.

3. MOD und NET LEDs leuchten auf.

4. Die IO-Link LEDs blinken (kein IO-Link-Gerät angeschlossen) oder leuchten auf (IO-Link-Gerät angeschlossen). Leuchtet die MOD LED dauerhaft grün, ist der IO-Link-Master betriebsbereit.

| IOLM YL212 LEDs                                                                                                    |                                                                                                    |  |  |
|----------------------------------------------------------------------------------------------------|----------------------------------------------------------------------------------------------------|--|--|
| US                                                                                                    | <ul> <li>Die US LED signalisiert Folgendes:</li> <li>Dauerhaft grün = Der IO-Link-Master wird mit Strom versorgt.</li> <li>Dauerhaft rot = Eingangsspannung liegt unter 18VDC.</li> </ul>                                                                                                    |  |  |
| UA                                                                                                    | Die UA LED signalisiert Folgendes:<br>• Dauerhaft grün = Der IO-Link-Master wird mit Strom versorgt.<br>• Dauerhaft rot = Eingangsspannung liegt unter 18VDC.                                                                                                    |  |  |
| MOD<br>(Modul-Status)                                                                                                    | <ul> <li>Die MOD LED signalisiert Folgendes:</li> <li>Aus = Kein Modul-Status</li> <li>Grün und rot blinkend = Selbsttest</li> <li>Grün blinkend = Standby - nicht konfiguriert</li> <li>Dauerhaft grün = In Betrieb</li> <li>Rot blinkend = Behebbarer geringfügiger Fehler - Siehe Fenster "EtherNet/IP Diagnostics" zur Lokalisierung des Fehlers</li> <li>Dauerhaft rot = Nicht behebbarer schwerer Fehler</li> </ul> |  |  |
| NET<br>(Netzwerkstatus)Die NET LED signalisiert Folgendes:<br>Aus = Keine IP-Adresse<br>Grün und rot blinkend = Selbsttest<br>Grün blinkend = IP-Adresse ist konfiguriert, doch es sind keine CIP-<br>Verbindungen aufgebaut und "Exclusive Owner"-Verbindung ist ausg<br>Dauerhaft grün = Aktive EtherNet/IP- oder Modbus-Verbindung und k<br>EtherNet/IP-Verbindungs-Timeouts<br>Rot blinkend = Ein oder mehrere EtherNet/IP-Verbindungs-Timeouts<br>Dauerhaft rot = Doppelte IP-Adresse im Netzwerk |                                                                                                    |  |  |

177

| IOLM YL212 LEDs (Fortsetzung) |                                                                                                    |  |  |
|-------------------------------|----------------------------------------------------------------------------------------------------|--|--|
| 1-8                           | <ul> <li>Diese LED signalisiert Folgendes für den IO-Link-Port.</li> <li>Aus = SIO-Modus - Signal ist Low oder deaktiviert</li> <li>Gelb = SIO-Modus - Signal ist High</li> <li>Rot blinkend = Hardwarefehler - Sicherstellen, dass die am Port konfigurierten IO-Link-Einstellungen nicht den Einstellungen des angeschlossenen Geräts widersprechen: <ul> <li>Die Optionen "Automatic Upload" und/oder "Automatic Download" sind aktiviert und es handelt sich nicht um dasselbe Gerät.</li> <li>Der Gerätevalidierungsmodus ist aktiviert und es handelt sich nicht um das richtige Gerät.</li> <li>Der Datenvalidierungsmodus ist aktiviert doch es liegt ein Fehler vor.</li> </ul> </li> <li>Dauerhaft rot = PDI des angeschlossenen IO-Link-Geräts ist nicht gültigDauerhaft grün = Ein IO-Link-Gerät ist angeschlossen und kommuniziert</li> <li>Grün blinkend = Es wird nach IO-Link-Geräten gesucht</li> </ul> |  |  |
| Port 1-8<br>DI                | <ul> <li>Die DI LED signalisiert den Signalzustand am Digitaleingang DI (Pin 2).</li> <li>Aus = DI-Signal ist Low oder nicht angeschlossen</li> <li>Gelb = DI-Signal ist High</li> </ul>                                                                                                    |  |  |
| ETH 1<br>ETH 2                | Die ETH LEDs signalisieren Folgendes:<br>• Dauerhaft grün = Verbindung<br>• Grün blinkend = Aktivität                                                                                                    |  |  |

#### 18.2.2. IOLM YN115 LEDs

Der IOLM YN115 (8-Port-DIN-Schienenvariante, IP20, mit abziehbaren Steckverbindern) verfügt über diese LEDs.

#### LED-Signalisierung während des Anlaufzyklus - IOLM YN115

1. X1/X2 LED am angeschlossenen Port leuchtet auf.

2. MOD und NET LEDs leuchten auf.

3. Die IO-Link LEDs blinken (kein IO-Link-Gerät angeschlossen) oder leuchten auf (IO-Link-Gerät angeschlossen). Leuchtet die MOD LED dauerhaft grün, ist der IO-Link-Master betriebsbereit.

| IOLM YN115 LEDs         |                                                                                                    |  |  |  |
|-------------------------|----------------------------------------------------------------------------------------------------|--|--|--|
| MOD<br>(Modul-Status)   | <ul> <li>Die MOD LED signalisiert Folgendes:</li> <li>Aus = Kein Modul-Status</li> <li>Grün und rot blinkend = Selbsttest</li> <li>Grün blinkend = Standby - nicht konfiguriert</li> <li>Dauerhaft grün = In Betrieb</li> <li>Rot blinkend = Behebbarer geringfügiger Fehler - Siehe Fenster "EtherNet/IP Diagnostics" zur Lokalisierung des Fehlers</li> <li>Dauerhaft rot = Nicht behebbarer schwerer Fehler</li> </ul>                                                                                                    |  |  |  |
| NET<br>(Netzwerkstatus) | <ul> <li>Die NET LED signalisiert Folgendes:</li> <li>Aus = Keine IP-Adresse</li> <li>Grün und rot blinkend = Selbsttest</li> <li>Grün blinkend = IP-Adresse ist konfiguriert, doch es sind keine CIP-<br/>Verbindungen aufgebaut und "Exclusive Owner"-Verbindung ist ausgefallen</li> <li>Dauerhaft grün = Aktive EtherNet/IP- oder Modbus-Verbindung und keine<br/>EtherNet/IP-Verbindungs-Timeouts</li> <li>Rot blinkend = Ein oder mehrere EtherNet/IP-Verbindungs-Timeouts</li> <li>Dauerhaft rot = Doppelte IP-Adresse im Netzwerk</li> </ul>                                                                                                    |  |  |  |
| Port 1-8                | <ul> <li>Diese LED signalisiert Folgendes für den IO-Link-Port.</li> <li>Aus = SIO-Modus - Signal ist Low oder deaktiviert</li> <li>Gelb = SIO-Modus - Signal ist High</li> <li>Rot blinkend = Hardwarefehler - Sicherstellen, dass die am Port konfigurierten IO-Link-Einstellungen nicht den Einstellungen des angeschlossenen Geräts widersprechen: <ul> <li>Die Optionen "Automatic Upload" und/oder "Automatic Download" sind aktiviert und es handelt sich nicht um dasselbe Gerät.</li> <li>Der Gerätevalidierungsmodus ist aktiviert und es handelt sich nicht um das richtige Gerät.</li> <li>Der Datenvalidierungsmodus ist aktiviert doch es liegt ein Fehler vor.</li> </ul> </li> <li>Dauerhaft rot = PDI des angeschlossenen IO-Link-Geräts ist nicht gültig</li> <li>Dauerhaft grün = Ein IO-Link-Gerät ist angeschlossen und kommuniziert</li> <li>Grün blinkend = Es wird nach IO-Link-Geräten gesucht</li> </ul> |  |  |  |
| Dual-Ethernet-Ports     | Die Ethernet LEDs signalisieren Folgendes:<br>• Dauerhaft grün = Verbindung<br>• Dauerhaft gelb = Aktivität                                                                                                    |  |  |  |

# 18.3. Kontaktaufnahme mit dem Technischen Support

Es wird empfohlen, bei der Kontaktaufnahme mit dem Technischen Support Zugriff auf das Fenster "Help/ SUPPORT" zu haben, da der Support ggf. nach Informationen fragt, die im Fenster "SUPPORT" angezeigt werden.

| 192.168.1.125 IO-Link Master Su × +                                                                       | - σ :                                                                                                    |
|----------------------------------------------------------------------------------------------------|----------------------------------------------------------------------------------------------------|
| ← → C ① Not secure   192.168.1.125/Support                                                                | Q 🛧 🔞                                                                                                    |
| III Apos 🗮 Ekstra Bladet - Nvh M Indhakke - vibeeng Die Google Overset 📑 Bogmærker 🚱 Google 🖓 Mvouipu 🗣 w | www.communica.co. 🔊 Photos - Filer - own 🧑 15 Mercuiser by G 🔲 Development I Trello 🚺 Nick oiver et samle 🚺 Marine Louver Vents 💉 Rækker I Håndhold. |
|                                                                                                    |                                                                                                    |
| Home Diagnostics Configuration Advanced Attached Devices Help                                             | 10-Link Meeter WittSCEEBRPIO Logot 📷 🕾                                                                                                    |
| SUPPORT                                                                                                   |                                                                                                    |
|                                                                                                    |                                                                                                    |
| Support                                                                                                   | DOWNLOAD                                                                                                    |
|                                                                                                    |                                                                                                    |
| SYSTEM INFO                                                                                               |                                                                                                    |
| Host Name                                                                                                 | 7                                                                                                    |
| Serial Number                                                                                             | 9694-065488                                                                                                    |
| Model Name                                                                                                | 10-Link Master VN113CE18RPIO                                                                                                    |
| Catalog Number                                                                                            |                                                                                                    |
| Hardware Version                                                                                          | 99694-1 rav A                                                                                                    |
| Switch Position                                                                                           | 000                                                                                                    |
| MAC Address                                                                                               | 70:b3:d5:ef:18:00                                                                                                    |
| IP Address                                                                                                | 192.168.1.125                                                                                                    |
| Subnet Mask                                                                                               | 255.235.0                                                                                                    |
| Gateway Address                                                                                           | 0.0.0                                                                                                    |
| IP Type                                                                                                   | static                                                                                                    |
| APPLICATION BASE                                                                                          |                                                                                                    |
| application-manager                                                                                       | 1.5.0.3                                                                                                    |
| configuration-manager                                                                                     | 1.5.0.4                                                                                                    |
| discovery-protocol                                                                                        | 1.5.0.1                                                                                                    |
| ethernetip                                                                                                | 1.5.0.024                                                                                                    |
| event-log                                                                                                 | 15.0.2                                                                                                    |
| lolink-driver                                                                                             | 1.52.13                                                                                                    |
| libiolinkutis                                                                                             | 1.50.046                                                                                                    |
| modbus                                                                                                    | 1.50/20                                                                                                    |
| opcua-server                                                                                              | 1.5.1.3                                                                                                    |
| Ved-user-Inderace                                                                                         | 1.50.51                                                                                                    |
|                                                                                                    |                                                                                                    |
| ID1a                                                                                                    | 100                                                                                                    |
| ulmase-Primary                                                                                            | 1.35                                                                                                    |
| uTmage-Backup                                                                                             | 1.35                                                                                                    |
| Applications                                                                                              | 1.5.75                                                                                                    |
|                                                                                                    |                                                                                                    |

Bei Fragen bezüglich des IO-Link-Masters wenden Sie sich bitte an Ihren lokalen Carlo Gavazzi Vertriebspartner.
## 18.4. Verwendung der Protokolldateien

Der IO-Link-Master stellt vier verschiedene Protokolldateien zur Verfügung, die eingesehen, exportiert oder gelöscht werden können:

- Syslog (Systemprotokoll): zeilenweise Anzeige von Aktivitätseinträgen.
- dmesg: Anzeige von Linux-Kernel-Meldungen.
- top: Anzeige von Programmen, die den meisten Speicher und CPU-Kapazität benötigen.
- ps: Anzeige von laufenden Programmen

• Alle Protokolldateien starten automatisch während des Anlaufzyklus. Jede Protokolldatei hat eine Größenbegrenzung von 100KB. Anmerkung: Protokolldateien werden in der Regel vom Technischen Support bei der Fehlersuche verwendet. Mit den folgenden Verfahren können Sie:

- Eine Protokolldatei ansehen
- "Protokolldatei exportieren" auf Seite 182
- "Protokolldatei löschen" auf Seite 183

## 18.4.1. Protokolldatei ansehen

Für die Ansicht einer Protokolldatei gehen Sie wie folgt vor.

- 1. IO-Link-Master-Web-Schnittstelle öffnen.
- 2. Browser öffnen und IP-Adresse des IO-Link-Masters eingeben.
- 3. Auf "Advanced" und dann "LOG FILES" klicken.
- 4. Aus der Dropdown-Liste den gewünschten Protokolldateityp auswählen.
- 5. Optionaler Aufruf aktueller Informationen durch Klick auf die Schaltfläche REFRESH.
- 6. Optional kann die Protokolldatei exportiert werden.

| 192.168.1.125 IO-Link Master p= × +                                                               | - a ×                                                                                                    |
|---------------------------------------------------------------------------------------------------|----------------------------------------------------------------------------------------------------|
| ← → C ③ Not secure   192.168.1.125/Log_Files                                                      | ० 🖈 🔕 :                                                                                                    |
| 🔢 Apps 🧮 Ekstra Bladet - Nyh M Indbakke - vibeeng 🎥 Google Oversæt 📙 Bogmærker 🌀 Google 🖓 Myquipu | 🔮 www.communica.co 🖾 Photos - Filer - own 🔞 15_Mercruiser by G 🚺 Development   Trello 🔃 Nick giver et samle 👔 Marine Louver Vents 🦸 Rækker   Håndbold |
| Home Diagnostics Configuration Advanced Attached D                                                | evices Help IO-Link Master YN115CEIBRPIO Logout 📰 🖓                                                                                                   |
| SOFTWARE ACCOUNTS LOG FILES LICENSES                                                              |                                                                                                    |
|                                                                                                   |                                                                                                    |
| Log Files                                                                                         | select log file REFRESH CLEAR EXPORT                                                                                                    |
|                                                                                                   | omesg<br>top<br>ps<br>opcua                                                                                                    |
|                                                                                                   |                                                                                                    |
|                                                                                                   |                                                                                                    |
|                                                                                                   |                                                                                                    |
|                                                                                                   |                                                                                                    |
|                                                                                                   |                                                                                                    |
|                                                                                                   |                                                                                                    |
| Welcome Admin                                                                                     | UAB Carlo Gavazzi Industri Kaunas                                                                                                    |
| 🕆 supportinfo.txt                                                                                 | Show all X                                                                                                    |

## 18.4.2. Protokolldatei exportieren

Zum Exportieren einer Protokolldatei gehen Sie wie folgt vor.

- 1. IO-Link-Master-Web-Schnittstelle öffnen.
- 2. Browser öffnen und IP-Adresse des IO-Link-Masters eingeben.
- 3. Auf "Advanced" und dann "LOG FILES" klicken.
- 4. Aus der Dropdown-Liste den gewünschten Protokolldateityp auswählen.
- 5. Auf die Schaltfläche EXPORT klicken.
- 6. Auf die Dropdown-Liste "Save" klicken und dann auf "Save", um die Protokolldatei im Benutzerordner zu speichern. Alternativ auf "Save as" klicken und zu einem neuen Speicherort gehen oder einen neuen Ordner erstellen, in dem die Protokolldatei gespeichert werden soll.

| 2.168.1.125 IO-Link Master: pi × +                                                                                                    |                                                                                                    | - 6                                              |
|----------------------------------------------------------------------------------------------------|----------------------------------------------------------------------------------------------------|--------------------------------------------------|
| C O Not secure   192.168.1.125/Log_Files                                                                                                    |                                                                                                    | Q \$                                             |
| is 🧮 Ekstra Bladet - Nyh M Indbakke - vibeeng 🧕 Google Oversæt 🔋 Bogmærker 🔓 Google 🖓 Myquipu 🤹 www.communica.co 🖾 Ph                                                                                                    | hotos - Filer - own 🧿 15_Mercruiser by G 💶 Development   Trello 🚺 Ni.dk giver et s                        | amle 🚺 Marine Louver Vents 🛛 🛊 Rækker   Håndbold |
| Home Diagnostics Configuration Advanced Attached Devices Help                                                                                                    |                                                                                                    | IO-Link Master YN115CEI8RPIO Logout              |
|                                                                                                    |                                                                                                    |                                                  |
| OFTWARE ACCOUNTS LOG FILES LICENSES                                                                                                    |                                                                                                    |                                                  |
|                                                                                                    |                                                                                                    |                                                  |
| og Files                                                                                                    | select log file system *                                                                                  | DEEDECH CLEAD EXPORT                             |
| log mes                                                                                                    | Sciece log ine Sysing -                                                                                   | REFRESH CLEAR EAPORT                             |
|                                                                                                    |                                                                                                    |                                                  |
| syslog                                                                                                    |                                                                                                    |                                                  |
| an 1 00:00:04 (none) syslem_info sysleminf support v1.26.2 (2012-01:00:11:59:20:C1) (2012-01:00:11:59:20:C1) (2012-01:01:59:20:C1) (2012-01:01:01:01:59:20:C1) (2012-01:01:59:20:C1) (2012-01:01:59:20:C1) (2012-01:01:01:01:59:20:C1) (2012-01:01:59:20:C1) (2012-01:01:01:59:20:C1) (2012-01:01:59:20:C1) (2012-01:01:01:59:20:C1) (2012-01:01:59:20:C1) (2012-01:01:01:59:20:C1) | osstool-NG 1.16.0) ) #1 PREEMPT Tue Mar 12 13:43:02 COT 201<br>54000<br>12<br>pages: 16256<br>0K highmem) | 9                                                |
| pportinfo.txt                                                                                                    |                                                                                                    | Show                                             |

Je nach dem verwendeten Browser muss das Popup-Fenster ggf. geschlossen werden.

## 18.4.3. Protokolldatei löschen

Zum Löschen einer Protokolldatei gehen Sie wie folgt vor.

- IO-Link-Master-Web-Schnittstelle öffnen. 1.
- Browser öffnen und IP-Adresse des IO-Link-Masters eingeben. 2.
- Auf "Advanced" und dann "LOG FILES" klicken. 3.
- Optional kann die Protokolldatei exportiert werden. 4.
- Aus der Dropdown-Liste den gewünschten Protokolldateityp auswählen. Auf die Schaltfläche CLEAR klicken. 5.
- 6.

| 192.168.1.125 IC-Link Master pe × +                                                               | - σ ×                                                                                                    |
|---------------------------------------------------------------------------------------------------|----------------------------------------------------------------------------------------------------|
| ← → C ③ Not secure   192.168.1.125/Log_Files                                                      | ् 🖈 🔘 🗄                                                                                                    |
| 🔢 Apps 👼 Ekstra Bladet - Nyh M Indbakke - vibeeng 🧕 Google Oversæt 🔋 Bogmærker 🔓 Google 🖓 Myquipu | 🔹 www.communica.co 💁 Photos - Filer - own 🤞 15_Mercruiser by G 🚺 Development   Trello 🔃 Nick giver et samle 🚺 Marine Louver Vents 🧋 Rækker   Håndbold |
| www.www. Home Diagnostics Configuration Advanced Attached D                                       | Devices Help IO-Link Master YN115CEIBRPIO Logout 💼 🖓                                                                                                  |
| SOFTWARE ACCOUNTS LOG FILES LICENSES                                                              |                                                                                                    |
|                                                                                                   |                                                                                                    |
| Log Files                                                                                         | select log file syslog • REFRESH CLEAR EXPORT                                                                                                    |
| 'syslog' cleared successfully.                                                                    |                                                                                                    |
|                                                                                                   |                                                                                                    |
|                                                                                                   |                                                                                                    |
|                                                                                                   |                                                                                                    |
|                                                                                                   |                                                                                                    |
|                                                                                                   |                                                                                                    |
|                                                                                                   |                                                                                                    |
| Welcome Admin                                                                                     | UAB Carlo Gavazzi Industri Kaunas                                                                                                    |
| supportinfo.txt                                                                                   | Show all                                                                                                    |

In der Protokolldatei werden automatisch die neuesten Informationen protokolliert.

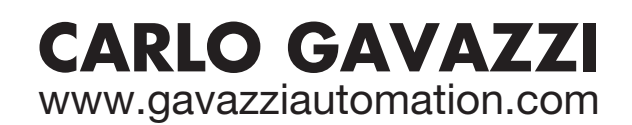

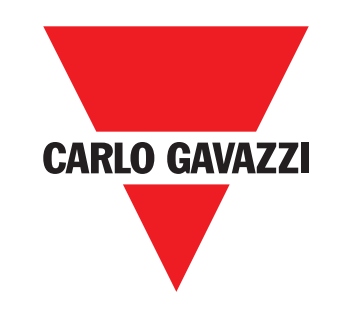

Gerätehersteller mit dem ISO 9001/EN 29 001 Zertifikat

MAN IO-LINK-Master EtherNet/IP GER Rev.01 - 01.2023